# RANOREX

WEB AND MOBILE TESTING USERGUIDE

# TABLE OF CONTENTS

| WEB AND MOBILE TESTING                  | 3   |
|-----------------------------------------|-----|
| WEB TESTING                             | 4   |
| Build a web test                        | 5   |
| Website structure in Ranorex Studio     |     |
| Advanced web testing                    | 20  |
| Cross-browser testing                   | 27  |
| Endpoints                               | 44  |
| Endpoint settings                       |     |
| Add an Android/iOS endpoint             |     |
| Add a WebDriver endpoint                | 51  |
| Capabilities configurator               | 58  |
| Ranorex Parallel Runner                 | 59  |
| Mobile Testing                          | 61  |
| PREPARE YOUR DEVICE                     | 62  |
| Prepare your device                     | 63  |
| Update Service Instrumentation Wizard   | 66  |
| Connect mobile devices                  | 75  |
| Instrument apps                         | 78  |
| Create a mobile test                    | 85  |
| Run a mobile test                       | 96  |
| Android app testing example             | 98  |
| Android mobile web test example         |     |
| iOS app testing example                 |     |
| iOS mobile web test example             |     |
| Advanced mobile testing                 | 130 |
| iOS Service App                         |     |
| Non-UI Testing                          |     |
| Cross-device mobile tests               |     |
| Automate Android system apps            | 145 |
| Test Android Wear apps                  |     |
| Instrumentation with source code on iOS |     |

# Web and mobile testing

Web testing and all different types of mobile testing represent an emerging field concerning automated software testing. Ranorex offers a wide range of tools and methods to cover as many test challenges as possible. They are all described herein.

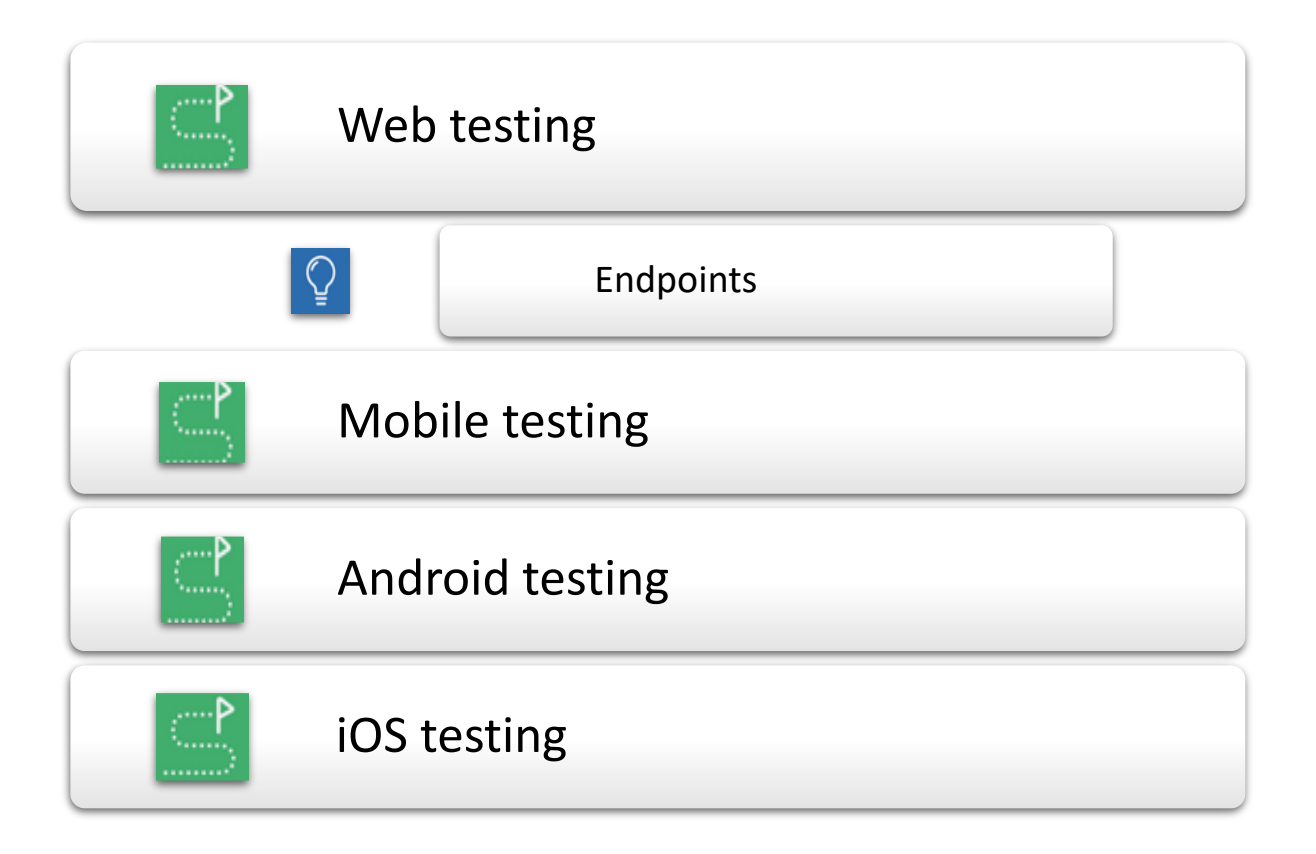

# Web testing

This chapter describes how to test web applications and web sites using Ranorex Studio. Thanks to the Ranorex plug-ins for Microsoft Internet Explorer, Mozilla Firefox, Google Chrome, and Chromium, building and running web tests is essentially the same as doing so for desktop tests. However, there are some differences and important considerations. We'll explain these in the various subchapters.

# **Supported browsers**

Ranorex Studio supports the following browsers for test automation:

- Microsoft Internet Explorer
- Microsoft Edge (Chromium-based)
- Microsoft Edge (Legacy)
- Mozilla Firefox
- Google Chrome
- Chromium

Ranorex Studio uses special browser plug-ins to enable test automation with these browsers.

# 🚹 Note

You can test even more platform and browser combinations with our → Selenium WebDriver integration.

# Web testing overview

Web testing and desktop testing in Ranorex Studio are very similar. The basic web testing process in Ranorex Studio is as follows:

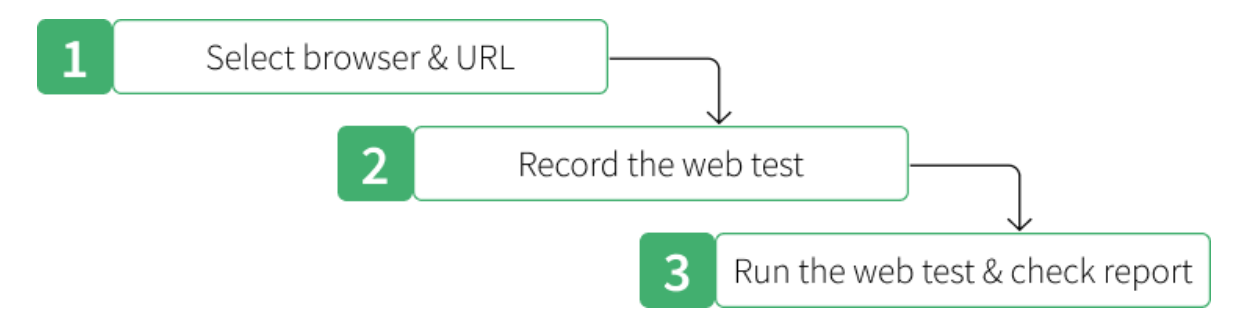

#### Note

a

Web sites can have highly complex structures. This is why it may sometimes be a good idea or even necessary to extend the above process by manually tweaking the recorded test with additional code. We'll cover this in the later subchapters.

# **Recommended knowledge**

Before you start web testing, you should be familiar with the basics of how web sites work. You should also understand the concepts covered in the following Ranorex-Studio chapters:

#### **Ranorex Studio fundamentals**

The ---> Ranorex Studio Fundamentals contain the chapters dealing with all the basic elements of working with Ranorex Studio, like actions, repositories, and reporting.

#### **Ranorex Studio advanced and expert**

For web testing, we recommend reading through the advanced chapters → RanoreXPath and → Ranorex Spy. Also, knowing your way around → code modules and the → user code library will be helpful when tweaking web tests with additional code.

# Build a web test

In this chapter, you'll learn how to build a simple web test from start to finish, including recording the test, running it, and viewing the test run report.

#### **Test definition**

Our test will contain the following steps:

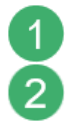

Start the browser and open the URL www.ranorex.com/web-testing-examples/

**Check** if the Ranorex Studio logo is displayed at the top.

|   | 22 R.           | anore | x Studio | - Web test page 🤇 | +                                                         | -   |      |    | × |
|---|-----------------|-------|----------|-------------------|-----------------------------------------------------------|-----|------|----|---|
| € | $\rightarrow$ ( | C     | ŵ        | 0 🖲 🦀             | https://www.ranorex.com/web-testing-examples/#            | 111 |      | к  | ≡ |
|   |                 |       | Rx       | Ranore            | Studio                                                    | u 4 | Mens | 15 | ~ |
|   | ſ               |       |          | J                 | Ranorex Studio - Web example page                         |     |      |    |   |
|   | Ľ               |       |          | 10                | This website is used to test the Ranorex Studio features. |     |      |    |   |
|   | Ľ               |       |          | 1 .               | Simple link (new window)                                  |     |      |    |   |
|   | -               |       | L        |                   | Link with title<br>Open dialog                            |     |      |    |   |

# Click Open dialog.

3

4

**Click OK** to confirm and close the dialog window.

| J                                                                                                   | Ranorex Stud                                                                                              | io - Web exa             | mple page    |    |
|----------------------------------------------------------------------------------------------------|----------------------------------------------------------------------------------------------------|--------------------------|--------------|----|
| (*<br>(* -<br>(* -<br>-• (* :                                                                       | This website is used to test<br>Simple link<br>Simple link (new window)<br>Link with title<br>Open dialog | st the Ranorex Studio fe | atures.      |    |
| <pre>cont &lt; 2) {     cont &lt; 2) {         deta.\$inage.outer         deta.\$inage.outer </pre> | ROWS 1<br>1<br>2                                                                                          | NA<br>Fin<br>€e          | ink clicked! | JE |
| and impriliethy                                                                                     | 3                                                                                                    | ты                       | 4 ок         |    |

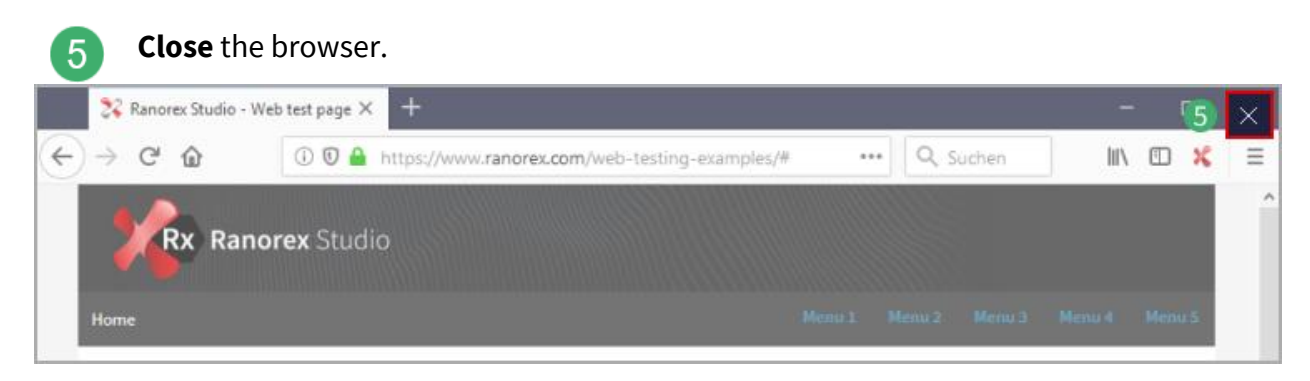

🚺 Note

In automated tests, using the action **Close application** is usually more robust than closing an application "manually" by clicking the X in the application window. This is why the default web test project uses this action.

#### Create a new web test

Click Web.

We'll create a new web test using the ---> RocketStart wizard.

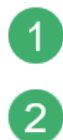

3

5

On the Ranorex Studio Start Page, click New test solution using wizard... or go to File > New > Solution using wizard...

**Follow** the instructions of the wizard. Name your solution **WebTest**. When prompted, select Mozilla Firefox as your browser (make sure it's installed on your computer) and specify www.ranorex.com/web-testing-examples/ as the URL.

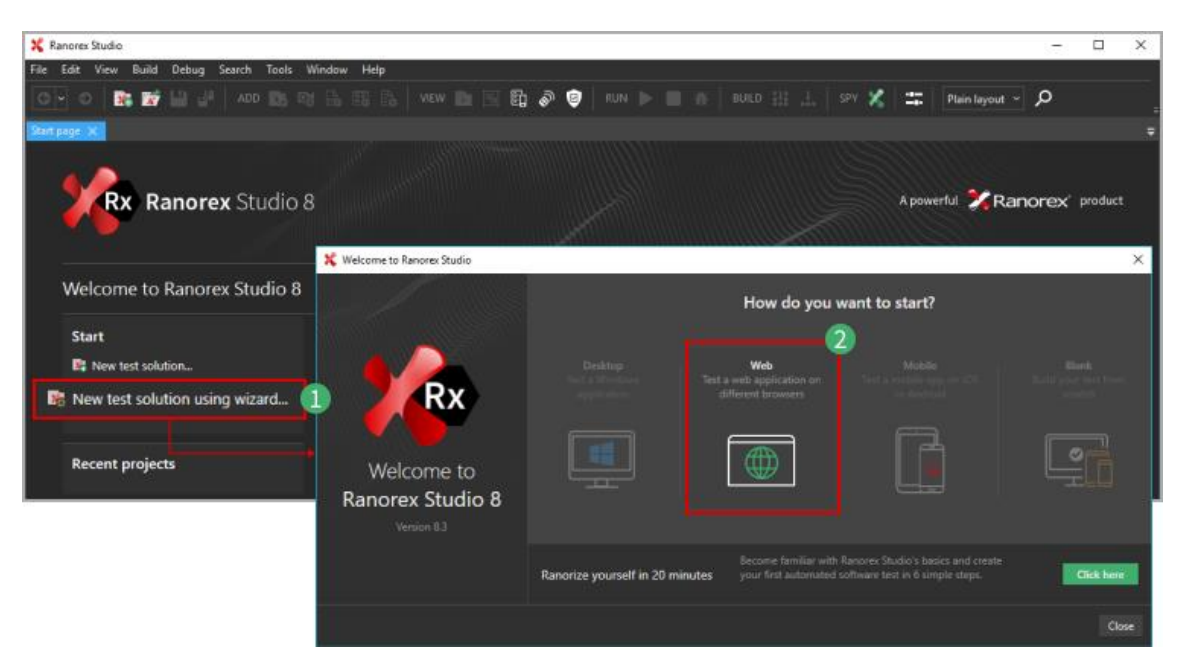

4 When asked to select the recording behavior, **select Add browsers to whitelist**, as our test will only cover interactions with the previously selected browser. If we were going to interact with desktop applications and wanted this in our test, we'd select **Do not use whitelisting**.

On the final screen, **click Finish**. Ranorex Studio will then open the prepared solution.

| Create your new solutio | an .                              | ล                                                    | ×          |                                                                  |                                                                       |
|-------------------------|-----------------------------------|------------------------------------------------------|------------|------------------------------------------------------------------|-----------------------------------------------------------------------|
| Basic data              | Web application                   | Configure behavior Fins                              |            |                                                                  |                                                                       |
|                         | Select recordi                    | ng behavior                                          |            | E                                                                |                                                                       |
|                         | How do you want Ranorex Stud      | io to behave while recording?                        |            |                                                                  | · · · · ·                                                             |
| Add br                  | owsers to whitelist               | Do not use whitelisting                              |            | b application Configure<br>Almost there                          | behavior Finish                                                       |
|                         | <b>0 4</b>                        | Ē                                                    |            | lick Create to create your solution a                            | and get started in Ranorex Studio.                                    |
|                         |                                   |                                                      |            | Ranorex Studio.                                                  |                                                                       |
|                         |                                   | Show all process including the<br>supported browsers |            | he tutorial panel. It will guide<br>h becoming familiar with the |                                                                       |
|                         |                                   |                                                      |            |                                                                  |                                                                       |
| Hint: Use the whitelis  | iting feature of Ranorex Studio t | o add or modify entries later.                       |            |                                                                  | The tutorial panel on the right wi<br>guide you through the next step |
|                         |                                   | + Back                                               | Continue + |                                                                  |                                                                       |
|                         |                                   | 10 CAS                                               |            |                                                                  | Glad Fini                                                             |

The prebuilt web test will look like this:

| 💃 WebFeit - Ransee Studie                                                                                                  |                                                                                                    | - O X                                                                                                    |                                            |
|----------------------------------------------------------------------------------------------------|----------------------------------------------------------------------------------------------------|----------------------------------------------------------------------------------------------------|--------------------------------------------|
| ● ● ■ ■ ■ = = = = = = = = = = = = = = =                                                                                    |                                                                                                    | tiquet - D                                                                                                    |                                            |
| nijen AX                                                                                                    | WebTest.nxtst X                                                                                                    | z Pototęcin Fanora Studio 🛛 🕹 🗙                                                                                                    |                                            |
| Studier WebTert     Solution berry                                                                                         | X C C B 8 9 9 10 00 00000. Devision 0.000 000 000 000 000 000 000 000 000                                                                                                    | 💃 Webfet-Fanses Stots<br>För Fåk Kox Pojot Rald Désig Sarch Taol                                                                             | ing Mindow Male                            |
| By WebFert     B - MebFert     B - MebFert     C, any config     C, Any config     C, Any config                           | ☑ 📄 WebTest - Test suite                                                                                                    | 0 0 0 0 0 0 0 0 0 0 0 0 0 0 0 0 0 0 0                                                                                                    | Recording1.rxrec X 3 H = 10 K = Manature P |
| BP Classification on m     BP Classification and     BP Classification and     C. Program of     BP Classification on conc | 🖃 🗹 💽 TestCase                                                                                                    | I Saludian WebTerr<br>Solution term<br>Mit WebTerr<br>Bit WebTerr<br>Bit References                                                          | RECORD RUN                                 |
| <ul> <li>Web Test symp</li> <li>Web Test symp</li> </ul>                                                                   | Image: Note the Note the N |                                                                                                    |                                            |
| <ul> <li>#C. Metrocomplementations</li> </ul>                                                                              | 2 OpenBrowser                                                                                                    | BP Charlington rem     BP Charlington rem     Def Charlington rem     Control to same rem     Control on the Second system     Second system | O Add new action - ※ □ □ = 9 ♥ ▲           |
| Ramon madult langua X                                                                                                    | Recording1                                                                                                    | WebTestoring     WebTestoring     WebTestoring     WebTestRepeakeryonop                                                                      | # Action                                   |
| G By NecTez                                                                                                    | 🖮 [TEARDOWN]                                                                                                    |                                                                                                    |                                            |
| Modules     MR Coolinescer     MR Coolinescer     MR Resenters     MR Resenters                                            | CloseBrowser                                                                                                    | Emante module Secondar B 20<br>Secondar (S.S.) (2)                                                                                           | <u>م</u>                                   |
|                                                                                                    |                                                                                                    | C - No AvecTex<br>- Groups<br>D- Modules<br>- BM Occelfrencer                                                                                |                                            |
|                                                                                                    |                                                                                                    | Bi Open Secure<br>Bi Reconting1                                                                                                    | - In Trady                                 |
|                                                                                                    |                                                                                                    |                                                                                                    |                                            |
|                                                                                                    |                                                                                                    |                                                                                                    | ko item selected                           |
|                                                                                                    | 4                                                                                                    |                                                                                                    |                                            |
| Ready                                                                                                    |                                                                                                    |                                                                                                    |                                            |
|                                                                                                    |                                                                                                    |                                                                                                    |                                            |
|                                                                                                    |                                                                                                    | Faady                                                                                                    | a a German Stop T                          |

# Test suite view

1

This is where you build and control your tests.

2 The solution comes with a test suite project that contains a simple prebuilt test suite structure. It contains a test case with three recording modules: **OpenBrowser**, which starts the browser and navigates to the URL; **Recording1**, which is empty and ready for you to record test actions; and **CloseBrowser**, which closes the browser.

# 3 Recording module view

In the recording module view of **Recording1**, you can record and manage test actions.

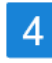

#### **Empty actions table**

This is where your recorded actions appear.

#### **Record the test**

Before you start recording, make sure Firefox is running and the URL www.ranorex.com/webtesting-examples/ is opened. Don't record these steps. They are already included in the prebuilt project.

Once that's done, you can start recording.

In the recording module view, **Click RECORD**. Ranorex Studio is minimized.

The Recorder control panel appears in the bottom right.

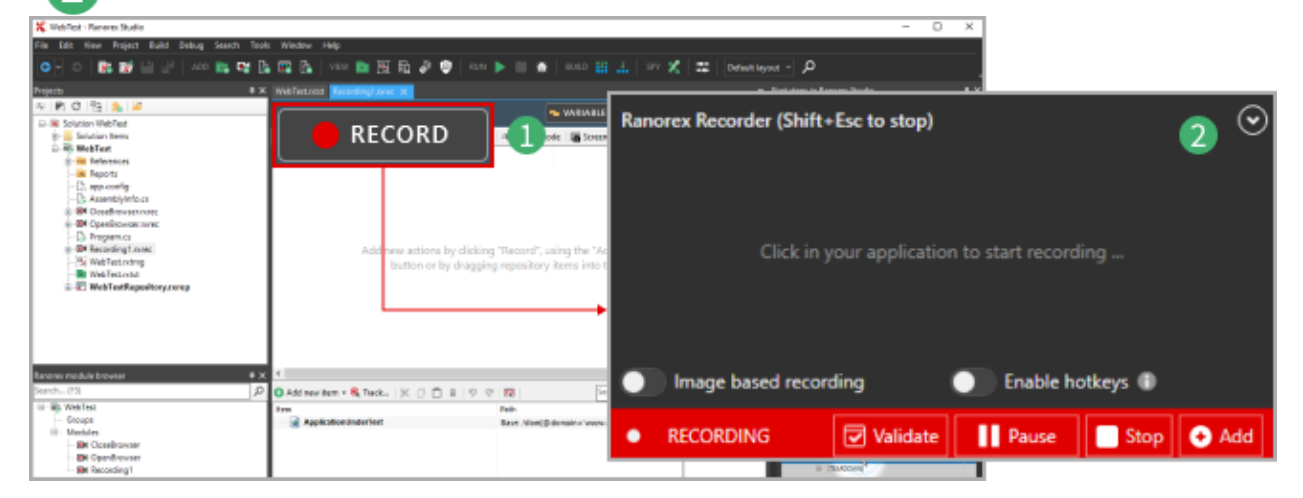

#### Validate the logo

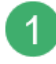

In the control panel, **click Validate**.

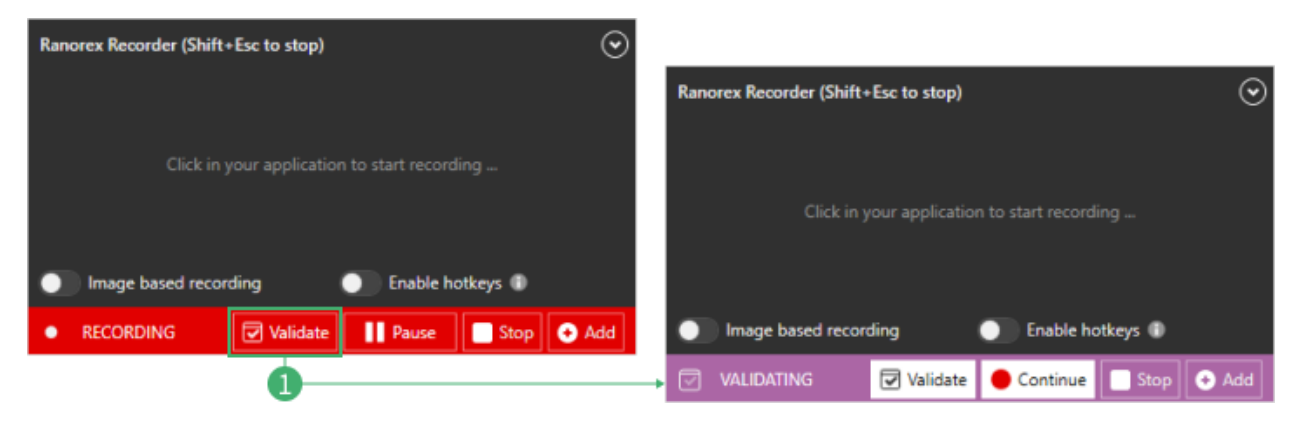

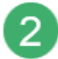

**Mouse over** the Ranorex Studio logo and **click** it when the purple frame surrounds it as in the screenshot.

| Ranorex Recorder (Shift+Esc to stop)         |                                                   |
|----------------------------------------------|---------------------------------------------------|
|                                              | Ranorex Recorder (Shift+Esc to stop)              |
| Click in your application to start recording | Click in your application to start recording      |
| Image based recording Enable hotkeys II      |                                                   |
| RECORDING Validate Pause Stop Add            | Image based recording Enable hotkeys ①            |
|                                              | → 🔄 VALIDATING 🛛 Validate 🔴 Continue 📄 Stop 😔 Add |

3 The **Select element** window opens. Check if the correct image has been selected and **click Next** to confirm.

The Validation settings open. We're checking that the logo exists and is visible. Both of these attributes should already be selected. **Click OK** to confirm.

|                                                                                                    |                                             | Validation                                                                                                    | ×                                       |
|----------------------------------------------------------------------------------------------------|---------------------------------------------|----------------------------------------------------------------------------------------------------|-----------------------------------------|
|                                                                                                    |                                             | Select element                                                                                                    | ½ Studio                                |
| Validation                                                                                                    |                                             |                                                                                                    | _                                       |
| Validation settings Attributes Image Attribute Name General Exists Visible                                                          | Attribute Value                             | C Refresh     Overview     Advanced       Image: Host in the set page'     General     Enabled     Tr       Image: Image: Imag | ue<br>ue<br>lie<br>he EIR auth wrights. |
| Veible Veible Veible ContentEdtable ContentEdtable ContentEdtable Interiet Itidden Id Interiet TagName TagName TagValue DV:Tag Dame | True<br>Folse<br>Folse<br>header-top<br>div | Com Office Preised<br>Com Rancer Studio - Web test page - Mozilia Firefox<br>Com Rancer Studio - Web test page - Mozilia Firefox<br>Com Mage MicrosoftEdge<br>Com Mage MicrosoftEdge<br>Com Mage MicrosoftEdge<br>Com Neglorat<br>Com Neglorat<br>Com Neglorat                                                                                                    | r-top'                                  |
| < Previous                                                                                                    |                                             |                                                                                                    | Nex - Cance                             |

#### Open and confirm the dialog window

4

2

In the browser, **click Open dialog**. A simple dialog window opens.

**Click OK** to confirm and close the dialog.

| L                                                                                                    | Ranorex S           | Studio - We          | eb example page     |     |
|----------------------------------------------------------------------------------------------------|---------------------|----------------------|---------------------|-----|
| <u> </u>                                                                                                    | This website is use | ed to test the Ranor | ex Studio features. |     |
| <u> </u>                                                                                                    | Simple link         |                      |                     |     |
| <u> </u>                                                                                                    | Simple link (new v  | window)              |                     |     |
| 1 1 1 1 1 1 1 1 1 1 1 1 1 1 1 1 1 1 1                                                                          | Link with title     |                      |                     |     |
| 0                                                                                                    | <u>Open dialog</u>  | ]                    |                     |     |
|                                                                                                    | ROWS                | NA                   | Link elieked!       | U E |
| <pre>deta.\$inage.outer</pre>                                                                                  | 1                   | Fig                  | LINK CICKED!        |     |
| acta.\$inage.outer                                                                                             | 2                   | Se                   |                     | n   |
| The second second second second second second second second second second second second second second second s | 3                   | Ты                   |                     |     |

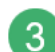

Finally, in the Recorder control panel, **click Stop** to finish the recording.

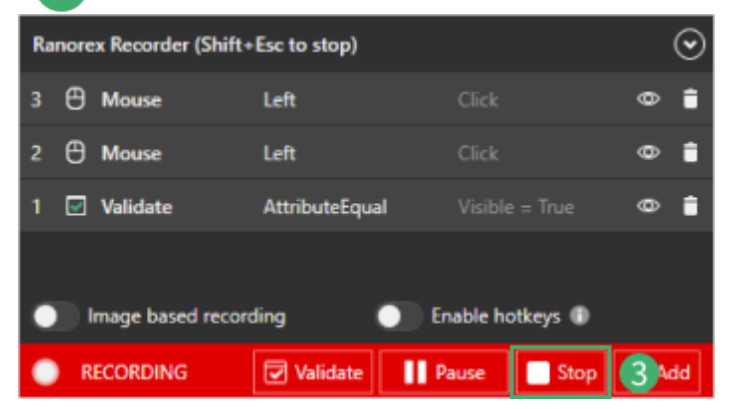

# Results

The control panel disappears and Ranorex Studio comes back into focus, showing the following:

| X WebTest - Ranorex Studio    |             |                  |                   |            |            |   |    |         |               |              |                               | -            | o ×      |
|-------------------------------|-------------|------------------|-------------------|------------|------------|---|----|---------|---------------|--------------|-------------------------------|--------------|----------|
| File Edit View Project Bu     | ild Debug S | Search Tools     | Window Help       |            |            |   |    |         |               |              |                               |              |          |
| O - O 🖹 📝 💾                   | 🚰 🕴 ADD     | 🛤 🗣 🕒 (          | 🖬 🚯 🛛 VIEW        | D 🖭 🗄      | ì 🔊 🏮      |   | •  | *       |               | SPV 🗶   :    | Default layo                  | ut v ,O      | -        |
| Projects                      |             | • × WebTe        | st.ntst Recording | l.nrec* 🗙  |            |   |    |         |               |              |                               |              | ÷        |
| # 🖻 이 탭 🍰 🎽                   |             |                  | RECORD            | NUN 🚬      |            |   |    |         |               |              | - VARIABLES.                  | _ 🖹 SETTINGS | 🌠 Studio |
| - R Solution WebTest          | 🛟 Add n     | ew action        | •   % 🗇           | <b>Č</b> 🗎 | <b>9</b> Q |   | ▼  | ≣le Tu  | urbo mode     | Screen:      | hot                           |              | n        |
| References     B-     Reports | #           | Action           |                   |            |            |   |    |         |               |              |                               |              | -0       |
|                               | 🗹 1         | Validate         |                   | Attribute  | Equal      |   |    | Visible | 2             | True         |                               | <놈 Hea       | derTop   |
| E-ON CloseBrowser.rxrec       | 🕀 2         | Mouse            |                   | Click      |            |   | 1  | Left    |               | Relative     |                               | 😪 Ope        | enDialog |
| - C Program.cs                | 🕀 3         | Mouse            |                   | Click      |            |   |    | Left    |               | Relative     |                               | < > Son      | nePTag   |
| Rangres module browser        | Add         | <<br>new item    | - 🧟 Track         |            | - <b></b>  | ÷ | 19 | Q       |               | ebTestRepo   | ><br>ository <del>+</del>   + | Variables    | 2        |
| Search (F3)                   | Item        |                  |                   |            |            |   |    |         | Path          |              |                               |              |          |
| Groups                        |             | Applicatio       | nUnderTest        |            |            |   |    |         | Base: /domi/  | @domain=     |                               | av com'l     |          |
| Modules                       |             | <2. Header       | Тор               |            |            |   |    |         | //divi#'head  | er-top'l     | www.runor                     | calcolling   |          |
| Di OpenBrowser                |             | Scr              | eenshot1          |            |            |   |    | - 1     | // and - meas | ci cop j     |                               |              |          |
| - M Recording 1               |             | < <u>∠</u> OpenD | ialog             |            |            |   |    |         | //div[#'Cont  | ent']//a[@i  | nnertext='0                   | pen dialog'] |          |
|                               |             | <  SomeP         | Tag               |            |            |   |    |         | //div[#'Cont  | ent']/div[1] | /p[3]                         |              |          |
|                               |             | ¢                |                   | _          |            |   |    |         |               |              | 3                             |              |          |

Action table with three recorded actions.

Repository with repository items referencing the three UI elements interacted with during the recording.

# Run the test and review the report

Let's run the test and review the test run report.

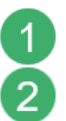

1

2

**Close** all instances of Firefox.

**Click** the tab **WebTest.rxtst** to switch to the test suite view and **click RUN**.

| X WebTett - Rances: Stado<br>File Lott How Project Built Debug Search<br>O O O R M B W W Web<br>Projects                                                                                                    | 100k Windon Hep<br>Test.rxtst                                     | WebTet - Rances Studio (J.dministrato)                                                                                                    | - E X<br>Extent input - D                                                           | - a ×     |
|----------------------------------------------------------------------------------------------------|-------------------------------------------------------------------|----------------------------------------------------------------------------------------------------|-------------------------------------------------------------------------------------|-----------|
| In         IN         IN< |                                                                   | The Date Your Project bail date such the<br>Company of the Date of the Company of the<br>Project Project P | WebTest - Test suite                                                                | Erech-Fit |
| El Withfeetheekorg.comp                                                                                                    | Add new teen * € Tradue K □ II II II II II II II II II II II II I | BO Cynolinear orac<br>Brywynt S<br>BO Ferselwyl rwe<br>St Welfactwa<br>Welfactwa<br>B 20 Welfactwar<br>B 20 Welfactwar<br>B 20 Welfactw                                                                                                    | [SETUP]     [SETUP]     [Recording1     [TEARDOWN]     [TEARDOWN]     [CloseBrowser |           |

# Report

Once the test run has finished, the report will appear. In our case, it should look like this:

| 💥 WebTest - Ranorex Studio (Administrator)                                                    |                                            |                                        | - 🗆 X                      |
|-----------------------------------------------------------------------------------------------|--------------------------------------------|----------------------------------------|----------------------------|
| File Edit View Project Build Debug Search                                                     | Tools Window Help                          |                                        |                            |
| 💁 o 🖹 🖬 🔐 🖓 🗛 💼 G                                                                             | 🖬 🖪 🖬 🔚 🗤 🖿 🖬 🛱 🔗 🤅                        | nun 🕨 📰 🏦 🛛 Buito 🏭 🛔                  | SPV 🔏 🏛 Default layout 👻 🔎 |
| Projects                                                                                      | * X WebTest.ntst Recording1.nrec WebTest_W | 181003_092050_nlog ×                   |                            |
| キ 🖻 C 🔮 🏡 🌌                                                                                   |                                            |                                        |                            |
| Solution WebTest     Solution Items     Solution Items     Solution References     References | <b>Rx Ranorex</b> Studio                   |                                        |                            |
| Capp.config<br>Casemblyinfo.cs<br>MCCoseBrowser.nurec                                         | WebTest                                    |                                        |                            |
| OH OpenBrowser.rxrec      D Program.cs      OH Recording 1 proc                               | Computer/Endpoint                          | Execution time<br>10/3/2018 9:20:58 AM | Test case result summary   |
| - WebTest rxtmg<br>- MebTest rxtst                                                            | Operating system<br>Windows 10 64bit       | Screen dimensions<br>5760x1200         |                            |
| 🛓 📰 WebTestRepository.rxrep                                                                   | OS Language<br>en-US                       | Duration<br>12.35s                     | Tr Success                 |
|                                                                                               | Total errors<br>0                          | Totel warnings<br>0                    |                            |
|                                                                                               | Expand test containers Expand detail       | Is Collapse all                        |                            |
| Ranorex module browser                                                                        | ■ × Test container filten Success          | Failed Rocked                          |                            |
| Search (F3)                                                                                   | P TestCase                                 |                                        |                            |
| C. No Weblex                                                                                  |                                            |                                        |                            |

A detailed view of the test case shows that all actions were executed successfully.

| est containe | er filter: | Success    | ✓ Failed         | Blocked                                                                                                 |       |
|--------------|------------|------------|------------------|----------------------------------------------------------------------------------------------------|-------|
| 🕶 🗈 Te       | stCase     |            |                  |                                                                                                    | 7.6s  |
| SETU         | P          |            |                  |                                                                                                    | 1.18s |
| - 💽 Rec      | ording1    |            |                  |                                                                                                    | 6.295 |
| Filter:      | Info       | Success    |                  |                                                                                                    |       |
| Time         | Level      | Category   | Message          |                                                                                                    |       |
| 00:02.339    | Info       | Validation | Validating Attr  | ibuteEqual (Visible='True') on item 'ApplicationUnderTest.HeaderTop'.                                   |       |
| 00:06.250    | Success    | Validation | Attribute 'Visib | ole' of element for item 'WebTestRepository.ApplicationUnderTest.HeaderTop' does match the specified va | lue.  |
| 00:06.409    | Info       | Mouse      | Mouse Left Cli   | ck item 'ApplicationUnderTest.OpenDialog' at 42;10.                                                     |       |
| 00:07.605    | Info       | Mouse      | Mouse Left Cli   | ck item 'ApplicationUnderTest.SomePTag' at 249;13.                                                      |       |
| ▶ TEAR       | DOWN       |            |                  |                                                                                                    | 125m: |

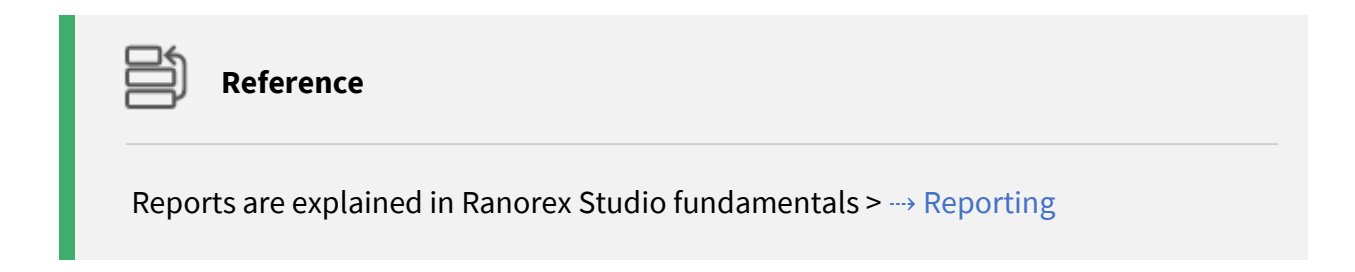

# Website structure in Ranorex Studio

Ranorex Studio can recognize the entire HTML architecture of a website and make it available for automated tests. Use Ranorex Spy to browse through a website's structure and see how it's represented within Ranorex Studio. Websites are organized into three basic parts in Spy. These are explained below.

# Domain object model (DOM)

This is the top-level node. Each website opened in a browser has its own DOM node in Spy.

| 🛠 Ranorex Spy - (64bit) - Live                                                                             | -          |          |
|----------------------------------------------------------------------------------------------------|------------|----------|
| BROWSER REPOSITORY                                                                                         | 🖹 SETTINGS | 🌾 Studio |
| Q TRACK     X       Click X to leave edit mode                                                             |            |          |
| BROWSER & RESULTS                                                                                          |            |          |
| Eù C C Edit Mode Host Host 1200 🕑 1134:75                                                                  |            |          |
| Dom 'User Guide   Ranorex'     Dom 'User Guide   Ranorex'     Dom 'User Guide   Ranorex'     Dom 'Dropbox' |            | ^        |
| Dom 'Ranorex Studio - Web test page'                                                                       |            |          |

Browser in Spy showing five DOM nodes, each representing an individual website.

# **Browser-specific elements**

Each browser also has browser-specific elements that aren't contained in a DOM node. These relate mostly to control elements and application windows, e.g.:

- Window controls (minimize, maximize, close)
- Pop-ups

1

• Dialog windows

These elements are organized in browser-specific FORM nodes.

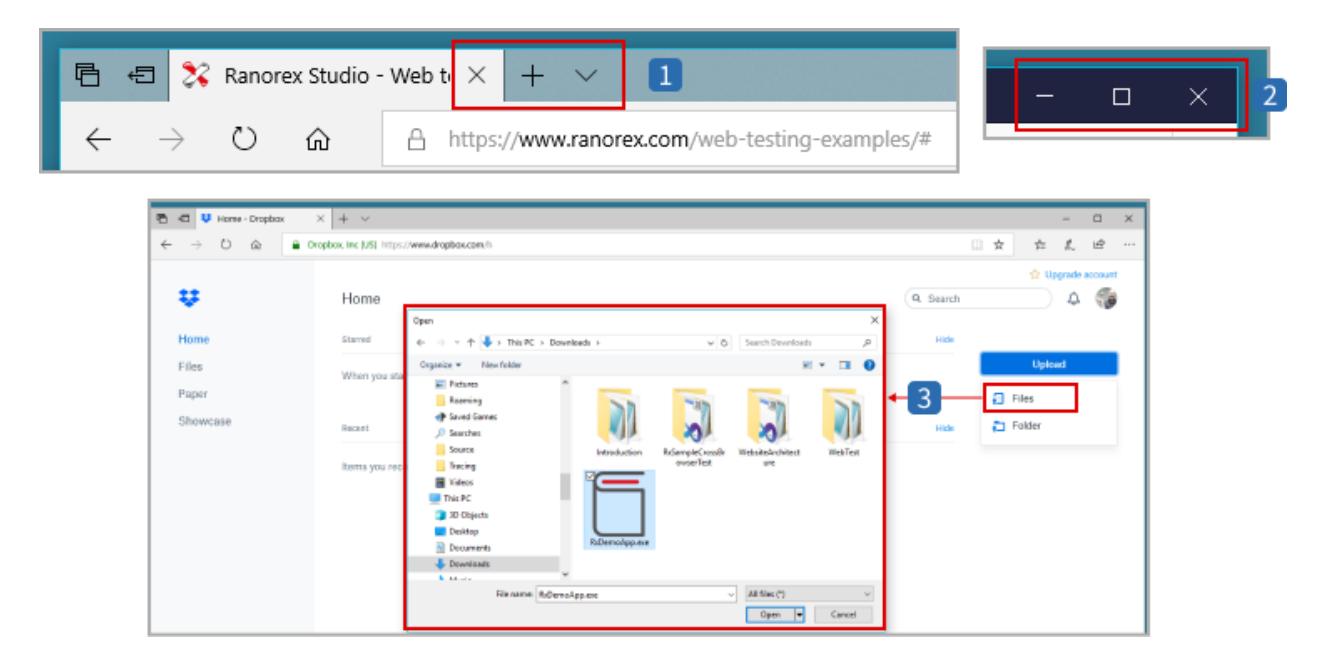

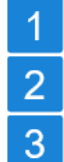

Tab control elements in a browser (note the website in the tab is still a DOM node).

Window controls in a browser.

Dialog window in a browser.

These elements are organized in browser-specific FORM nodes.

| 🔏 Ranonex Spy - (646it) - Live                                                                                                    | - D X                                                                |
|----------------------------------------------------------------------------------------------------|----------------------------------------------------------------------|
| -> BLEMENT BERCHENT                                                                                                    | 🗖 Aways on top 👔 SETTINGS 🌾 Study                                    |
| TRACK     X /form(@title="AHome( -\ Dropbox( -\ Google( C//container/@accessiblename="AHome( -\ Drop     Cobit 1 to leave edit made     Cobit 1 to leave edit made | box\ -\ Google\ C]Weutten[@accessiblename='Maximize]                 |
| BROWSER & RESULTS PATH EDITOR                                                                                                    |                                                                      |
| ED C E III III UIT - Edit Mode Button 'Maximize'                                                                                                    |                                                                      |
| Host '<br>Form 'Home - Dropbox - Google Chrome'<br>Container Home - Dropbox - Google Chrome'<br>Container 'Google Chrome'<br>Container 'Pane'<br>Maximize'         | amic (dyn)<br>is<br>ten [batten]<br>en [batten]<br>e<br>8. 1, 46, 29 |
| The index of this element in the parent's child list. Is '-T if the index is                                                                                       | unknown.                                                             |

#### በ Note

Browser-specific elements can cause issues in cross-browser tests because naturally, different browsers have different elements. They should either be avoided or individualized in these cases.

You can handle browser-specific elements in the RanoreXPath or in code.

A RanoreXPath handling a button for two different browsers by way of their process names would look as follows:

```
/form[@processname='firefox' or
[@processname='chrome']//button[@text='OK']
```

If you want to include more process names, the following is a more economical way of doing so:

```
/form[@processname~'[iexplore|IEXPLORE|chrome|firefox]'//button[@text=
'OK']
```

The Ranorex Automation Library included in Ranorex Studio also makes it possible to differentiate between browser-specific elements by way of various variables and methods in

code. For example, the variable **BrowserName** allows distinguishing between different browsers. The following code example demonstrates this:

```
C#
// Click the OK button in popping up dialog of one of the supported browser
// If the current browser is Internet Explorer
if(webDocument.BrowserName == "IE")
Button okIE = "/form[@processname~'(iexplore|IEXPLORE)']//button[@text='OK']";
okIE.Click();
// If the current browser is Mozilla Firefox
else if(webDocument.BrowserName == "Mozilla")
Button okFF = "/form[@processname='firefox']//button[@text='OK']";
okFF.Click();
// If the current browser is Google Chrome
else if(webDocument.BrowserName == "Chrome")
{
Button okChrome = "/form[@processname='chrome']//button[@text='OK']";
okChrome.Click();
// If the current browser is Apple Safari
else if(webDocument.BrowserName == "Safari")
Button okSafari = "/form[@processname='Safari']//button[@text='OK']";
okSafari.Click();
```

| VB.NET                                                                                   |
|------------------------------------------------------------------------------------------|
| C#                                                                                       |
| VB.NET                                                                                   |
|                                                                                          |
| ' Click the OK button in popping up dialog of one of the supported browser               |
| ' If the current browser is Internet Explorer                                            |
| If webDocument.BrowserName = "IE" Then                                                   |
| Dim okIE As Button = "/form[@processname~'(iexplore IEXPLORE)']//button[@text='OK<br>']" |
| okIE.Click()                                                                             |
| ' If the current browser is Mozilla Firefox                                              |
| ElseIf webDocument.BrowserName = "Mozilla" Then                                          |
| <pre>Dim okFF As Button = "/form[@processname='firefox']//button[@text='OK']"</pre>      |
| okFF.Click()                                                                             |
| End If                                                                                   |
| ' If the current browser is Google Chrome                                                |
| ElseIf webDocument.BrowserName = "Chrome" Then                                           |
| Dim okChrome As Button = "/form[@processname='chrome']//button[@text='OK']"              |
| okChrome.Click()                                                                         |
| End If                                                                                   |
| ' If the current browser is Apple Safari                                                 |
| ElseIf webDocument.BrowserName = "Safari" Then                                           |
| Dim okSafari As Button = "/form[@processname='Safari']//button[@text='OK']"              |
| okSafari.Click()                                                                         |
| End If                                                                                   |
|                                                                                          |

The WebDocument class and its variables and methods are described in the Ranorex API documentation under Ranorex > WebDocument.

#### Website elements

Website elements are targeted using ---> RanoreXPath, just like elements in a desktop application. The element browser in Spy displays this as follows:

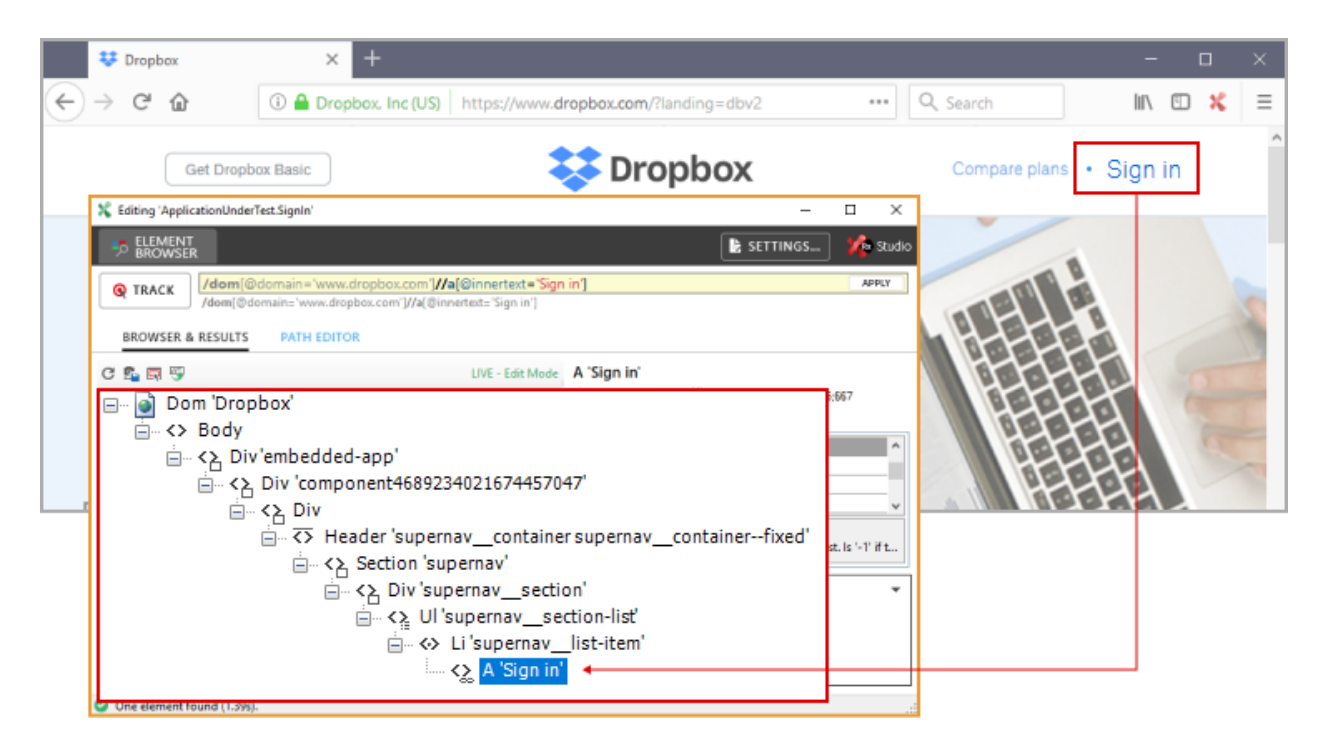

In the repository, identified website elements are referenced as repository items and displayed as follows:

| 😻 Dropbox 🛛 🗙                              | +                    |                                                                                    | -            |      | ×   |
|--------------------------------------------|----------------------|------------------------------------------------------------------------------------|--------------|------|-----|
| ← → C <sup>2</sup>                         | pbox, Inc (US) http: | s://www.dropbox.com/?landing=dbv2 •••• Q Search                                    | lii\ (       | I X  | ≡   |
| Get Dropbox Basic                          |                      | Compare plans · S                                                                  | ign ir       | ı    | ^   |
|                                            |                      |                                                                                    |              |      |     |
| 🕒 Add new item 👻 🔍 Track 🛛                 | < 🗇 🗋 🗎 🥬            | 🧟 🔄 🔄 CrossBrowserTestRepo 🔹 🛏 Variables 🝼 Cleanup                                 | <b>1</b> • § |      |     |
| Item                                       |                      | Path                                                                               |              |      | 5   |
| ApplicationUnderTest                       | +                    | Base: /dom[@domain='www.dropbox.com']                                              | - 1          |      | 1   |
| <>> SignIn                                 |                      | .//div[#'component8131148436911192318']//section/?/?/ul/?/?/a[@innertext='Sign in' | 1            |      | 100 |
| LoginEmail771864090005                     | 00000                | .//input(#'login_email7718640908696506']                                           |              |      |     |
| <ul> <li>LoginPassword037840912</li> </ul> | 2448768416           | .//input[#'login_password037840912448768416']                                      | 1            |      | 100 |
| RememberMe925463212                        | 0187671              | .//input[#'remember_me9254632120187671']                                           |              |      | -   |
| LoginButtonSigninButton                    | ButtonPrimar         | .//div[#'component6240627703226992946']//form[@action='https://www.dropbox.co      | om/lo        | 1.00 |     |
| 😑 📄 PageletTopMenuAccour                   | ntButtonContain      | Base: .//div[#'maestro-header']/div/div[2]                                         |              |      |     |
| <a>SignOut</a>                             |                      | .//nav/?/?/a[@innertext='Sign out']                                                |              |      |     |
| <>> JohnPublic                             |                      | .//nav/?/?/h2/div/div[1]/div[@innertext='John Public']                             |              |      |     |
| McPopoverTrigger                           |                      | ?/?/button                                                                         |              |      |     |
|                                            |                      |                                                                                    |              |      |     |

# Advanced web testing

In this chapter, we'll cover some advanced topics regarding web testing.

# Use the Wait for action to wait until an element has loaded

Loading times that take longer than usual are a common issue in web tests. They can cause tests to fail and can get quite annoying, as they are often outside of the tester's control. One way to work around these loading times is by instructing the test to wait until a certain element has loaded. In Ranorex Studio, you can easily do so with the **Wait for** action.

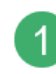

In the action table, **add** a Wait for action after an action that loads a web page and before an action that manipulates an element on the loaded page.

| 💥 WebTest - R  | anorex Studio     |                                       |                                      |                                                                                                    |                        | -                      | 0 X        |
|----------------|-------------------|---------------------------------------|--------------------------------------|----------------------------------------------------------------------------------------------------|------------------------|------------------------|------------|
| Eile Edit Vie  | w <u>P</u> roject | Build Debug Search Io                 | sols Window Help                     |                                                                                                    |                        |                        |            |
|                | 8 R               | a 🖉   ADD 📷 📬                         | 🔓 🎫 🕼   VIEW 🖿 🖄 🛱 🔗                 | 🤨   RUN 🕨 📰 🎊   BURD 🏭 🚣                                                                                                    | SPY 🄏 📰 Default layout | م .                    | =          |
| Projects       |                   |                                       | × WebTest.ntst Recording1.nrec × Web |                                                                                                    |                        |                        | ÷          |
| ⇒   Kh C   9   | 1 📩 🖉             |                                       | RECORD L RUN                         |                                                                                                    |                        | 👞 VARIABLES 🚺 SETTINGS | 1/2 Studio |
| B-R Solution   | WebTest           |                                       |                                      | 2. Cl. (                                                                                                    |                        |                        |            |
| e R Wel        | #                 | Action                                |                                      |                                                                                                    |                        |                        |            |
| 0 <b>2</b>     | <b>()</b> 1       | Wait for                              | Exists                               | 10s 🚺                                                                                                    |                        | ApplicationUnder       | Test       |
| 8-24           | ✓ 2               | Validate                              | ContainsImage                        | Screenshot1                                                                                                    |                        | <占 HeaderTop           |            |
| -6             | 🖰 3               | Mouse                                 | Click                                | Left                                                                                                    | Relative               | 😪 OpenDialog           |            |
| -156           | ⊕ 4               | Mouse                                 | Click                                | Left                                                                                                    | Relative               | <                      |            |
| i 🗠 🖭 🕯        | ергенкероз        | nory.rsrep                            | -                                    |                                                                                                    |                        | *)                     |            |
| Ranorex module | browser           |                                       | 🗙 🖸 Add new item 🔹 🍕 Track   🗶 🌐     | 🖺 📋 🦻 🤗 🕅 🧱 😰 WebTestRepository • 📼 V                                                                                                    | /ariables 🎻 Cleanup    | - Search (F3)          | ρ.         |
| Search (F3)    |                   | L L L L L L L L L L L L L L L L L L L | O Item                               | Path                                                                                                    |                        |                        | 1 1        |
| 😑 👼 WebTest    |                   |                                       | ApplicationU                         | InderTest 🕺 EDIT IN SPY                                                                                                    | Base: /dom[@domai      | n='www.ranorex.com'l   | <b>↓</b> 2 |
| - Groups       |                   |                                       |                                      | and and a section of the section of the section of | and a second           |                        |            |
|                | ToseBrowser       |                                       | C. SomePTag                          | .//div[#/Content]/div[1]/p[3]                                                                                                    |                        |                        |            |
| B- Module      | s<br>JoseBrowser  |                                       | C Openualing<br>C SomePTag           | .//dw/# Content J/a/@innertext= Open dialog [<br>.//dw/# Content ]/dw/1J/p[3]                                                                                                    |                        |                        | , _        |

Wait for action with 10s waiting time. The action waits until the linked repository item exists. This should be the repository item that is manipulated in the following action.

The repository item that the action waits for to exist.

# በ Note

2

Your test can still fail if loading takes longer than the time set in the Wait for action and the repository item doesn't exist. Choose a sensible time value that prevents failure because of insignificant loading delays and doesn't keep your test searching for an element for too long.

# በ Note

Instead of the Wait for action, you can also use the Delay action to pause your test run.

However, the Delay action always pauses the test run for the specified time, regardless of an element existing or not. This is why you should use the Wait for action if there is a repository item you can sensibly link it to. This way, your test won't idle unnecessarily.

# Use the Set value action to enter values more robustly

Entering values like text strings in web forms is a common scenario in web tests. This can either be accomplished by simulating the keypresses on a keyboard (Key sequence action) or by directly setting the form to a specific value. The latter is usually more robust because no mouse clicks or similar are required, so there is less potential for failure. Conversely, this can cause the test to miss certain defects because you deviate farther from a true user experience.

# **Test situation**

In our example, we'll enter a name in the sample form on the Ranorex test website. The process is as follows:

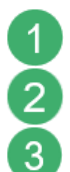

**Enter** the name in the text field of the form.

Click Submit to submit the name.

The page that appears as a result.

| 💱 Ranorex Studio - Web test page         | × + - • ×                                                     |
|------------------------------------------|---------------------------------------------------------------|
| <> < ⇔ < < < < < < < < < < < < < < < < < | https://www.ranorex.com/web-testing-i ••• Q. Search Mr. 🖸 🗶 🚍 |
| Î                                        | Test Form                                                     |
|                                          | Name Harry                                                    |
|                                          | Email 💦 ranorex.com/web-testing-exam 🗙 🕂                      |
|                                          | Date $( \rightarrow C )$                                      |
|                                          | Checkbox                                                      |
|                                          | Color green V Array                                           |
| ٢                                        | Colors green ^ [testname] => Harry 3                          |
|                                          | blue [testdate] =>                                            |
|                                          | red [testcolor] => green                                      |
|                                          | gray [testmultiple] => Array                                  |
|                                          | yellow V                                                      |
|                                          | [1] => yellow                                                 |
|                                          | Submit _ 2 _ )                                                |
|                                          | )                                                             |
|                                          |                                                               |

# What it looks like in the action table

| 💃 WebTest - Ranorex Studio                                                                                   |                                      |                                                                |                                                                                                    |                                                          |                        | – 🗆 X                       |
|----------------------------------------------------------------------------------------------------|--------------------------------------|----------------------------------------------------------------|----------------------------------------------------------------------------------------------------|----------------------------------------------------------|------------------------|-----------------------------|
| File Edit View Project Build Debug Search                                                                    | Tools Window N                       | Help                                                           |                                                                                                    |                                                          |                        |                             |
| Or O 📴 🖬 💾 🖉 🗛 🛤                                                                                             | B 🖬 B                                | VIEW 🖿 🖄 🗟 🔗 🦁                                                 | RUN 🕨 🔳 🏦                                                                                                    |                                                          | 🕻 🟥 Default layout 🕤 🔎 | :                           |
| Projects                                                                                                    | ■ × WebTest.ntst                     | Recording1.nrec* InputTed.no                                   | ec* 🗙 InputText2018100                                                                                                    |                                                          |                        | =                           |
| == 🖹 C (월 📩 🐸                                                                                                |                                      | RD N. RUN                                                      |                                                                                                    |                                                          | - VA                   | RIABLES 💽 SETTINGS 🌿 Studio |
| E-IN Solution WebTest                                                                                        | ^                                    |                                                                |                                                                                                    |                                                          |                        |                             |
| B References                                                                                                 | 🔂 Add n                              | iew action 👻 🗙                                                 |                                                                                                    | 9 🤉 🔺 🔻                                                  | 🛛 🕸 Turbo mode 📑       | Screenshot                  |
| Reports     Ch app.config     D Acceptibility or                                                             | #                                    | Action                                                         | Name                                                                                                    | Value                                                    |                        | Repository item             |
| B-BM CoseBrowser.txtec<br>B-BM InputText.txtec                                                               | 01                                   | Mouse                                                          | Click                                                                                                    | Left                                                     | Relative               | © Testname                  |
| OpenBrowser.nxrec     Drogram.cs                                                                             | 898.2                                | Key sequence                                                   | Harry                                                                                                    |                                                          |                        | 49 Testname                 |
| B-694 Recording 1. norec                                                                                     | 🕶 3                                  | Set value                                                      | Value                                                                                                    | ~ Harry                                                  | ~ 1                    | ⇔ Testname                  |
| WebTestratst                                                                                                 | 04                                   | Mouse                                                          | Click                                                                                                    | Left                                                     | Relative               | en Suberit                  |
| Saarch(F3)<br>Groups<br>Modules<br>Modules<br>Modules<br>Modules<br>Modules<br>Modules<br>Modules<br>Modules | P Iten<br>B Q He<br>Q Q<br>Q Se<br>C | ationUnderTest<br>esderTop<br>serDislog<br>im#PTap<br>Testname | Path<br>Base: //dom/@idomain='i<br>.//dom/#'header-top]<br>.//dom/#'Content'}/(a)@in<br>.//dom/#'Content'}/(a)@in<br>.//dom/#'Content'}/GDT II | www.tanorec.com]<br>nertext="Open dialog]<br>83<br>N SPY | "testname"] 🗧 2        | InputTag #tests             |

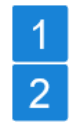

Set value action that enters the name in the text field.

Repository item **Testname** that represents the text field.

#### Result

The value is set directly in the form without any mouse clicks or typing.

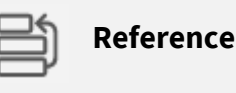

For more details on the Set value action, refer to Ranorex Studio fundamentals > Actions > ---> Action properties.

# Use the Get value action to read out values for use in the test

It's often useful or necessary to read out values on websites (numbers, strings, etc.) and use them further along in the test. The simplest way to do this is with the **Get value** action.

#### **Test situation**

In our example, we'll read out a list value to reuse it in the sample form on the Ranorex test website.

With the default values selected, clicking the **Submit** button produces the following result:

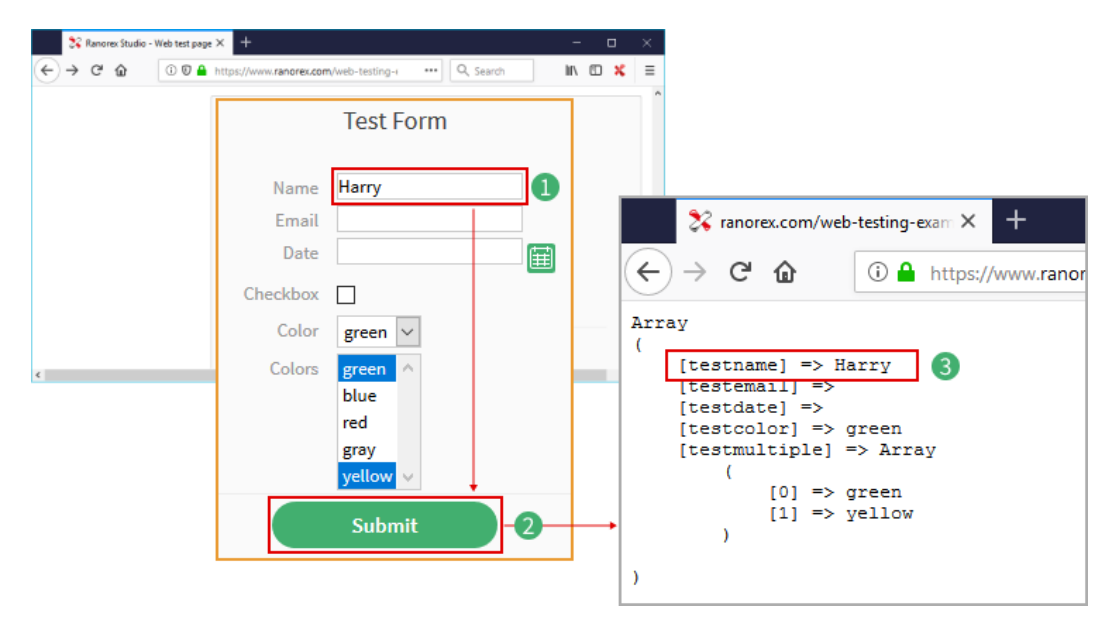

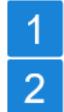

Color/testcolor is set to green.

Colors/testmultiple is set to green and yellow.

We'll now

- get the value blue from the testmultiple parameter and
- set the testcolor parameter to this read-out value.

| 💥 WebTest - Ranorex Studio                                          |                |                        |                     |                                             |                  | -          | 0 ×          |
|---------------------------------------------------------------------|----------------|------------------------|---------------------|---------------------------------------------|------------------|------------|--------------|
| File Edit View Project Build                                        | Debug Search   | Tools Window Help      |                     |                                             |                  |            |              |
| 0-0 📧 🖬 💾 💣                                                         | ADD 📷 😋        |                        | 🛚 🕅 🗟 🔊 🦁 🛛 RUN 🕨 🛛 |                                             |                  |            |              |
|                                                                     |                |                        |                     | mec* × WebTest_20101003_100225.cdog         |                  |            |              |
| = 🖿 C 🖭 📩 🐸                                                         |                | e Record               | RUN                 |                                             |                  | 🖹 SETTINGS | 🛵 Studio     |
| Solution WebTest     Solution Items     WebTest     Berences        | 🔂 Add          | new action 👻           | K 🗇 🗂 🕯 🛛 🤊         | 🥲 🛯 🔺 💌 🗍 🖴 Turbo mode                      | Screenshot       |            |              |
| Reports     Pr app.config                                           | #              | Action                 |                     |                                             |                  |            |              |
| Assembly info.cs     OnenBrowser.ccrec                              | <b>₽</b> 1     | Get value              | Value               | \$Color                                     | 1                | ⇔ Blue     |              |
| Program.cs                                                          | 🗣 2            | Set value              | TagValue            | \$Color                                     | 2                | ♦ Testcolo | r i          |
| B-OH Recording2.nxrec     B-OH Recording3.nxrec     No WebTest.ntmg | 🕀 3            | Mouse                  | Click               | Left                                        | Relative         | ⇔ Submit   | $\mathbb{T}$ |
| Banorex module browner                                              |                | 🛚 🗙 😋 Add new item 🔹 🍕 | Tack. 🗶 🗇 🗂 🛔 🤊 🤆 🗐 | 📰 WebTestRepository + 🖙 Variables 🥑 Cleanup |                  | earch (F3) | p.           |
| Search (F3)                                                         | 🔂 Add          | new item 👻 🔍           | Track 🔀 🗇 🗂         | 📋 🖻 🤆 🔲 🗊 WebTes                            | stRepository 👻 🖬 | Variables  | 🗹 Cle        |
| Modules     Microsoftmuser                                          |                |                        |                     | Path                                        |                  |            |              |
| M OpenBrowser                                                       | 谢 Арр          | licationUnderTes       | t                   | Base: /dom[@domain='www.ran                 | orex.com']       |            |              |
| Recording2                                                          | <u>ቀ</u> ‹ አ ዞ | leaderTop              |                     | .//div[#'header-top']                       |                  |            |              |
| IN- EM Mecorology                                                   | ···· <2 (      | OpenDialog             |                     | .//div[#'Content']//a[@innertext=           | 'Open dialog']   |            |              |
|                                                                     | < ት 5          | iomePTag               |                     | .//div[#'Content']/div[1]/p[3]              |                  |            |              |
|                                                                     | <> T           | estname                |                     | .//input[#'testname']                       |                  |            |              |
|                                                                     | ···· 🚸 S       | iubmit                 |                     | .//input[#'submit']                         |                  |            |              |
|                                                                     | ····           | Blue                   | 🎉 EDIT IN SPY       | .//select[#'testmultiple']/option[@         | ∮value='blue'] 🖛 |            |              |
|                                                                     |                | estcolor               |                     | .//select[#'testcolor']                     | +                |            |              |
|                                                                     |                |                        |                     |                                             |                  |            |              |

#### What it looks like in the action table

- 1 The Get value action reads out the value blue from the Colors field and passes it to the variable \$Color.
  - The Set value action uses the value of the variable \$Color and sets the field Color/testcolor to it.

#### Result

2

The resulting page will look like this:

| 💸 ranorex.com/web-testing-exam 🗙 🕂                                                                                                    |   |
|----------------------------------------------------------------------------------------------------|---|
| ← → C ♠ ① ♣ https://www.ranorex.com/web-testing-exameters                                                                                                   | • |
| <pre>Array (   [testname] =&gt;   [testemail] =&gt;   [testdate] =&gt;   [testcolor] =&gt; blue   [testmultiple] =&gt; Array   (   [01 =&gt; present </pre> |   |
| (1) => yellow 2                                                                                                    |   |

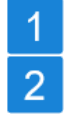

The field testcolor now has the value blue, as set by the Set value action.

The testmultiple field is still set to the default values. The Get value action only reads out the value blue.

For more details on the Get value action, refer to Ranorex Studio fundamentals > Actions > ---> Action properties.

#### WebDocument Adapter

Reference

The WebDocument Adapter creates a representation of the complete website including all tags (e.g. the header tag, body tag, etc.). Furthermore it offers useful ways to make your test scripts more effective.

The following sample shows how to use these features:

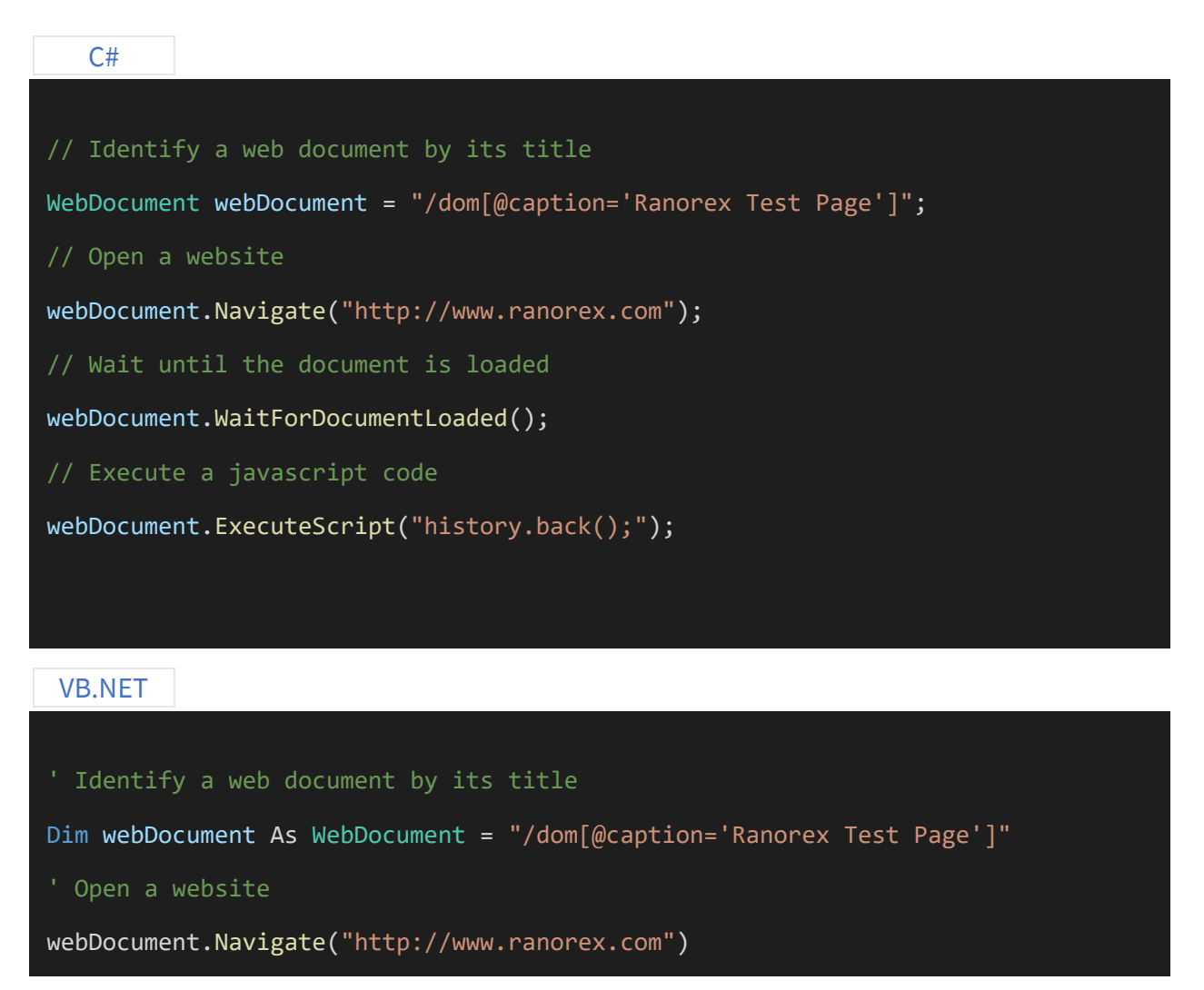

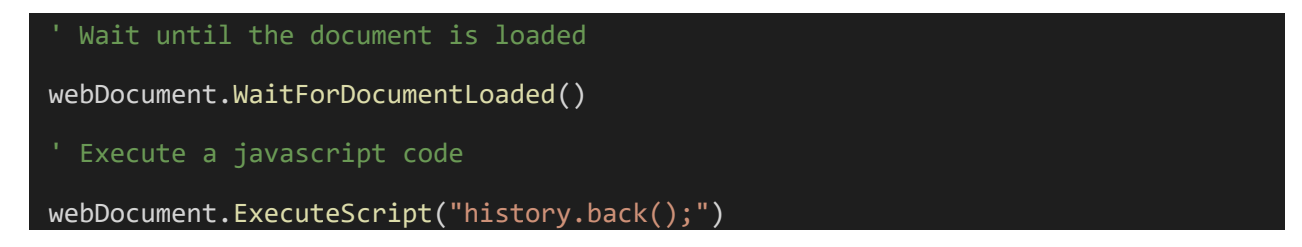

# Find or filter web elements

The Ranorex Framework offers a wide range of adapters for each HTML tag elements (e.g.: ATag adapter for <a> tags). Each adapter has specific methods and attributes; the link tag (<a>) for example has additional attributes like HREF, TARGET and REL.

| C#                                                                                    |
|---------------------------------------------------------------------------------------|
|                                                                                       |
| // Start IE with a specific website                                                   |
| <pre>System.Diagnostics.Process.Start("iexplore.exe", "/web-testing-examples");</pre> |
| // Identify the webdocument by its title                                              |
| <pre>WebDocument webDocument = "/dom[@caption='Ranorex Test Page']";</pre>            |
| <pre>// Find a link by its link text (innertext)</pre>                                |
| <pre>ATag link = webDocument.FindSingle(".//a[@innertext='simple link']");</pre>      |
| link.Click();                                                                         |
|                                                                                       |

#### **VB.NET**

```
' Start IE with a specific website
System.Diagnostics.Process.Start("iexplore.exe", "/web-testing-examples")
' Identify the webdocument by its title
Dim webDocument As WebDocument = "/dom[@caption='Ranorex Test Page']"
' Find a link by its link text (innertext)
Dim link As ATag = webDocument.FindSingle(".//a[@innertext='simple link']")
link.Click()
```

# **Repositories and the WebDocument**

The following example shows how to access the methods of the WebDocument using a repository:

| C#                                                                                                    |
|----------------------------------------------------------------------------------------------------|
|                                                                                                    |
| // Load repository                                                                                                    |
| <pre>ProjectRepository repo = ProjectRepository.Instance;</pre>                                                                                                    |
| // Open a website                                                                                                    |
| <pre>repo.WebPage.Self.Navigate("http://www.ranorex.com");</pre>                                                                                                    |
| // Wait until the document is loaded                                                                                                    |
| <pre>repo.WebPage.Self.WaitForDocumentLoaded();</pre>                                                                                                    |
|                                                                                                    |
| VD NET                                                                                                    |
| VD.INE I                                                                                                    |
| VD.INE I                                                                                                    |
| ' Load repository                                                                                                    |
| <pre>' Load repository Dim repo As ProjectRepository = ProjectRepository.Instance</pre>                                                                                                    |
| <pre>' Load repository Dim repo As ProjectRepository = ProjectRepository.Instance ' Open a website</pre>                                                                                                    |
| <pre>' Load repository<br/>Dim repo As ProjectRepository = ProjectRepository.Instance<br/>' Open a website<br/>repo.WebPage.Self.Navigate("http://www.ranorex.com")</pre>                                                                                       |
| <pre>' Load repository<br/>Dim repo As ProjectRepository = ProjectRepository.Instance<br/>' Open a website<br/>repo.WebPage.Self.Navigate("http://www.ranorex.com")<br/>' Wait until the document is loaded</pre>                                               |
| <pre>' Load repository<br/>Dim repo As ProjectRepository = ProjectRepository.Instance<br/>' Open a website<br/>repo.WebPage.Self.Navigate("http://www.ranorex.com")<br/>' Wait until the document is loaded<br/>repo.WebPage.Self.WaitForDocumentLoaded()</pre> |

# **Cross-browser testing**

Cross-browser testing involves executing one test across multiple browsers. This can save a lot of time and reduce maintenance efforts, but it comes with its own challenges. In this chapter, we'll go through a cross-browser example step by step.

# Test scenario

We want to use Ranorex Studio to test a specific scenario on three different browsers: Microsoft Internet Explorer, Google Chrome, and Mozilla Firefox. We want to accomplish this with only one test that works for all these browsers. To demonstrate our cross-browser example, we'll use a free Dropbox account. **Dropbox** is a registered trademark of Dropbox, Inc. and Dropbox International Unlimited Company. Their terms of services and privacy policy apply. Ranorex GmbH, Ranorex, Inc. and Dropbox, Inc. are not affiliated in any way.

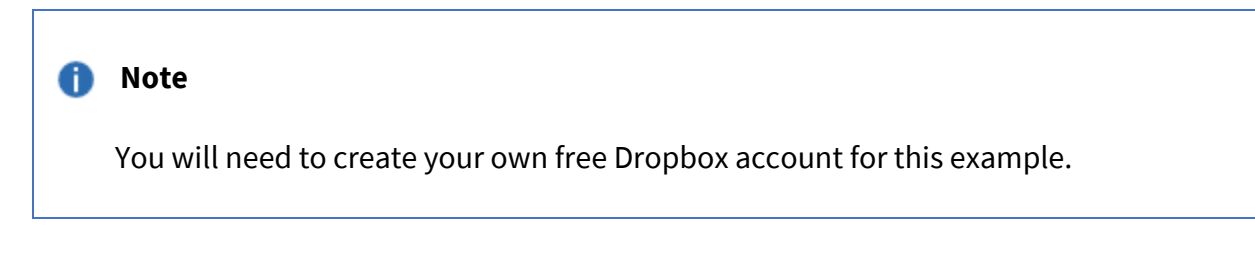

Our test will go through four steps that are defined as follows:

#### Start

2

Start the browser and go to the URL www.dropbox.com

Click Sign in to reach the sign-in page.

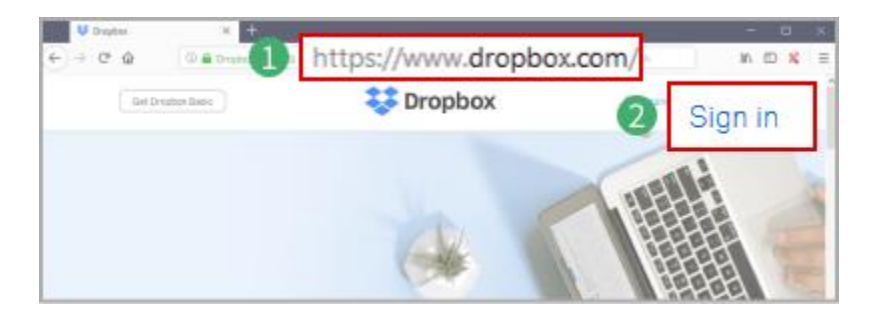

# Sign-in

3

Δ

Enter e-mail address and password.

Uncheck the option **Remember me**.

Click **Sign in**.

| 👽 Login - Dropbox 🛛 🗙 🕂    |                                            |             | - 0 X         |   |
|----------------------------|--------------------------------------------|-------------|---------------|---|
| ← → C* 🏠 🛛 🛈 🖨 Dropbox, Ir | c (US)   https://www.dropbox.com/login *** | Q, Search   | ⊪\© ¥ ≡       |   |
| Try Dropbox Business       |                                            | Download t  | he app        |   |
|                            | john48public@gmail.c                       | om          |               | 3 |
|                            |                                            |             | biast to the  |   |
| Je Contraction             | Google Privacy Policy and Term             | of service. | ibject to the |   |
|                            | Remember me                                |             | Sign in       | 5 |

#### **Check account**

Here, we'll check if we're signed in to the correct account. There are different ways to do this. In our example, we'll click our account picture and validate the account name.

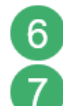

Click the account picture to open the account menu.

Check if the displayed account name is the same as that of our fictional person (John Public, in our case).

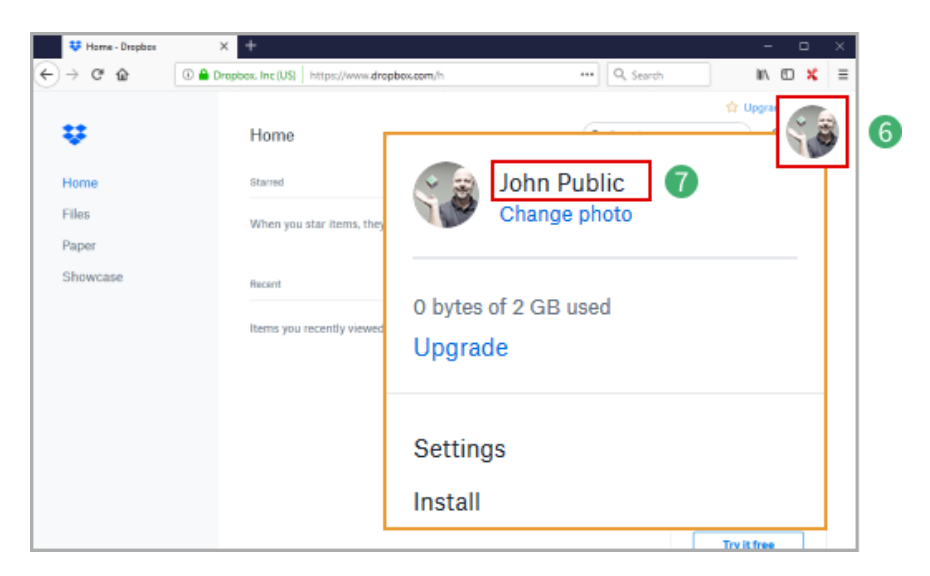

Sign out

8

9

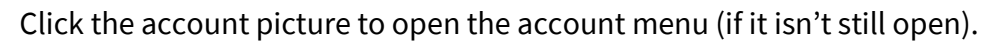

Click Sign out.

| Universe - Dropbox                          |                                                                                     | ×                                                              |
|---------------------------------------------|-------------------------------------------------------------------------------------|----------------------------------------------------------------|
| Home       Files       Paper       Showcase | Home<br>Btarred<br>When you star items, they<br>Bacant<br>Items you recently viewed | Dohn Public<br>Change photo<br>O bytes of 2 GB used<br>Upgrade |
|                                             |                                                                                     | Settings<br>Install                                            |
|                                             |                                                                                     | Sign out 9                                                     |

# Create a new web test

To get started, first create a new web test as explained in → Build a web test and keep the following in mind:

- Give your solution a meaningful name (e.g. CrossBrowserTest).
- Enter www.dropbox.com when asked for the URL.
- You'll only be able to select one browser in the wizard. This is fine, choose Firefox. We'll extend the test to the other browsers later.
- When asked to select the recording behavior, select Add browsers to whitelist.
- Click **Finish**. The new test solution appears.

# **Before recording**

We'll first record our web test on a single browser. Later, we'll adapt it to work across multiple browsers.

Before we start recording, we'll need to make the following preparations (if you've instructed the wizard to start the browsers automatically, you can skip this).

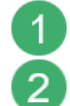

Start Firefox.

Go to www.dropbox.com

#### **Record the test**

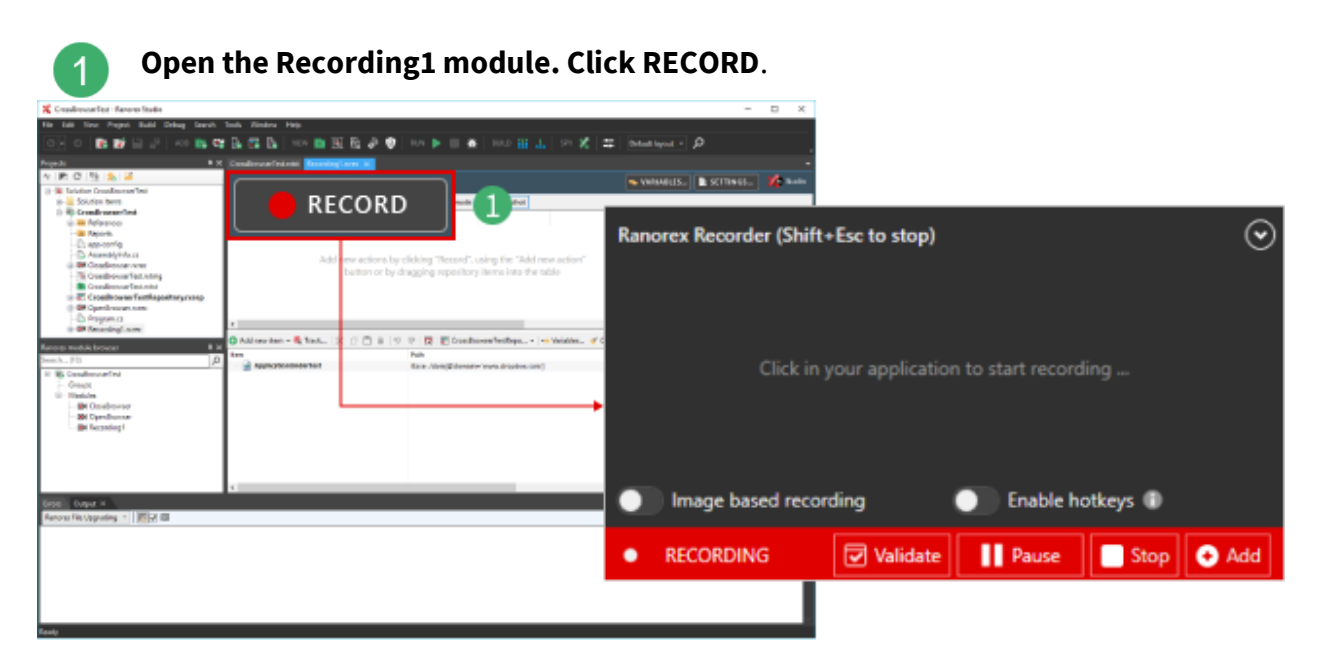

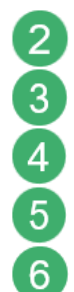

# Click Sign in.

Enter your e-mail address and password.

- Uncheck Remember me.
- Click Sign in.

Wait until the page has loaded and **click** the account picture.

#### Validation

Here we'll insert a ----- validation to check whether we're logged in to the right account. We'll do this by validating the account name, John Public in our case.

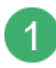

In the Recorder control panel, **click Validate.** 

| Ra | nore | x Recorder (Shift | +Esc to stop) |                |    |     | $\odot$            |               |                   |     |         |
|----|------|-------------------|---------------|----------------|----|-----|--------------------|---------------|-------------------|-----|---------|
| 8  | ⊕    | Mouse             | Left          | Click          |    |     | •                  |               |                   |     |         |
| 7  | θ    | Mouse             | Left          | Click          | Ra | nor | ex Recorder (Shift | +Esc to stop) |                   |     | $\odot$ |
| 6  | θ    | Mouse             | Left          | Click          | 8  | θ   | Mouse              | Left          | Click             | 0   | î       |
| 5  |      | Key sequence      |               |                | 7  | θ   | Mouse              | Left          | Click             | 0   | î       |
| C  |      | mage based recor  | ding 🕕        | Enable hotkeys | 6  | θ   | Mouse              | Left          | Click             | 0   | î       |
| •  | R    | ECORDING          | ✓ Validate    | Pause S        | 5  | ≣   | Key sequence       |               |                   | 0   | î       |
|    |      |                   |               |                | C  |     | Image based recor  | rding         | Enable hotkeys II |     |         |
|    |      |                   | 0             |                | C  | ) v | ALIDATING          | ☑ Validate    | Continue Stop     | • A | dd      |

**Mouse over** the account name in the account menu. A purple frame will indicate which element is currently selected. **Click** to confirm the selection.

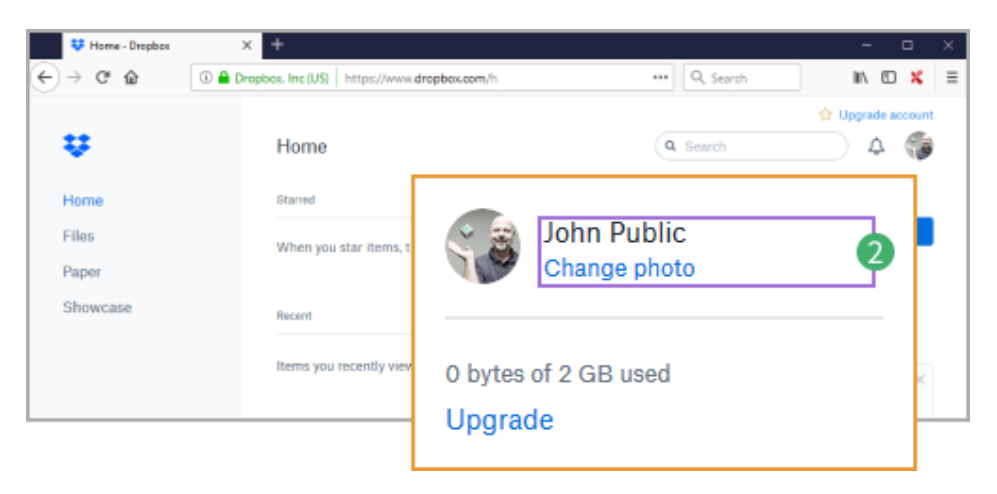

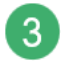

4

2

In the window that opens, **check** if the correct element has been selected. If not, correct the selection. **Click Next** to confirm.

Make sure the attributes Exists and InnerText with the account name are checked. Click OK to confirm.

| 👯 Home - Dropbox       | × +                                    |                                 | - 🗆 X             |
|------------------------|----------------------------------------|---------------------------------|-------------------|
| € → ୯ û                | 🛈 🖨 Dropbox. Inc (US)   https://www.dr | opbox.com/h +++ Q, Search       | II\ €D 🗙 🗏        |
| ÷                      | Home                                   | ( Q. Search                     | 🟫 Upgrade account |
| Home<br>Files<br>Paper | Starred<br>When you star items, t      | John Public<br>Change photo     | 2                 |
| Showcase               | Recent                                 |                                 |                   |
|                        | Items you recently view                | 0 bytes of 2 GB used<br>Upgrade | <                 |

# **Finish the recording**

After the validation is configured, Ranorex Studio will continue recording. It's time to finish the recording.

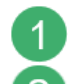

In the opened account menu, **click Sign out**.

**Click Stop** in the Recorder control panel to finish the recording.

# Result

After stopping the recording, you'll be returned to Ranorex Studio, with the resulting recording being displayed. Let's take a look at this initial version of our cross-browser test.

| K CrossBrowserTest - Ranorex Studio                          |             |                                                                                                    |                          |                                     |                      |                    | -                                  | $\square$ ×       |
|--------------------------------------------------------------|-------------|----------------------------------------------------------------------------------------------------|--------------------------|-------------------------------------|----------------------|--------------------|------------------------------------|-------------------|
| File Edit View Project Build Debug                           | Search      | Tools Window H                                                                                                    | telp                     |                                     |                      |                    |                                    |                   |
| 🕒 🗢 🐹 📅 💾 🖓 ADD                                              | - 🛤 🗬       | B 🖬 🗛                                                                                                    | VIEW 💼 📆 🛱 🔗 🤨           | RUN 🕨 📰 🏦 🛛 BUI                     |                      | SPY 🔏   🎞          | Default layout 👻 🔎                 | ÷                 |
| Projects                                                     | ₽×          | CrossBrowserTest.r                                                                                                    | ntst Recording1.nrec* 🗙  |                                     |                      |                    |                                    | -                 |
| 프 🖻 C (엽 📩 🐸                                                 |             | RECORD                                                                                                    | NUN                      |                                     |                      |                    | 👟 VARIABLES 📑 SETTINGS             | 1/2 Studio        |
| Solution CrossBrowserTest                                    |             |                                                                                                    |                          |                                     |                      |                    |                                    |                   |
| B- R CrossBrowserTest                                        | G Add       | new action + 3                                                                                                    | K □ □ ■  9 @  ▲          |                                     | Contraction Screensh | ot                 |                                    |                   |
| References                                                   | =           | Action                                                                                                    |                          |                                     |                      |                    |                                    |                   |
| - Ct app.config                                              | <b>()</b> 1 | Mouse                                                                                                    | Click                    |                                     | Left                 | Relative           | 😪 SignIn                           |                   |
| - AssemblyInfo.cs                                            | 🖰 2         | Mouse                                                                                                    | Click                    |                                     | Left                 | Relative           | LoginEmail77186409088              | 96506             |
| CloseBrowser.rxrec                                           | ▦ 3         | Key sequence                                                                                                    | john                     |                                     |                      |                    | LoginEmail77186409088              | 96506             |
| - CrossBrowserTest.rxtst                                     | 四4          | Key sequence                                                                                                    | 48public[LControlKey     | ublic[LControlKey down][RMenu down] |                      |                    | LoginEmail7718640908896506         |                   |
| G-E* CrossBrowserTestRepository.r     G-B* OpenBrowser.pxrec | 05          | Mouse                                                                                                    | Click                    |                                     | Left                 | Relative           | LoginPassword03784091              | 2448768           |
| - [] Program.cs                                              | ⊞6          | Key sequence                                                                                                    | E. Subling description   | Aller and the                       |                      |                    | LoginPassword03784091              | 2448768           |
| Recording1.rxrec                                             | ₿7          | Mouse                                                                                                    | Click                    |                                     | Left                 | Relative           | RememberMe925463212                | 0187671           |
|                                                              | 08          | Mouse                                                                                                    | Click                    |                                     | Left                 | Relative           | ⇔ LoginButtonSigninButtor          | ButtonPr          |
|                                                              | <b>8</b> 9  | Mouse                                                                                                    | Click                    |                                     | Left                 | Relative           | ↔ McPopoverTrigger                 |                   |
|                                                              | 10          | Validate                                                                                                    | AttributeEqual           |                                     | InnerText            | John Public        | <a>A JohnPublic</a>                |                   |
|                                                              | 🖰 11        | Mouse                                                                                                    | Click                    |                                     | Left                 | Relative           | ♀ SignOut                          |                   |
| Ranorex module browser                                       | ₽×          | 😑 📄 Application                                                                                                    | UnderTest                | Base: /dom]@domain=`www.d           | ropbox.com]          |                    |                                    |                   |
| Search (F3)                                                  | 🔁 Add       | new item 🔹 🕵                                                                                                    | Track   🛠 🗇 📋 🗎 🗎 🤊      | 🖓 🖓 📰 CrossB                        | rowserTestRep        | o 🕶   🛏 Variab     | oles 🍼 Cleanup 🔠                   | • Searc 2         |
| Groups                                                       | Item        |                                                                                                    |                          | Path                                |                      |                    |                                    | _                 |
| CloseBrowser                                                 |             | ApplicationUnde                                                                                                    | erTest                   | Base: /dom[@domain                  | n='www.dropb         | ox.com]            |                                    |                   |
| OpenBrowser                                                  |             | Signin<br>Status<br>Signin<br>Signin | 19640008806506           | .//div[#"components"                | 1311484369111        | 92318']//section/  | ?/?/ul/?/?/a[@innertext="Sign in"] |                   |
| Kecording I                                                  |             | LoginPasswork                                                                                                    | rd037840912448768416     | .//input/#'login_ena                | word03784091         | 24487684161        |                                    |                   |
|                                                              |             | RememberM                                                                                                    | e9254632120187671        | .//input[#'remember                 | me9254632120         | 187671]            |                                    |                   |
|                                                              |             | LoginButtonS                                                                                                    | igninButtonButtonPrimar  | .//div[#"component6                 | 2406277032269        | 92946']//form[@a   | action='https://www.dropbox.com    | n/login']/div[3], |
|                                                              | 8           | 🗁 PageletTopN                                                                                                    | 1enuAccountButtonContain | Base: .//div[#'maestro              | o-header']/div/      | div[2]             |                                    |                   |
|                                                              |             | ♦ SignOut                                                                                                    |                          | .//nav/?/?/a[@innerte               | st='Sign out']       |                    |                                    |                   |
|                                                              |             | S JohnPublic<br>S McPapage                                                                                                    | C<br>arTrianar           | .//nav/?/?/h2/div/div[              | 1]/div[@innerte      | ext='John Public'] |                                    |                   |
|                                                              |             | w wcropov                                                                                                    | erngger                  | :/:/button                          |                      |                    |                                    |                   |

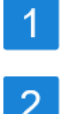

Action table showing 11 actions (your recording may differ slightly in the amount of actions).

Repository with 8 repository items organized into two folders.

# **Optimize test for cross-browser adaptation**

Before we start turning the test into a cross-browser test, we should optimize it.

#### **Combine key sequences**

Sometimes Ranorex Studio will split key sequences. This can happen because the sequence wasn't entered fast enough, for example. You should combine key sequences wherever it makes sense.

**Select** the key sequences you want to combine and open the context menu.

#### Click Merge selected keyboard items.

| 🔁 Add i     | new action 👻 🗇 | 📋 📋 🦻 🤗 🔺 💌 🚔 Turbo mode                | Sc.                       | reenshot   |                |          |                      |
|-------------|----------------|-----------------------------------------|---------------------------|------------|----------------|----------|----------------------|
| #           | Action         |                                         |                           |            |                |          |                      |
| 🕀 1         | Mouse          | Click                                   | Left                      | R          | elative        | ♀ SignIn |                      |
| 🖰 2         | Mouse          | Click                                   |                           | R          | elative        | LoginEn  | nail7718640908896506 |
| <b>≝</b> 3  | Key sequence   | john                                    | $\mathbf{P}_{\mathbf{z}}$ | Run select | ted item(s)    |          | 718640908896506      |
| <b>≕</b> 4  | Key sequence   | 48public(LControlKey down)(RMenu down)  |                           |            |                |          | 718640908896506      |
| 05          | Mouse          | Click                                   | 0                         | Add new a  | action         |          | prd037840912448768   |
| <b>23</b> 6 | Key sequence   | E.Suffrag. down(_).Suffrag. op/HDP-able |                           | Enable co  | ntinue on fail |          | prd037840912448768   |
| 07          | Mouse          | Click                                   |                           | Disable    |                | Ctrl+E   | e9254632120187671    |
| 8 🖰         | Mouse          | Click                                   | 25                        | Convert to | o user code    |          | SigninButtonButtonPr |
| 09          | Mouse          | Click                                   | 22                        | Merge ite  | ms to user co  | de item  | rigger               |
| <b>I</b> 0  | Validate       | AttributeEqual                          |                           | Move to n  | ew recording   | module   |                      |
| 🖰 11        | Mouse          | Click                                   | +C                        | Merge sel  | ected keyboar  | rd items | 2                    |
|             |                |                                         |                           |            |                |          |                      |
|             |                | <b>3</b>                                | Key                       | sequer     | ice            | john4    | 8public{LControlK    |

#### **Optimize key sequence content**

Sometimes, entering special characters can result in unnecessarily complex strings. Simply correct them manually in the action table.

In the example below, we simply replaced the superfluous keypresses with @.

| 0 ²<br>⊞ 3     | Key sequence | john48public  | {LControlK | ey down}{RMenu do | vn}{Qkey}{LControlKey up}{RMenu up} | {LControlKey up}gn | nail.com  |
|----------------|--------------|---------------|------------|-------------------|-------------------------------------|--------------------|-----------|
| ⊕ 4            | Mouse        | Click         |            |                   |                                     |                    |           |
| ⊞ 5            | Key sequence | E.Shifting di | ner(J.Shi  | May up/ADPublic   |                                     |                    |           |
| A <sub>6</sub> | Moure        | Click         | 0 2        | Mouse             | Click                               | Left               | Relative  |
|                |              |               | <b>23</b>  | Key sequence      | john48public@gmail.com              | 2                  |           |
|                |              |               | Δ 🔒        | N.4               | 70.40                               | 1-4                | Detexture |

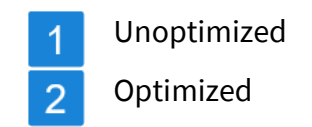

#### Find and replace dynamic identifiers

Many applications contain so-called dynamic UI elements. These changes whenever a particular event happens, e.g. when you reload a web page. It's often harder for automated testing tools to find these UI elements reliably. This is because identifiers that are robust for static UI elements (like the element ID) change all the time for dynamic UI elements. This is why you need to fall back on other identifiers for dynamic UI elements.

For web elements, Ranorex Studio uses an **intelligent algorithm** that recognizes when a UI element is dynamic. It ignores dynamic identifiers and uses a robust, static identifier instead. This means you should normally not need to find and replace dynamic identifiers from your repository items. However, in some cases a dynamic identifier may be missed and you'll have to replace it by hand.

Dynamic identifiers usually appear in the RanoreXPath with a name prefix and a long character string that changes whenever the element is loaded (see paths marked in red in image).

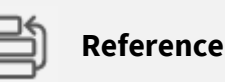

Replacing dynamic identifiers with more robust ones is explained in Ranorex Studio expert > ---> Mapping dynamic UI-Elements.

| 🔁 Add new item 👻 🍕 Track   🗶 🗇 📋 🔋 🎔           | Q <sup>a</sup>   □ CrossBrowserTestRepo                                                      |
|------------------------------------------------|----------------------------------------------------------------------------------------------|
| Item                                           | Path                                                                                         |
| ApplicationUnderTest                           | Base: /dom[@domain='www.dropbox.com']                                                        |
| SignIn                                         | .//div[#'component8131148436911192318'//section/?/?/ul/?/?/a[@innertext='Sign in']           |
| LoginEmail7718640908896506                     | .//input[#'login_email7718640908896506']                                                     |
| LoginPassword037840912448768416                | .//input(#login_password037840912448768416')                                                 |
| <ul> <li>RememberMe9254632120187671</li> </ul> | .//input[#remember_me9254632120187671']                                                      |
| ↔ LoginButtonSigninButtonButtonPrimar          | .//div[#'component6240627703226992946'//form[@action='https://www.dropbox.com/login']/div[3] |
| 😑 🗁 PageletTopMenuAccountButtonContain         | Base: .//div(#'maestro-header')/div/div[2]                                                   |
| <>> SignOut                                    | .//nav/?/?/a[@innertext='Sign out']                                                          |
| < > JohnPublic                                 | .//nav/?/?/h2/div/div[1]/div[@innertext='John Public']                                       |
| ↔ McPopoverTrigger                             | ?/?/button                                                                                   |

In our example, the improved repository looks like this:

| 🚯 Add new item 🔹 🍕 Track   💥 📋 📋 📋 🔊   | Q <sup>e</sup>   I CrossBrowserTestRepo ▼   ► Variables          ✓ Cleanup                                                   |  |  |  |  |  |
|----------------------------------------|----------------------------------------------------------------------------------------------------|--|--|--|--|--|
| Item                                   | Path                                                                                                    |  |  |  |  |  |
| ApplicationUnderTest                   | Base: /dom[@domain='www.dropbox.com']                                                                                        |  |  |  |  |  |
| - 😒 Signin                             | .//a[@innertext='Sign in']                                                                                                   |  |  |  |  |  |
| ↔ LoginEmail                           | .//div[#'login-or-register-page-content']/div/div/div[1]//form/div[1]//input[@name='login_email']                            |  |  |  |  |  |
| <> LoginPassword                       | LoginPassword .//div[#'login-or-register-page-content']/div/div[1]/div[2]//form/div[1]//input[@name='login_password']        |  |  |  |  |  |
| RememberMe                             | .//div[#'login-or-register-page-content']/div/div/div[1]/div[2]/div/div/div/div/div/div[3]/div[1]/input[@name='remember_me'] |  |  |  |  |  |
| <> LoginButtonSigninButtonButtonPrimar | .//div[#'login-or-register-page-content']/div/div[1]//form/div[3]/button                                                     |  |  |  |  |  |
| PageletTopMenuAccountButtonContain     | Base: .//div[#'maestro-header]/div/div[2]                                                                                    |  |  |  |  |  |
| <a>SignOut</a>                         | .//nav/?/?/a[@innertext=`Sign out']                                                                                          |  |  |  |  |  |
| < JohnPublic                           | .//nav/?/?/h2/div/div[1]/div[@innertext='John Public]                                                                        |  |  |  |  |  |
| <a> OpenAccountInfo</a>                | ?/?/button//img[@alt='Account photo']                                                                                        |  |  |  |  |  |
|                                        |                                                                                                    |  |  |  |  |  |

# **Empty text fields**

In automated testing, it's a good idea to make sure text fields are empty before something is entered in them.

| 🔂 Add r    | new action 👻 🗍 | Ё 🗎 🦻 🤉 🔍              | ≞ <b>⊪</b> Turbo m | node 🛛 👩 Scre | enshot          |
|------------|----------------|------------------------|--------------------|---------------|-----------------|
| #          | Action         |                        |                    |               |                 |
| <b>⊕</b> 1 | Mouse          | Click                  | Left               | Relative      | ↔ LoginEmail    |
| <b>拱</b> 2 | Key shortcut   | Press                  | Ctrl+A             |               | ⇔ LoginEmail    |
| ₩3         | Key sequence   | {Delete}               |                    |               | ↔ LoginEmail    |
| ₩4         | Key sequence   | john48public@gmail.com |                    |               | ⇔ LoginEmail    |
| 05         | Mouse          | Click                  | Left               | Relative      | ⇔ LoginPassword |

The four actions in the image represent entering the e-mail address into the text field represented by the repository item **LoginEmail**.

1 2

4

- Click into the text field.
- Press Ctrl + A to select any existing text in the field.
- 3 Press Delete to delete the text.
  - Enter the e-mail address.

If the text field is already empty, actions 2 and 3 won't have any effect. The test will continue without issue. Alternatively, you can also use the Set value action to replace all of these four actions or just the actions for emptying the text field.

#### Structure your test

Your tests should always be well structured. This is why you should organize your actions into various recording modules and structure them in the test suite.
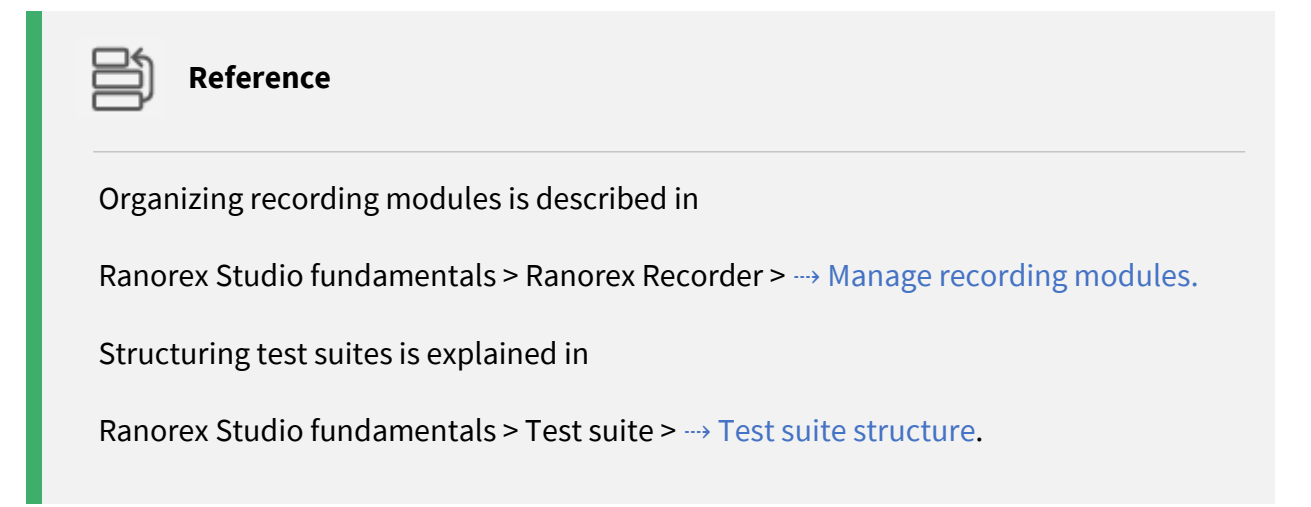

In our example, we've organized the recorded actions into the following modules and structured the test suite as seen below:

| 🛠 🗇 📋 🔋 🎔 🭳 🕮 Data source         |                           |
|-----------------------------------|---------------------------|
| Item                              | Data binding / iterations |
| ☑ ☐ CrossBrowserTest - Test suite |                           |
| E TestCase                        |                           |
| ETUP]                             |                           |
| OpenBrowser                       |                           |
| 🖸 SignIn                          |                           |
| 🖸 Login                           | D                         |
| 💽 VerifyAccount                   |                           |
|                                   |                           |
| E- [TEARDOWN]                     | 0                         |
| CloseBrowser                      |                           |

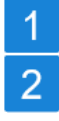

Setup region containing the module for starting the browser and opening the URL.

- Four recording modules to go to the sign in page, sign into Dropbox, check the account, and log out.
- Teardown region containing the module for closing the browser.

# **Cross-browser functionality**

Now that we've optimized the test, we can implement the cross-browser functionality.

Cross-browser testing is based on data-driven testing and variables.

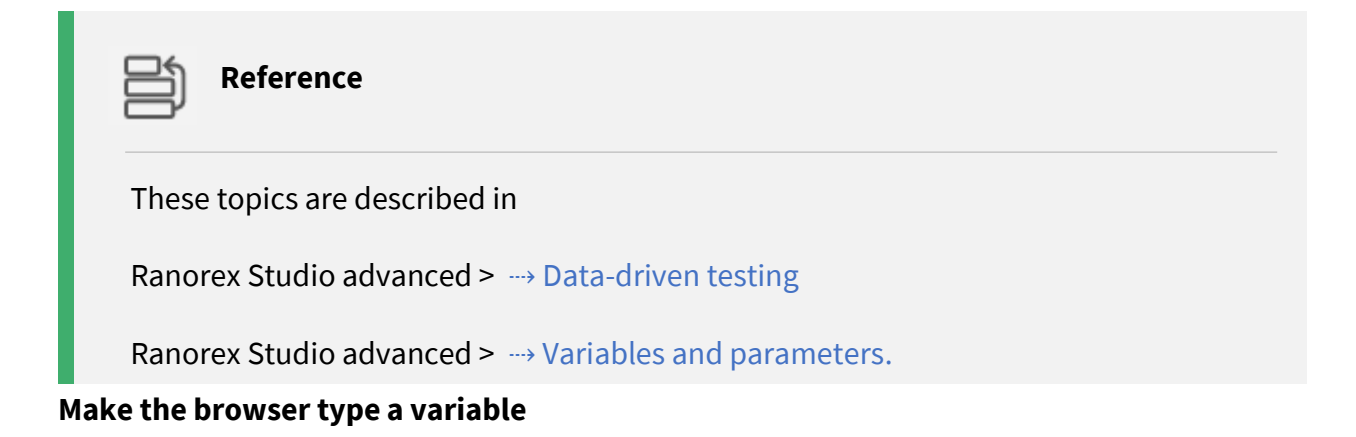

As a first step, we need to replace the fixed browser in our OpenBrowser.rxrec module with a variable. This variable will take on the different browsers as value during the test run.

Open the drop-down menu for the Browser property and click As new variable...

Enter a name for the variable, e.g. selectBrowser, and click OK.

The browser type is now a variable in the actions table.

| CrossBro | owserTest.ndst* Open   | Browser.nitec 🗙        |                                                                   |                      |                                     |                                                     |                          |                                |                                 |
|----------|------------------------|------------------------|-------------------------------------------------------------------|----------------------|-------------------------------------|-----------------------------------------------------|--------------------------|--------------------------------|---------------------------------|
|          | RECORD                 | เบท                    |                                                                   |                      |                                     |                                                     |                          |                                |                                 |
| 🗘 Add    | new action 🔸 🕅         | 99                     | 🔺 🐨 🗐 🕸 Turbo mode 🛛                                              | Screenshot           |                                     |                                                     |                          |                                |                                 |
| #<br>0 1 | Action<br>Open browser | URL<br>www.dropbox.com | Browser<br>Firefox<br>IE<br>Firefox<br>Chrome<br>Chromium<br>Edge | Maximized<br>False ~ | Add va<br>Variabl                   | riable<br>e name:<br>t value:                       | selectBrowser<br>Firefox | 2<br>Cancel                    |                                 |
|          |                        |                        | As new variable                                                   |                      | Add new a<br>Add new a<br>Add new a | Test.ndst*<br>RD<br>ction •   🛠<br>on<br>en browser | DeenBrowser.narec* ×     | v   ≞ Turbo mo<br>\$selectBrow | sde lä Screenshot<br>/SET False |

### Create the data source containing the browsers

In this step, we'll create a data source to provide values to the browser type variable.

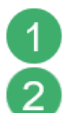

**Open** the context menu of the test case in the test suite view.

Click Data source...

| CrossBrowserTest.rxtst 🗙                        |                           |          |                                             |                   |  |  |
|-------------------------------------------------|---------------------------|----------|---------------------------------------------|-------------------|--|--|
| ADD V RUN TestRun V Maintenance mode            |                           |          |                                             |                   |  |  |
| 🛠 🗇 🖺 🛢 🛛 🤊 🖓 📲 Data source                     |                           |          |                                             |                   |  |  |
| Item                                            | Data binding / iterations |          | I                                           | Description       |  |  |
| CrossBrowserTest - Test suite                   |                           |          |                                             |                   |  |  |
| E SETUP                                         | Inhound variable: 1       | ,<br>₽   | Run selected test c<br>Run to here (excl. s | ase<br>selection) |  |  |
| SignIn                                          | onboaria variablei r      | <b>T</b> | Data source                                 | 2                 |  |  |
| O∢ Login<br>O∢ VerifyAccount                    |                           | œ        | Data binding<br>Condition                   |                   |  |  |
| Get SignOut     (TEARDOWN)     Get CloseBrowser |                           | 0        | <b>Add</b><br>Add setup<br>Add teardown     | •                 |  |  |

**Click New > Simple data table** and **enter** a name for the table, e.g. **BrowserList**.

Use the Add column... and Add row... buttons to create the table and fill it with the values in the image below.

| Click OK. |
|-----------|
|-----------|

3

4

5

| TestCase properties                                                                              | — 🗆 X                                 |
|--------------------------------------------------------------------------------------------------|---------------------------------------|
| TestCase                                                                                         |                                       |
| General Data source Data binding Condition                                                       |                                       |
| New 3 BrowserList - SimpleDataConnector ~                                                        | Manage data sources                   |
| Browser     Add column       1     Chrome       2     Firefox       3     IE       4     Add row |                                       |
| All rows      Range     e.g. 1-5, 8, 11-13                                                       | Refresh<br>Preview effective data set |
| J OK                                                                                             | Cancer Apply                          |

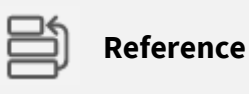

Creating data sources is explained in

Ranorex Studio advanced > Data-driven testing > ---> Data and data management.

### Binding the data to the variable

**Open** the context menu of the test case in the test suite view.

## Click Data binding...

| CrossBrowserTest.rxtst* ×     |                           |    |                              |  |  |  |  |
|-------------------------------|---------------------------|----|------------------------------|--|--|--|--|
| 🕒 ADD 🗸 🕨 RUN TestRun         | D V Naintenance mode      |    |                              |  |  |  |  |
| 🛠 🗇 📋 🛢 🛛 🤊 🖓 🎞 Data source   |                           |    | Searc                        |  |  |  |  |
| Item                          | Data binding / iterations |    | Description                  |  |  |  |  |
| CrossBrowserTest - Test suite |                           |    |                              |  |  |  |  |
| = 🗹 💽 TestCase                | BrowserList 🛢 Rows: 3 📋   |    | Run calected test case       |  |  |  |  |
|                               |                           | E. | Run to here (excl_selection) |  |  |  |  |
| OpenBrowser                   | Unbound variable: 1       |    |                              |  |  |  |  |
| SignIn                        | ſ                         |    | Data source                  |  |  |  |  |
| Of Login                      |                           |    | Data binding 2               |  |  |  |  |
| VerifyAccount                 |                           | G  | Condition                    |  |  |  |  |
| SignOut                       |                           | 0  | Add +                        |  |  |  |  |
| E. [TEARDOWN]                 |                           |    | Add setup                    |  |  |  |  |
| CloseBrowser                  |                           |    | Add teardown                 |  |  |  |  |

3

4

Under Variable binding > Module variable, select the variable OpenBrowser.selectBrowser from the drop-down menu to bind it to the Browser column of the data source.

Click OK.

| Test       | ~                       |                |                      |              |        |                         |
|------------|-------------------------|----------------|----------------------|--------------|--------|-------------------------|
|            | Case                    |                |                      |              |        |                         |
| neral Da   | ata source Data binding | Condition      |                      |              |        |                         |
| Variable b | pinding                 |                |                      |              |        |                         |
| Data col   | lumn                    | Module         | variable             |              |        |                         |
| Browser    |                         | OpenBrov       | vser.selectBrowser   |              | $\sim$ | 3                       |
|            |                         | Open B         | rowser.selectBrowser |              | -11    |                         |
|            |                         |                |                      |              |        |                         |
|            |                         |                | Auto-bind C          | lear binding | js     |                         |
| Paramete   | ers                     |                |                      | In           | fo -   |                         |
|            | Name                    | Value          | Module variab        | le           |        |                         |
| <b>▶</b> 1 | Add row                 |                |                      | 1            | ~      |                         |
|            |                         |                |                      |              |        |                         |
|            |                         | Auto-cre       | ate Auto-bind C      | lear binding | IS     |                         |
|            |                         |                |                      |              |        |                         |
|            |                         | 4              | OK Cancel            | Appl         | ly     |                         |
|            |                         |                |                      |              |        |                         |
|            |                         |                |                      |              |        |                         |
| Ľ          | h                       |                |                      |              |        |                         |
|            | Reference               |                |                      |              |        |                         |
|            |                         |                |                      |              |        |                         |
|            |                         |                |                      |              |        |                         |
| Dat        | a binding is des        | cribed in Rand | orex Studio adv      | vanced       | > Da   | ata-driven testing >> 🛙 |
| bing       | ding.                   |                |                      |              |        |                         |

# Run the cross-browser test

The final cross-browser tests should look as follows in the test suite:

| CrossBrowserTest.nxtst 🗙          |         |                           |  |  |  |  |  |  |
|-----------------------------------|---------|---------------------------|--|--|--|--|--|--|
| G ADD V NUN                       | TestRun | ✓ Maintenance mode        |  |  |  |  |  |  |
| 🛠 🗇 🖆 🔋 🦻 🥲 🕮 Data source         |         |                           |  |  |  |  |  |  |
| Item                              | 1       | Data binding / iterations |  |  |  |  |  |  |
| ☑ 📄 CrossBrowserTest - Test suite |         |                           |  |  |  |  |  |  |
| 🖃 🔽 💽 TestCase                    |         | BrowserList  Rows: 3      |  |  |  |  |  |  |
| EETUP]                            |         |                           |  |  |  |  |  |  |
| OpenBrowser                       |         | Bound variable: 1         |  |  |  |  |  |  |
| 🔤 🖸 SignIn                        | 1       |                           |  |  |  |  |  |  |
| 🖸 Login                           |         |                           |  |  |  |  |  |  |
| 🖸 VerifyAccount                   |         |                           |  |  |  |  |  |  |
| 🖸 SignOut                         |         |                           |  |  |  |  |  |  |
| E. [TEARDOWN]                     |         |                           |  |  |  |  |  |  |
| CloseBrowser                      |         |                           |  |  |  |  |  |  |
|                                   | 4       |                           |  |  |  |  |  |  |

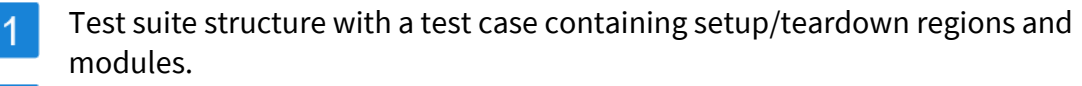

- The test case contains a data source called **BrowserList** with 3 rows of data.
- The module **OpenBrowser** contains one variable that is bound to a data source.

#### Results

2

3

After the test run, the report should look as follows:

| x Ranorex Studio                     |                                         |                          |
|--------------------------------------|-----------------------------------------|--------------------------|
| CrossBrowserTest                     |                                         |                          |
| Computer/Endpoint                    | Execution time<br>10/10/2018 8:22:31 AM | Test case result summary |
| Operating system<br>Windows 10 64bit | Screen dimensions<br>5760x1200          |                          |
| OS Language<br>en-US                 | Duration<br>2m                          | 3x Success               |
| Total errors<br>0                    | Total warnings<br>0                     |                          |
| Expand test containers Expand        | details Collapse all                    |                          |
| Test container filter: 🗹 Success     | Failed Blocked                          |                          |
| A TartCare Pour 2                    | 2                                       |                          |

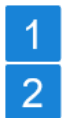

Three test cases were completed successfully.

Our single test case was iterated three times, once for each row in the data source, i.e. once for each browser. Hence, three successful test cases.

Bringing up the details of the **OpenBrowser** module for an iteration shows the value passed to the variable:

| ▼ 📑 TestCase Rows: 3           |                                                        |                       | 2m                             |                          |
|--------------------------------|--------------------------------------------------------|-----------------------|--------------------------------|--------------------------|
| TestCase Data Row: 1           |                                                        |                       | 33.54s                         |                          |
| * Test data<br>Browsen: Chrome |                                                        |                       |                                |                          |
| ▼ SETUP                        |                                                        |                       | 899ms                          |                          |
| - 🔀 OpenBrowser                |                                                        |                       | 873ms                          |                          |
| Filter: 🗹 Info                 |                                                        |                       |                                |                          |
| Time Level Category Message    |                                                        |                       |                                |                          |
| 00:01.217 Info Data            | Current variable values:<br>\$selectBrowser = 'Chrome' |                       |                                |                          |
| 00:01.352 Info Website         | Opening web site 'www.dropb                            | oox.com' with browser | specified by variable \$select | Browser in normal mode . |
| · De Verileitoreunt            |                                                        |                       | 8.51                           |                          |
| Sign Dut                       |                                                        |                       | 1.95z                          |                          |
| TEARDOWN                       |                                                        |                       | 112ms                          |                          |

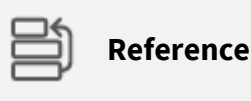

Reports are explained in Ranorex Studio fundamentals > ---> Reporting.

### Download the sample solution

You can download the completed sample solution file from the link below:

### Sample Cross Browser Test

### Attention

The recording module Login.rxrec **does not contain any login data**. **Fill in your own** Dropbox account data. You will also need to **change** the content of the **Validation attribute InnerText** to your own account name in the recording module VerifyAccount.rxrec.

### Install the sample solution:

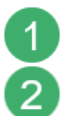

Δ

**Unzip** to any folder on your computer.

Start Ranorex Studio and open the solution file CrossBrowserTest.rxsln

#### O Hint

The sample solution is available for Ranorex versions 8.3 or higher. You must agree to the automatic solution upgrade for later versions.

# Endpoints

Endpoints are the gateways through which a locally executed test exchanges data with an external AUT. In simpler words, they allow you to test an external application or system as if it were on your machine.

# **Manage endpoints**

Endpoints that have been added to Ranorex Studio are displayed and managed in the Endpoints pad. Click the endpoints symbol in the menu bar to bring up the Endpoints pad. By default, it appears on the right edge of the screen.

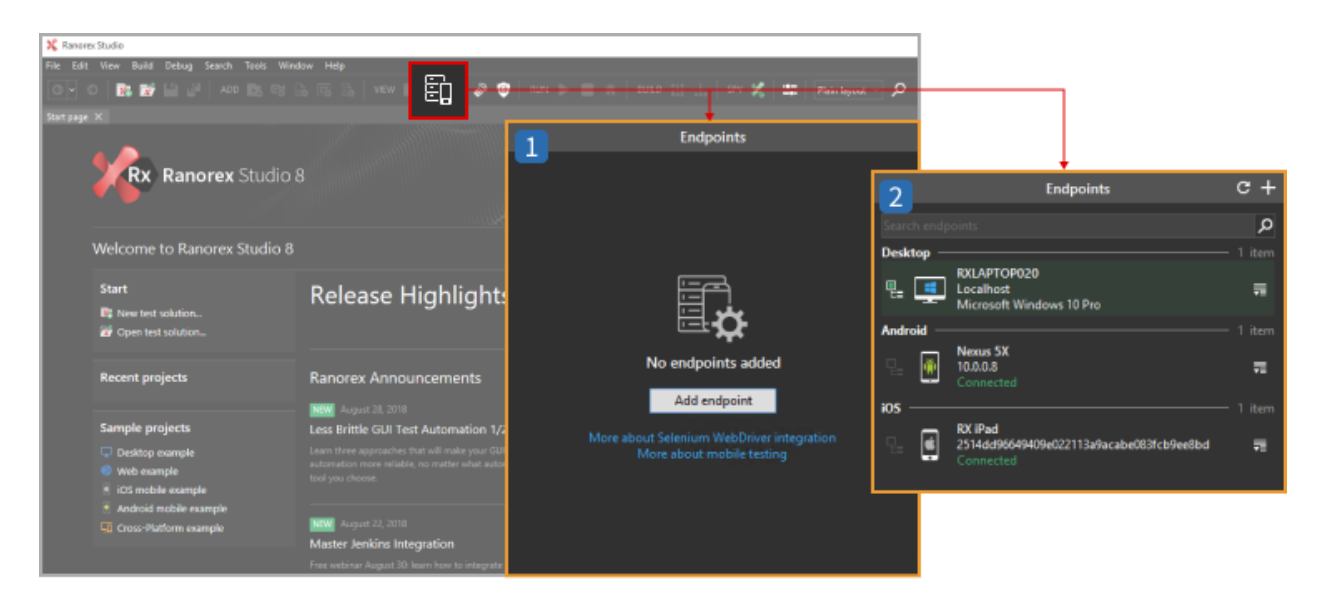

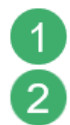

Empty Endpoints pad.

Endpoints pad displaying the endpoint list with three endpoints.

# **Endpoint list**

If your endpoint list is empty, you'll see a corresponding message and a button to add an endpoint. If you've already added at least one endpoint, the endpoint list will appear as follows:

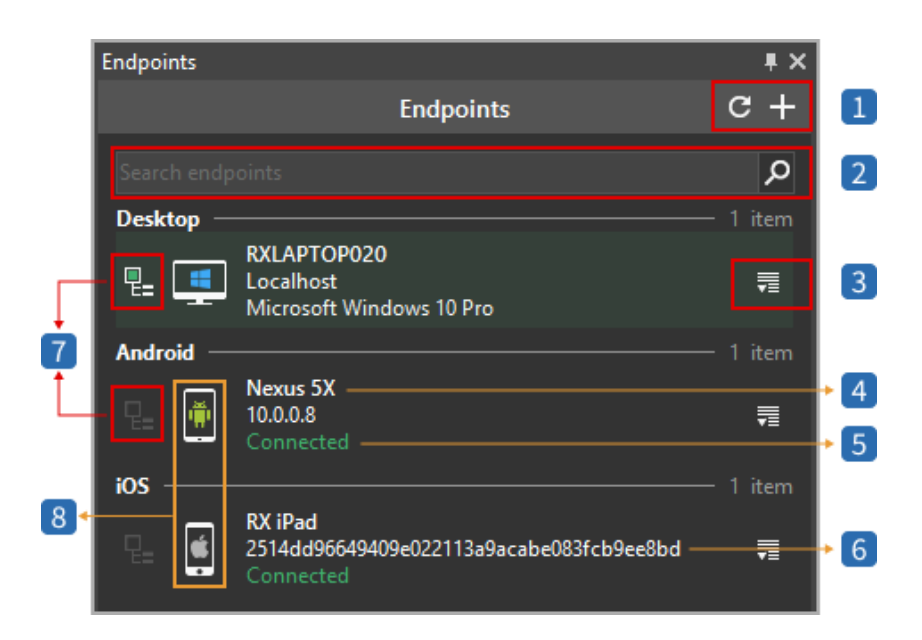

- Refresh and Add endpoint buttons.
- 2 Search field for endpoints.
- 3 Click to access this endpoint's settings.
- 4 Endpoint name
- 5 Connection status (Connected/Error/Connecting...)
- 6 Endpoint ID: IP number for network connections, ID for USB connections.
- 7 Automation root status symbol (explained in → Endpoint settings)
- 8 Endpoint type (Android, iOS, WebDriver)

# Shortcuts and command line execution

Aside from the usual test executable, the /output/ folder also contains shortcuts for each endpoint. These shortcuts allow you to execute the test directly on a specific endpoint. The endpoint is represented in the shortcut's file name as @<endpoint>.

|   | AndroidAppTest.exe                           |                           | Application        | 20 KB  |                    |   |   |
|---|----------------------------------------------|---------------------------|--------------------|--------|--------------------|---|---|
|   | AndroidAppTest.exe.                          | config                    | XML Configuratio   | 1 KB   |                    |   |   |
|   | AndroidAppTest.pdb                           |                           | PDB File           | 32 KB  |                    |   |   |
|   | 🔄 AndroidAppTest.rxtmg                       |                           | Ranorex Test Suite | 1 KB   |                    |   |   |
| _ | AndroidAppTest.rxtst                         |                           | Ranorex Test Suite | 3 KB   |                    |   |   |
|   | 🗾 AndroidAppTest@US                          | B-00c18ccf5e6b3703        | Shortcut           | 2 KB   | 1<br>Duration File |   |   |
|   | Ranorex.Core.Resolve                         | er.dll                    | Application extens | 206 KB | ile                |   |   |
|   |                                              | iooAppresting.pub         |                    | TOOTI  | lie                |   |   |
|   | 🖳 iOSAppTesting.rxtmg                        |                           |                    | Ranor  | ex Test Suite      |   |   |
|   | iOSAppTesting.nxtst<br>iOSAppTesting@RX iPad |                           | Ranorex Test Suite |        |                    |   |   |
|   |                                              |                           |                    | Shorto | cut                | 6 | 2 |
|   |                                              | Ranorex.Core.Resolver.dll |                    | Applic | ation extension    |   |   |

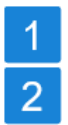

Shortcut for an Android endpoint.

Shortcut for an iOS endpoint.

Reference

You can also manually trigger test runs on endpoints through the command line. The required arguments are listed in Ranorex Studio fundamentals > Test suite > ---> Run tests without Ranorex Studio.

# **Endpoint settings**

In this chapter, we'll explain the available settings for endpoints.

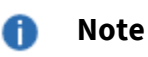

Most of the settings explained here are valid for Android, iOS, and WebDriver endpoints. WebDriver endpoints have some additional, more complex settings that we explain separately in ---> Add a WebDriver endpoint.

## **Endpoint settings**

Click the button to the right of an endpoint to bring up its settings.

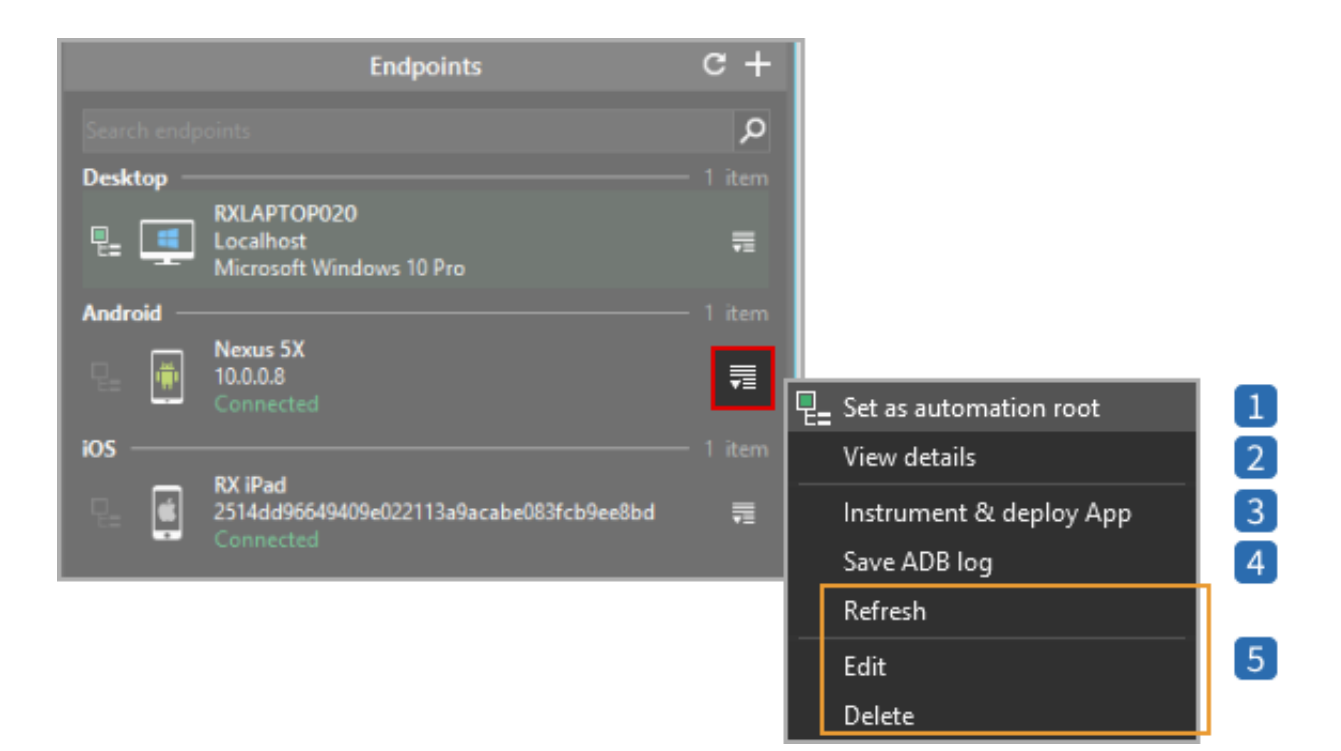

### Set as automation root

- Click to set an endpoint as the automation root.
- This means that tests will only be able to interact with this endpoint and will receive and send all data for test execution through this endpoint.
- To reflect this, the run buttons in the Ranorex Studio toolbar and the test suite/recorder view will change accordingly. You can also set an endpoint as the automation root by clicking the symbol to its left in the endpoint list.

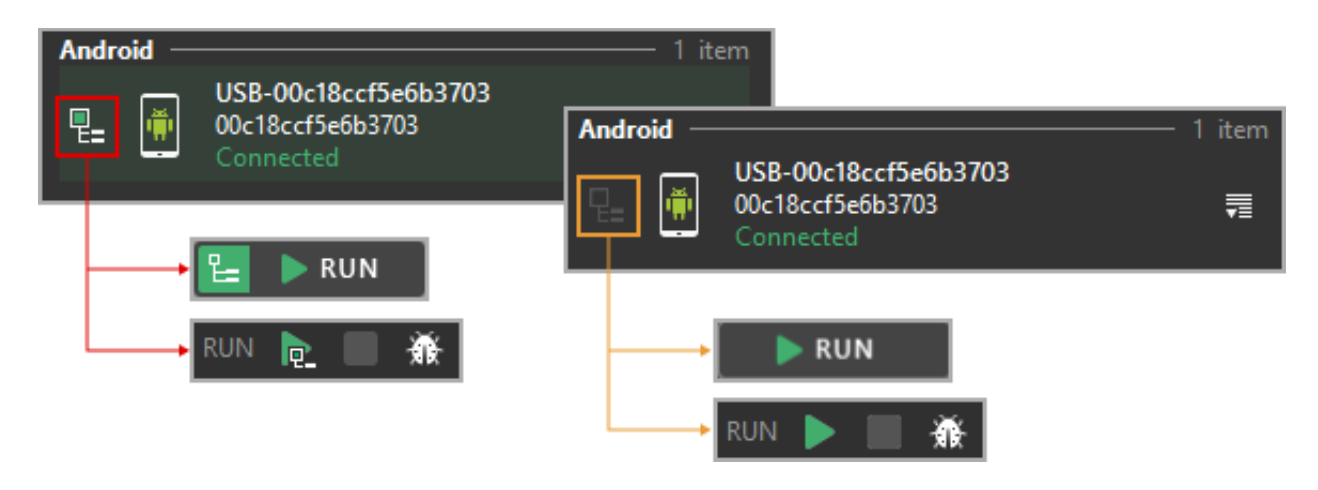

- **View details –** Displays a detailed view of the endpoint's properties:
- Connection status and type

2

- Endpoint name
- Ranorex Service (version of the Ranorex Service App)
- OS of the mobile device (Android/iOS only)
- Address
- Instrumented apps (Android/iOS only. Click the symbol next to an app to start it on the device. Click the rocket button to → instrument and deploy an app to the device).

# 3 Instrument and deploy app (Android/iOS only)

- Click to ---> instrument and deploy an app to the mobile device.
- Opens the ---> Ranorex Instrumentation Wizard.

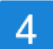

### Save ADB log (Android only)

• Saves the log file of the Android debug bridge.

### **Refresh/Edit/Delete – self-explanatory**

### 🛕 Attention

Be careful when editing the endpoint's address. A wrong address will result in a connection error and test failure.

# Add an Android/iOS endpoint

In this chapter, you'll learn how to add an Android or iOS endpoint.

---> Adding a WebDriver endpoint is explained separately.

# Preparation

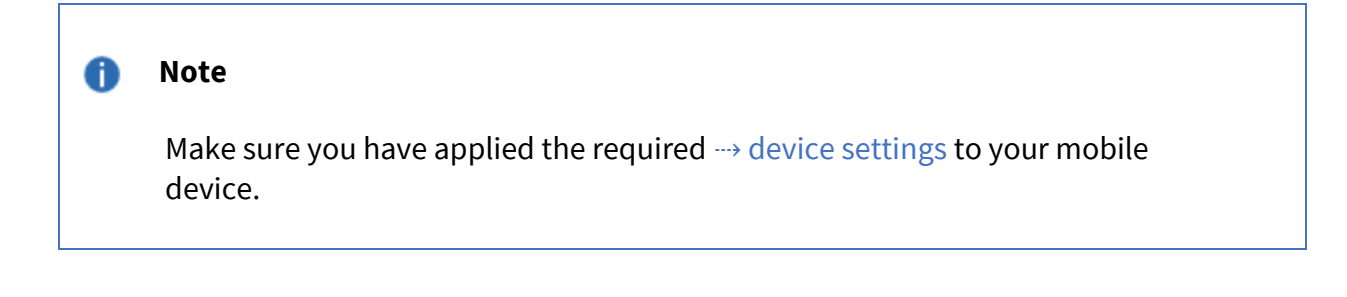

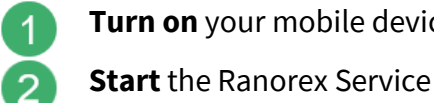

Turn on your mobile device and connect it to a power source.

Start the Ranorex Service App.

Connect the device to your computer via USB (recommended) or WiFi (same network as computer).

# Add endpoint

3

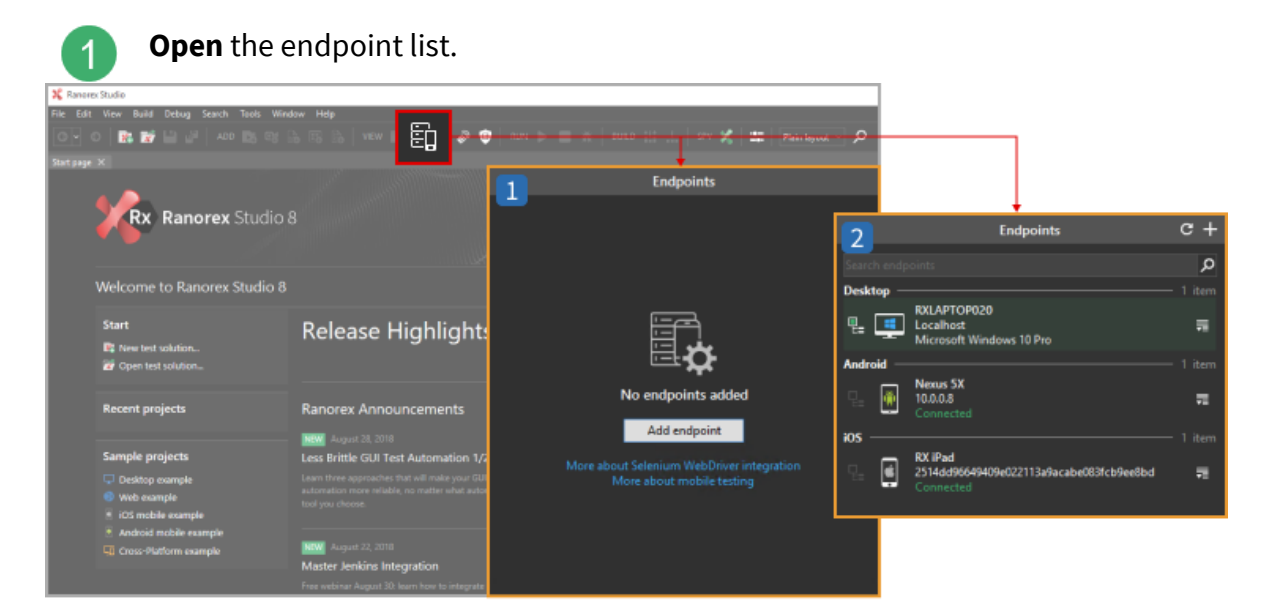

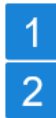

An empty endpoint list.

Endpoint list with Localhost (the computer) and two endpoints added.

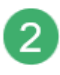

In an empty endpoint list, click Add endpoint. Or, in a list of existing endpoints, click +.

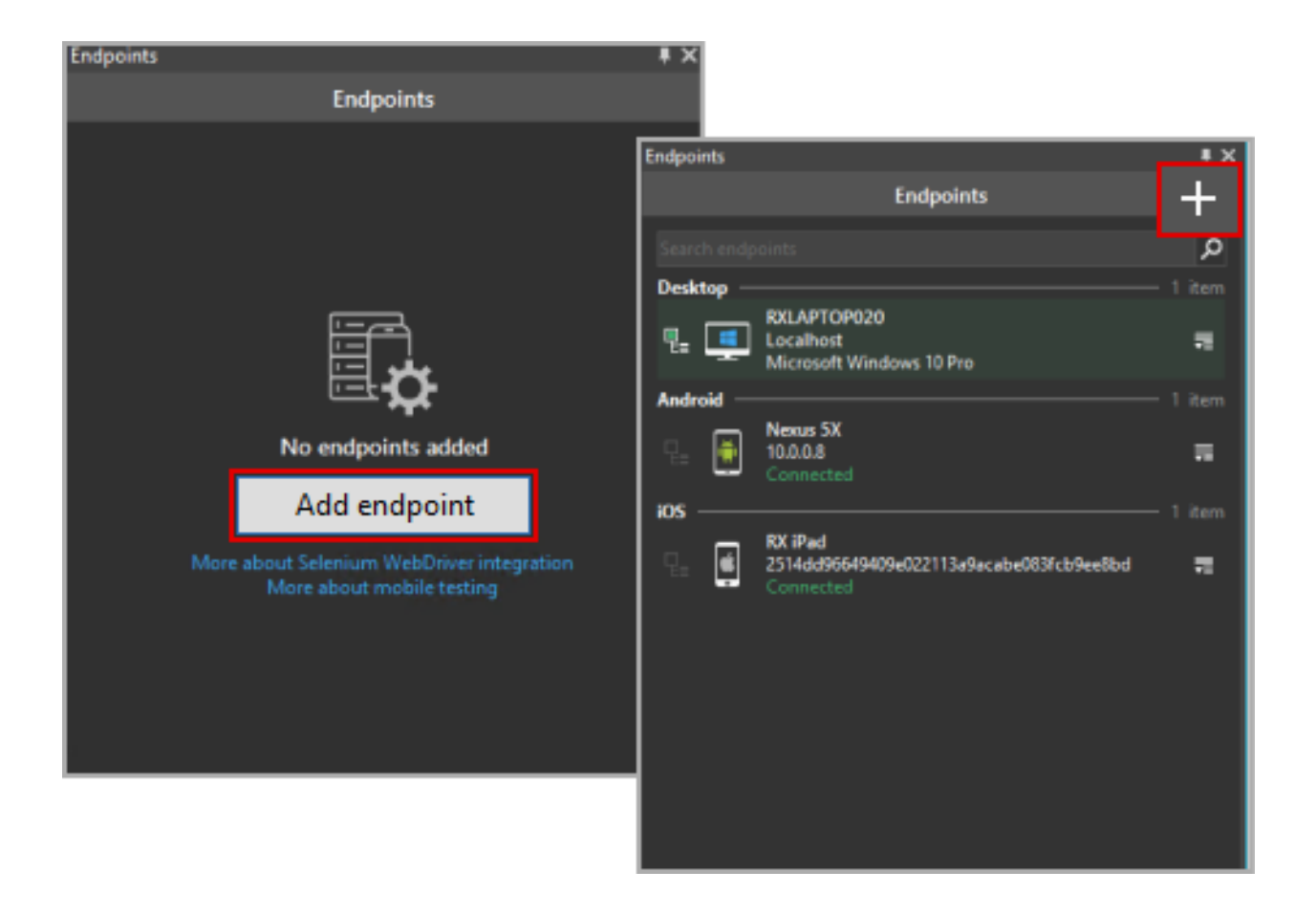

**Select** the OS of your mobile device and then **select** your device from the list below. You can also enter the device's address manually by clicking **Other device... Click Add endpoint**.

3

4

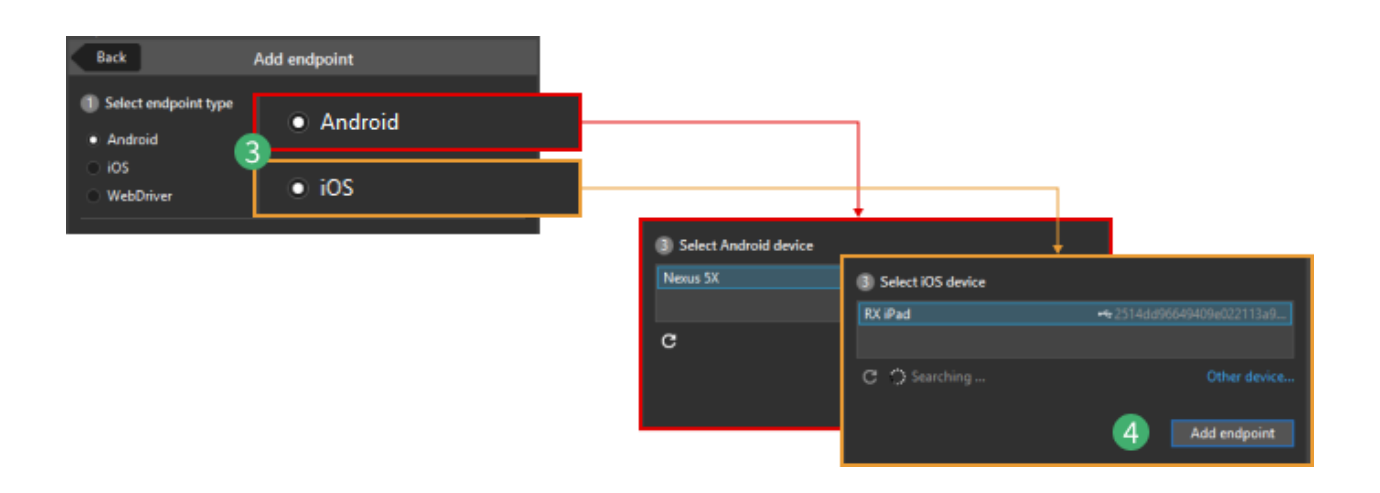

በ Note

If your device doesn't appear in the list, refresh it and make sure all required  $\rightarrow$  device settings have been applied.

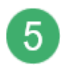

**Click Complete setup** to return to the endpoint list or **Add another endpoint**. In either case, the newly-added endpoint appears in the endpoint list.

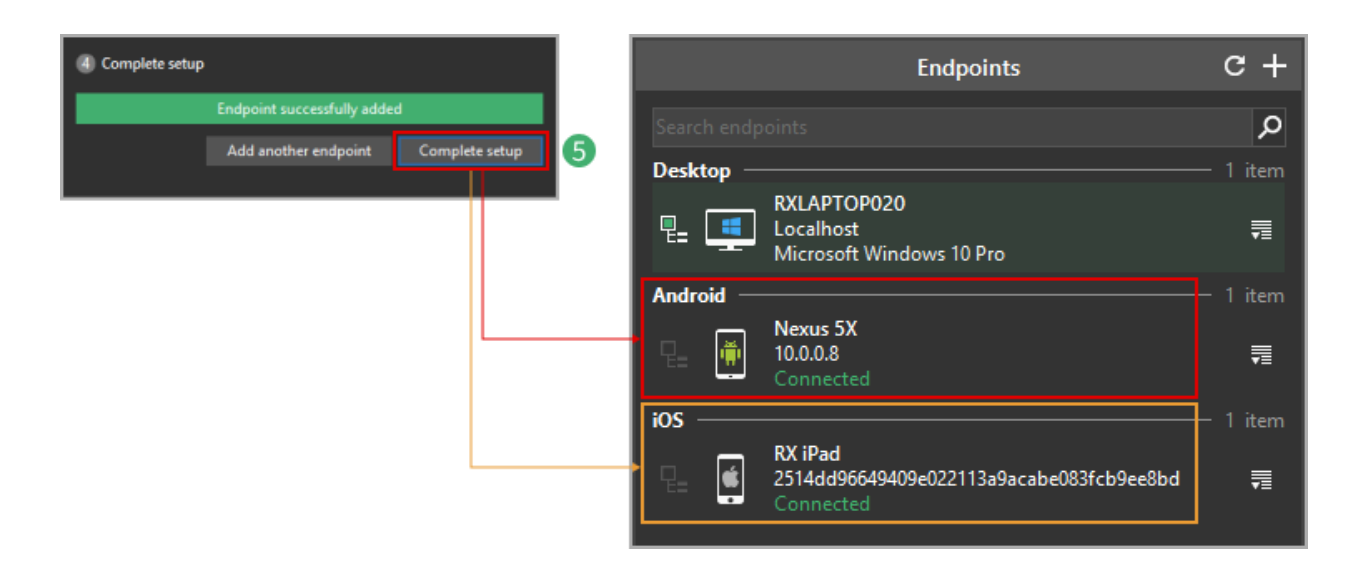

# Add a WebDriver endpoint

In this chapter, you'll learn how to add and configure WebDriver endpoints.

### Preparation

Set up a WebDriver infrastructure, start the server, and note its address.

Ranorex Studio supports Selenium and Appium through WebDriver endpoints.

### **Selenium WebDriver**

• Setting up a Selenium infrastructure is covered in --> Selenium WebDriver integration.

### **Appium WebDriver**

• On Appium, Ranorex Studio currently supports only mobile web tests.

- For help with setting up an Appium infrastructure, please refer to the official Appium documentation.
- Also, make sure you set the **command timeout to at least 30 seconds** in the → plugin settings for WebDriver.

## Add an endpoint for WebDriver

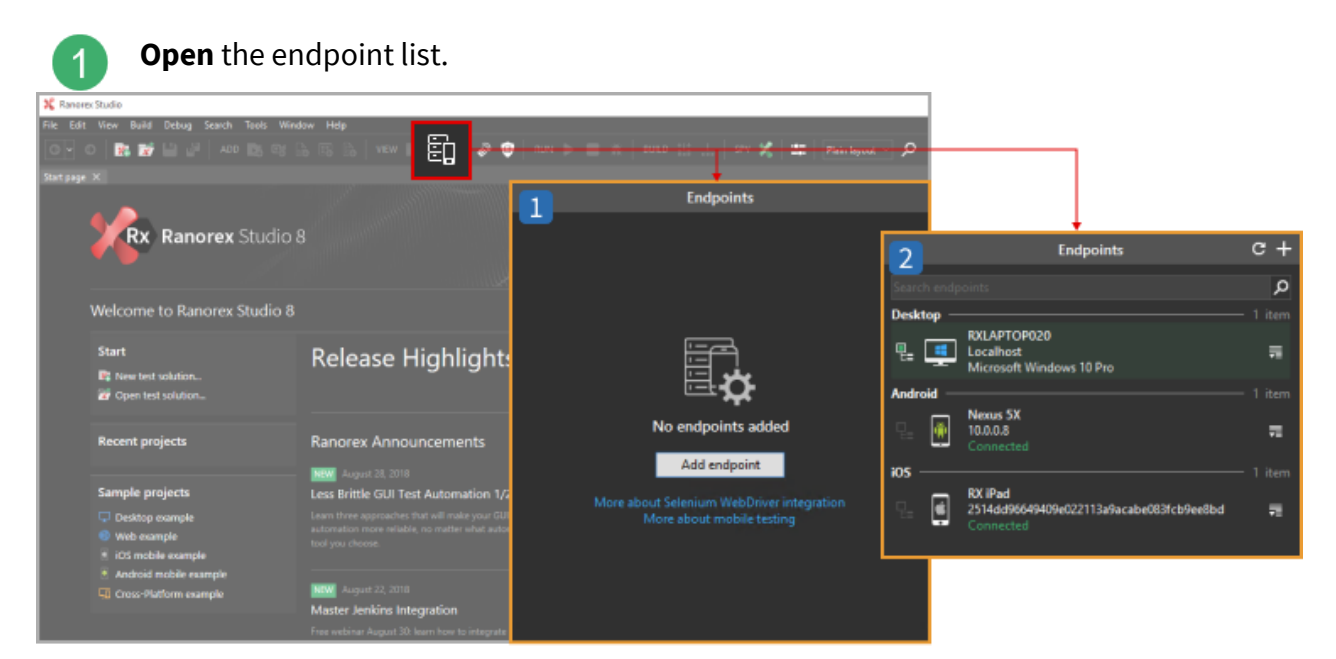

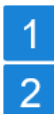

2

An empty endpoint list.

Endpoint list with Localhost (the computer) and two additional endpoints.

In an empty endpoint list, **click Add endpoint**. Or, in list that is not empty, **click +**.

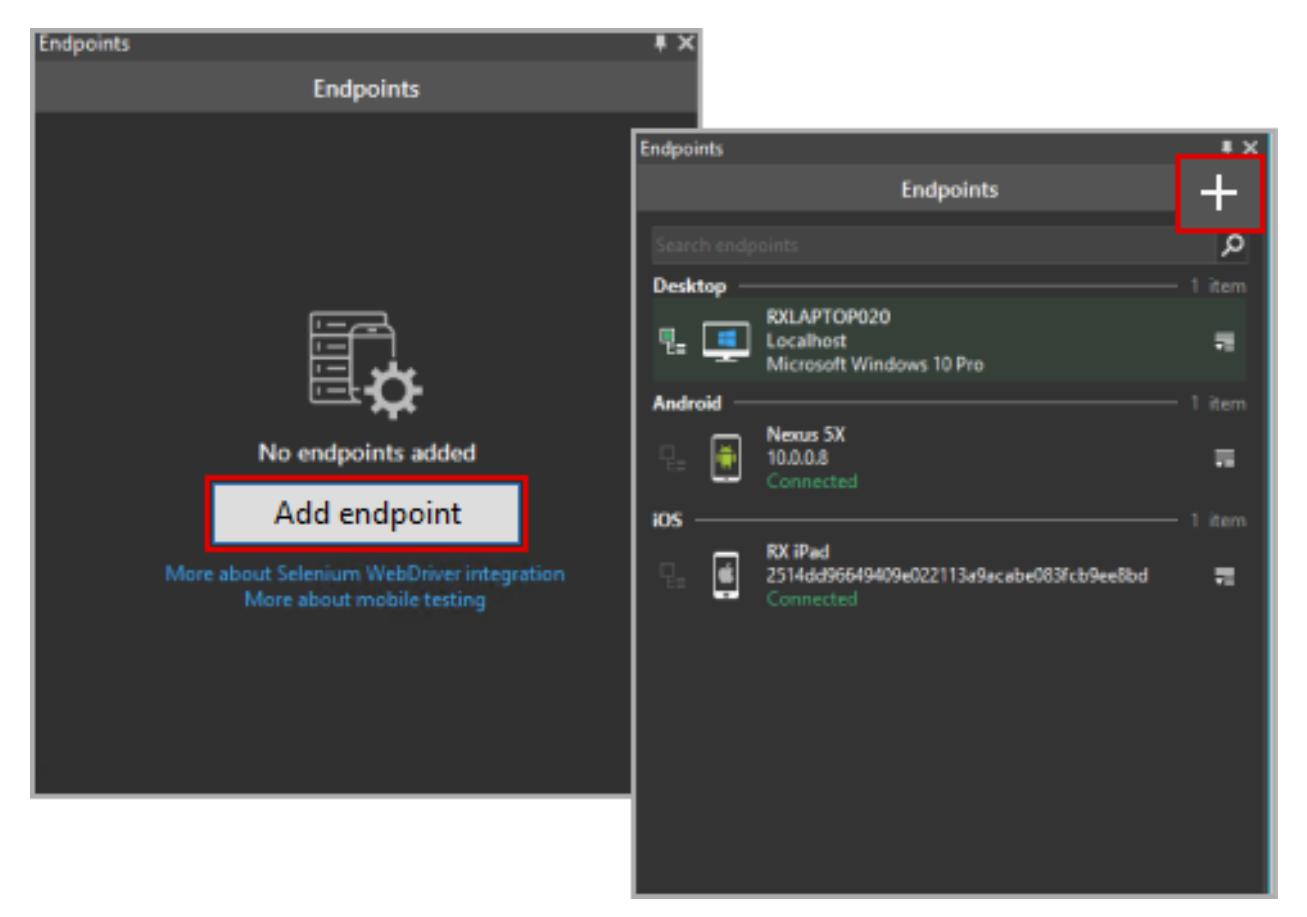

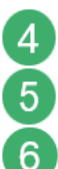

### Select WebDriver.

Enter a name for this endpoint.

Enter the server address.

### በ Note

In a default Selenium environment, you must add /wd/hub to the URL or IP address of your Selenium server. Only change or omit this path if you have set up your Selenium infrastructure differently.

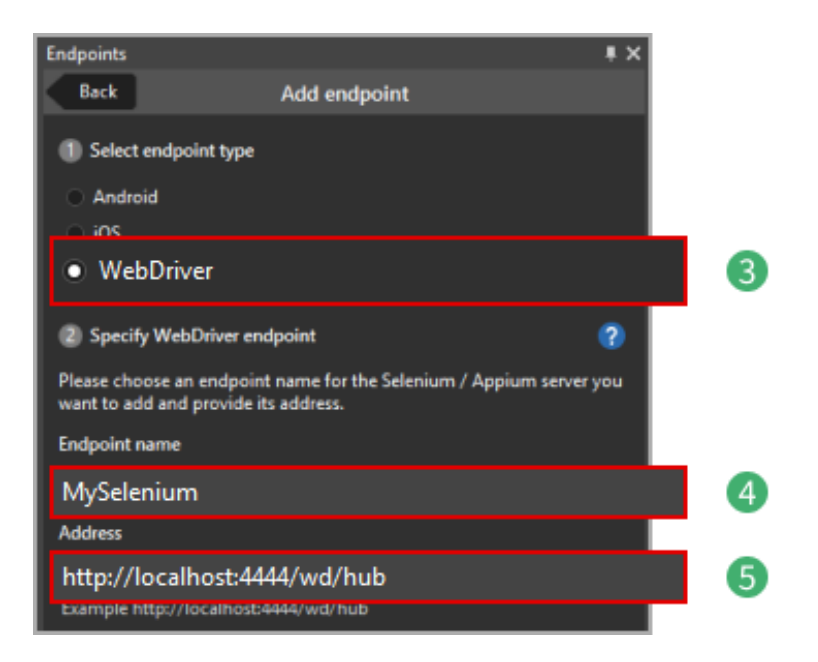

6 7 **Click Test connection** to see if a connection can be established. If the test fails, **check** that your server address is correct and that the server is running. **Click Add endpoint** and **Complete setup**.

| http://localhost:4444/wd/hub<br>Example http://localhost:4444/wd/hub |                 |             |                             |                |
|----------------------------------------------------------------------|-----------------|-------------|-----------------------------|----------------|
| Connected                                                            | Test connection | 6           |                             |                |
|                                                                      | Add endpoint    | 0           |                             |                |
|                                                                      | ④ Comp          | olete setup |                             |                |
|                                                                      |                 |             | Endpoint successfully addec | i              |
|                                                                      |                 |             | Add another endpoint 🗕      | Complete setup |

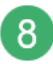

The new WebDriver endpoint appears in the endpoint list.

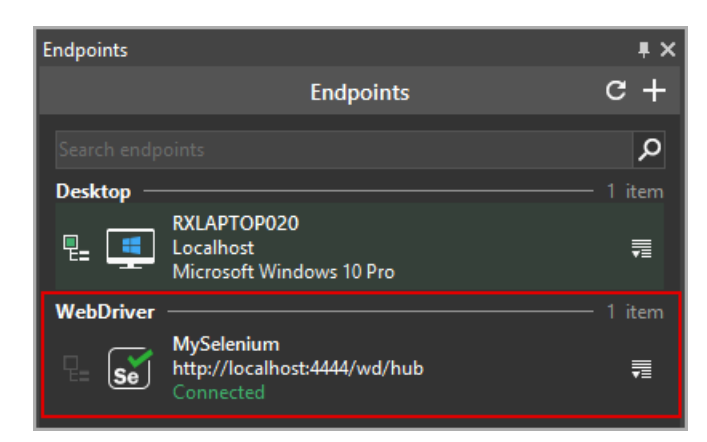

# Add an endpoint configuration to a WebDriver endpoint

Endpoint configurations allow you to tell a Selenium WebDriver endpoint how to behave during test execution. Selenium calls these characteristics of an endpoint capabilities. Most commonly, they define what OS, browser, and browser version the WebDriver endpoint simulates. In Ranorex, the sum of all capabilities defined for an endpoint is called an endpoint configuration.

Endpoint configurations make it possible to easily execute tests in a Selenium grid on multiple different system configurations without actually needing to have any of these systems present.

To add a configuration to an endpoint:

**Click** the symbol to the right of a Selenium WebDriver endpoint.

**Click View details**.

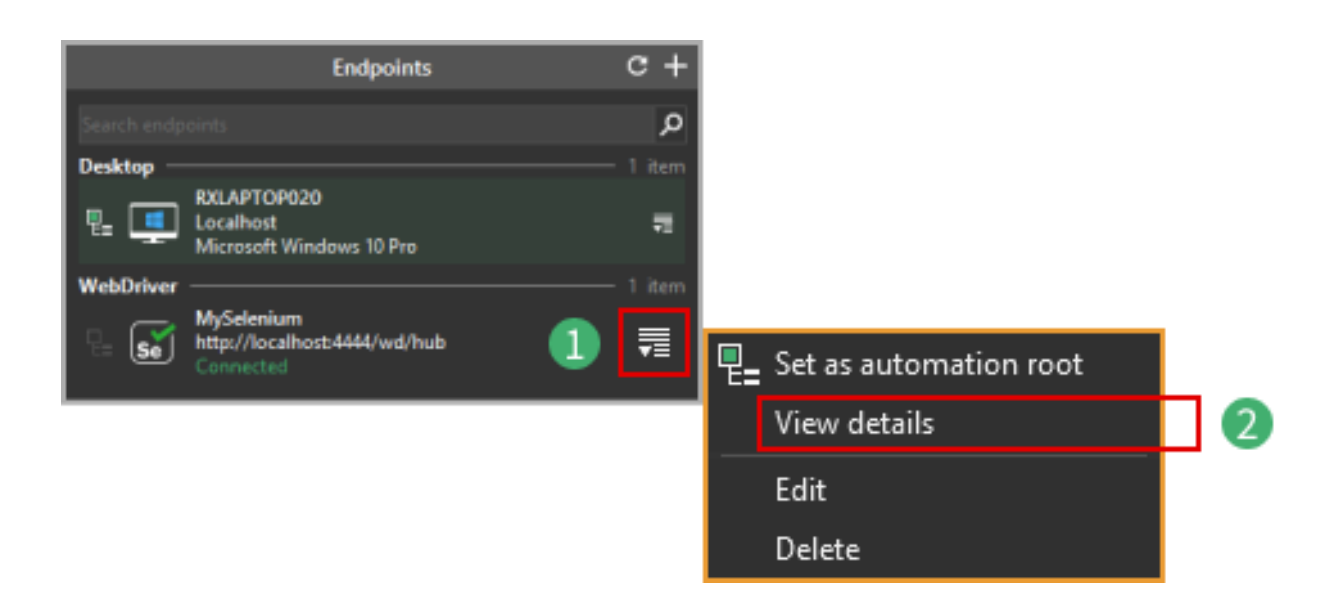

Click Add new configuration.

3

| Endpoints                            | <b>₽</b> ×            |     |
|--------------------------------------|-----------------------|-----|
| Back MySelenium                      |                       |     |
| Endpoint information:                |                       |     |
| Status: Connected                    |                       | 1   |
| Endpoint name: MySelenium            | •                     | -   |
| Address: http://localhost:4444/wd/hu | Ь                     |     |
| Currently running browsers           |                       |     |
| No browsers are currently r          | unning.               | 2 ] |
| ~                                    | Open URL in 🚽         |     |
| Endpoint configurations              | Add new configuration | B   |
| Active configuration:                | ~                     |     |
| Available configurations             |                       |     |
| No configurations add                | ed                    |     |

1 <sup>E</sup> 2 <sup>L</sup>

Endpoint information showing name, connection status, and server address.

List of currently running browsers with browser name and URL.

# Specify the endpoint configuration

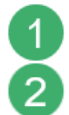

3

Enter a name.

Enter a description (optional).

**Enter** the configuration, i.e. the capabilities definition, as JSON. Make sure it conforms to the requirements of your Selenium Grid provider. Selenium provides a list of capabilities. In the screenshot, the capabilities JSON conforms to the requirements for Sauce Labs.

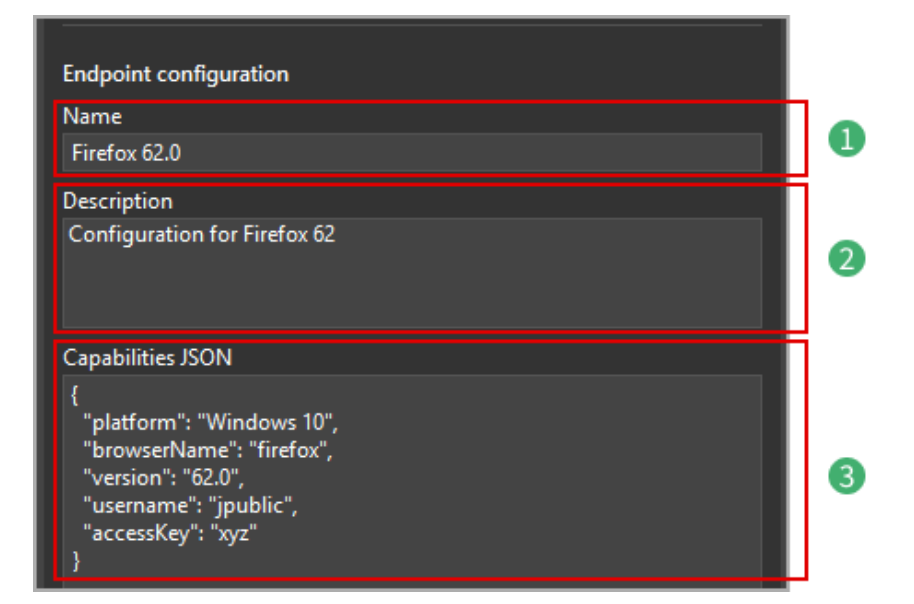

### Note

0

If you are unfamiliar with JSON, use the Ranorex Studio  $\rightarrow$  capabilities configurator. Simply select your capabilities and provider and let the configurator put together the JSON. Then, just paste the JSON into the Capabilities JSON box of the endpoint.

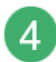

Click Save to confirm. The configuration appears in the endpoint details.

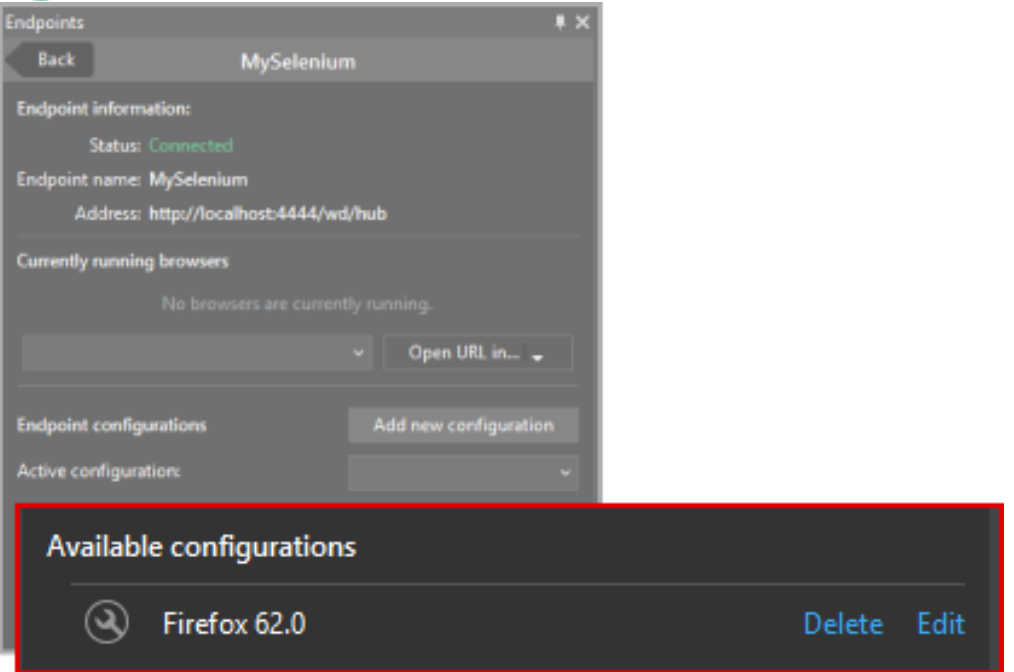

# **Capabilities configurator**

The capabilities configurator lets you generate your capabilities as a JSON in an easy and straightforward way.

Simply select your desired options in the fields below. If you want to connect to a service like SauceLabs, select the appropriate option and then replace the placeholders in the JSON with your credentials.

Finally, copy the generated JSON and paste it into the 'Capabilities JSON' text box of your configuration in Ranorex Studio.

| Platform |   |   |   |
|----------|---|---|---|
|          | Ś | ۵ | 6 |

Linux

Windows Mac

Appium/Mobile

Select the platform you want your test to run on. Currently, PC and Mac systems are supported.

| Operating System        |   |
|-------------------------|---|
| Select Operating System | * |
| Browser                 |   |
| Select Browser          | ~ |
| Browser Version         |   |
| Select Browser Version  | ~ |
|                         |   |

Provider

Select Provider Some providers require specially formatted credentials for logins. Replace the placeholder with your actual data when pasting the JSON into your application.

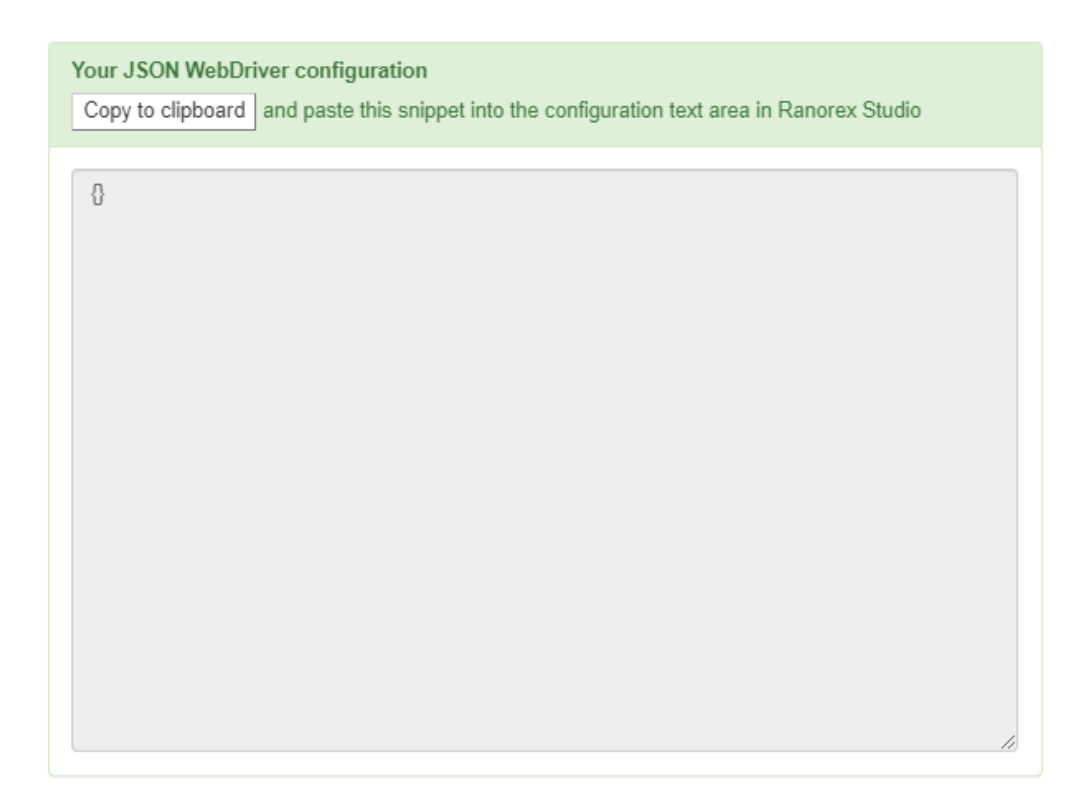

# **Ranorex Parallel Runner**

Ranorex Parallel Runner is a command-line tool that allows you to run a test across multiple capability sets on a Selenium Grid through a WebDriver endpoint in parallel. The tool reads the capability sets from an Excel template file.

Using Ranorex Parallel Runner

This tool is located in the **Bin** folder of your Ranorex installation. By default, this is C:\Program Files (x86)\Ranorex\Bin\Ranorex.ParallelRunner.exe

It's a good idea to run the tool with **-help** for the first time to display all available arguments:

```
Command Prompt
                                                                                                       \times
C:\Program Files (x86)\Ranorex 8.0\Bin≻Ranorex.ParallelRunner.exe --help
Ranorex Parallel Runner
opyright © 2017 Ranorex GmbH
                                                                                                               2
Arguments:
 -t, --testsuite
                      The .exe file of the test suite to be executed in parallel for the given
                      capability sets.
                      Excel file containing the capability sets.
 -m, --matrix
 -h, --help
                      Displays this command list.
 -e, --endpoint
                      Name of the endpoint where the test suite is being executed.
                      Prints all capability combinations from the Excel file to the console.
In combination with the print command, the capabilities are displayed in JSON
 -j, --json
                      format.
 -o, --output
                      Relative or absolute output directory for JSON config and report files.
 -c, --create
                      Creates a template Excel for defining capability sets.
Jsage:
  Ranorex.ParallelRunner.exe -t <file> -m <file> -e <endpoint> [-o <path>]
  Ranorex.ParallelRunner.exe -c [<file>]
  Ranorex.ParallelRunner.exe -m <file> -p [-j]
:\Program Files (x86)\Ranorex 8.0\Bin>
```

Under the **Usage:** header, the three different use cases for the tool and the required arguments are listed.

```
Ranorex.ParallelRunner.exe -c []
```

To get started, you'll need to specify a set of capabilities. To do so, use this argument to create the required Excel template. You can specify a location and filename if desired. By default, the file will be created in the **Bin** folder and called **CapabilitiesMatrix.xlsx**. Follow the instructions in the Excel file and define your capabilities.

Ranorex.ParallelRunner.exe -t -m -e [-o]

Use this argument pattern to run your test with the defined capability sets on the specified WebDriver endpoint in parallel. The –o argument is optional. If you don't specify a path, the Parallel Runner will generate a folder called **parallelRuns** in the folder where the test suite executable is located.

```
Ranorex.ParallelRunner.exe -m -p [-j]
```

# **Mobile Testing**

In this chapter, you'll learn how to test apps and websites on mobile devices including smartphones and tablets. You'll learn how to connect devices to Ranorex Studio, instrument apps, and create and run automated mobile tests.

# System requirements

### **Supported devices**

Ranorex Studio supports Android and iOS mobile devices.

### Connection

Mobile testing requires that you connect your device to the computer that Ranorex Studio is installed on. You can do so by USB (recommended) or WiFi.

### Note

0

Ranorex iOS implementation requires that ports 31000 TCP and 31000 UDP must be open on your computer.

Additionally, Ranorex Android requires other ports above 31000 TCP; therefore, enable ports up to 31020.

On some Android devices, such as Huawei, ports 31000 – 31900 are already used. However, the RxService application chooses the next available ports, which are detailed in a message after the RxServices installation. Make sure to open these ports on your computer and correctly configured the Endpoints in Ranorex Studio for Discovery and Device port fields.

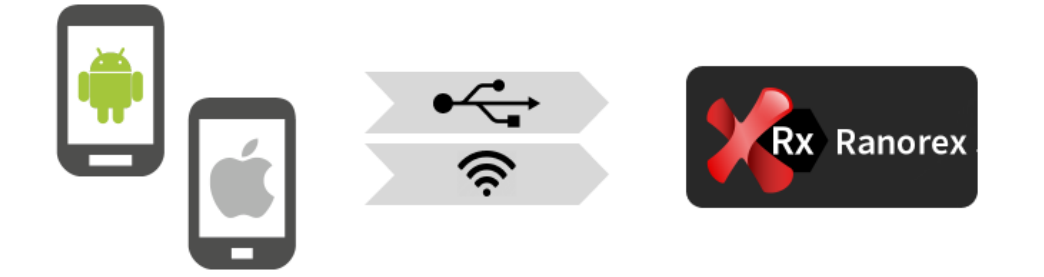

# Use the correct automation libraries for mobile testing

Test automation of Android/iOS apps is based on the Ranorex automation libraries for mobile testing. To ensure automation works smoothly, always use the automation libraries that correspond to your currently installed version of Ranorex Studio. Otherwise, you will receive technology limitation warnings or even errors.

You can download the automation libraries for the different Ranorex Studio versions from the mobile download archive.

If you absolutely must use earlier automation libraries, you can do so as long as they only produce warnings, but this is not recommended. In this case, simply close the technology limitation warning.

## The basic procedure of mobile testing

Mobile tests in Ranorex Studio always follow the same basic procedure, regardless of the type of device. The mobile OS and the type of test (app test or mobile web test) then determine the specific actions and settings in the steps this basic procedure entails.

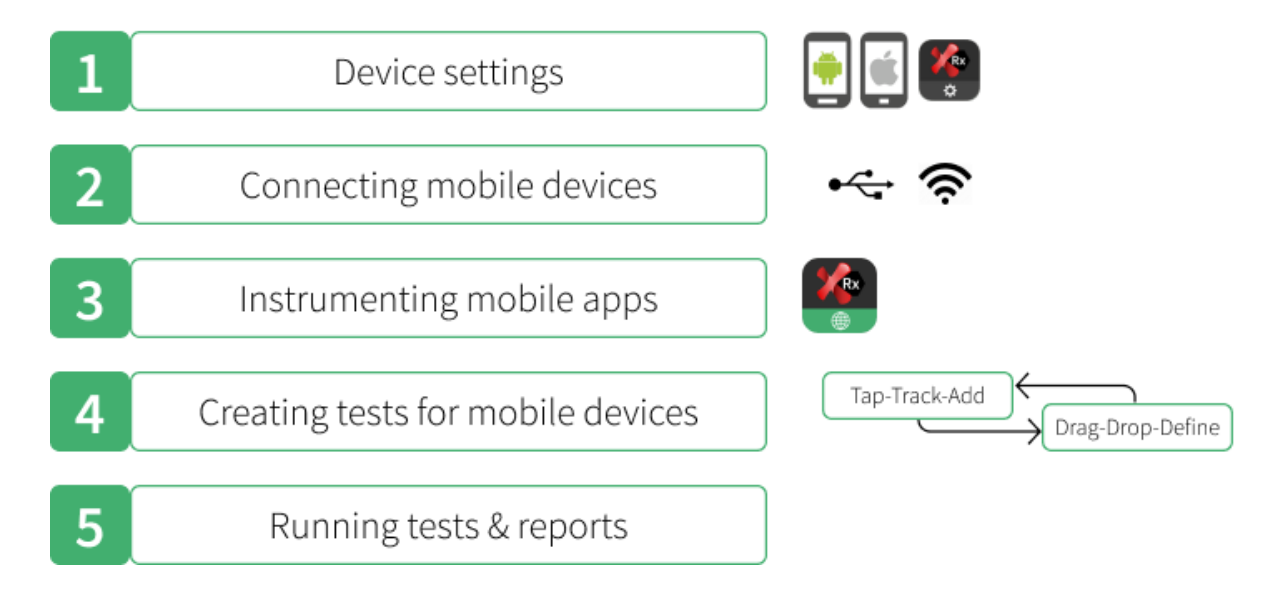

# **Prepare your device**

- Enter the recommended device settings for Android and iOS
- Install the Ranorex Service App

### **Connect your device**

- Choose a connection type
- Add the device as an endpoint in Ranorex Studio

### Instrument apps

- Pre-instrumented Ranorex web browser (Android, iOS)
- Instrument Android apps
- Instrument iOS apps
- Pre-instrumented iOS sample app

### Create a mobile test

- Create a solution for mobile testing
- Choose technology and test type
- Create the mobile test

### Run a mobile test and get the report

The following chapters explain each of these steps in detail.

# **Prepare your device**

Before you can connect your device to Ranorex Studio and add it as an endpoint, you need to make certain preparations.

# Android device settings

### Activate developer mode

Mobile testing requires that some developer mode settings be activated. This mode is normally hidden on Android devices. To activate it:

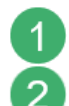

Go to your device's settings.

**Find** the **Build number** entry. It's normally located in the **About** section, but the exact location may vary depending on device manufacturer and Android version. Refer to your device's documentation for more information.

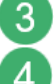

Tap the Build number quickly seven times.

The notification **You are now a developer** indicates that developer mode is now active.

| 1                      | The settings should now o                                                                                                    | contaiı                              | n an | entr | y call | ea D | eve | lope | er op | tion |
|------------------------|----------------------------------------------------------------------------------------------------|--------------------------------------|------|------|--------|------|-----|------|-------|------|
| 1                      | «[]» 🖤 🖹 🗎 9:45                                                                                                    |                                      |      |      |        |      |     |      |       |      |
| ← Sys                  | stem                                                                                                    |                                      |      |      |        |      |     |      |       |      |
| Gbo                    | nguages & input                                                                                                    |                                      |      |      |        |      |     |      |       |      |
|                        | Backup                                                                                                    |                                      |      |      |        |      |     |      |       |      |
| G                      | On                                                                                                    |                                      |      |      |        |      |     |      |       |      |
| {}                     | Developer options                                                                                                    | 1                                    |      |      |        |      |     |      |       |      |
|                        | System update                                                                                                    |                                      |      |      |        |      |     |      |       |      |
| Ŧ                      | Updated to Android 8.0.0                                                                                                    |                                      |      |      |        |      |     |      |       |      |
| ⊲<br>ctiva             | ate Stav awake                                                                                                    |                                      |      |      |        |      |     |      |       |      |
| ⊲<br>activa<br>±∎<br>← | ate Stay awake  Developer options                                                                                                    | 10:09<br>?                           |      |      |        |      |     |      |       |      |
| ⊲<br>ctiva<br>± ■<br>← | ate Stay awake Developer options On                                                                                                    | <ul><li>10:09</li><li>?</li></ul>    |      |      |        |      |     |      |       |      |
| ⊲<br>ctiva<br>≮        | ate Stay awake  Developer options  On  Memory                                                                                                    | <ul><li>10:09</li><li>?</li></ul>    |      |      |        |      |     |      |       |      |
| ⊲<br>ctiva<br>←        | A C C C C C C C C C C C C C C C C C C C                                                                                                    | <ul> <li>10:09</li> <li>?</li> </ul> |      |      |        |      |     |      |       |      |
| ⊲<br>ctiva<br>≮        | A CONSTRUCTIONS                                                                                                    | iii 10:09<br>?<br>•                  |      |      |        |      |     |      |       |      |
| ⊲<br>activa<br>←       | Ate Stay awake                                                                                                    | iii 10:09 2                          |      |      |        |      |     |      |       |      |
| ⊲<br>ctiva<br>± ■<br>← | A CONCEPTIONS<br>Developer options<br>On<br>Memory<br>Take bug report<br>Desktop backup password<br>Desktop full backups aren't currently protect<br>tay awake<br>creen will never sleep while | 10:09<br>?<br>eed                    | ng   |      |        |      |     |      |       |      |

# Enable USB debugging

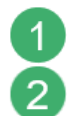

In the Developer options, enable USB debugging.

Confirm.

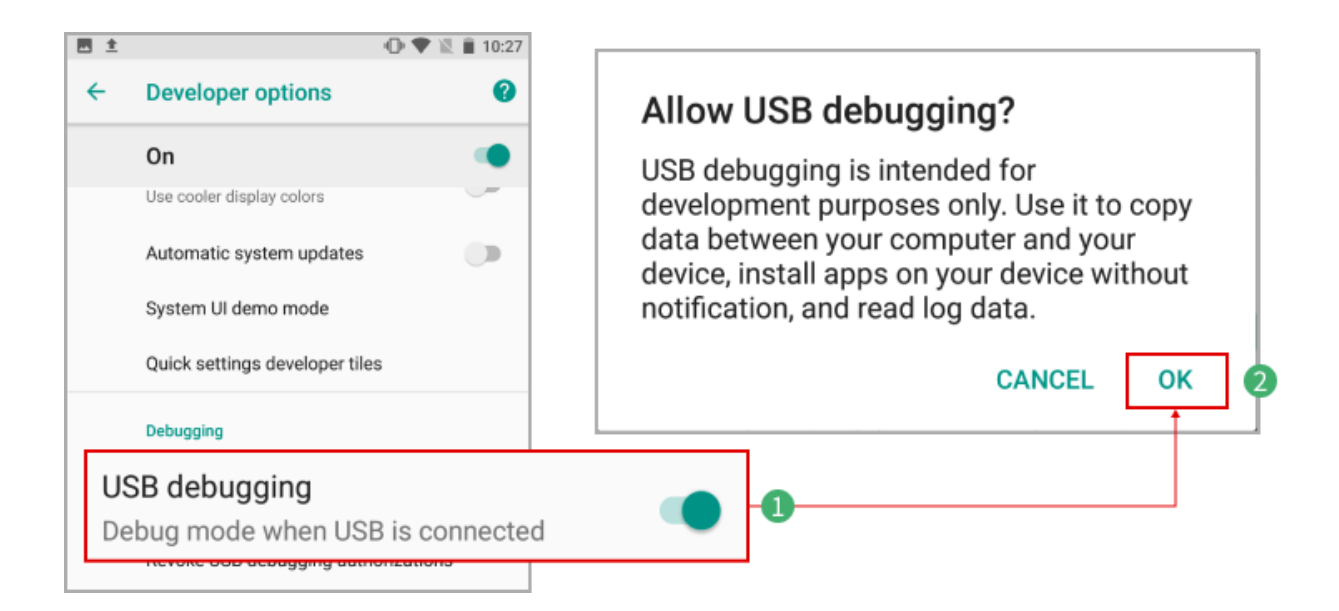

## 🛕 Attention

For some Android devices, USB debugging does not work with the default Windows USB driver. This makes testing with Ranorex Studio impossible. In these cases, you need to install the device manufacturer's **special developer USB drivers**.

You can normally see that this is the case if Windows recognizes your device correctly, but you can't add it as an endpoint in Ranorex Studio.

### Connect your device to a power source

Regardless of the connection type (USB/WiFi), make sure that your device is connected to a power source at all times during test creation and execution.

This ensures that everything runs as intended and is particularly important for WiFi connections, as it deactivates power saving.

### iOS device settings

### **Deactivate Auto-Lock**

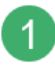

**Go** to your device's settings.

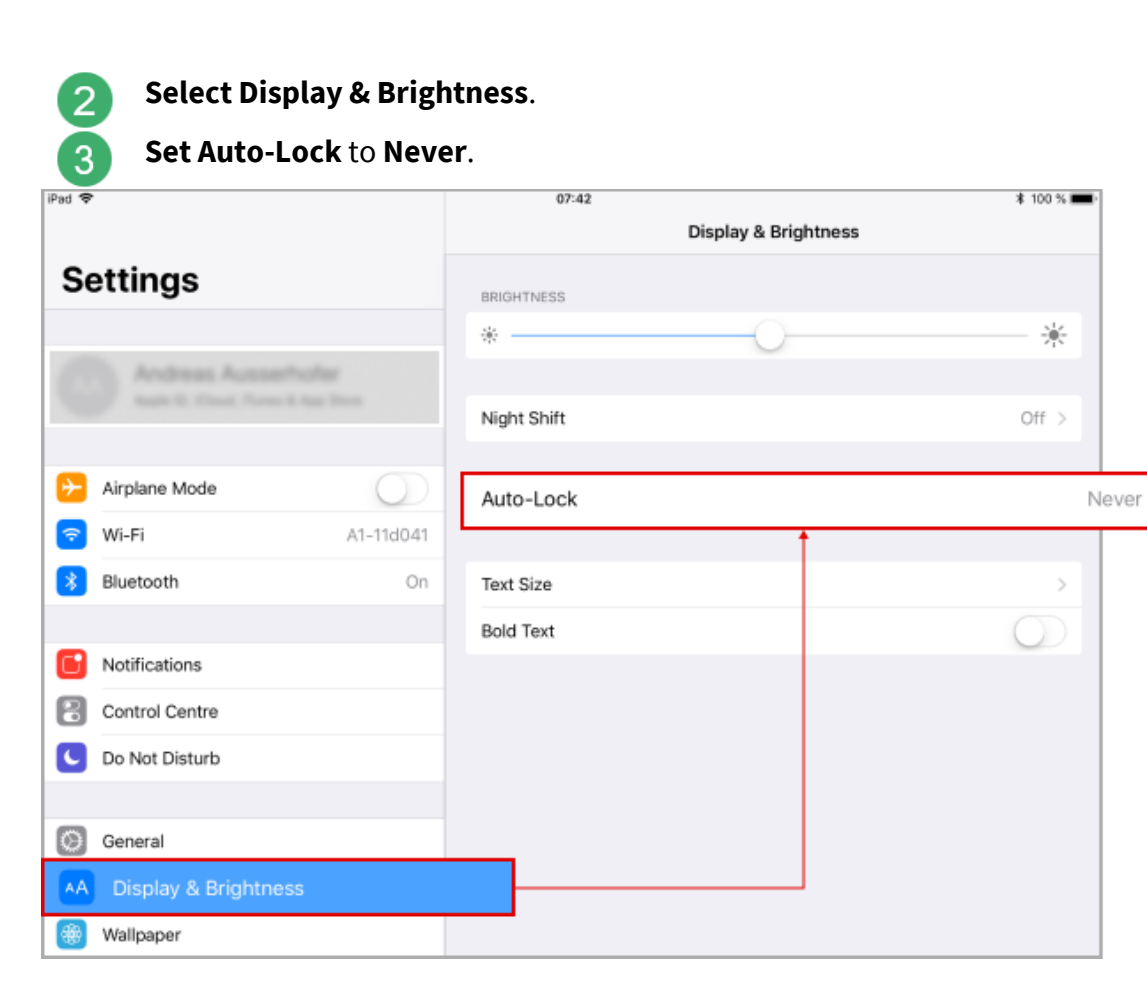

### Connect your device to a power source

Regardless of the connection type (USB/WiFi), make sure that your device is connected to a power source at all times during test creation and execution.

This ensures that everything runs as intended and is particularly important for WiFi connections, as it deactivates power saving.

### Install the Ranorex Service App

To create and run mobile tests on your mobile device, you need to install the Ranorex Service App on your device.

You can install it on your device by running the Instrumentation Wizard or by downloading the app.

# **Update Service Instrumentation Wizard**

After you have added your Android device as an Endpoint, run the Instrumentation Wizard.

## 1. Select Instrument a mobile device and click Next.

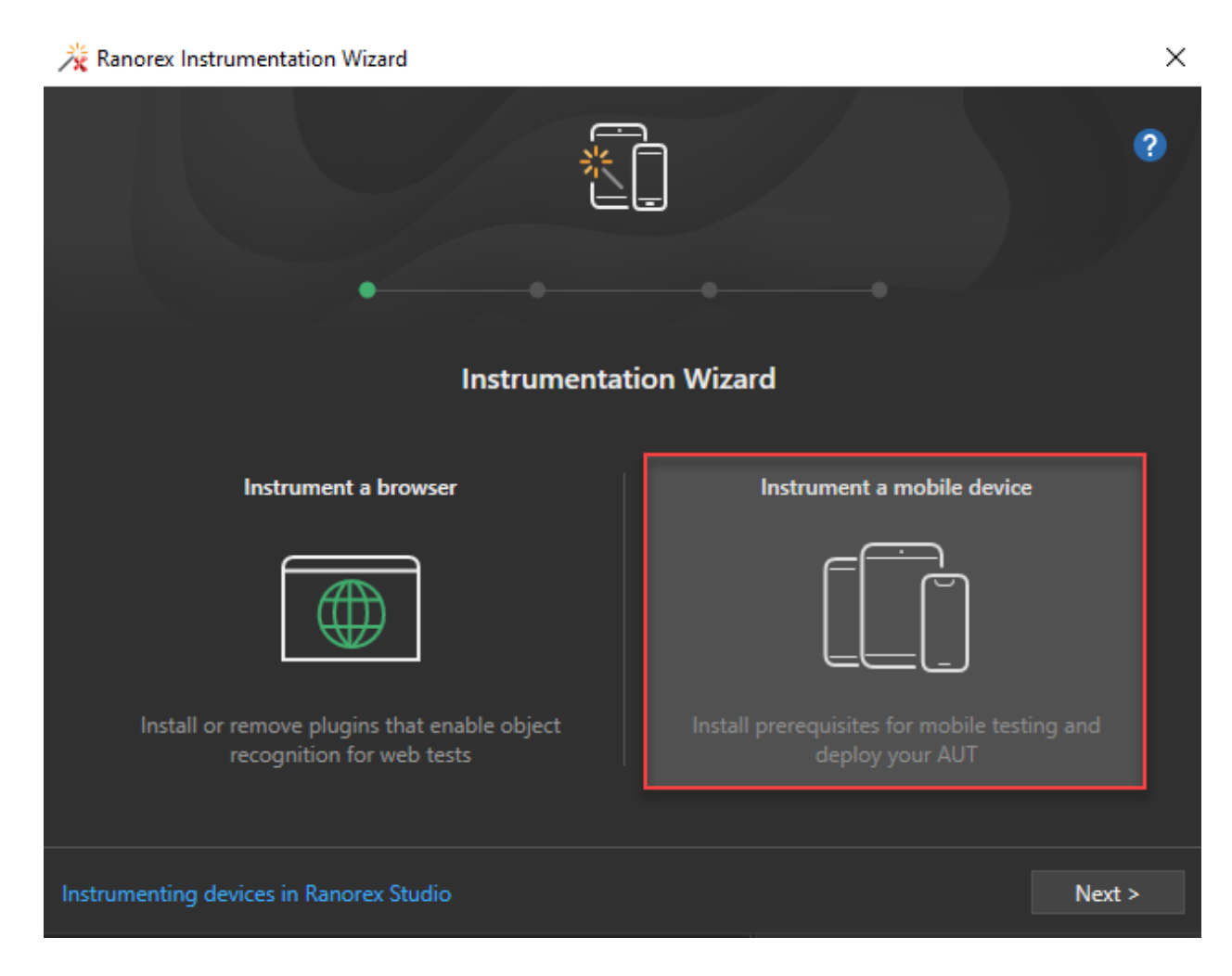

2. Choose between iOS and Android then click Next

| *                                      |                                            |
|----------------------------------------|--------------------------------------------|
| • •                                    | •                                          |
| <b>Instrument a</b><br>Choose yo       | mobile device                              |
| iOS                                    | Android                                    |
|                                        |                                            |
| Prepare an iOS device for mobile tests | Prepare an Android device for mobile tests |
|                                        |                                            |
| Create mobile tests in Ranorex Studio  | < Back Next >                              |

Х

3. Under the Instrument a mobile device screen, select a device from the drop-down list, and **click Next**.

| X Ranorex Instrumentation Wizard |
|----------------------------------|
|----------------------------------|

|                          | *                                                               |               |        | ?      |
|--------------------------|-----------------------------------------------------------------|---------------|--------|--------|
|                          | • •                                                             |               |        |        |
|                          | Instrument a Choose the device ye                               | mobile device |        |        |
|                          | Choose from existing devices                                    | iPh           | ion v  |        |
|                          |                                                                 | or            |        |        |
|                          | Add a new device<br>Use the Endpoints pad to add ne<br>devices. | w Endpoint    | 5      |        |
| Instrument iOS devices i | n Ranorex Studio                                                |               | < Back | Next > |

Х

4. When the Ranorex Service is not installed on your device, the Instrumentation Wizard opens the **Update Service** tab. **Select** the **Update checkboxes** for **Ranorex Service** and **Ranorex Web Testing** and **click Finish**.

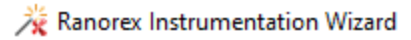

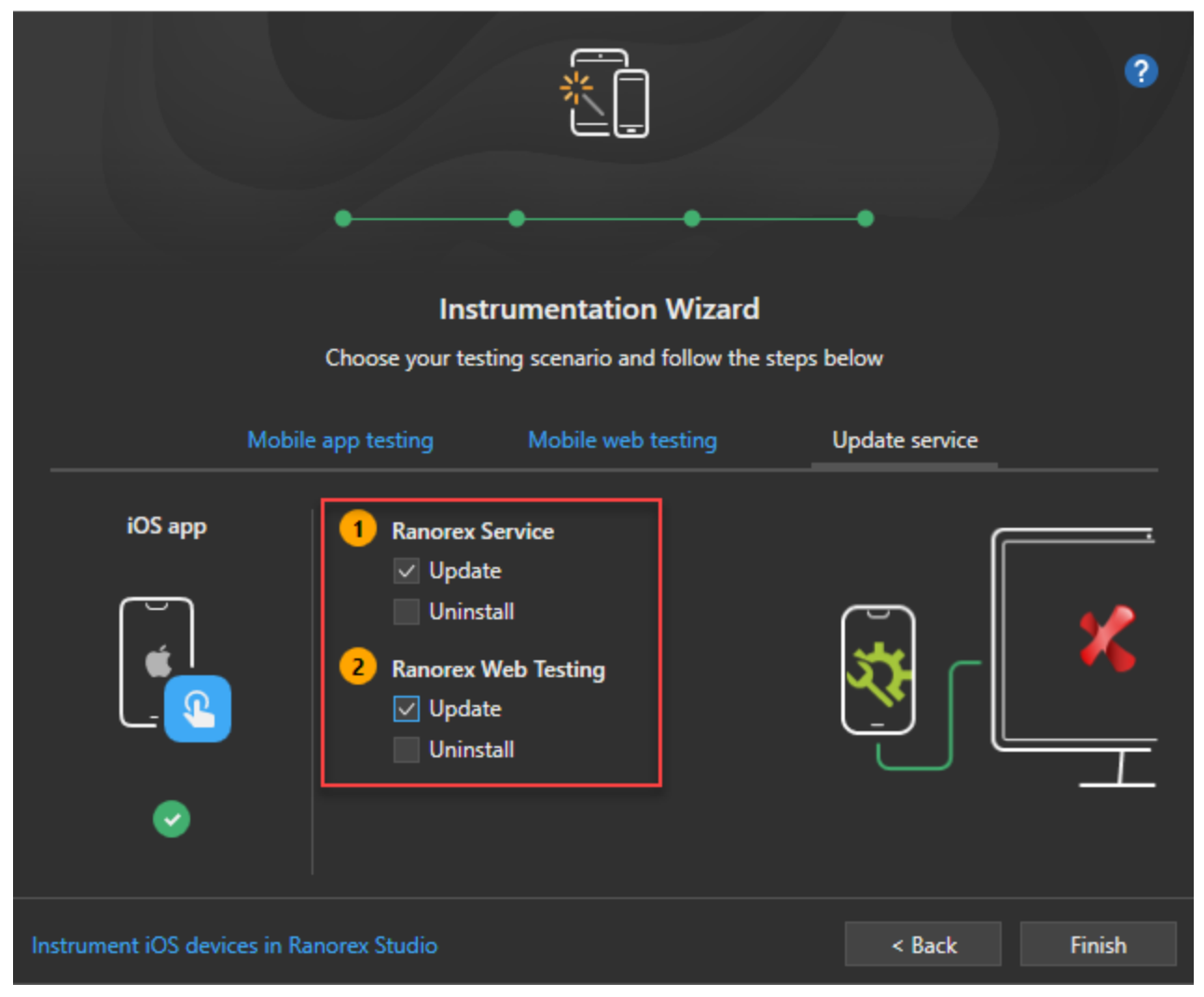

 $\times$ 

5. Once the **Operation successful** message displays, **click Finish**.

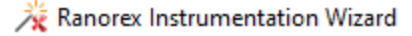

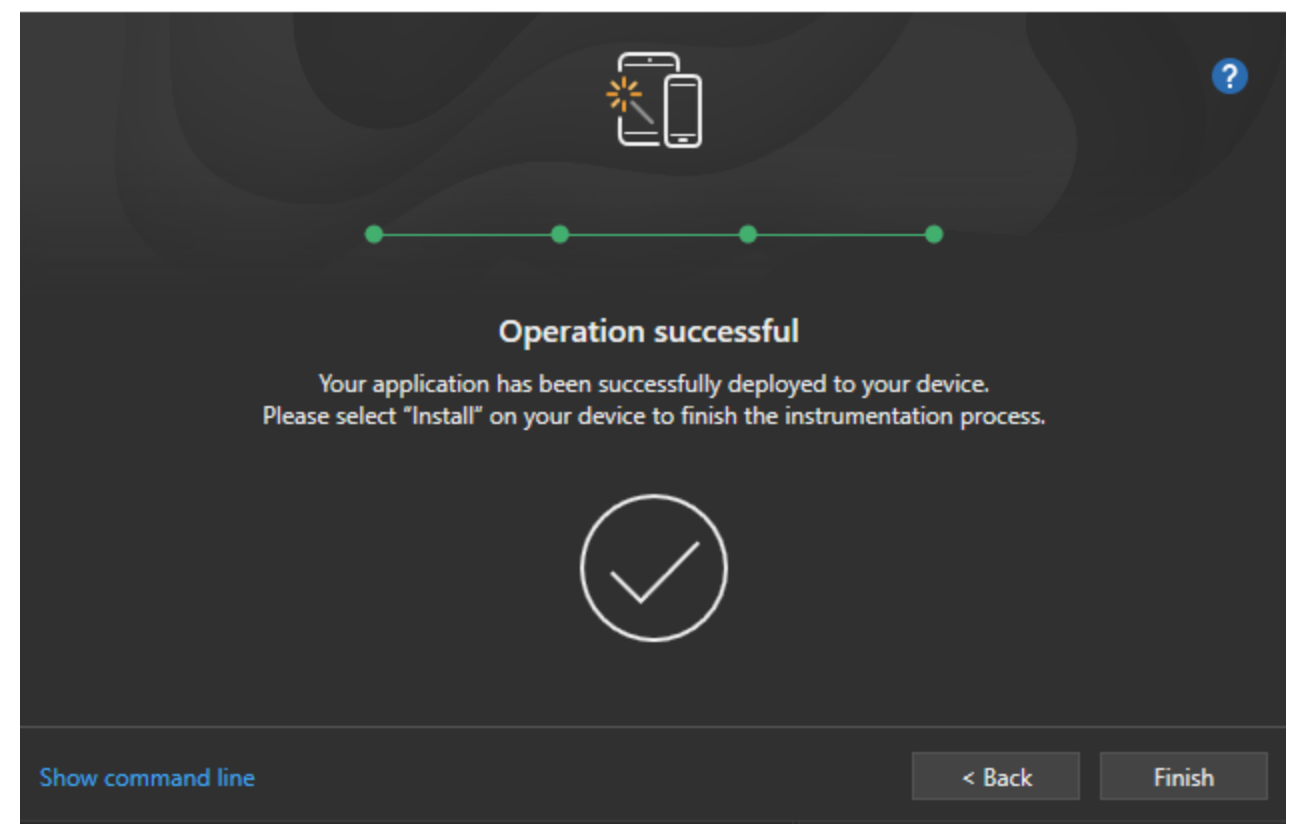

### **Download Ranorex Service App**

Scan the QR code below or go to https://www.ranorex.com/rxApp to download the Ranorex Service App.

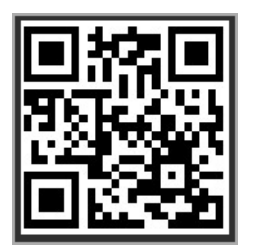

### Mobile download archive

The mobile download archive is categorized according to Ranorex Studio versions and mobile OS. Simply download the correct Ranorex Service App.

 $\times$ 

# Mobile Download Archive

This page provides download links for the latest Ranorex automation libs and service apps.

Note: A debug build with a debug profile is required to start and stop iOS apps via USB. The directly-installable IPA packages below have a distribution profile, and do not support starting and stopping apps via USB. iOS distributables valid until November 11, 2021.

| ~       | Ranorex 9.5.1 - 10.0.0<br>Android (RxLibVersion 2.3.3)                                                                                             |
|---------|----------------------------------------------------------------------------------------------------|
|         | Service App: Service App 2.3.3                                                                                                    |
|         | Android Web Testing: RxBrowser 2.3.3                                                                                                    |
|         | IOS<br>Directly Installable on Device                                                                                                    |
|         | Service App: RxServiceApp Distributable 3.2.4     iOS Web Testing: RxBrowser Distributable 3.2.4     Sample App: RxMiniKeePass Distributable 3.2.4 |
|         | Manual Deployment     RxAutomation Library: libRxAutomationUni 3.2.4                                                                               |
| 1       | Ranorex Service App for Android                                                                                                    |
| 2       | Ranorex Service App for iOS                                                                                                    |
| Install | the Ranorex Service App on Android<br>Tap the download link.                                                                                       |
| 2       | <b>Confirm</b> the security dialog.                                                                                                    |
| Ar      | ndroid (RxLibVersion 2.3.3)                                                                                                    |
| •       | Service App Service App 2.3.3                                                                                                    |
| •       | Android Web Testing: RxBrowser 2.3.3                                                                                                    |

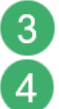

Tap Settings in the following dialog.

Enable Allow from this source.
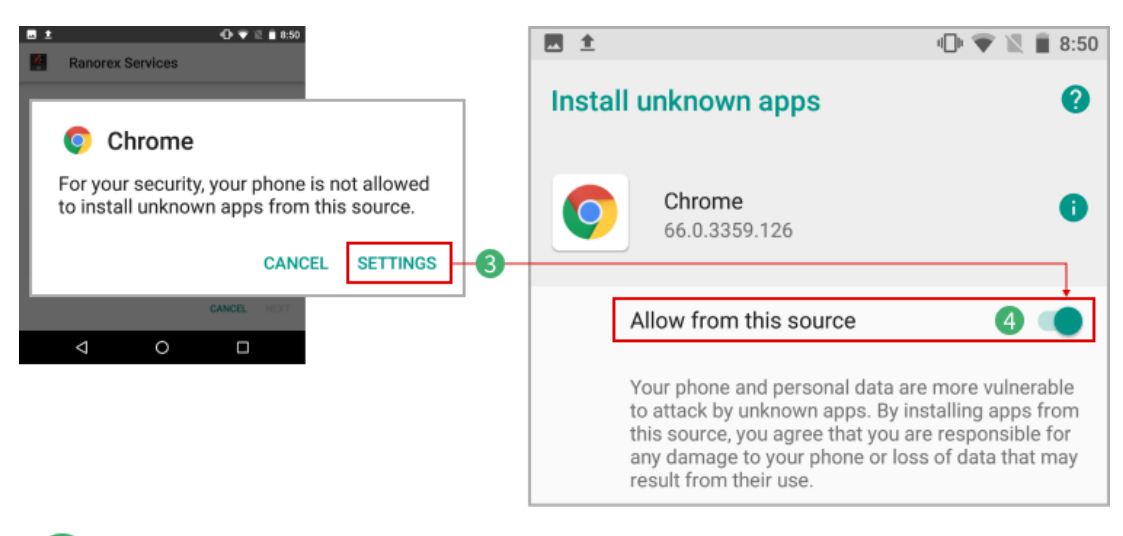

Confirm the access dialog.

The Ranorex Service App has been installed successfully.

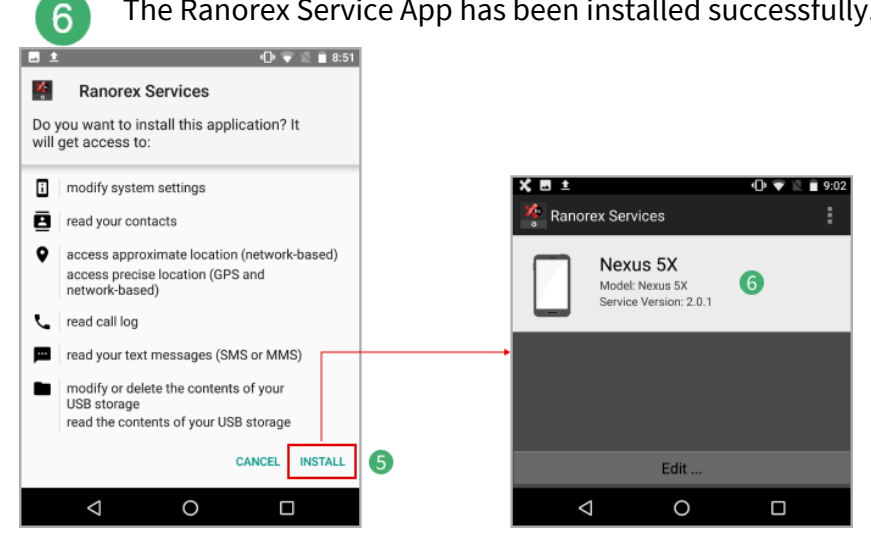

Your Android device is now ready to be ---- connected to Ranorex Studio.

### Install the Ranorex Service App on iOS

Tap the download link.

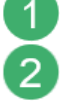

5

Confirm the security dialog.

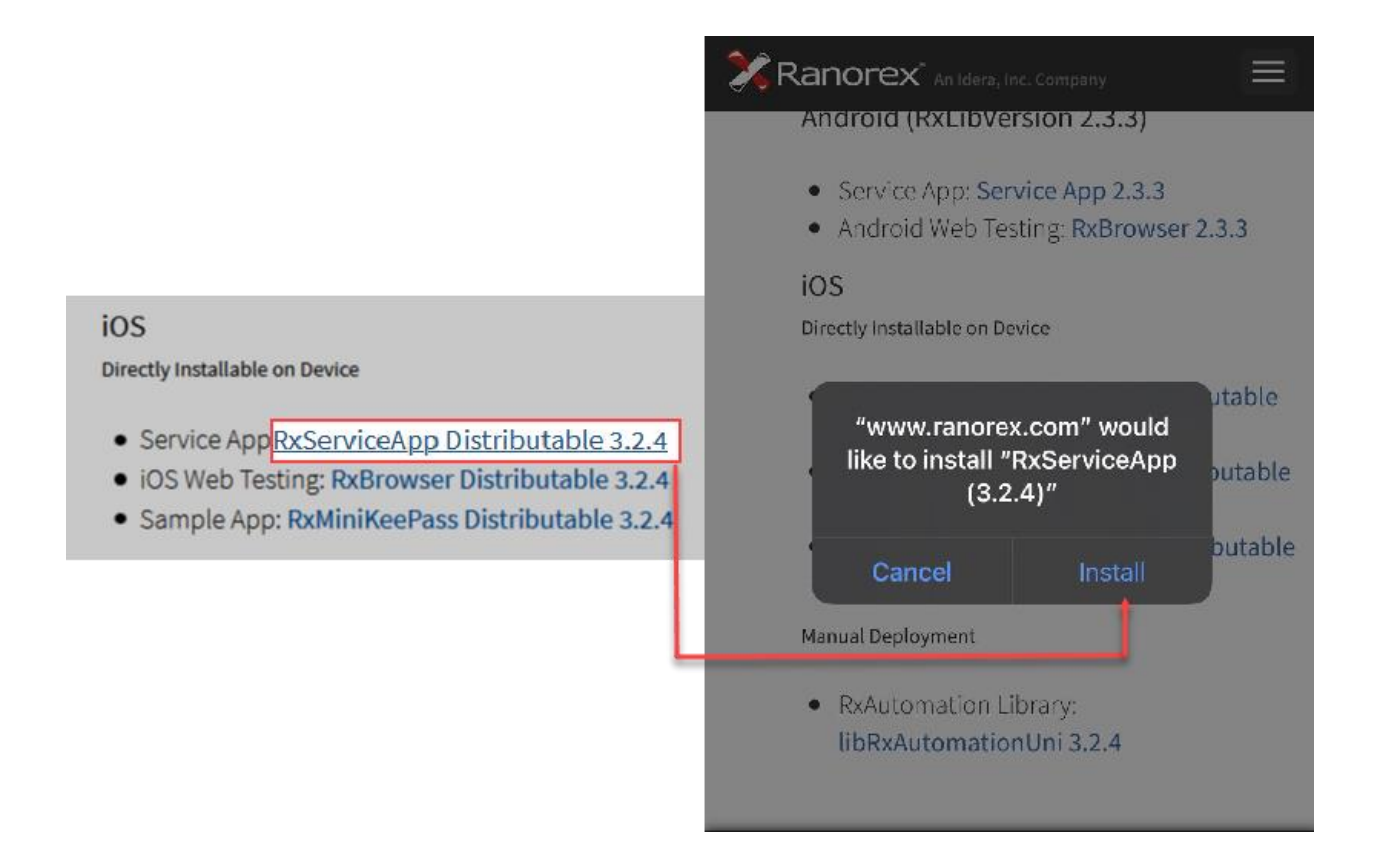

The Ranorex Service App appears on the home screen.

3

Δ

iOS considers the Ranorex Service App "untrusted" because it wasn't downloaded from the App Store. **Close** the dialog.

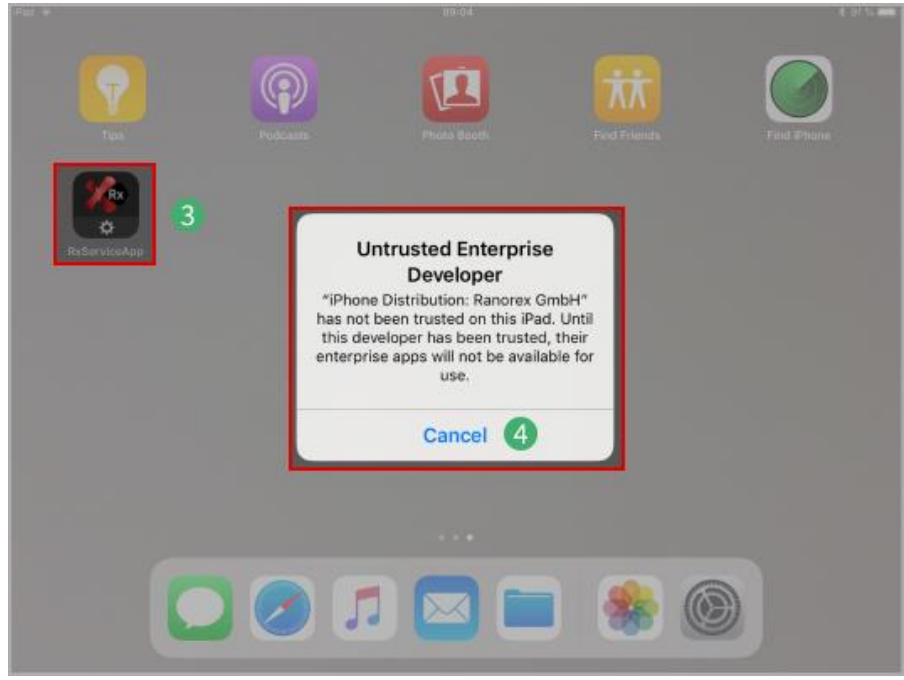

### **Confirm Ranorex Service App as trusted**

Before you can use the Service App, it needs to be trusted.

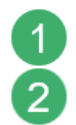

**Go** to **Settings > General**.

Go to Device Management.

| ad 🔻                                                      | 09:51          |                                                                      | \$ 81 % 🔳)                                |                                                                                     |
|-----------------------------------------------------------|----------------|----------------------------------------------------------------------|-------------------------------------------|-------------------------------------------------------------------------------------|
|                                                           | < General      | Device Management                                                    |                                           |                                                                                     |
| Settings                                                  | ENTERPRISE APP |                                                                      |                                           |                                                                                     |
| Q, Search                                                 | Ranorex GmbH   |                                                                      | 3 >                                       |                                                                                     |
| C Andreas Aussenficher<br>Aussell, Daub Versell Australia |                | Apps from developer "Phone Dis<br>run until the developer is trusted | stribution: Ranorex GmbH" are not trusted | on this iPad and will not                                                           |
| ≻ Airplane Mode                                           | L              |                                                                      |                                           |                                                                                     |
| 🛜 Wi-Fi A1-11d041                                         |                | APPS FROM DEVELOPER "IPHOP                                           | NE DISTRIBUTION: RANOREX GMBH*            | Trust "iPhone Distribution:<br>Ranorex GmbH" Apps on This                           |
| Bluetooth On                                              |                | RxServiceApp                                                         |                                           | iPad<br>Trusting will allow any app from this<br>enterprise developer to be used on |
| Notifications                                             |                |                                                                      |                                           | your iPad and may allow access to your data.                                        |
| Control Centre                                            |                |                                                                      |                                           | Cancel 5 Trust                                                                      |
| C Do Not Disturb                                          |                |                                                                      |                                           |                                                                                     |
|                                                           |                |                                                                      |                                           | Delete App                                                                          |
| O General                                                 |                |                                                                      |                                           |                                                                                     |
| A Display & Brightness                                    |                |                                                                      | APPS FROM DEVELOPER "IPHONE DIS           | tribution: ranorex gmbh*<br>Verified                                                |

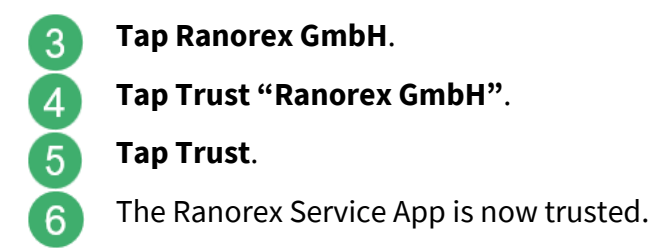

Your iOS device is now ready to be connected to Ranorex Studio.

### **Connect mobile devices**

Before you can create and run tests on your mobile device, you need to connect it to your computer and to Ranorex Studio. This requires adding your device as an endpoint in Ranorex Studio.

### **Connection types**

You can connect your device to the computer that Ranorex Studio is installed on via USB or WiFi. The following tables illustrate the differences between these connection types for Android and iOS. **We recommend using a USB connection**, as this has no restrictions in terms of functionality and is generally more reliable.

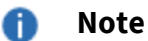

Ports 31000 TCP and 31000 UDP must be open on your computer.

|                      | Android    |            | iC         | S          |  |
|----------------------|------------|------------|------------|------------|--|
|                      | USB        | Wi-Fi      | USB        | Wi-Fi      |  |
| Create tests         | $\bigcirc$ | $\bigcirc$ | $\bigcirc$ | $\bigcirc$ |  |
| Run tests            | $\bigcirc$ | $\bigcirc$ | $\bigcirc$ | $\bigcirc$ |  |
| Start/stop app       | $\bigcirc$ | $\bigcirc$ | $\bigcirc$ | $\bigcirc$ |  |
| Install APK          | $\bigcirc$ | $\bigcirc$ |            |            |  |
| Install IPA          |            |            | $\bigcirc$ | $\otimes$  |  |
| Deploy (unattended)  | $\bigcirc$ | $\otimes$  | $\bigcirc$ | $\otimes$  |  |
| Automate system apps | $\bigcirc$ | $\otimes$  |            |            |  |

#### **Connection requirements**

#### Android USB connection

For some Android devices, USB debugging does not work with the default Windows USB driver. This makes testing with Ranorex Studio impossible. In these cases, you need to install the device manufacturer's **special developer USB drivers**.

You can normally see that this is the case if Windows recognizes your devices correctly, but you can't add it as an endpoint in Ranorex Studio.

#### iOS USB connection

You must install iTunes to connect your iOS device to your computer via USB. It provides the required drivers.

### General network requirements and recommendations Connect device to a power source

Regardless of the connection type (USB/WiFi), make sure that your device is connected to a power source at all times during test creation and execution.

#### WiFi network

When connecting via WiFi, the mobile device must be in the same network as the computer.

#### USB hubs

When connecting via USB, avoid USB hubs. Always use your computers integrated USB ports if possible.

### Connect a device and add it as an endpoint

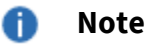

In this example, the device is connected via USB. The process is basically the same when connected via WiFi.

#### Connect the device to your computer via USB

For Android devices, a short sound will normally indicate that the device has been recognized.

For iOS devices, iTunes will automatically open if the device is recognized.

The device also appears in your Windows settings if connected properly.

#### Add the device as an endpoint in Ranorex Studio

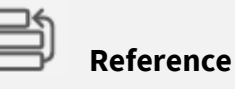

Adding a mobile device as an endpoint is explained in

Web and mobile testing > Endpoints > ---> Add an Android/iOS endpoint

### **Instrument apps**

Before you can use test automation with a mobile app, you must instrument the app. Instrumenting an app means configuring the app so that Ranorex Studio can access the GUI and functions of the app for the purpose of creating and running an automated test.

Instrumenting apps works differently for Android and iOS, which is why the procedures are explained separately in this chapter.

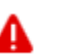

#### Attention

Whenever you update Ranorex Studio (i.e. use newer automation libraries/Ranorex Service App), **reinstrument your apps**. Otherwise, automation may not work as intended.

### Attention

For iOS developers: As part of the instrumentation process, the app will be compiled with the Ranorex automation library. This library adds additional functions and permissions to your IPA.

**Do NOT publish** instrumented apps to the App Store.

Instrumented apps **do not work** with TestFlight.

**Preinstrumented Ranorex Web Browser for Android** 

For web tests on Android devices, the preinstrumented Ranorex web browser for Android is required.

### Download and install the Ranorex Web Browser

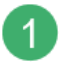

**Scan** the QR code below or **go** to https://www.ranorex.com/rxApp to download the Ranorex Web Browser for Android.

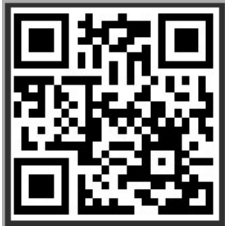

**Select** the preinstrumented browser in the mobile download archive:

| Μ            | obile Download Archive                                                                                                    |
|--------------|----------------------------------------------------------------------------------------------------|
| This<br>stop | page provides download links for the latest Ranorex automation libs and service apps. Note: A debug build with a <b>debug profile</b> is required to start and<br>iOS apps via USB. The directly-installable IPA packages below have a <b>distribution profile,</b> and do not support starting and stopping apps via USB. |
| ~            | Ranorex 8.2.0<br>Android (RxLibVersion 2.0.1)<br>• Service App: Service App 2.0.1<br>• Android Web Testing: RxBrowser 2.0.1                                                                                                    |

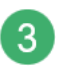

**Install** it as you would any other app on your mobile device.

|         | <b>×</b> ⊻ ⊜ ⊡     | 4 4     | 💎 🖹 🛿 10:44 | MEXIOUPP V                                            | <b>1</b> 0:44 |
|---------|--------------------|---------|-------------|-------------------------------------------------------|---------------|
| Enter v | veb address        | s here  |             | 🐥 Ranorex Services                                    | :             |
| BACK    | FORWARD            | REFRESH | GO          | Nexus 5X<br>Model: Nexus 5X<br>Service Version: 2.0.1 |               |
|         |                    |         |             | AutomationLib: 2.0.1                                  |               |
|         |                    |         |             |                                                       |               |
|         |                    |         |             | Edit                                                  |               |
|         | $\bigtriangledown$ | 0       |             |                                                       |               |
|         |                    | 1       |             | 2                                                     |               |

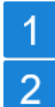

Opened Ranorex Web Browser.

The app is also listed in the Ranorex Service App, which indicates that it has been instrumented correctly.

### **Preinstrumented Ranorex Web Browser for iOS**

For web tests on iOS devices, the preinstrumented Ranorex web browser for iOS is required.

#### Download and install the Ranorex web browser

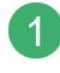

**Scan** the QR code below or **go** to https://www.ranorex.com/rxApp to download the Ranorex Web Browser for iOS.

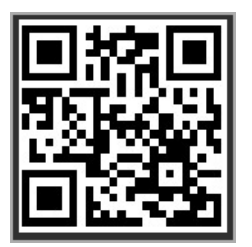

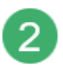

**Select** the preinstrumented browser in the mobile download archive:

# 3 Install it as you would any other app on your mobile device.

| 6-93 W                                   | 11-53              | 6 64 W | 11-53                                                                                                    | 4 84 14 |
|------------------------------------------|--------------------|--------|----------------------------------------------------------------------------------------------------|---------|
| ReBrowser v3.0.2: Enter web address here |                    | 100    | Deneroy Corviese Anne                                                                                                    |         |
|                                          |                    | 00     | Ranorex Services - Apps                                                                                                    | 6       |
|                                          |                    |        | RxBrowser                                                                                                    |         |
|                                          |                    |        |                                                                                                    |         |
|                                          |                    |        | References and a second second |         |
|                                          |                    |        | hangounded tool c                                                                                                    |         |
|                                          |                    |        |                                                                                                    |         |
|                                          |                    |        |                                                                                                    |         |
| 500                                      |                    |        |                                                                                                    |         |
| 1 3 3 4 5<br>q w e r t                   | ° 7 ° °<br>y u i o | p 🗷    |                                                                                                    |         |
| a s d f                                  | g h j k l          | return |                                                                                                    |         |
|                                          |                    |        |                                                                                                    |         |
| z x c v                                  | bnm '              |        |                                                                                                    |         |
| .?123 🛞 : /                              | com .?13           | 23 🔤   | i kha 🗮 kana                                                                                                    | D in    |
|                                          |                    |        |                                                                                                    |         |
|                                          | -                  |        |                                                                                                    |         |
|                                          | 1                  |        | 2                                                                                                    |         |
|                                          |                    |        |                                                                                                    |         |

| 1 |  |
|---|--|
| 2 |  |

Opened Ranorex Web Browser.

The app is also listed in the Ranorex Service App, which indicates that it has been instrumented correctly.

### Instrument an Android app

You need to instrument Android apps before you can use them for mobile tests with Ranorex Studio.

#### Note

0

It's not possible to instrument apps that have been downloaded from Google Play.

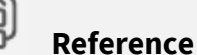

Instrumenting Android apps is explained in the following chapter:

Interfaces and connectivity > Ranorex Instrumentation Wizard > ---> Android apps.

### Instrument an iOS app

You need to instrument iOS apps before you can use them for mobile tests with Ranorex Studio.

🛕 Attention

Instrumenting iOS apps is challenging and not self-explanatory. It's best done by **experienced iOS developers**. To allow you to evaluate iOS testing with Ranorex Studio without the hassle of instrumenting your own app, we provide the **preinstrumented KeePass app** for your use.

#### Attention

For iOS developers: As part of the instrumentation process, the app will be compiled with the Ranorex automation library. This library adds additional functions and permissions to your IPA.

**Do NOT publish** instrumented apps to the App Store.

Instrumented apps do not work with TestFlight.

#### Note

It's not possible to instrument apps that have been downloaded from the App Store, as they are subject to DRM restrictions.

Instrumenting an iOS app means integrating a special Ranorex library (Ranorex libs) into the source code of the app and then compiling it. Afterwards, the app needs to be signed with a P12 certificate and the proper provisioning profile.

For more information on iOS development and release procedures, please refer to the official Apple documentation.

#### There are two ways to instrument iOS apps:

• With the Ranorex Instrumentation Wizard (recommended)

| - |   |
|---|---|
|   | _ |
| _ | _ |
|   | _ |

#### Reference

Instrumenting iOS apps using the Instrumentation Wizard is explained in:

Interfaces and connectivity > Ranorex Instrumentation Wizard > ---- iOS apps

 Manual instrumentation of the source code in iOS with Xcode iOS developers can integrate the Ranorex library, compile it, and sign the app manually using Xcode.

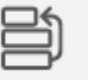

Reference

Manual instrumentation is explained in the following chapter:

Web and mobile testing > Advanced mobile testing >  $\rightarrow$  iOS source-code instrumentation

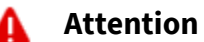

After instrumenting and deploying the iOS app for the first time, **start the app manually once!** Otherwise, it will not be visible within the Ranorex Service App.

### Preinstrumented iOS sample app

Ranorex provides a preinstrumented iOS sample app for evaluation and learning purposes. The app is **KeyPass for iOS**, distributed under the GNU General Publice License. For information regarding the copyright holder and the license agreement, go to https://keepass.info/help/v1/license.html.

#### Download and install the sample app

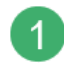

Scan the QR code below or go to https://www.ranorex.com/rxApp.

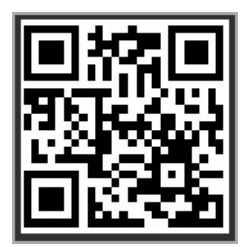

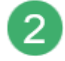

3

The mobile download archive is categorized according to Ranorex Studio versions and mobile OS. **Download** the RxMiniKeePass app for iOS devices for your Ranorex Studio version.

Next, **install** the sample app as you would any other app on your device.

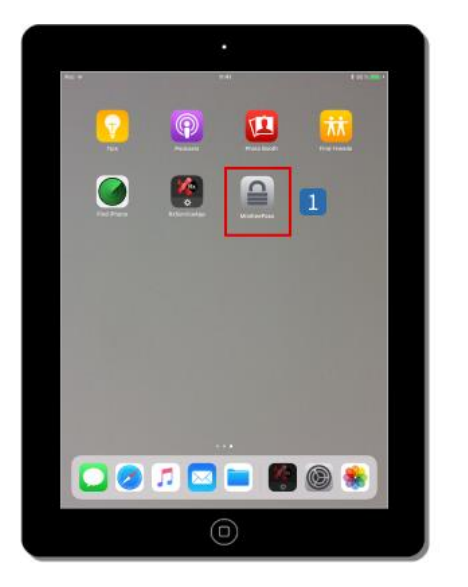

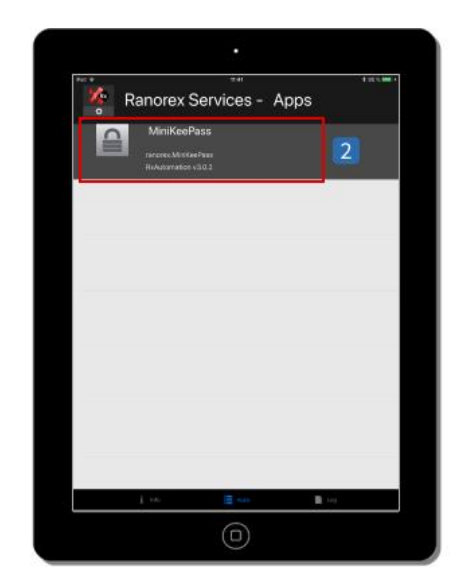

The RxMiniKeypass app appears on your home screen.

Since the app is already instrumented, it also automatically appears in the Ranorex Service App.

# Create a mobile test

In this chapter, you'll learn about the basics of creating a mobile test in Ranorex Studio.

# Prerequisites

Before creating a mobile test, make sure you've completed all the necessary preparations:

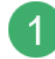

2

2

**Apply** the necessary → device settings to your device and **install** the Ranorex Service App.

----> Connect your device to the computer and ---> add it as an endpoint in Ranorex Studio.

**3** Finally:

а

b

If you want to test a mobile app,  $\rightarrow$  instrument the app.

If you want to carry out a web test on your device, → install the preinstrumented Ranorex Web Browser for Android (recommended) and/or iOS (required).

# Create a solution for mobile testing

To create a mobile test, you must use the RocketStart Wizard.

On the Ranorex Studio start page, click New solution using wizard... or click File > New > New solution using wizard...

Click Mobile.

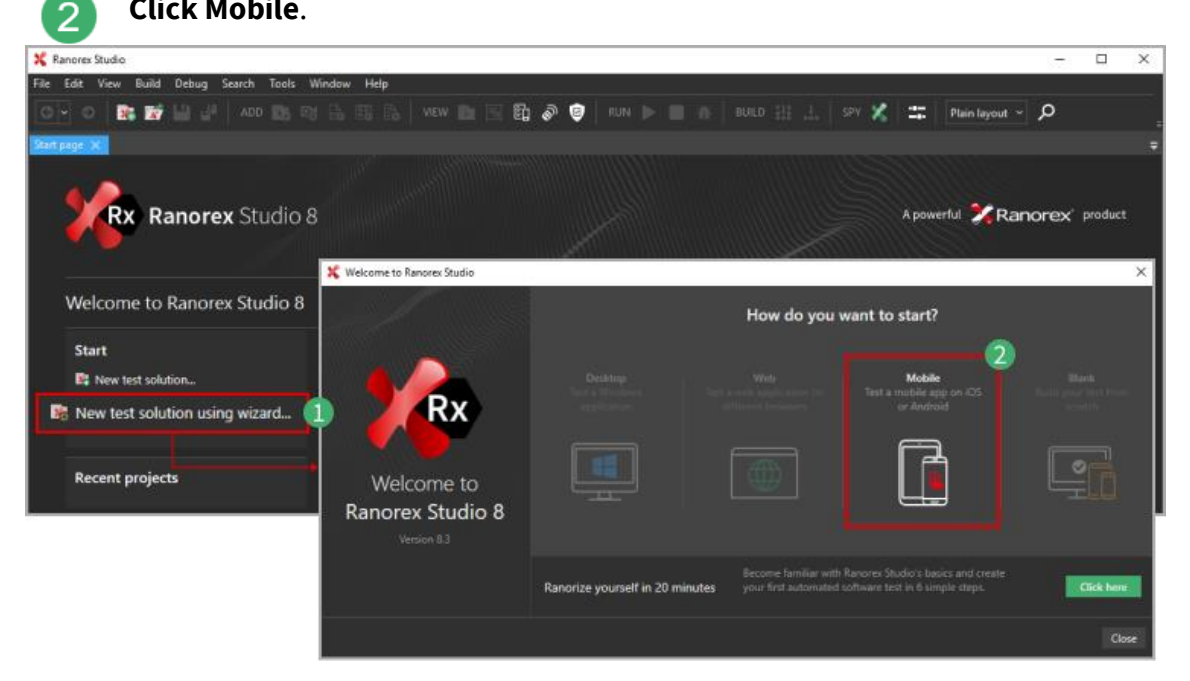

Follow the instructions of the wizard.

When you get to the screen below, choose which kind of mobile test you want to create and click Continue.

- Mobile iOS app test а
- Mobile Android app test b

3

Δ

- Mobile iOS web test
- Mobile Android web test d

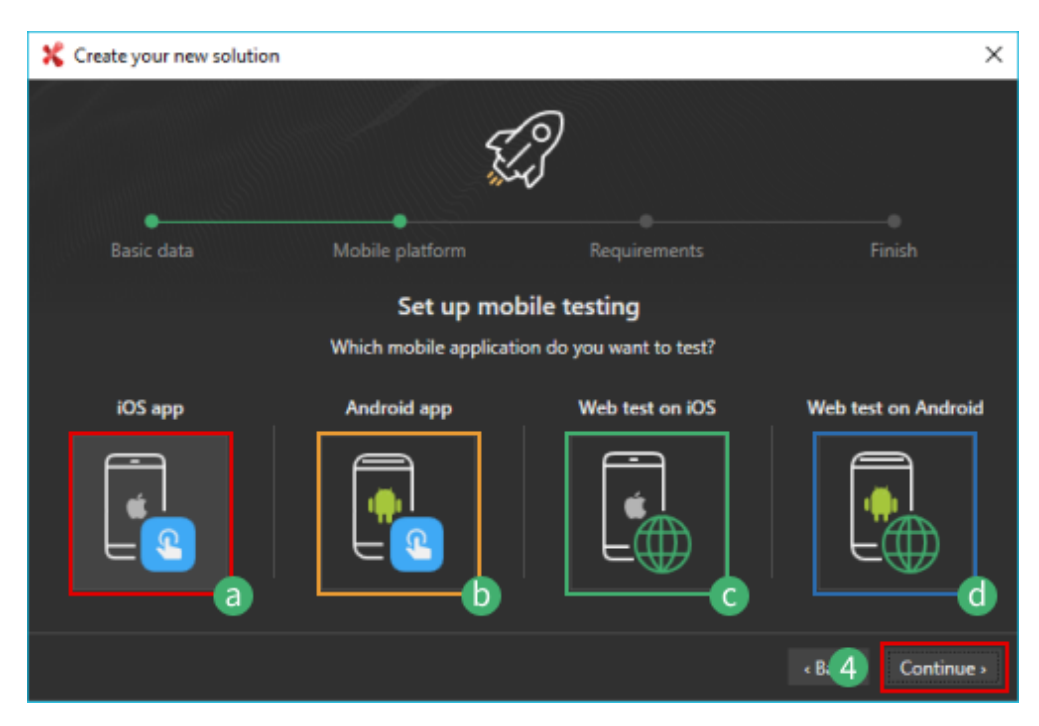

Depending on your choice, the wizard will show you a checklist of necessary preparations. If you followed our instructions under Prerequisites, you should already have completed all of them. **Click Continue**.

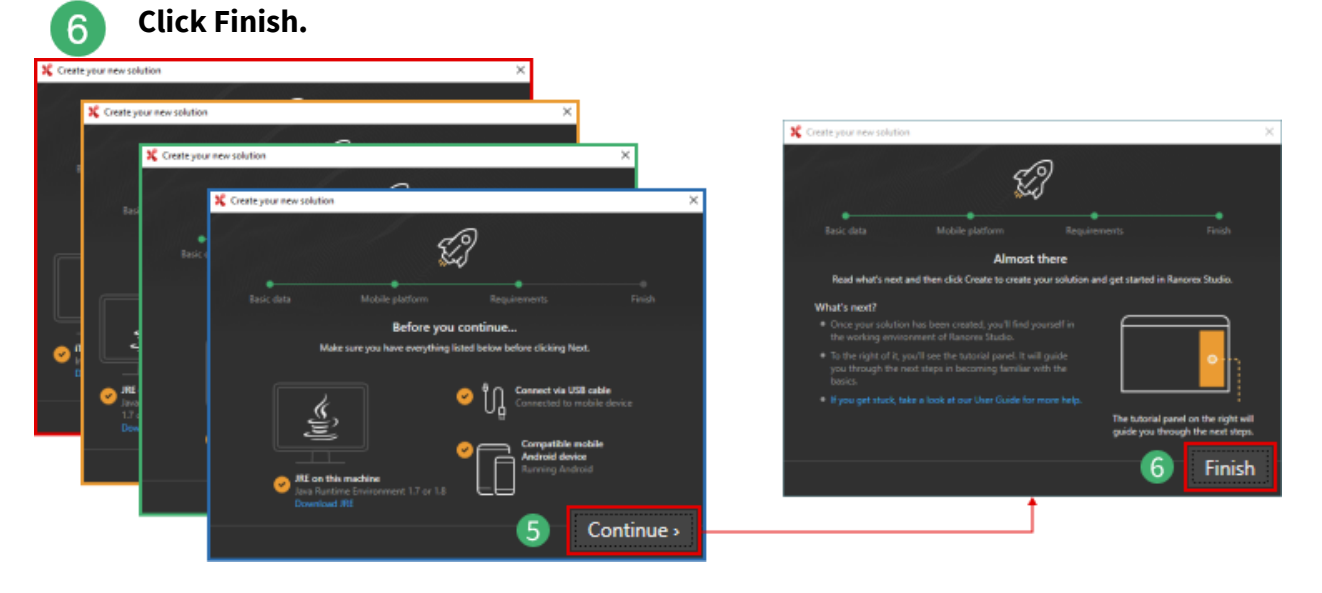

The prebuilt web test will look like this:

5

| 🗶 Maintellusi - Karaona Biantu                                                                                                    |                      | -                                                                                                    | в ×       |             |         |                                               |
|----------------------------------------------------------------------------------------------------|----------------------|----------------------------------------------------------------------------------------------------|-----------|-------------|---------|-----------------------------------------------|
| All for the Paper field bong back bon<br>O O O D D D D D O O O O O O O O O O O O                                                                                                    | MobileTest.rxtst × 1 | ☐ I Detroit tepost. →<br>Ø<br>I Tepracy in herein (notion<br>Mathematication) - Convers Studie                                                                                                    | •         |             |         | - 8 X                                         |
| Declare Materials     Declare Materials     Declare Materials | 🕒 ADD 🗸 🕨 🕨          | In the per part and party parts for<br>O(-) O(-) (0, 0) (1, 0) (1, 0) (1, 0) (1, 0)<br>Input<br>T (0, 0) (1, 0, 0)<br>T (0, 0) (1, 0, 0)                                                                                                    | Recording | g1.rxrec 🗙  | 3       | al heynol - D<br>y Traymage in fancene fandie |
| BigBalander auf einen     BigBalander auf eine BigBalander auf eine BigBalander auf BigBalander auf eine BigBalander auf eine BigB | ೫ ៧ ◘ ≡  ७ ୯  ≣      | Buckler Maketalan     Buckler Maketalan                                                                                                    | RE RE     | ECORD       | RUN RUN |                                               |
|                                                                                                    | Item                 | Statisticus<br>Statisticus<br>Statis | 🔂 Add n   | ew action 🝷 | X 🛛 🗋   | 19 C 🔺                                        |
| Ramma matida inasaar 🛛 🕯 Si                                                                                                    | MobileTest - 🔁 st su | i-D Rogenica<br>8-09 Recentry Lone.                                                                                                    | #         | Action      |         |                                               |
| Servin-Fill JP                                                                                                    | 🖻 🗹 💽 TestCase       |                                                                                                    |           |             |         | 4                                             |
| C Investory                                                                                                    | 🛄 🔝 Recording1       | Nemen modula Innova 8 2<br>Security: Fill (2)<br>(i) By Modulater<br>(i) Security<br>(i) Modulater                                                                                                    |           |             |         |                                               |
|                                                                                                    |                      | C Investing                                                                                                    |           |             |         |                                               |
|                                                                                                    |                      |                                                                                                    |           |             |         |                                               |
|                                                                                                    | 4                    |                                                                                                    |           |             |         |                                               |
| Reedy                                                                                                    |                      |                                                                                                    |           |             |         |                                               |
|                                                                                                    |                      |                                                                                                    | 4         |             |         | Compton Units                                 |

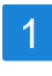

2

3

#### **Test suite view**

This is where you build and control your tests.

The test suite contains a test case with the empty recording module **Recording1.** 

### 🚺 Note

The recording module has a different symbol than usual. This indicates that it's a **mobile recording module**, suitable only for building mobile tests. Standard recording functionality is disabled for them.

All recording modules you create in this project are mobile recording modules.

#### **Recording module view**

In the recording module view of **Recording1**, you can start creating your mobile test by adding actions.

### 4 **Empty actions table** This is where your actions appear.

### Create a mobile test

Now that we have our solution, we can start creating the actual mobile test. The procedure is different from that for creating desktop or web tests, but it's not complicated.

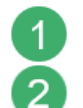

### Click RECORD.

The dialog for selecting the mobile device and instrumented app appears.

| X MobileTesting - Ranorex Studio                                                                     |                                              | - 0 X              |
|----------------------------------------------------------------------------------------------------|----------------------------------------------|--------------------|
| File Edik View Project Build Debug Search Tools Window Help                                          |                                              |                    |
| 💽 🗢 📑 🔛 🖓 🗍 400 📷 📬 🔚 🖫 🕼 🛛 vew 🖿 🕅 🖏 🥔 🤨                                                            | RUN 🕨 📰 🦓 BULD 🏥 🚠 SPY 🕺 🗱 Defaultisyaat 🗸 🔎 |                    |
| RECORD                                                                                               | Recording1                                   | × •×<br>c+         |
| Solution MobileTesting                                                                               | Create a mobile test (2)                     | م<br>ا             |
| B-monocole resting # Action                                                                          | Choose a device:                             | - 1 item           |
| Report     Report     Assembly/nb.cs                                                                 |                                              |                    |
| MobileTestingAting     MobileTestingAting     MobileTestingAting     Add power actions the clicklese | USB-00c18ccf RX iPad                         | π                  |
| Program.cs     Program.cs     Program.cs     button or by draggin     button or by draggin           |                                              |                    |
|                                                                                                    |                                              | 0634.06 <b>1</b> 1 |
|                                                                                                    | Choose or add app:                           |                    |
|                                                                                                    | Web Dropbox                                  |                    |
|                                                                                                    | 🗹 Restart app 🚯 💿 Add app                    | Ī                  |
|                                                                                                    | Choose website:                              |                    |
|                                                                                                    | www.ranorex.com                              | 1                  |
|                                                                                                    | Back Create                                  | ]                  |

**Select** your device and app. If you select the Ranorex Web Browser, also **specify** the URL for the mobile web test.

| Recording1           |                      | ×                    |                      |
|----------------------|----------------------|----------------------|----------------------|
| Create a mobile test | Recording1           |                      | ×                    |
| create a mobile test | Create a mobile test | Recording1           | Recording1           |
| Choose a device:     | Choose a device:     | Create a mobile test | Create a mobile test |
| i 👗                  |                      | Choose a device:     |                      |
| USB-00c18ccf         | USB-00c18ccf         | USB-00c18ccf RX iPad | Choose a device:     |
| Choose or add app:   |                      |                      | USB-00c18ccf RX iPad |
|                      | Choose or add app:   | Choose or add ann    |                      |
| Web                  |                      |                      | Choose or add app:   |
| Restart app          | Web Dropbox          | Web MiniKeePass      |                      |
| +                    | Mestart app          | Restart app          | Web MiniKeePass      |
| Choose website:      | Choose website:      | ↓ ↓                  | Restart app 🚯        |
| Park                 | www.ranorex.com      | Choose website:      |                      |
| Deck                 | Back                 | www.ranorex.com      | Choose website:      |
|                      |                      | Back                 | www.ranores.com      |
|                      |                      |                      | Deck                 |
| a                    | D                    | C                    | 0                    |

Depending on your choice, different test types result. In our example:

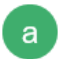

Mobile Android web tests using the preinstrumented Ranorex Web Browser

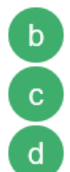

Mobile Android app test using the instrumented Dropbox app

Mobile iOS web tests using the preinstrumented Ranorex Web Browser

Mobile iOS app test using the instrumented MiniKeePass app

#### በ Note

If your app doesn't appear for selection, make sure that you've instrumented it correctly.

### Setup mobile test building

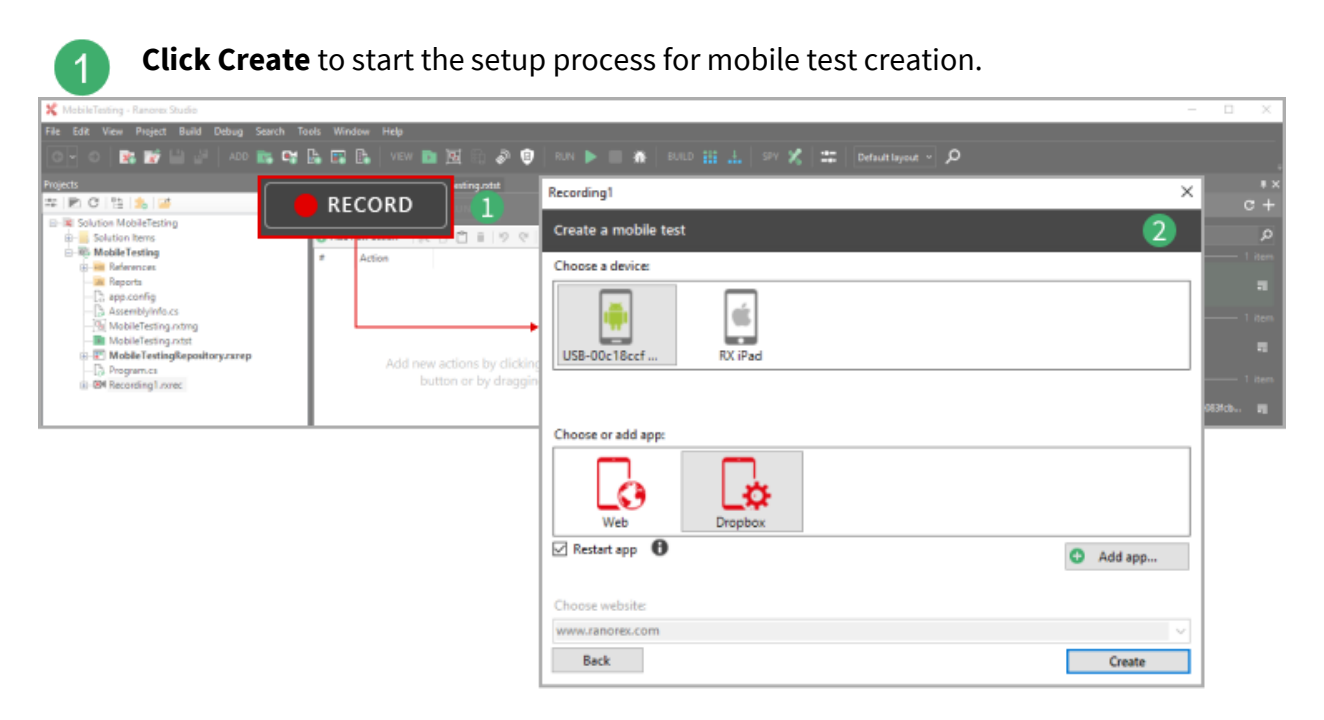

Ranorex Studio will automatically carry out the following processes to set up mobile test building:

#### In Ranorex Studio

Ranorex Studio starts the selected app on your mobile device and adds the respective action in the action table.

| 🗶 MobileTesting - Ranorex Studio        |           |                     |                  |                            |                |               |          |                  |                                 | o ×          |
|-----------------------------------------|-----------|---------------------|------------------|----------------------------|----------------|---------------|----------|------------------|---------------------------------|--------------|
| File Edit View Project Build            | Debug Sea | rch Tools Window    | Help             |                            |                |               |          |                  |                                 |              |
| 이 이 🗈 🖬 💾 🖉                             | ADD 📷     | 📽 🔓 🖬 🕼             | VIEW 💼 🙍 🙃 🛷     | 📵   RUN 🍖 📰 🍈 BUR          | lo 👬 🚠   sev 🗶 | Default layou | م · ،    |                  |                                 |              |
| Projects                                | # X       | Recording1.nevet* X | _                |                            |                |               |          |                  |                                 |              |
| # EC 12 2 2                             |           | RECORD              | 📔 🚬 RUN          | 1                          | 🖜 VARIABLES.   | . 🖹 SETTINGS  | 🥻 Studio |                  |                                 |              |
| E-Solution MobileTesting                |           | Add new action *    | X D D E IV VIA   | 👻 🥼 Turbo mode 👔 Screensho | e              |               |          | Search endpoints |                                 |              |
| Book Mobile Testing     Book References | Acti      | on                  |                  |                            |                |               |          | Desktop          | 200220                          |              |
| -B 2 Fg<br>-B Assembly In               | Run       | mobile app          | Current Endpoint | t (USB-00c18ccf5e6b37      | 03) com.drop   | box.android   | True     |                  | nt<br>nt Windows 19 Pro         |              |
| - MobileTesting.rxtst                   |           |                     | 1                |                            |                |               |          |                  | USB-00c18ccf5e6b                | 3703         |
| H - E Mobile TestingReposito            | ryzsrep   |                     |                  |                            |                | No action s   | elected  | E 🛉              | 00c18ccf5e6b3703<br>Connected   |              |
|                                         |           |                     |                  |                            |                |               |          | 251460<br>Comme  | 30649409e022113a9acabe08<br>ted | 80. <b>1</b> |
|                                         |           |                     |                  |                            |                |               |          |                  |                                 |              |

The RUN button changes to reflect that it now runs the test on the current automation root, i.e. the active endpoint/mobile devices, not the computer. An action that starts the app on the mobile device has been added to the action table.

On the mobile device

1

2

The instrumented device starts on the mobile device. In our case, this is the Dropbox mobile app.

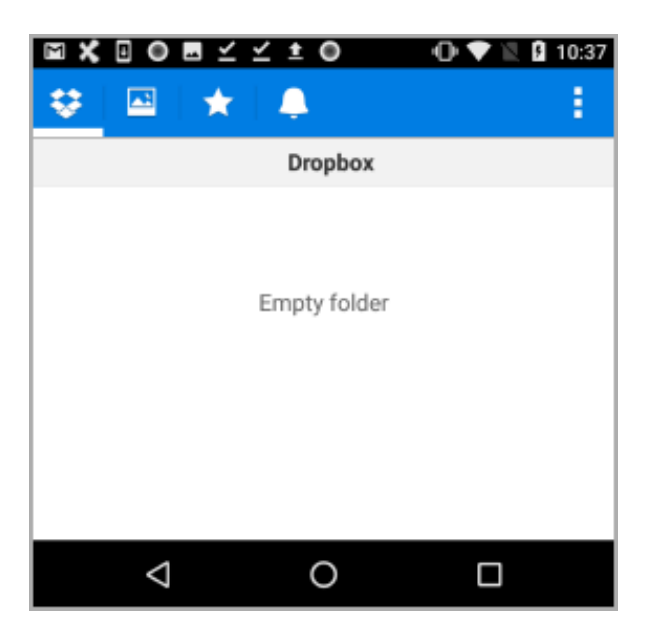

# Attention

Regarding mobile iOS applications, **it is necessary that the Ranorex Service Application is running and active** on the mobile device. Ensure that it is not running in the background as this may prevent you from using the start/stop functionality for the mobile application.

#### **Ranorex Spy**

Ranorex Spy starts in live tracking mode for all UI elements of the instrumented mobile app.

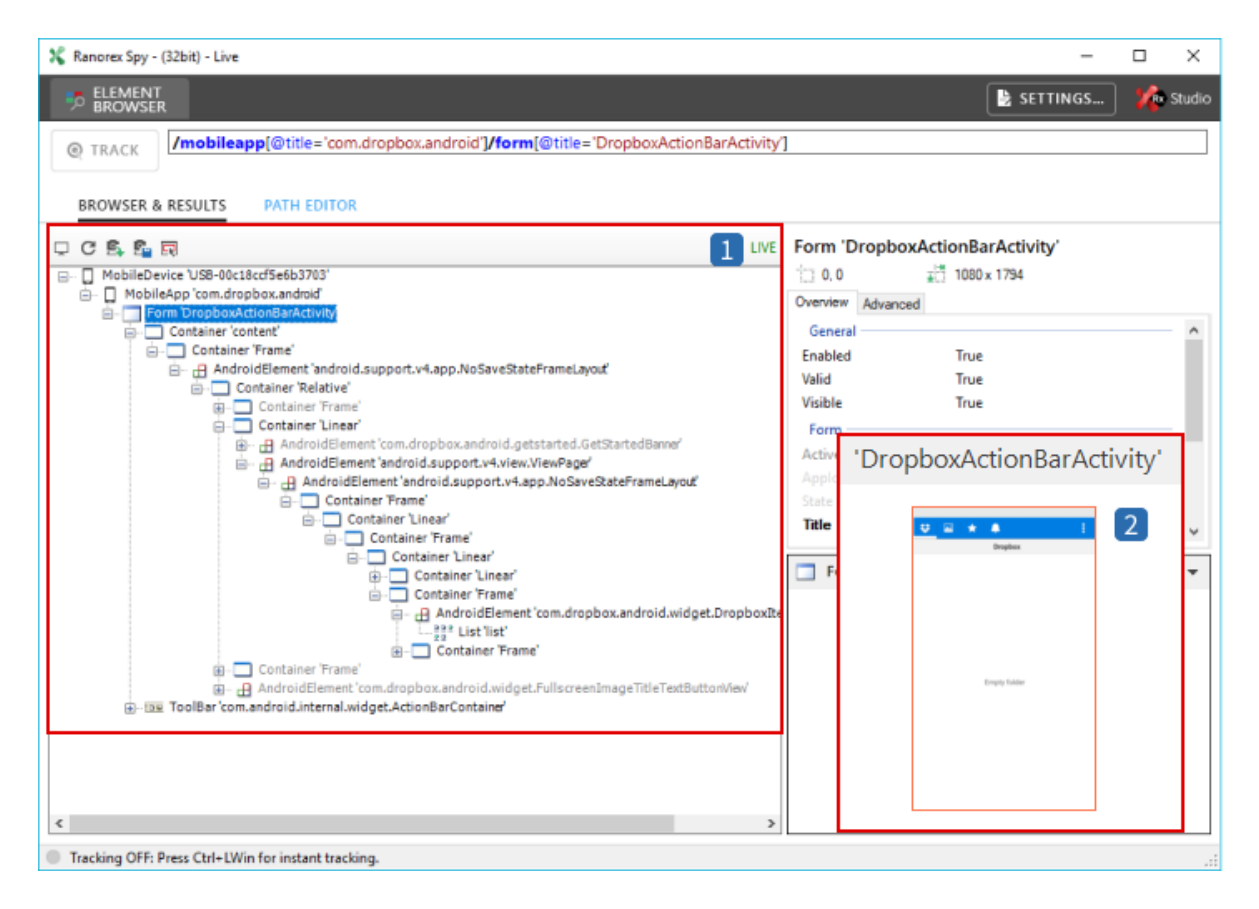

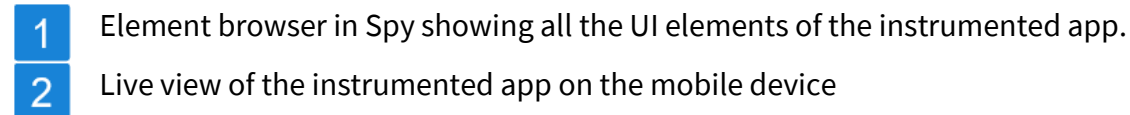

### **Build the test**

Building a mobile test consists of two consecutive, iterated steps:

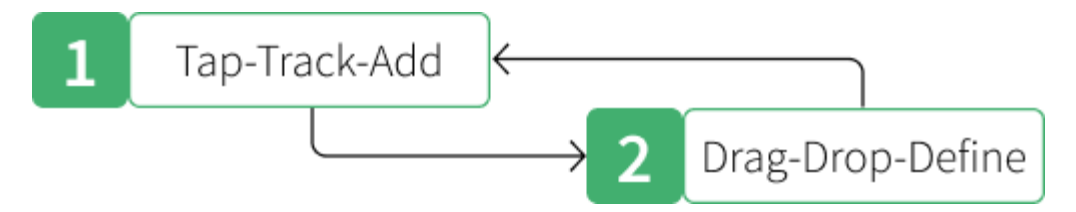

### Step 1: Tap, Track, and Add

In this step, you add a UI element as a repository item to Ranorex Studio to make it available for use in actions.

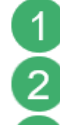

3

**Tap: Make** the element visible in the app, e.g. by tapping it.

Track: Update the live tracking in Spy by clicking Browse endpoint or Refresh.

Add: Select the element in the element tree, **right-click** it, and **add** it to the repository. Alternatively, **drag and drop** it in the repository.

| 💃 Ranotac Spy - (12bit) - Live — 🗆 🗙              |            |
|---------------------------------------------------|------------|
| p BEMENT                                          |            |
| Content of a data data data data data data data d | Cross Hefe |
| Tracking OPE Press Cell-UWin for instant tracking |            |

### Step 2: Drag, Drop, and Define

In the second step, you "process" the UI element, i.e. you use it in an action.

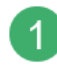

2

**Drag:** From the repository, **drag** the repository item to the desired position in the action table.

**Drop: Drop** it by releasing the left mouse button. The context menu opens. **Select** the desired action.

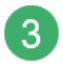

**Define: Make** any necessary configurations to the action, e.g. setting timeouts, content of key sequences, etc. The finished action is shown in the action table, linked to the repository item representing the respective UI element in the app.

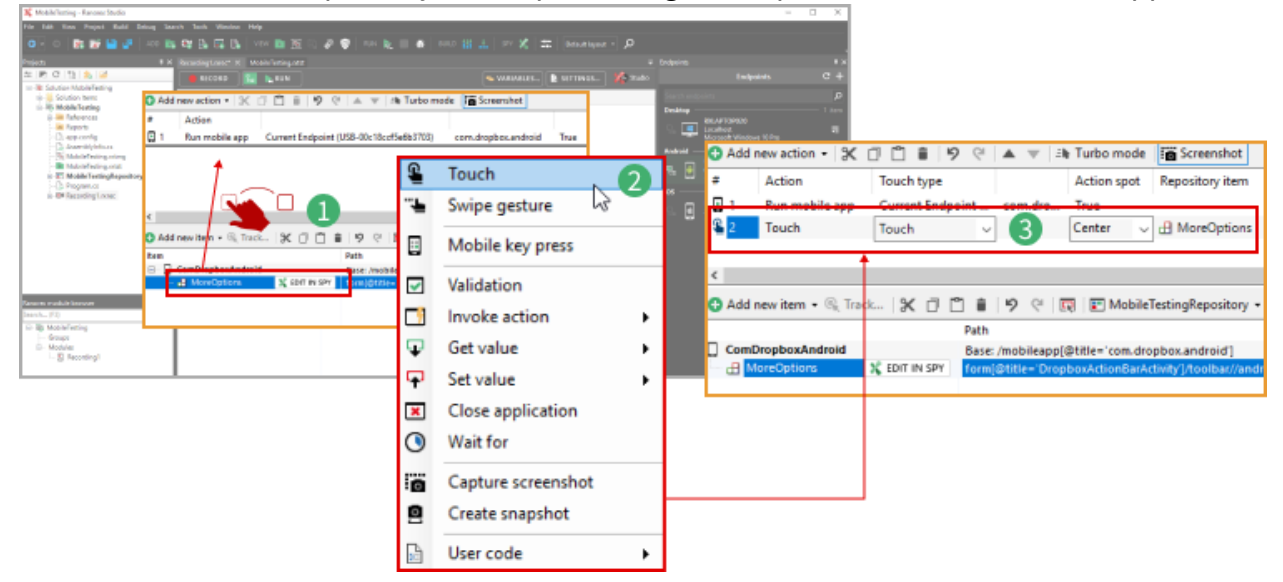

በ Note

You can shorten the procedure by directly dragging a UI element from Spy to the action table.

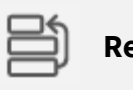

Reference

You can find step-by-step instructions for creating mobile tests in

Web and mobile testing -> Mobile testing > ---> Android app testing example / ---> Android mobile web test example

Web and mobile testing -> Mobile testing >  $\rightarrow$  iOS app testing example /  $\rightarrow$  iOS mobile web test example

# Tips for efficient test building

### Remote control your app from Spy

You can remote control your app through Spy. This way, you won't have to carry out all the actions to bring up menus and different screens in the app on the actual mobile device.

12

In the live view of Spy, **right-click** a UI element and **click Touch/Tap.** 

The action is executed on your mobile device as if you actually touched the screen.

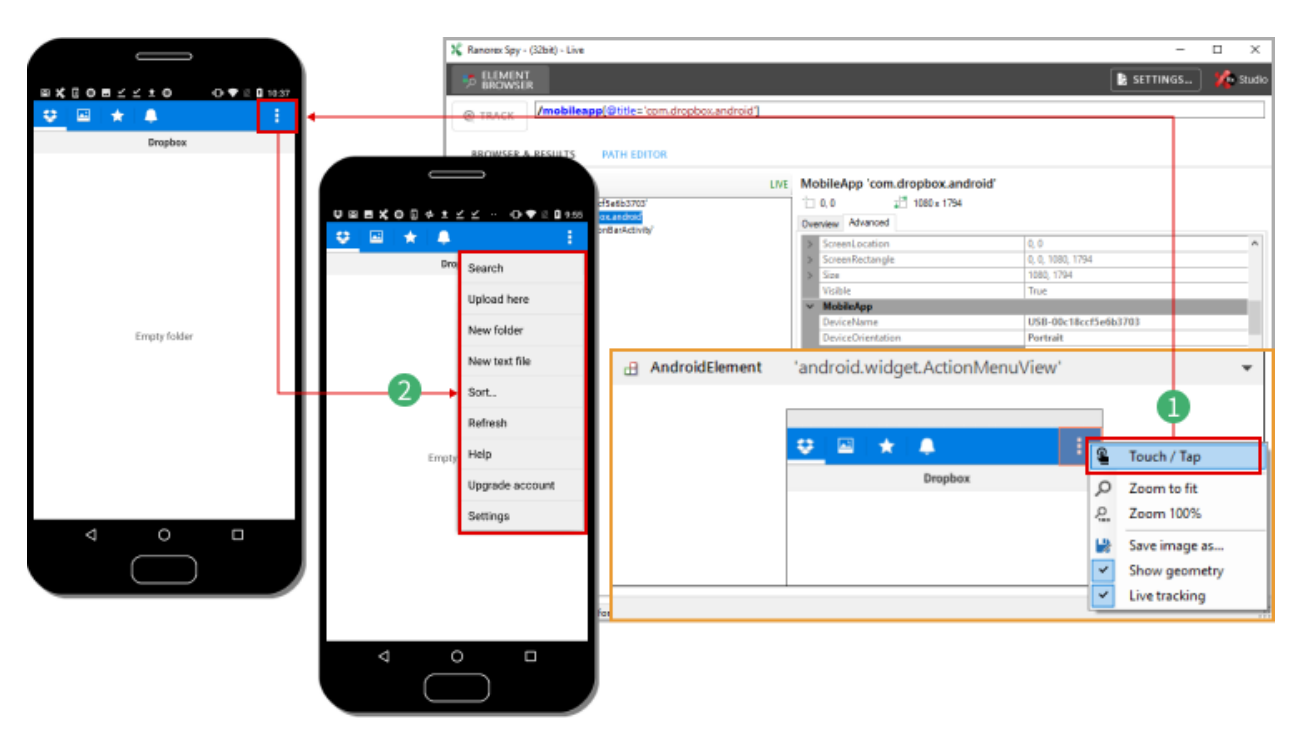

### Enter text in Spy instead

You can also enter text in a similar way.

- 1 2 3
- In Spy, with a UI element selected, **click** the **Advanced** tab.
- Find the Text attribute, enter your text, and confirm with Enter.
  - The text appears in the mobile app as if you typed it in using the screen keyboard.

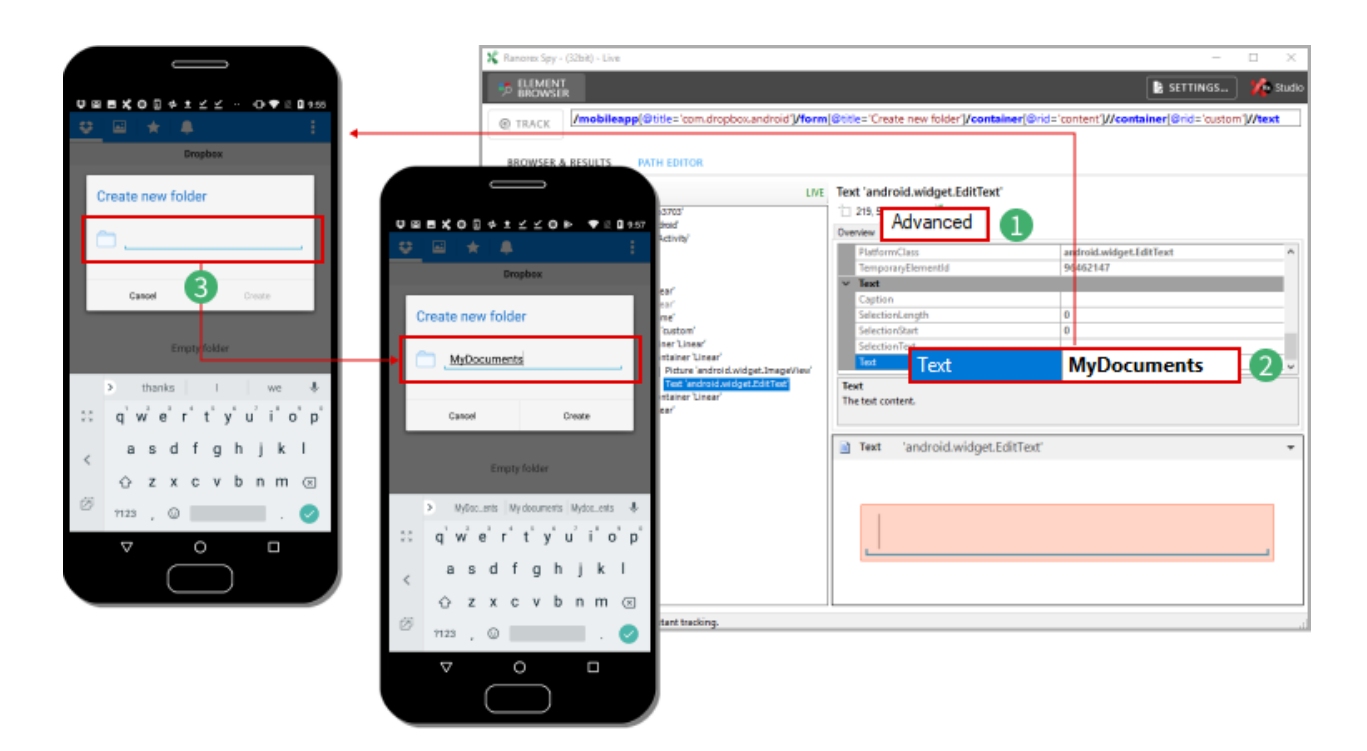

# Run a mobile test

For the most part, running mobile tests works the same as for any other test. There are just a few preparations required.

### Preparation

To execute a test on a mobile device, you need to make the following preparations:

- The device must be set as automation root in the endpoints pad. Alternatively, you can specify an endpoint in the **Run mobile app** action. It will then override the automation root.
- The Ranorex Service App must be installed on the mobile device.

#### **Run the test**

With the above preparations made, you can run the test like any other.

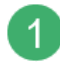

In the test suite view, **click RUN**. The test will be started and run on the mobile device.

| 🗶 AndroidMobileAppTest - Ranorex Studio                       |                                   |                           |                        |                  | -                             |      | ×    |
|---------------------------------------------------------------|-----------------------------------|---------------------------|------------------------|------------------|-------------------------------|------|------|
| File Edit View Project Build Debug                            | Search Tools Window Help          |                           |                        |                  |                               |      |      |
| 💽 O 🖹 🗱 😿 💾 🖉 🛛 ADD                                           | 🛤 📽 📴 🔛 🐘   VIEW 🖿 🔟 🙃 🔗 🄇        | 🕽 RUN 🍺 📰 🏦 🛛 BULO 🏭 .    | 🛓   SPV 🕺   🏛          | Default layout ~ | Q                             |      | =    |
| Projects # 🗙                                                  | Android Mobile App Text and the   |                           |                        | y Endp           |                               |      | ۹×   |
| 부 💌 C (월 📩 🎽                                                  |                                   | Maintenance mode          | MANAGE<br>DATA SOURCES | 🌿 Studio         | Endpoints                     | с    | +    |
| Solution AndroidMobileApplest     B- Solution Items           | x / D # 19                        | Search                    | h (F3)                 | ρ Se             |                               |      | ٩    |
| AndroidMobileAppTest                                          | Item                              | Data binding / iterations | Description            | Des              | ktop                          |      | item |
| References     Reports                                        | AndroidMobileAppTest - Test suite |                           |                        |                  | RXLAPTOP020                   |      | _    |
| E- Precording modules                                         | B S Test_account                  |                           |                        |                  | Microsoft Windows 10 Pro      |      | -    |
| <ul> <li>Image: A close Mobile App.nrec</li> </ul>            | e [Setup]                         |                           |                        | And              | Iroid                         |      | item |
| B-BA StartMobileApp.nrec                                      | StartMobileApp                    |                           |                        |                  |                               |      |      |
| AndmidMobileAnnTest rutmo                                     | - 🔝 TestAccount                   |                           |                        | Android —        |                               |      |      |
| AndroidMobileAppTest.ntst                                     | i⊟ [TEARDOWN]                     |                           |                        |                  | LICD 00-10 cef5 of b          | 2703 | , I  |
| - AndroidMobileAppTestReposite                                | CloseMobileApp                    |                           |                        |                  | 036-00010001000               | 5/0: | °    |
| - []: app.config<br>- []: AssemblyInfo.cs<br>- []: Program.cs |                                   |                           |                        | ŧ= 📳             | 00c18ccf5e6b3703<br>Connected |      |      |
|                                                               |                                   |                           |                        |                  |                               |      |      |

### 🛕 Attention

Do not touch the screen or any buttons on the mobile device while the test is running. This would result in a test failure.

### በ Note

The various available options for test runs are also the same as for other tests. For more information, refer to  $\rightarrow$  Execute a test suite.

### Report

Once the test run has finished, the report appears.

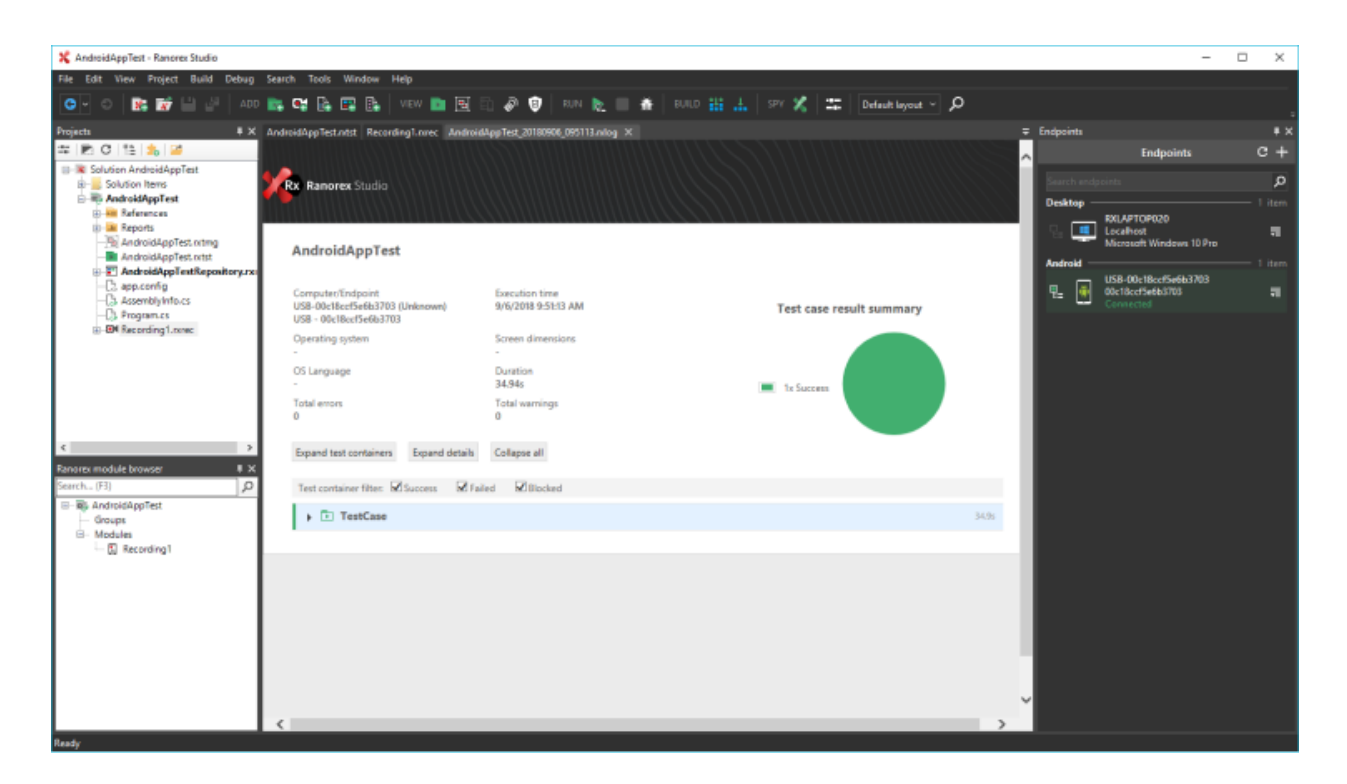

The report for mobile tests does not differ from that for other tests.

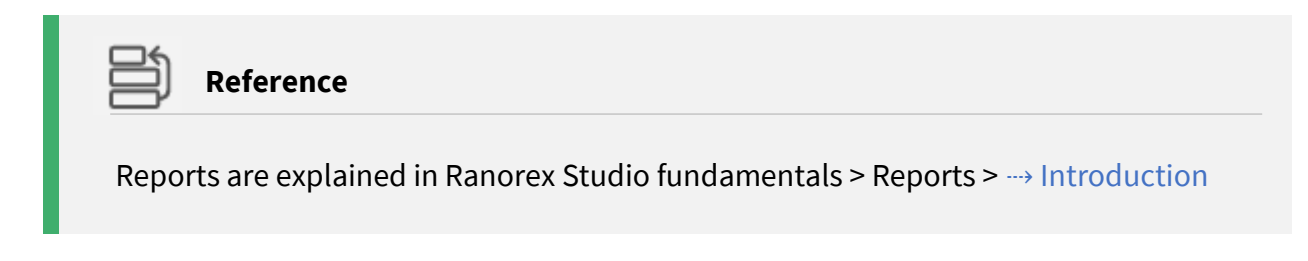

# Android app testing example

In this chapter, we'll go through an Android app test step by step.

### **Test scenario**

We'll test the freely available Dropbox mobile app. Our test contains the following steps:

- 1. Start the Dropbox app on the Android device.
- 2. Check if the Dropbox is empty.
- 3. Create a new folder called MyDocuments.
- 4. Create a screenshot of the Dropbox desktop with the folder in it.
- 5. Delete the folder.
- 6. Check if the Dropbox is empty.

7. Close the app.

### Preparations

### **Device settings**

• Apply the required → device settings to your Android device and install the Ranorex Service App.

### **Connect mobile device**

• → Connect your mobile device to your computer, preferably via USB, and → add it as an endpoint in Ranorex Studio.

#### Instrument the app

### Create a Dropbox account

• You'll need a free Dropbox account. Create one at www.dropbox.com.

### Create a solution for mobile testing

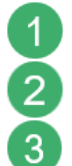

---> Create a new solution for mobile testing using the RocketStart wizard.

**Open** the Endpoints pad.

**Open** the recording module **Recording1.rxrec**.

Ranorex Studio should now look as follows:

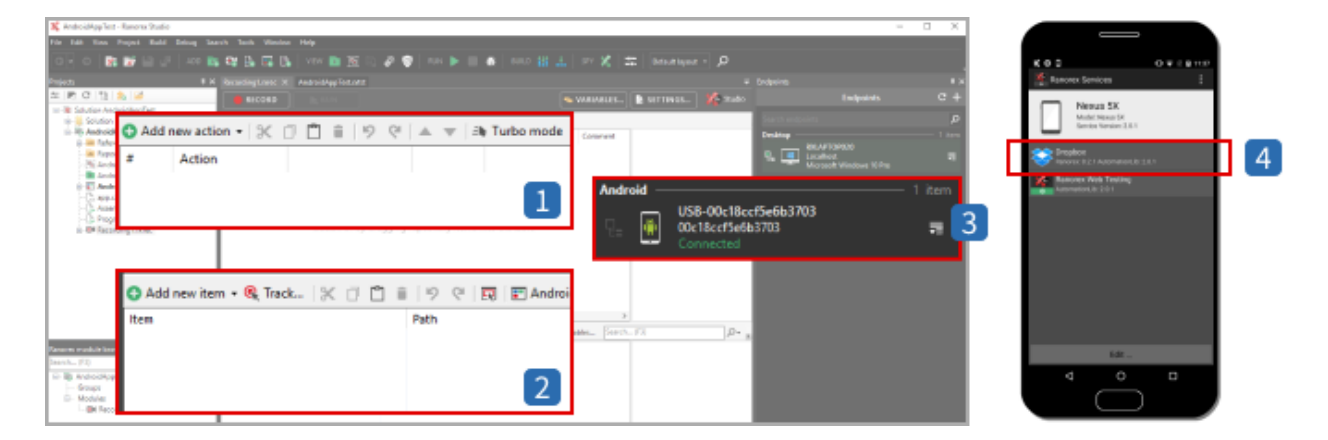

- 1 Empty action table in the recording module
- 2
- Empty repository
- 3 Your device in the Endpoints pad.
- 4 Ranorex Service App running on the mobile device, showing the Dropbox app as instrumented.

### **Create the test**

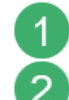

# Click RECORD.

The dialog for selecting the mobile device and instrumented app appears.

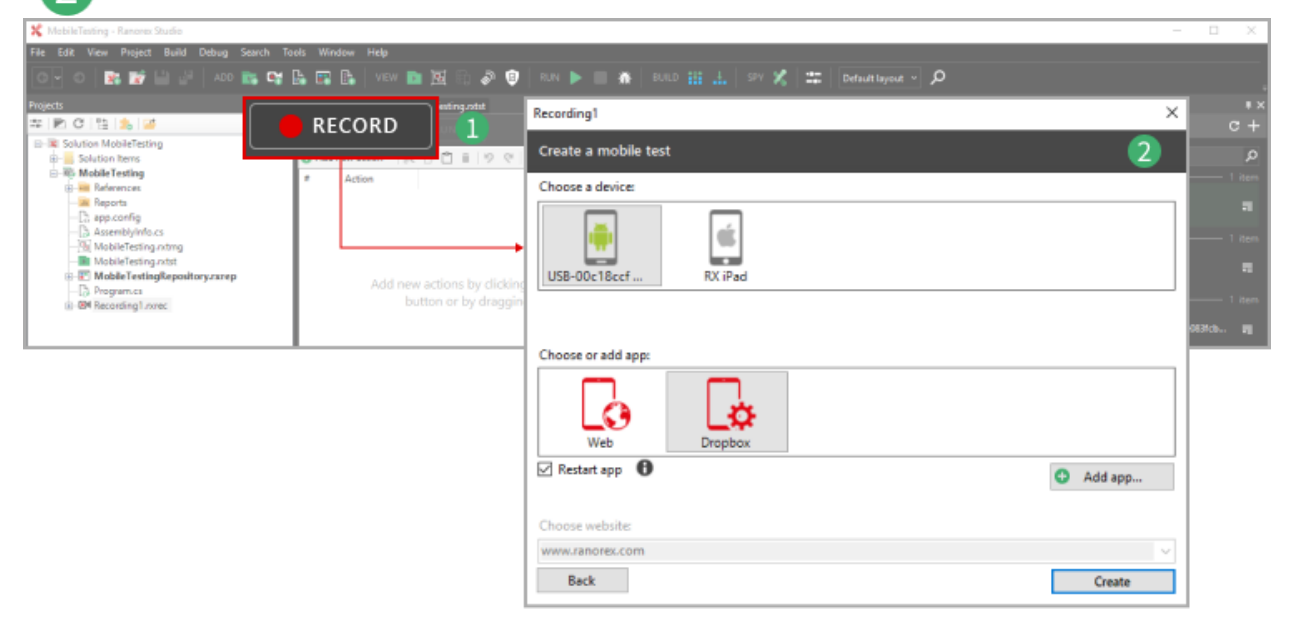

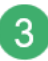

Select your Android device and app (the Dropbox app) and click Create.

| Recording1            | × |
|-----------------------|---|
| Create a mobile test  |   |
| Choose a device:      |   |
| USB-00c18ccf RX iF ad |   |
| Choose or add app:    |   |
| Web Dropbox           |   |
| Restart app 1 Add ap  | p |
| Choose website:       |   |
| www.ranorex.com       | ~ |
| Back 3 Creat          | 8 |

### Setup

Ranorex Studio now executes the following processes to set up mobile test building.

#### In Ranorex Studio

Ranorex Studio starts the selected app on your mobile device and adds the respective action in the action table.

| 🛠 MobileTesting - Ranorex Studio |                           |                                  |                           |                      | -                                                               |                  |
|----------------------------------|---------------------------|----------------------------------|---------------------------|----------------------|-----------------------------------------------------------------|------------------|
| File Edit View Project Build D   | Debug Search Tools Window | Help                             |                           |                      |                                                                 |                  |
| oy o i 🗈 🖬 💾 🛃                   | ADD 📷 📬 🔓 🎫 🕼             | VIEW 🖿 🔀 🗄 🖗 🤨   RUN 隆 🔲 3       | 🏟   BURLD 🏭 🚣   SPY 🗶   🛱 | 🛛 Default layout 🔹 🔎 |                                                                 |                  |
| Projects                         | # X Recording1.revec* X   |                                  |                           |                      |                                                                 |                  |
| # RC112 (\$ 14                   | B RECORD                  | 🔚 📐 RUN 🔢                        | 👟 VARIABLES               | 🖹 SETTINGS 🌠 Studio  |                                                                 |                  |
| B-IX Solution MobileTesting      | Add new action *          | X D C I I V C A V A Turbo mode I | Screenshot                |                      |                                                                 |                  |
| Mobile Testing                   | Action<br>Run mobile app  | Current Endpoint (USB-00c18ccf5  | ie6b3703) com.dropbo      | ox.android True      | Desktop<br>RXLAPTOP020<br>Localeott<br>Macrosoft Windows 10 Pro | 1 item           |
|                                  | y.csrep                   | ţ                                |                           | No action selected   | USB-00c18ccf5e60<br>USB-00c18ccf5e6b3703<br>Connected           | 3703<br>Rohini M |

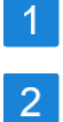

The RUN button changes to reflect that it now runs the test on the current automation root, i.e. the active endpoint/mobile devices, not the computer. An action that starts the app on the mobile device has been added to the action table.

#### On the mobile device

The instrumented app starts on the mobile device. In our case, this is the Dropbox mobile app.

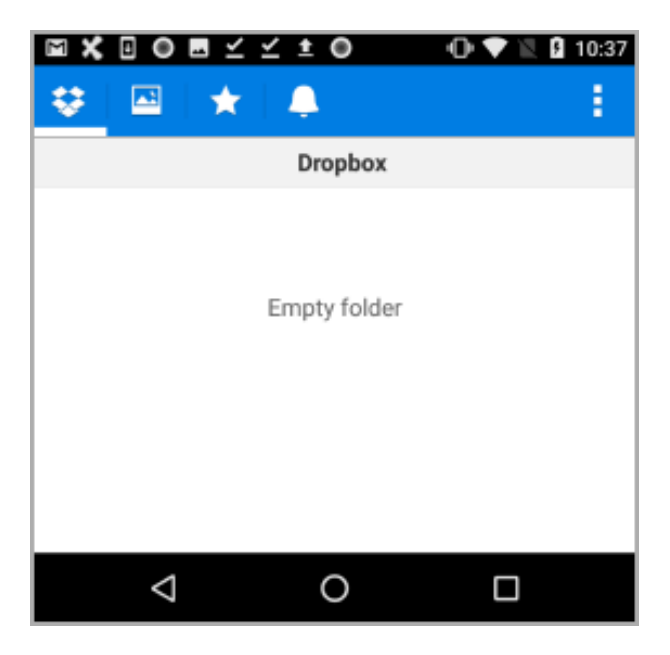

#### **Ranorex Spy**

Ranorex Spy starts in live tracking mode for all UI elements of the instrumented mobile app.

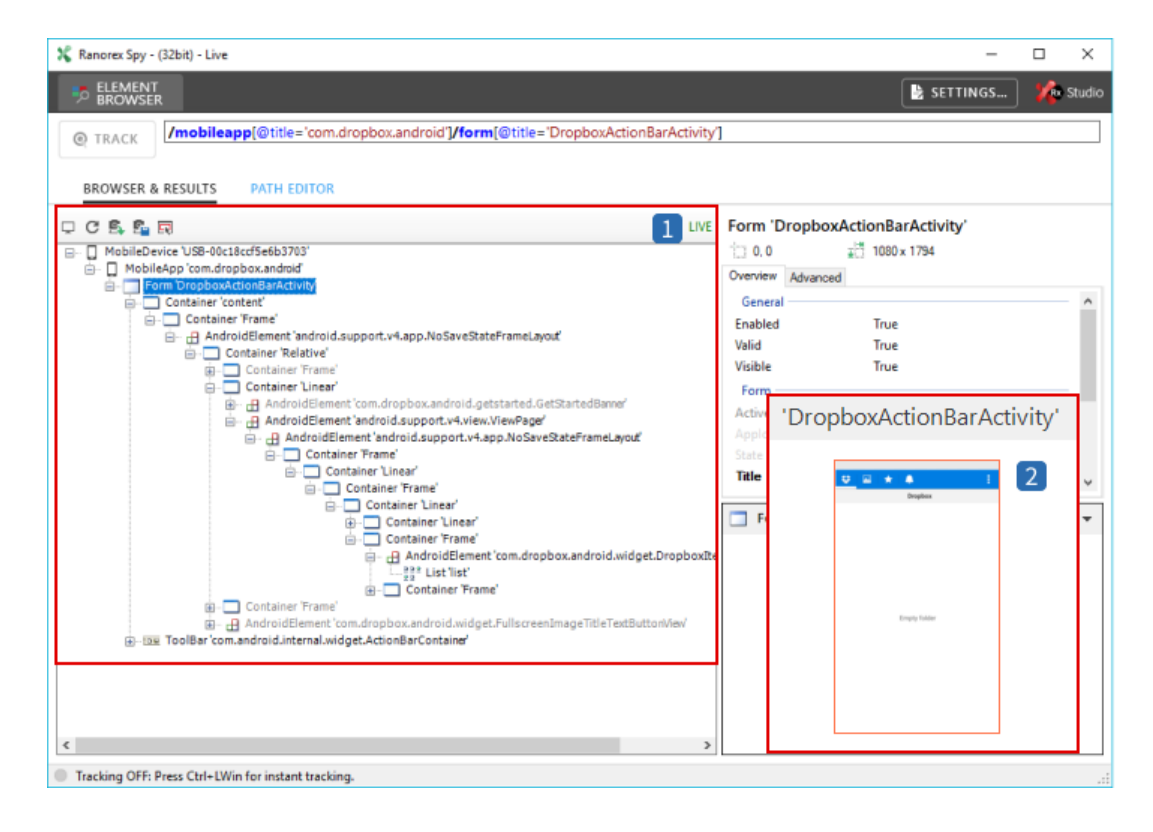

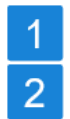

Element browser in Spy showing all the UI elements of the instrumented app.

Live view of the instrumented app on the mobile device.

# Build the recording module

Now we can start filling our recording module with actions.

We'll do this using the two-step test-building procedure for mobile tests as explained in detail in ---> Create a mobile test.

### Validate that the Dropbox is empty

Step 1: Identify validation text

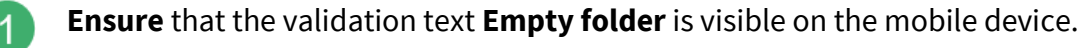

Click Refresh in Spy.

**Drag** the UI element for **Empty folder** from Spy to the repository in Ranorex Studio.

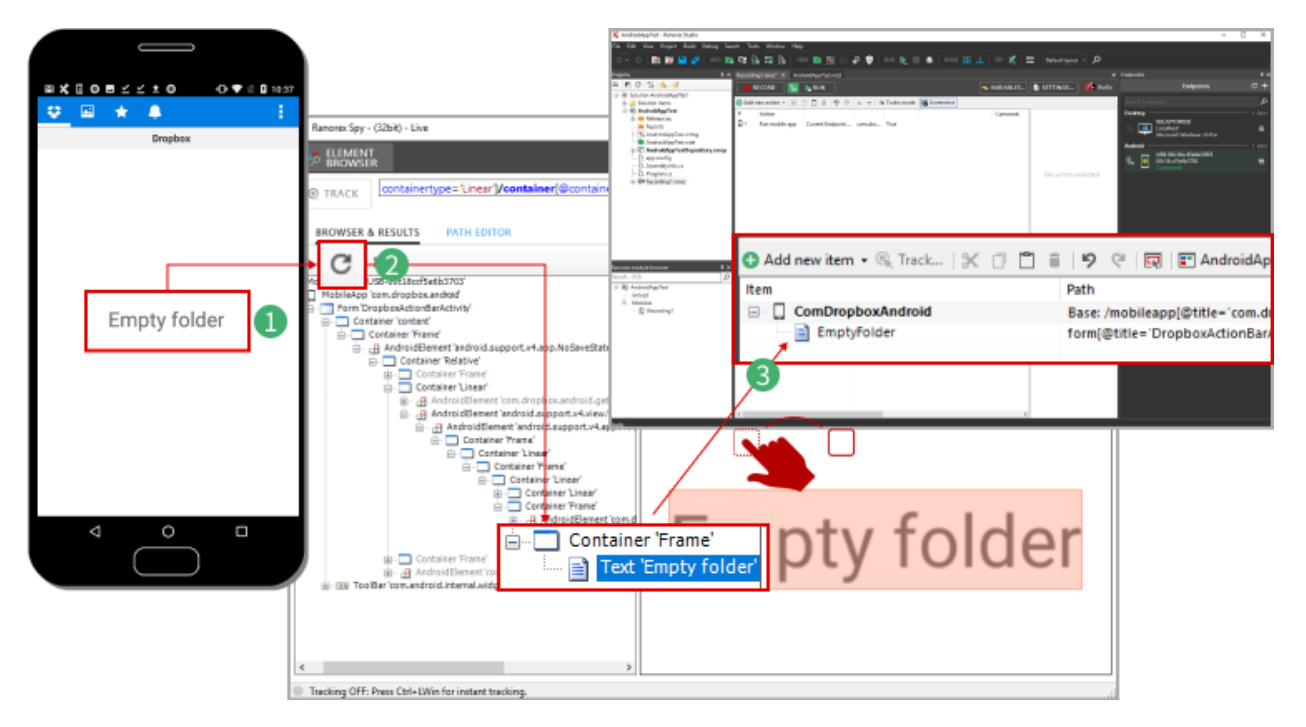

#### Step 2: Define validation

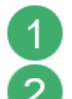

**Drag** the new repository item to last position in the action table.

In the context menu that opens, click Validation.

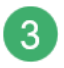

Define the Validation action: For Match-Name, select Text and for Match-Value, enter "Empty folder".

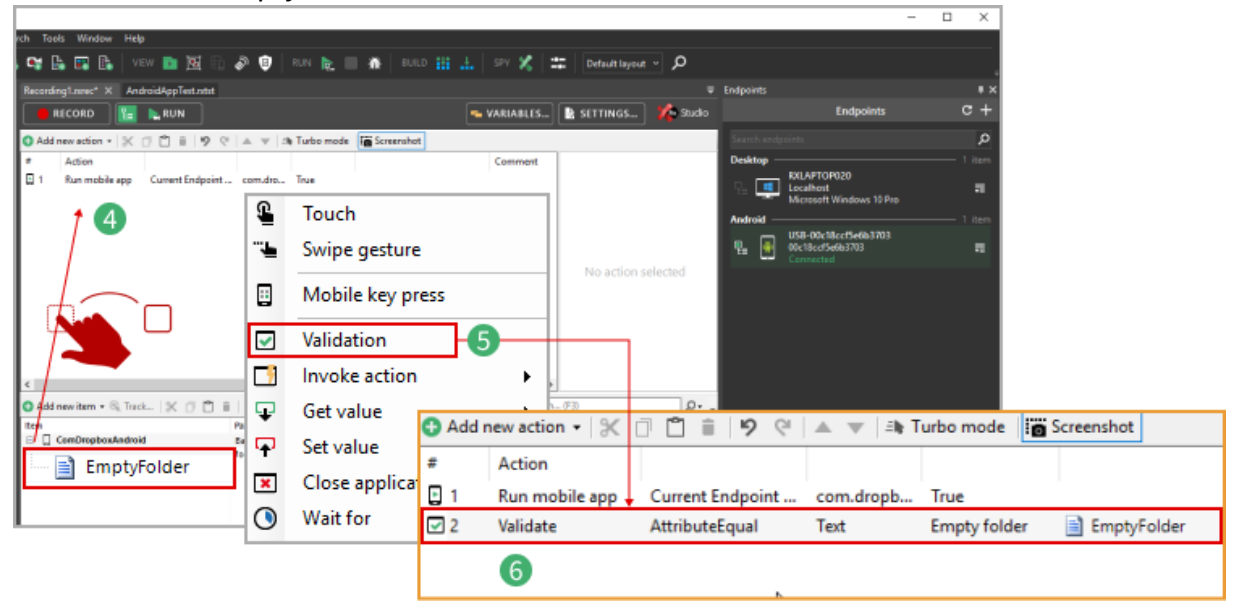

#### **Open the menu**

2

Step 1: Identify UI element

**Ensure** that the button for opening the menu is visible on the mobile device.

Click Refresh in Spy.

**Drag** the UI element for the button from Spy to the repository in Ranorex Studio.

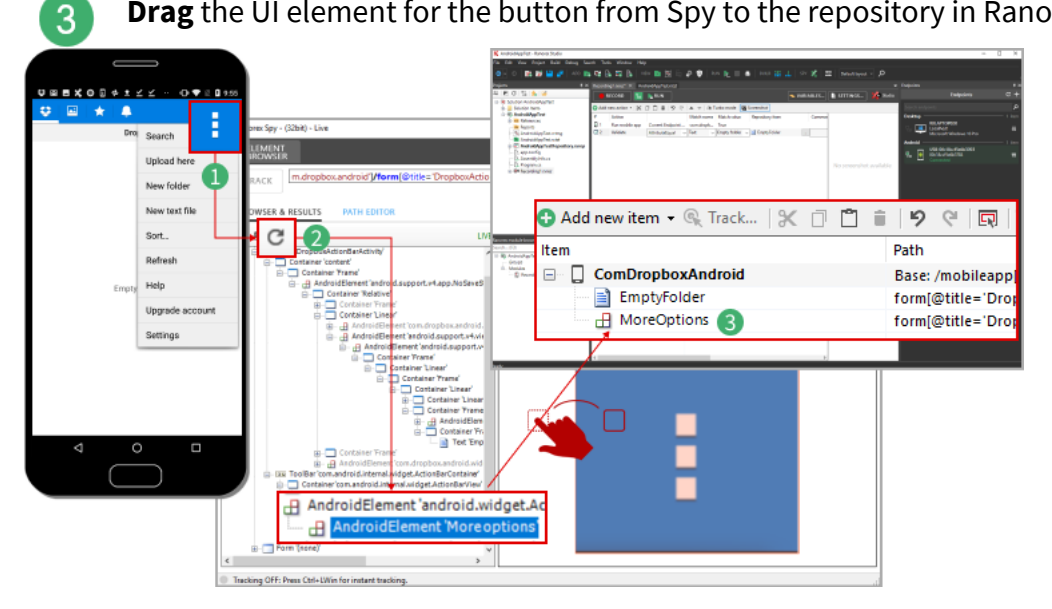

Step 2: Define action

**Drag** the new repository item to last position in the action table.

In the context menu that opens, click Validation.

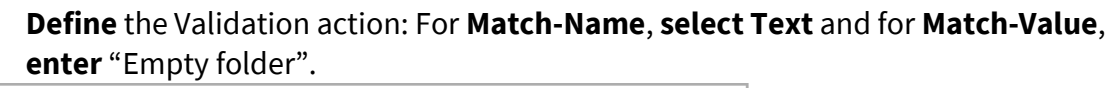

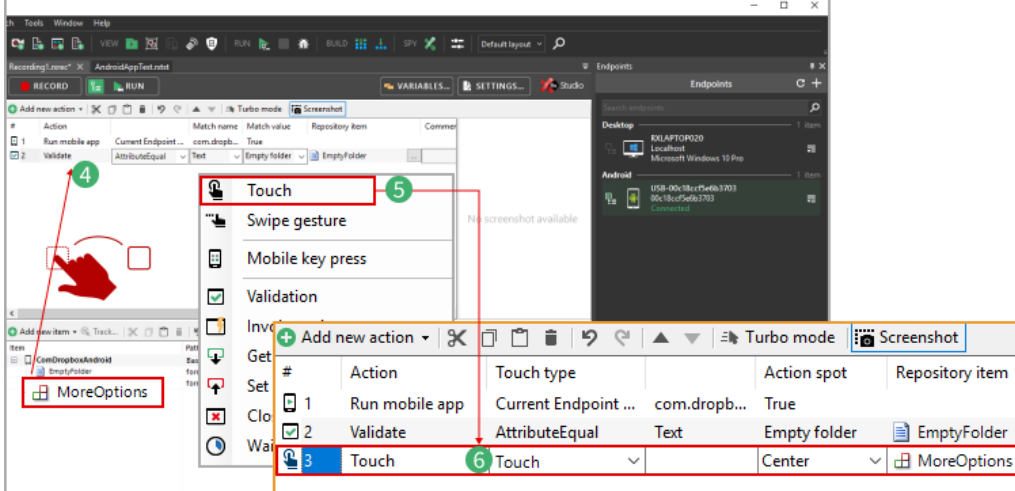

### በ Note

2

Creating these first two actions illustrates the 2-step procedure, which remains the same for the following actions. Therefore, the following instructions don't describe the procedure in quite as much detail.

### Create a new folder

The option to create a new folder is located in the breadcrumb menu of the Dropbox app.

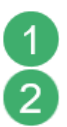

Add the UI element for the menu option New folder to your repository with Spy.

Create a Touch action with this repository item.

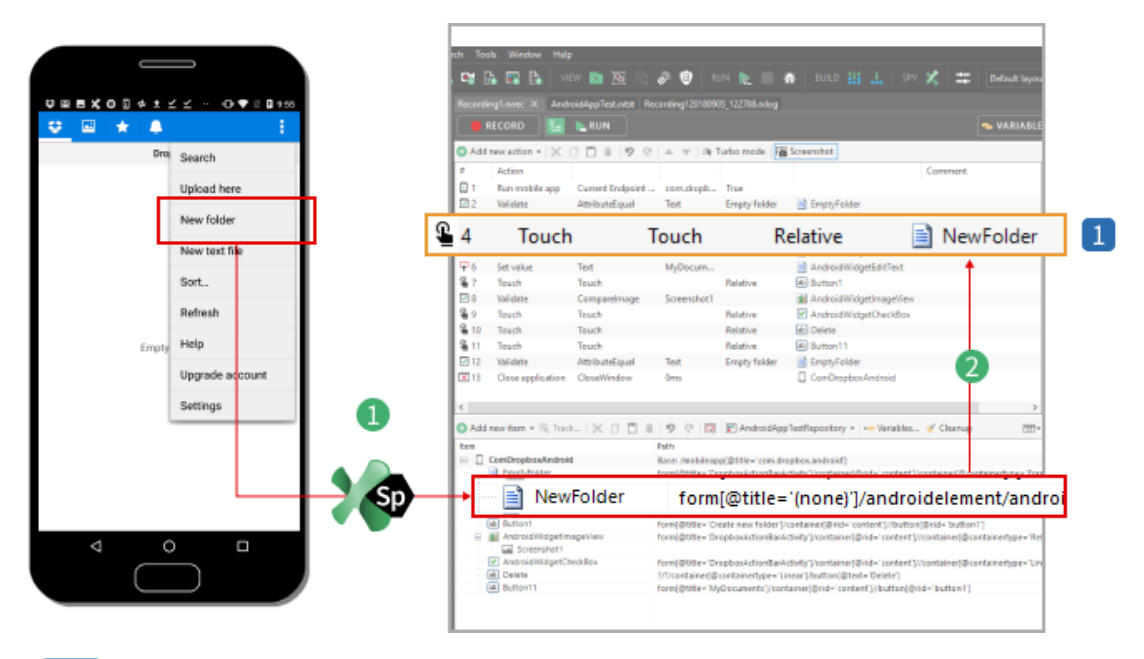

Touch action linked to the repository item for the menu option **New folder**.

### Enter folder name and create folder

1

2

Add the UI elements for the Folder name text field and the Create button to your repository with Spy.

**Create** the following three actions with these repository items:

|                                          | rch Tools Window Help                                        |                                                                                                    |                                                     |                           |
|------------------------------------------|--------------------------------------------------------------|----------------------------------------------------------------------------------------------------|-----------------------------------------------------|---------------------------|
|                                          | - 🖼 🕞 📰 📴 🛛 view 💼 🕅 1                                       | 🗄 🖉 🤨   RUN 🍡 📰 🏘   BULD 🏭                                                                                     | 🚠 SPY 🕺 🏛 Default lay                               | ••                        |
| ♥₽■★000¢±≤≤0₽ ♥20957                     | Recording1.nzec X AndroidAppTest.ntst                        | Recording120180905_122708.mlog                                                                                 |                                                     |                           |
| ♥ 💷  ★   ♣ 🛛 🗄                           | 🛑 RECORD 🛛 📔 🐚 RUN                                           |                                                                                                    | - VARIAB                                            | LE                        |
| Dropbox                                  | Add new action * 🗶 🗇 🗖 🔒 🧐                                   | 🖓 🔺 👻 அ Turbo mode 🐻 Screenshot                                                                                |                                                     | 1                         |
|                                          | # Action                                                     |                                                                                                    | Comment                                             |                           |
| Create new folder                        | 1 Run mobile app Current Endpoi<br>2 Validate AttributeEqual | Test Empty felder 📑 EmptyFelder                                                                                |                                                     |                           |
|                                          | @ r                                                          | Touch                                                                                                    | Deletion 🖃                                          |                           |
| MyDocuments                              | Di Touch                                                     | Touch                                                                                                    | Kelative 📃 /                                        | Android WidgetEdit lext   |
| 2                                        | 🕈 6 Set value                                                | Text MyDocum                                                                                                   |                                                     | AndroidWidgetEditText     |
| Canoel Create 3                          | 🗳 7 Touch                                                    | Touch                                                                                                    | Relative 🔒                                          | Button1                   |
|                                          | 4 10 Touch Teuch                                             | Relative Hol Delete                                                                                            | <u>†</u>                                            |                           |
| Empty folder                             | I 2 Validate AttributeEqual                                  | Test Empty-folder Empty-Folder                                                                                 |                                                     |                           |
| 3 Ustan ents Us dog ments Using ents -4. | 13 Onse application CloseWindow                              | 0ms 🔲 ComDrapbosA                                                                                              | ndroid                                              |                           |
| and the second second second second      | <                                                            |                                                                                                    |                                                     | >                         |
| a qwertyulop                             | 🔕 Add new item = 🗞 Tuck_   🗶 🗇 📋                             | 🗉 🛛 😌 🗔 🕞 AndroidAppTextRepository = 📼                                                                         | - Variables 🎸 Cleanup 🔤                             | 1-                        |
| , asdfgh)kl 🛃                            | ten                                                          | Path<br>Rese institute/fittle_inst deather to deald?                                                           |                                                     |                           |
| `                                        | Control Control Control                                      | Formi Stilles Temphonisticalise Sub-Tempton and Sub-                                                           | de l'endant l'icontained II containerture e T       |                           |
|                                          | 📄 📄 AndroidWid                                               | getEditText form[@ti                                                                                           | tle='Create new fol                                 | der']/container[@rid='cor |
| 7123 , 🔘                                 | ab Button1                                                   | form[@ti                                                                                                    | tle='Create new fol                                 | der']/container[@rid='cor |
|                                          | Screenshot1                                                  |                                                                                                    |                                                     |                           |
|                                          | AndroidWidgetCheckBox                                        | form(@title="DropboxActionSarActivity")/container(@ri-<br>1/3/cantainer(@containertype="Linear")/button(@test= | d='content]//container@containertype=1<br>'Delete'] | 27                        |
|                                          | Button11                                                     | form(@title='WyDocuments')/container)@rid='content                                                             | ]/button[@vid='button']]                            |                           |
|                                          | 1                                                            |                                                                                                    |                                                     |                           |

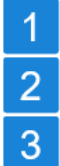

- Touch action to place the cursor in the text field.
- Set value action to enter the folder name.
- Touch action tapping **Create** to create the folder.

#### O Hint

If you want to test the functionality of the on-screen keyboard, you can also automate entering the name by a series of touch actions on the keys.

### Validate folder

Now we'll validate that the folder exists. We'll use image-based validation for this purpose.

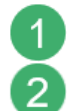

**Add** the folder image to your repository with Spy.

**Create** the following action with this repository item.

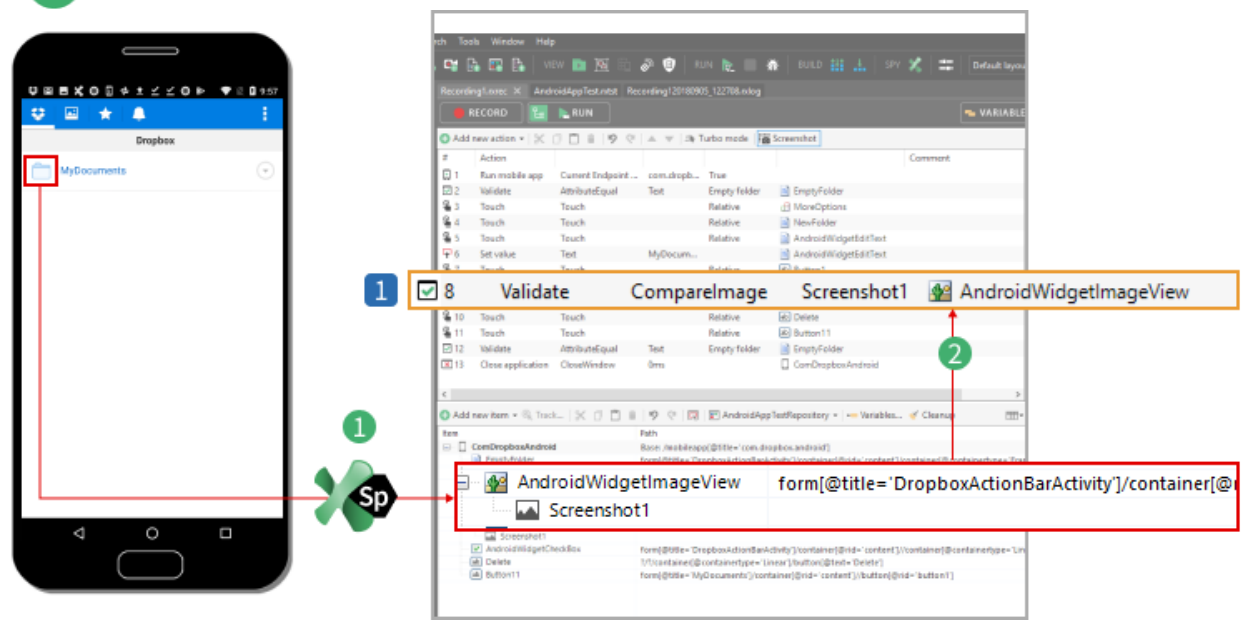

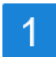

Validation action that uses image-based validation.

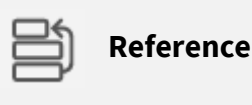

Image-based validation is explained in Ranorex Studio fundamentals > Validation > ----> Image-based validation

#### **Delete folder**

Deleting the folder requires that we open a menu, tap the first **Delete** button, and then tap the second **Delete** button.

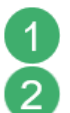

Add the three required UI elements to your repository with Spy.

**Create** the following actions with this repository item.

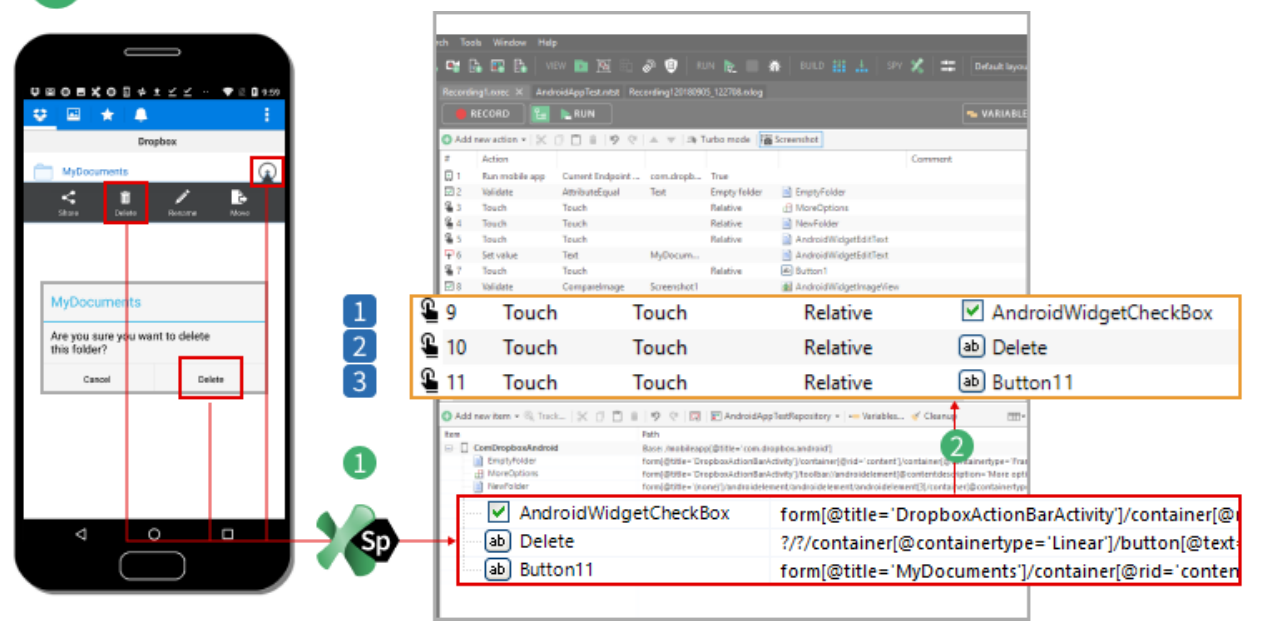

- Opens the folder menu by tapping the respective symbol.
- 2 Taps the first **Delete** button.
  - Taps the second **Delete** button.

#### Validate that the folder has been deleted and close app

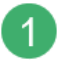

3

The repository items that we need already exist. Use them to create the following two actions.
|                |     | ch Tools Window Hels                                                                                                    | P                  |                                                                                     |                                                                                             |                                                                                                    |               |                           |
|----------------|-----|----------------------------------------------------------------------------------------------------|--------------------|-------------------------------------------------------------------------------------|---------------------------------------------------------------------------------------------|----------------------------------------------------------------------------------------------------|---------------|---------------------------|
|                |     | 🛤 🖪 💷 🗛 🔤 🗤                                                                                                    | ew 💼 🕅 📾           | 2 0 L                                                                               |                                                                                             | 🕷   BUILD 👯 .A.   SPV 🖋                                                                                                    | Default lavou |                           |
|                |     |                                                                                                    |                    | •                                                                                   |                                                                                             |                                                                                                    |               |                           |
|                |     | Recording1.orec × And                                                                                                    | roidAppTest.ntst R | ecording12018090                                                                    | 5_122708.edog                                                                               |                                                                                                    | _             |                           |
| 😌 🖻 🖈 🐥 👘 🗄    |     | RECORD                                                                                                    | NUN RUN            |                                                                                     |                                                                                             |                                                                                                    | 🖜 VARIABLE    |                           |
| Dropbox        |     | Add new action *   )C                                                                                                    | 000000             | $  \perp \vee   \Rightarrow 1$                                                      | urbo mode 👔                                                                                 | Screenshot                                                                                                    |               |                           |
|                |     | # Action                                                                                                    |                    |                                                                                     |                                                                                             | 0                                                                                                    | mment         |                           |
|                |     | 🛛 1 🛛 Run mobile app                                                                                                    | Current Endpoint - | com.dropb                                                                           | True                                                                                        |                                                                                                    |               |                           |
|                |     | 2 Volidate                                                                                                    | AttributeEqual     | Text                                                                                | Empty folder                                                                                | EmptyFolder                                                                                                    |               |                           |
|                |     | S Touch                                                                                                    | Touch              |                                                                                     | Relative                                                                                    | MoreOptions                                                                                                    |               |                           |
|                |     | 🔓 4 Touch                                                                                                    | Teuch              |                                                                                     | Relative                                                                                    | NevFolder                                                                                                    |               |                           |
|                |     | § 5 Touch                                                                                                    | Touch              |                                                                                     | Relative                                                                                    | AndroidWidgetEditText                                                                                                    |               |                           |
|                |     | → 6 Set value                                                                                                    | Text               | MyDocum                                                                             |                                                                                             | Android///dgetEditText                                                                                                    |               |                           |
|                |     | 7 Touch                                                                                                    | Touch              |                                                                                     | Relative                                                                                    | Button1                                                                                                    |               |                           |
|                |     | EI 8 Validate                                                                                                    | Comparelmage       | Screenshot1                                                                         |                                                                                             | Android/liidgetImageView                                                                                                    |               |                           |
| Emote folder   | 1 🛛 | 12 Valida                                                                                                    | te /               | Attribute                                                                           | Equal                                                                                       | Empty folder                                                                                                    | 📄 Emp         | tyFolder                  |
| Lings y rouser | 2 💌 | 13 Close                                                                                                    | applica            | CloseWi                                                                             | ndow                                                                                        |                                                                                                    | 🔲 Com         | DropboxAndroid            |
|                |     | <ul> <li>Add new bern • State</li> <li>Add new bern • State</li> <li>ComDropboxAndroi</li> <li>Emstyfolder</li> <li>NoreQuises</li> <li>NoreQuiser</li> </ul> | ⊨  X 0 🗂 I         | Path<br>Baser /mobileop<br>form(@title="Orn<br>form(@title="Orn<br>form(@title="(no | E AndroidApp<br>(Otitle='con.da<br>opboxActionBarA<br>opboxActionBarA<br>net') and raideler | s®etfRepository =   ← Variables &<br>optionandisist]<br>citizty] vontainer[Brid=' contact] (cont<br>of why] to 6 bis minder indetement[Brom<br>ment Jandroi de lement Jandroi de lement] | Cleanop       |                           |
|                |     | ComDro                                                                                                    | opboxAnd           | Iroid                                                                               |                                                                                             | Base: /mobileap                                                                                                    | o[@title='con | a.dropbox.android'l       |
| 4 0 0          |     |                                                                                                    | A. Calaba          |                                                                                     |                                                                                             | (                                                                                                    |               |                           |
|                | I   | Emp                                                                                                    | tyrolder           |                                                                                     |                                                                                             | form[@title="Dro                                                                                                    | oppoxAction   | arActivity j/container[@i |
|                |     | Button11                                                                                                    |                    | form)@title="My                                                                     | containertype="D<br>Documents")/con                                                         | near (/outlon/@text= Delete)<br>tainer)@rid='content']//button(@rid='                                                                                                    | button"]      |                           |
|                |     |                                                                                                    |                    |                                                                                     |                                                                                             |                                                                                                    |               |                           |

Validates that the Dropbox home screen is empty (a simple copy of action #2).

Closes the app.

2

## **Completed recording module**

If you followed our instructions, your completed recording should look like this:

| 🕺 AndroidAppText - Ranorex Studio                      |                |                                |                      |             |                        |                          |         | n x |
|--------------------------------------------------------|----------------|--------------------------------|----------------------|-------------|------------------------|--------------------------|---------|-----|
| File Edit View Project Build Debug Sea                 | irch Tools Wi  | ndow Help                      |                      |             |                        |                          |         |     |
| 0 0 🖹 🖬 🔛 🖉 400 🖿                                      | 🖬 🗄 🖬          |                                | 🙂   RUN 隆 📰 🏘   BULD |             | 📰 🛛 Default layout 👻 🔎 |                          |         | 1   |
| Projects # X                                           | Recording1.ore | x X AndroidAppTest.ntst Record |                      |             |                        |                          |         | ŧх  |
| 후 R. C. 입 26 26                                        | RECOR          | D 🔚 ⊾ RUN                      |                      |             | 🖜 VARIABLES            | SETTINGS 🌾 Studio        |         | c + |
| B-B Solution Items                                     | 🔂 Add          | new action 👻 🔀 🛛               | 9 C 🗎 🗍 🤊 C          |             | urbo mode              | Screenshot               |         |     |
| References     Reports     AndroidAppText.stmg         | #              | Action                         |                      |             |                        |                          | Comment |     |
| AndroidAppText.otxt     AndroidAppTextRepository.rarep | 1              | Run mobile app                 | Current Endpoint     | com.dropb   | True                   |                          |         |     |
| - [3: app.config<br>- [3: Assembly/mo.cs               | 2 🗹            | Validate                       | AttributeEqual       | Text        | Empty folder           | EmptyFolder              |         |     |
| III Program.cs                                         | S 🗳            | Touch                          | Touch                |             | Relative               | MoreOptions              |         |     |
|                                                        | <b>&amp;</b> 4 | Touch                          | Touch                |             | Relative               | NewFolder                |         |     |
|                                                        | <b>S</b> 5     | Touch                          | Touch                |             | Relative               | AndroidWidgetEditText    |         |     |
|                                                        | <b>₽</b> 6     | Set value                      | Text                 | MyDocum     |                        | AndroidWidgetEditText    |         |     |
| Ranores module browser I X                             | <b>§</b> 7     | Touch                          | Touch                |             | Relative               | Button1                  |         |     |
| Search (F3)                                            | 8 🗹            | Validate                       | Comparelmage         | Screenshot1 |                        | 🙀 AndroidWidgetImageView |         |     |
| Groups                                                 | <b>S</b> 9     | Touch                          | Touch                |             | Relative               | AndroidWidgetCheckBox    |         |     |
| E Becording1                                           | <b>S</b> 10    | Touch                          | Touch                |             | Relative               | ab Delete                |         |     |
|                                                        | Sa 11          | Touch                          | Touch                |             | Relative               | Button11                 |         |     |
|                                                        | 12             | Validate                       | AttributeEqual       | Text        | Empty folder           | EmptyFolder              |         |     |
|                                                        | × 13           | Close application              | CloseWindow          | 0ms         |                        | ComDropboxAndroid        |         |     |

You can now switch to the test suite view and run the test. However, in a real-life scenario, the test wouldn't be quite finished here. The next step would be to modularize the recording and structure the test suite.

The concepts of modularizing and structuring apply to all recording modules and test suites, whether for desktop, web, or mobile tests.

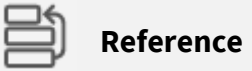

Managing recording modules is explained in:

Ranorex Studio fundamentals > Ranorex Studio Overview > ---> Manage recording modules

Structuring a test suite is explained in: Ranorex Studio fundamentals > Ranorex Studio Overview > ---> Test suite structure

A step-by-step example of building a full test suite is available in: Ranorex Studio fundamentals > Ranorex Studio Overview > ---> Build a test

# Android mobile web test example

In this chapter, we'll cover the initial steps of a mobile web test on an Android device. After these initial steps, test creation follows the same principles as in the ---> Android app test example and ---> general web test creation.

## Preparations

To create a mobile web test, you need to make the following preparations:

## **Device settings**

 Apply the required ---> device settings to your Android device and install the Ranorex Service App.

## **Connect mobile device**

 → Connect your mobile device to your computer, preferably via USB, and → add it as an endpoint in Ranorex Studio.

## Install the Ranorex Web Browser app for Android

 Ranorex provides a --> preinstrumented web browser that is required for creating and executing Android web tests.

## Choose a mobile browser

Ranorex provides a preinstrumented web browser. You need to use this browser to automate Android web tests.

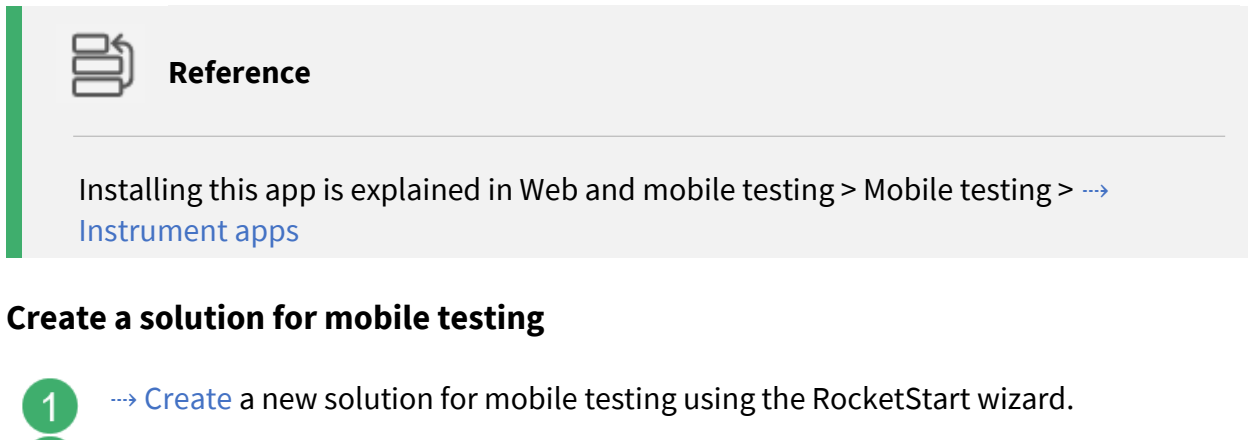

Open the Endpoints pad.

Open the recording module Recording1.rxrec.

Ranorex Studio should now look as follows:

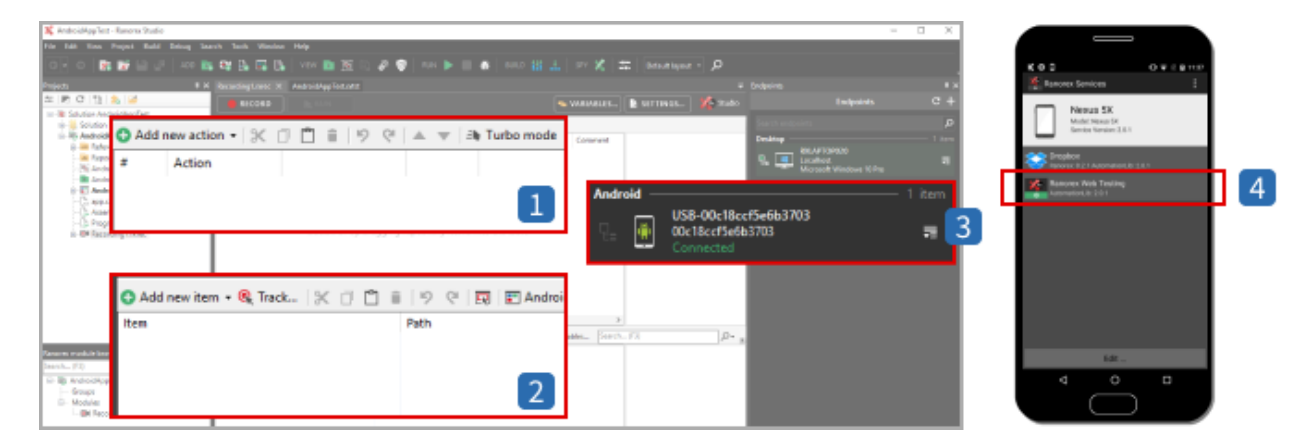

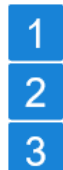

Empty action table in the recording module

Empty repository

Your device in the endpoints pad

Ranorex Service App running on the mobile device, showing the preinstrumented 4 web browser app. If you chose a different web browser and instrumented it correctly, it will also appear here.

## **Create the test**

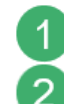

## Click RECORD.

The dialog for selecting the mobile device and instrumented app appears.

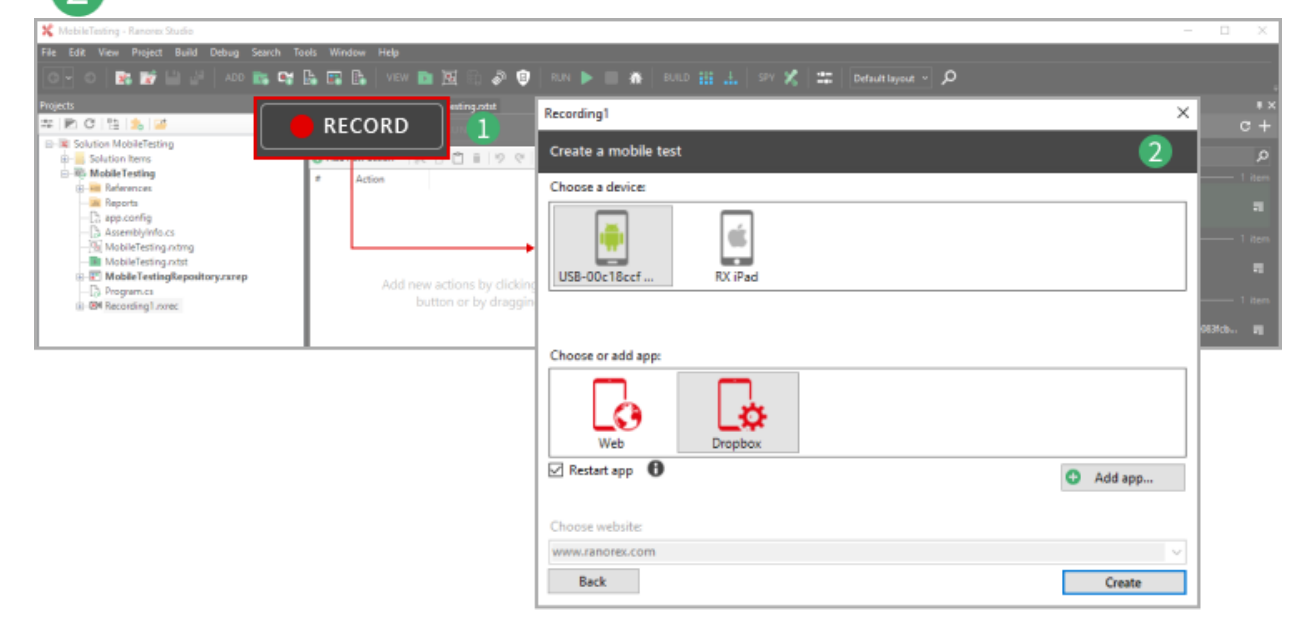

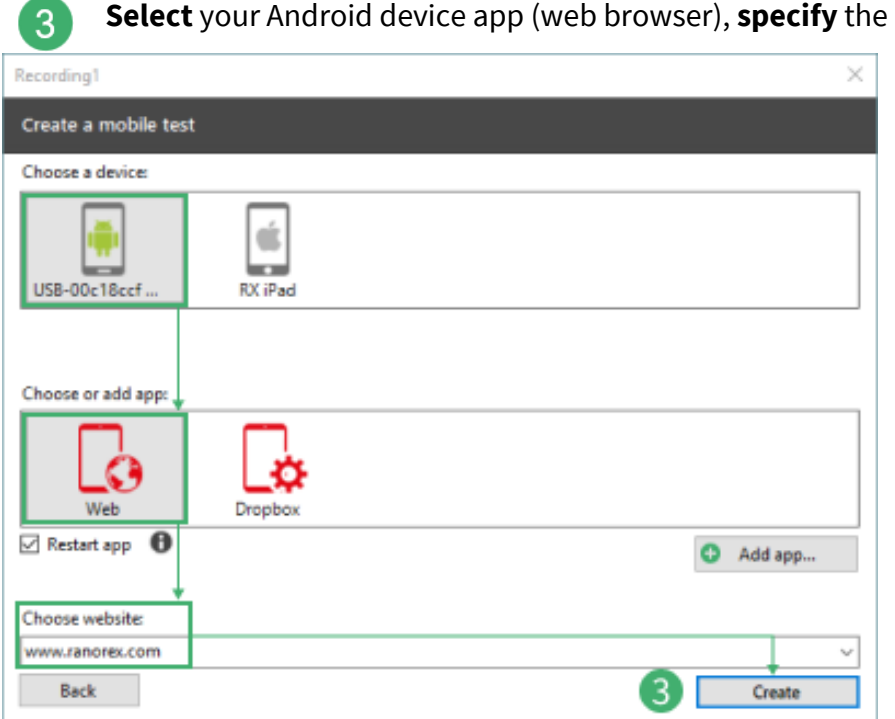

Select your Android device app (web browser), specify the URL, and click Create.

## Setup

Ranorex Studio now executes the following processes to set up mobile test building:

## **In Ranorex Studio**

Ranorex Studio starts the selected app on your mobile device and adds the respective actions in the action table.

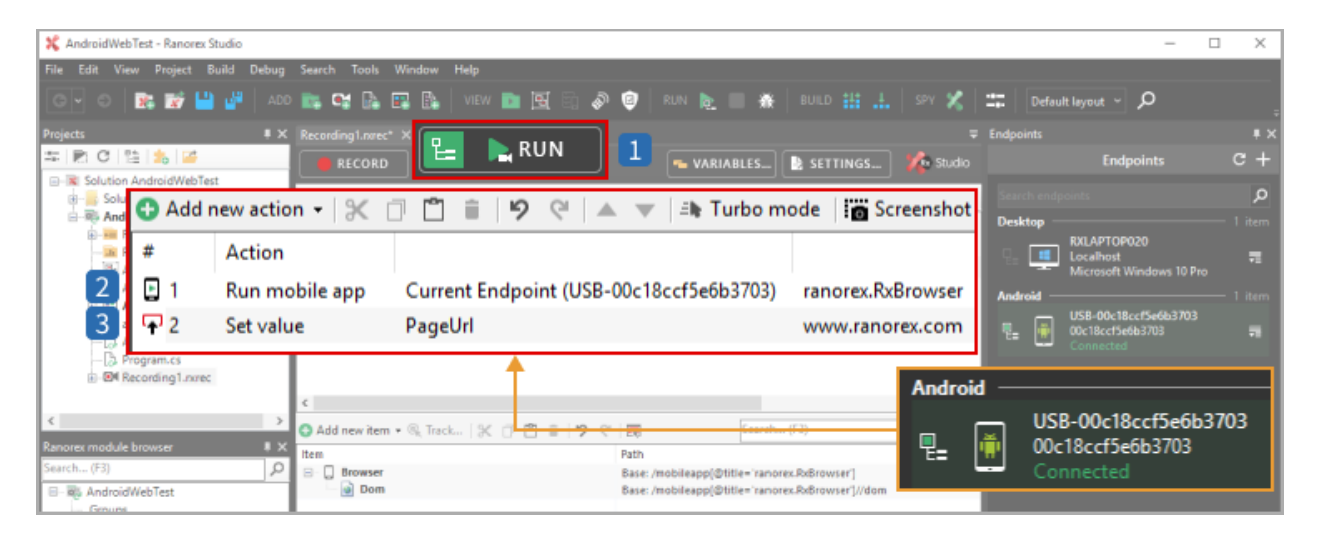

- The RUN button changes to reflect that it now runs the test on the current automation root, i.e. the active endpoint/mobile devices, not the computer.
- 2 An action that starts the app on the mobile device has been added to the action table.
- 3 An action that navigates to the specified URL in the selected browser app has also been added.

## On the mobile device

Ranorex Studio starts the selected browser and navigates to the specified URL on the mobile device.

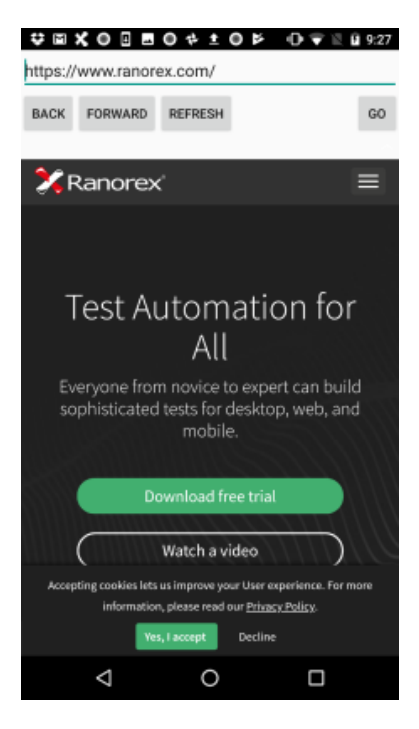

#### **Ranorex Spy**

Ranorex Spy starts in live tracking mode for all UI elements of the instrumented mobile app.

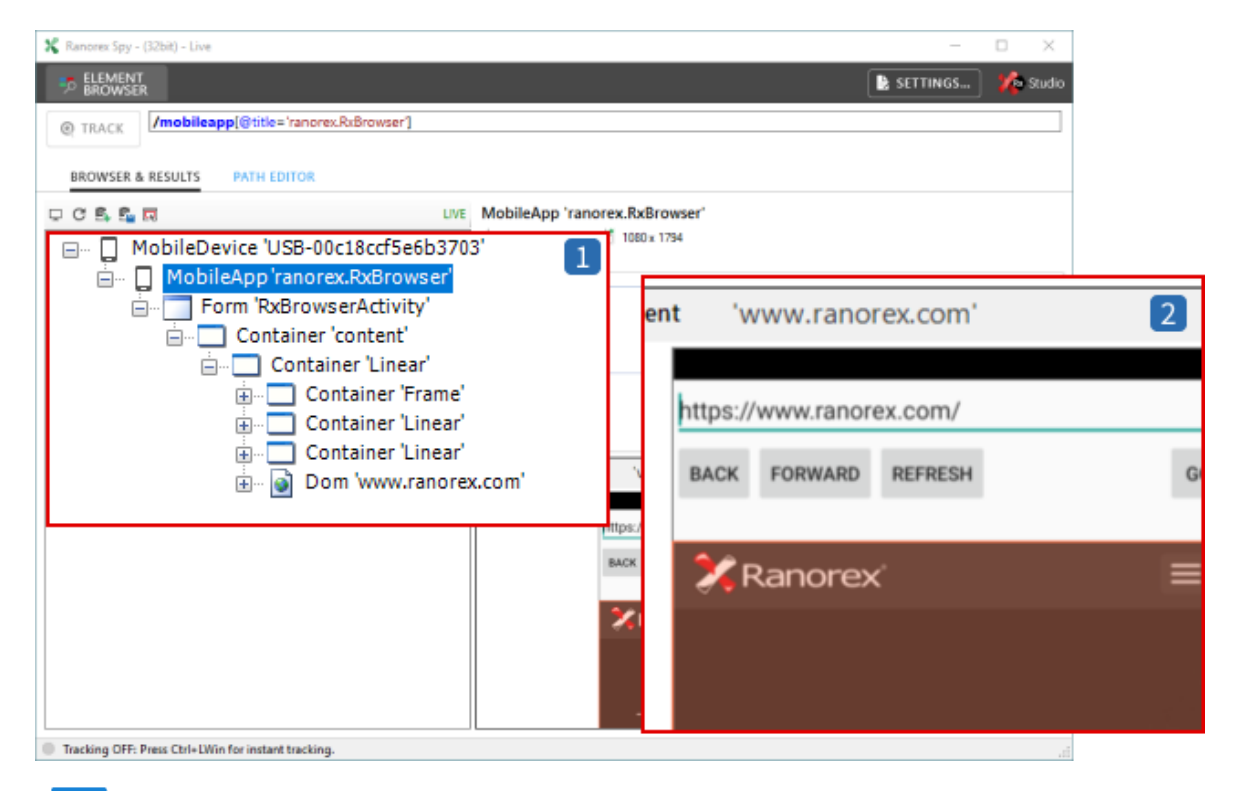

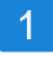

Element browser in Spy showing all the UI elements of the instrumented app.

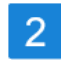

Live view of the instrumented app on the mobile device.

## **Build the test**

From this point forward, test building follows the same principles as in the ---> Android app test example and ---> general web test creation.

## iOS app testing example

In this chapter, we'll go through an iOS app test step by step.

## **Test scenario**

We'll test the preinstrumented iOS KeyPass mobile app that you can download from the Ranorex website. Our test contains the following steps:

- 1. Start the app on the iOS device.
- 2. Create a new password database.
- 3. Name it MyPasswords.
- 4. Give it the password 1234.
- 5. Check if the category General exists.
- 6. Exit the app.

## Preparations

#### **Device settings**

• Apply the required ----> device settings to your iOS device and install the Ranorex Service App.

#### **Connect mobile device**

• → Connect your mobile device to your computer, preferably via USB, and → add it as an endpoint in Ranorex Studio.

#### Instrument the app

• Download the ---> preinstrumented KeyPass app from our mobile download archive and install it on your device.

## Create a solution for mobile testing

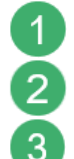

---> Create a new solution for mobile testing using the RocketStart wizard.

Open the Endpoints pad.

Open the recording module Recording1.rxrec.

Ranorex Studio should now look as follows:

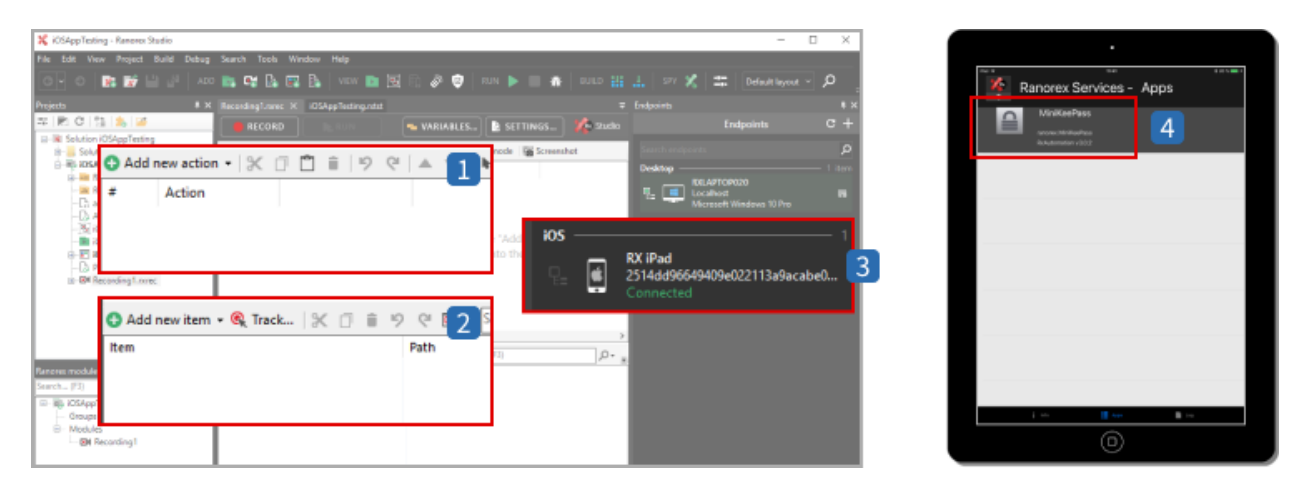

- Empty action table in the recording module
- 2 Empty repository
- 3 Your device in the Endpoints pad.
  - Ranorex Service App running on the mobile device, showing the KeyPass app as instrumented.

## Create the test

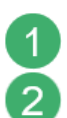

1

4

## Click RECORD.

The dialog for selecting the mobile device and instrumented app appears.

| 🛠 MabileTesting - Ranorez Studio                            |                                                  | - 🗆 X            |
|-------------------------------------------------------------|--------------------------------------------------|------------------|
| File Edit View Project Build Debug Search Tools Window Help |                                                  |                  |
| 💽 🕤 📴 🌃 🔛 🖉   ADD 📷 😭 📴 📴 🚺 VEW 🖿 💆 🕄 🖉 🤤                   | RUN 🕨 🔳 🎆 BUILD 🏭 🚠 SPY 🎇 🏛 🛛 Default layout 👻 🔎 |                  |
| RECORD                                                      | Recording1                                       | × **             |
| B ■ Solution MobileTesting<br>B = Solution Items            | Create a mobile test                             | 2 🖉              |
| Mobile Testing     # Action                                 | Choose a device:                                 | - 1 item         |
|                                                             | USB-OOc18ccf<br>RX iPad                          | म<br>1 Ren<br>म  |
| ON Recording Lovec     button or by draggin                 |                                                  | 1 item           |
|                                                             |                                                  | 063fc8+ <b>F</b> |
|                                                             | Choose or add app:                               |                  |
|                                                             | Web Dropbox                                      |                  |
|                                                             | Restart app 🚯                                    | Add app          |
|                                                             |                                                  |                  |
|                                                             | Choose website:                                  |                  |
|                                                             | www.ranorex.com                                  | ~                |
|                                                             | Back                                             | Create           |
|                                                             |                                                  |                  |
| <b>Select</b> your iOS device and a                         | app (KeyPass app) and <b>click Create.</b>       |                  |
| Recording1                                                  | ×                                                |                  |
| Create a mobile test                                        |                                                  |                  |

| Create a mobile tes | at          |            |
|---------------------|-------------|------------|
| Choose a device:    |             |            |
| USB-00c18ccf        | RX iPad     |            |
| Choose or add app:  |             |            |
| Web                 | MiniKeePass |            |
| 🗹 Restart app  🚯    |             | Add app    |
| Choose website:     |             |            |
| www.ranorex.com     |             | ~          |
| Back                |             | 3 → Create |

## Setup

Ranorex Studio now executes the following processes to set up mobile test building.

## In Ranorex Studio

Ranorex Studio starts the selected app on your mobile device and adds the respective action in the action table.

| 🛠 iOSAppTesting - Ranorex Studio                                                                                                  | - 0                                                       | ×      |
|----------------------------------------------------------------------------------------------------|-----------------------------------------------------------|--------|
| File Edit View Project Build Debug Search Tools Window Help                                                                       |                                                           |        |
| 💿 🖓 💿 📑 📸 💾 🥙   add 📷 📬 📴 🚱 🕼 🖓 Iew 🖿 💆 🗟 🔗 🤨   Run 🍖 🔲 🕷   build 🗄                                                               | 🗄 🚠 SPY 🔏 🞞 🛛 Default layout 🗸                            | ٍ م    |
| Projects # X Recording Lourect X                                                                                                  | ₽ Endpoints                                               | # ×    |
| 🛎 🖻 C 🖺 🚴 🥔 👩 RECORD 🔚 🖪 KUN RIALES 🖹 SETTINGS 🏌 Stud                                                                             | o Endpoints                                               | c +    |
| □ R Solution iOSAppTesting         ⊕ Solution items         △ Add new action ▼   ※ □ □ ■   ※ ○ ▲ ▼   => Turbo mode   ■ Screenshot | Search endpoints                                          | P      |
| B # Action                                                                                                    | Desktop                                                   | 1 item |
| 2 - Action<br>1 Run mobile app Current Endpoint (RX iPad) ranorex.MiniKeePass True                                                | RXLAPTOP020<br>Localhost<br>Microsoft Windows 10 Pro      | 72     |
|                                                                                                    | ios                                                       | 1 item |
| - Mai IOSAppTesting.rxtst                                                                                                    | 1                                                         | item   |
|                                                                                                    | ( <b>iPad</b><br>14dd96649409e022113a9acabe0<br>prinected | 7      |

The RUN button changes to reflect that it now runs the test on the current automation root, i.e. the active endpoint/mobile devices, not the computer. An action that starts the app on the mobile device has been added to the action table.

## On the mobile device

1

2

The instrumented app starts on the mobile device. In our case, this is the KeyPass mobile app.

| iPad 👻 | 11:42                                      | \$ 96 % 💻 + |
|--------|--------------------------------------------|-------------|
|        | Files                                      |             |
|        |                                            |             |
|        |                                            |             |
|        |                                            |             |
|        |                                            |             |
|        | Tan the + button to add a new KeeDass file |             |
|        | top the + button to out a new reepassine.  |             |
|        |                                            |             |
|        |                                            |             |
|        |                                            |             |
|        |                                            |             |
| ക      | ۲                                          | +           |

## **Ranorex Spy**

Ranorex Spy starts in live tracking mode for all UI elements of the instrumented mobile app.

| 🛠 Ranorex Spy - (32bit) - Live                                                                                                    | - o ×                                     |
|----------------------------------------------------------------------------------------------------|-------------------------------------------|
|                                                                                                    | 🖹 SETTINGS 🥢 Studi                        |
| TRACK     [mobileapp[@title='ranorex.MiniKeePass']                                                                                   |                                           |
| BROWSER & RESULTS PATH EDITOR                                                                                                    |                                           |
|                                                                                                    | pp 'ranorex.MiniKeePass'<br>‡∐ 768 x 1024 |
| MobileDevice 'RX iPad'     MobileApp 'ranorex.MiniKeePass'                                                                           | 'ranorex.MiniKeePass' 2                   |
| <ul> <li>□··· □ Form 'UIWindow'</li> <li>□··· □ Container 'LayoutContainer'</li> <li>□··· □ Container 'TextEffectsWindow'</li> </ul> | Nes.                                      |
| Мор                                                                                                    |                                           |

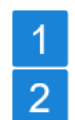

Element browser in Spy showing all the UI elements of the instrumented 100app.

Live view of the instrumented app on the mobile device.

## Build the recording module

Now we can start filling our recording module with actions.

We'll do this using the two-step test-building procedure for mobile tests as explained in detail in ---> Create a mobile test.

## Create new password database

Step 1: Identify UI element and add to repository

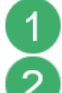

**Ensure** that the + button is visible on the mobile device.

Click Refresh in Spy.

**Drag** the UI element for **Empty folder** from Spy to the repository in Ranorex Studio.

|   |                                             |                                                                                                    | 🗙 khitepylheding - Ransons Stratio — 🗆 💥                                                                                                    |
|---|---------------------------------------------|----------------------------------------------------------------------------------------------------|----------------------------------------------------------------------------------------------------|
|   |                                             |                                                                                                    | File Edit New Project Suit Debug Search Tools Mindon Help                                                                                                    |
|   |                                             |                                                                                                    | 💽 O 📑 副 🖬 🔐 🖉 A 2 🍇 🤓 🎉 🗔 🍇 💷 🖄 🔤 🏛 🖄 🖉 🗑 A 4 🗽 🖷 🗮 A 2 2 2 2 2 2 2 2 2 2 2 2 2 2 2 2 2 2                                                                                                    |
|   |                                             |                                                                                                    | Pagenta # X Reconfigurent X Orlag Technolog - T Endpoints # 3                                                                                                    |
|   |                                             |                                                                                                    | 2 P. C 12 2 2 4 Ferner C +                                                                                                    |
|   |                                             |                                                                                                    | Control Object integr     D Address adds - X D B 9 9 A V A Subscrade Exceeded                                                                                                    |
|   | ria:<br>Film                                | 1 (1) ( (1) ((1) ((1) (((1) (((1) (((1) ((((() (((() (((() (((( | Allow Polytop and Arline Develop 1 deve                                                                                                    |
|   |                                             | P Description (Chick Street                                                                                                    | Room Chine Report (K: Pau) Index Tage Current Endpoint (K: Pau) Index MinikaPau Tau                                                                                                    |
| - |                                             | Ranorex Spy - (S2Dit) - Live                                                                                                    | The second second |
|   |                                             | ELEMENT                                                                                                    | Collegitationships                                                                                                    |
|   |                                             | > BROWSUK                                                                                                    | + EX Kyg/tering/gapatogram                                                                                                    |
|   |                                             | TRACK /mobileapp@title='rance                                                                                                    | arec Min as distancing tare                                                                                                    |
|   |                                             |                                                                                                    | Add now item - @ Task   97 E P = 10 O   E Search (63)                                                                                                    |
|   |                                             | BROWSER & RESULTS PATH EDITOR                                                                                                    |                                                                                                    |
|   |                                             |                                                                                                    | Path                                                                                                    |
|   | The first holder is self a new feedbard for |                                                                                                    | Banaraw Minika Para                                                                                                    |
|   |                                             | Device of Fad                                                                                                    | Base: /mobileapp[@title= fanorex.minikeePass]                                                                                                    |
|   |                                             | B- D MobileApp 'ranores.Min KeePass'                                                                                                    | Term////toolbar[@accessibilityid='Toolbar]//cont                                                                                                    |
|   |                                             | Container 'LavoutContainer'                                                                                                    | S Recording1 🛒                                                                                                    |
|   |                                             | B-Container WewControllerWy                                                                                                    | apper'                                                                                                    |
|   |                                             | B TitleBar Files'                                                                                                    | LocalizationKay                                                                                                    |
|   |                                             | in Container / UlBarBackgr                                                                                                    | reverd 2 2 weet                                                                                                    |
|   | -                                           | Gontainer UIToolbarCo                                                                                                    | InteritView Consultation                                                                                                    |
|   | •                                           | Container Ulliuttor                                                                                                    | BarStackView constraints accessibility hint specified for the iOS control.                                                                                                    |
|   |                                             | B- + trainer help'                                                                                                    |                                                                                                    |
|   |                                             |                                                                                                    | pdernBarButton'                                                                                                    |
|   | 0                                           |                                                                                                    | ainer Add                                                                                                    |
|   | <u> </u>                                    | ab B                                                                                                    | utton' UIModernBarButton'                                                                                                    |
|   |                                             | i⊞- 🛄 Con                                                                                                    |                                                                                                    |
|   |                                             |                                                                                                    |                                                                                                    |
|   |                                             |                                                                                                    |                                                                                                    |
|   |                                             |                                                                                                    |                                                                                                    |
|   |                                             |                                                                                                    |                                                                                                    |
|   |                                             |                                                                                                    |                                                                                                    |

## Step 2: Define action

4

5

6

- **Drag** the new repository item to last position in the action table.
- In the context menu that opens, **click Touch**.
- The Touch action needs no further definition and is complete.

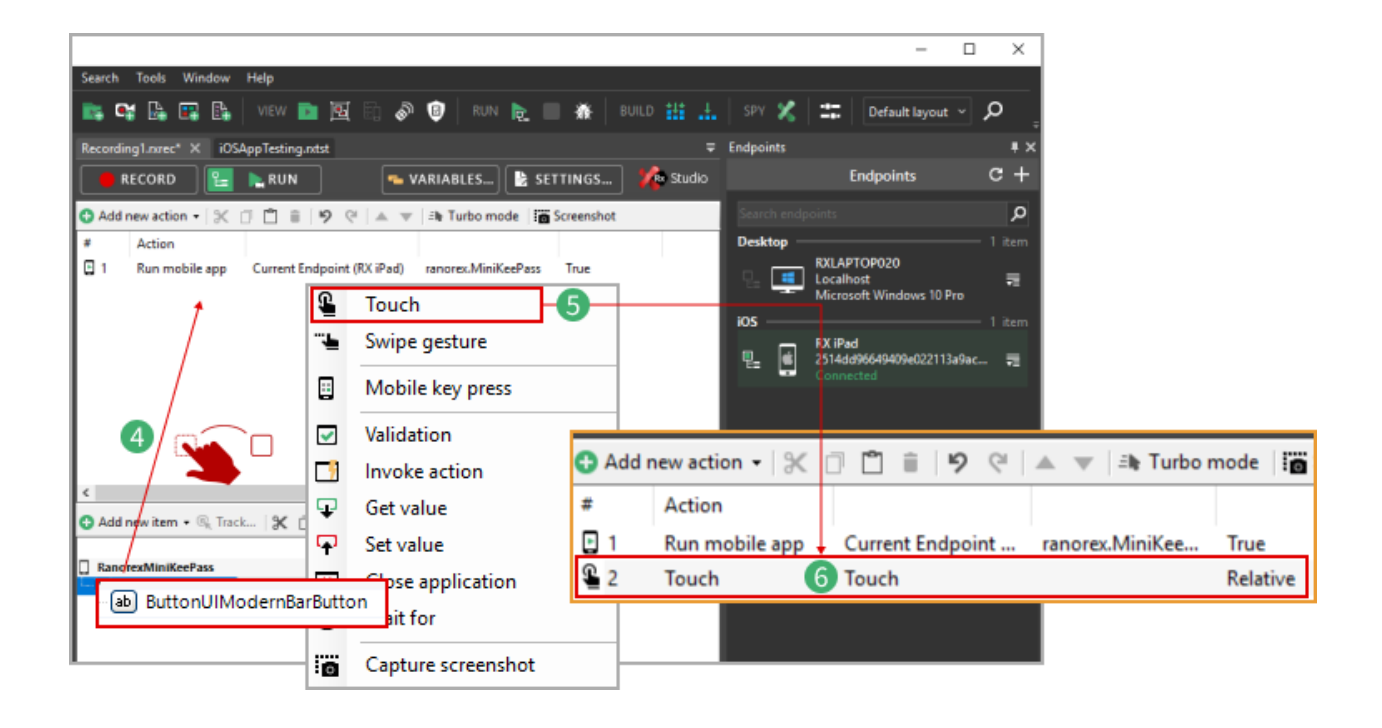

በ Note

Creating this action illustrates the 2-step procedure. It remains the same for the following actions. Therefore, the following instructions don't describe the procedure in quite as much detail.

## Enter the database name

After tapping the + button, a dialog opens asking for a name and a password for the new database. To enter the name, we'll need to create two actions.

12

Add the name text field to your repository with Spy.

**Create** the following two actions with this repository item:

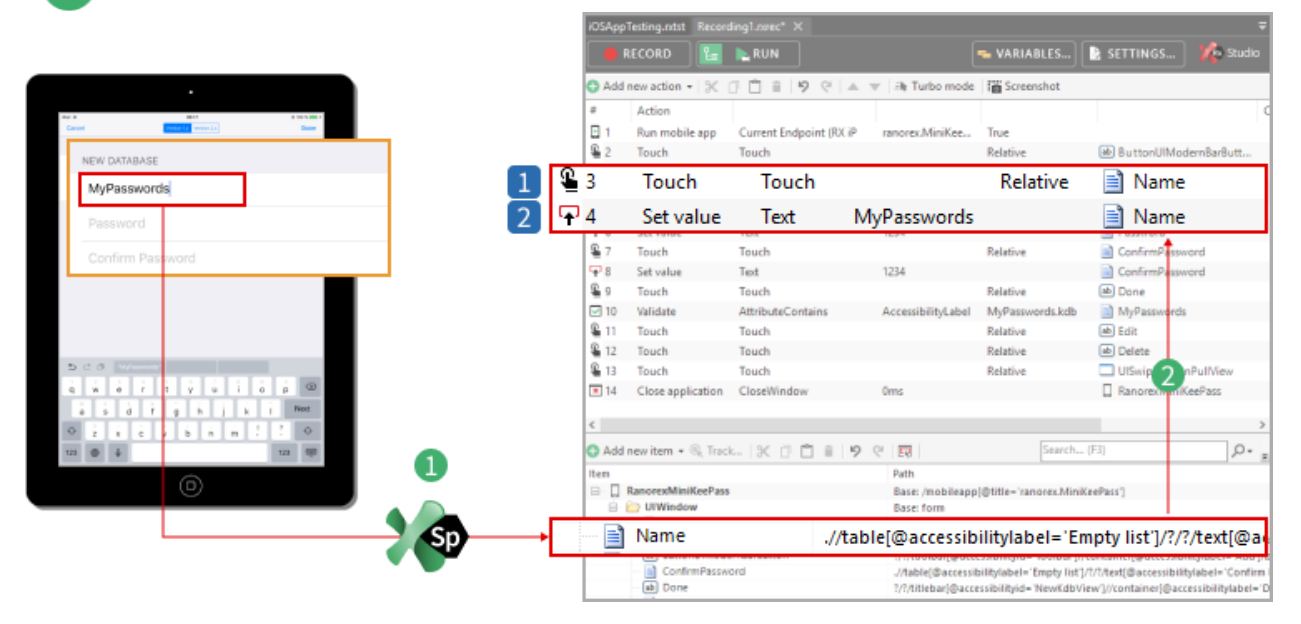

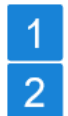

Touch action that places the cursor in the text field.

Set value action that enters the name.

## O Hint

If you want to test the functionality of the on-screen keyboard, you can also implement entering the name by a series of touch actions on the keys.

## Enter and confirm the database password

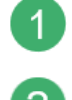

**Add** the two text fields for the password and its confirmation to your repository with Spy.

**Create** the following four actions with these repository items:

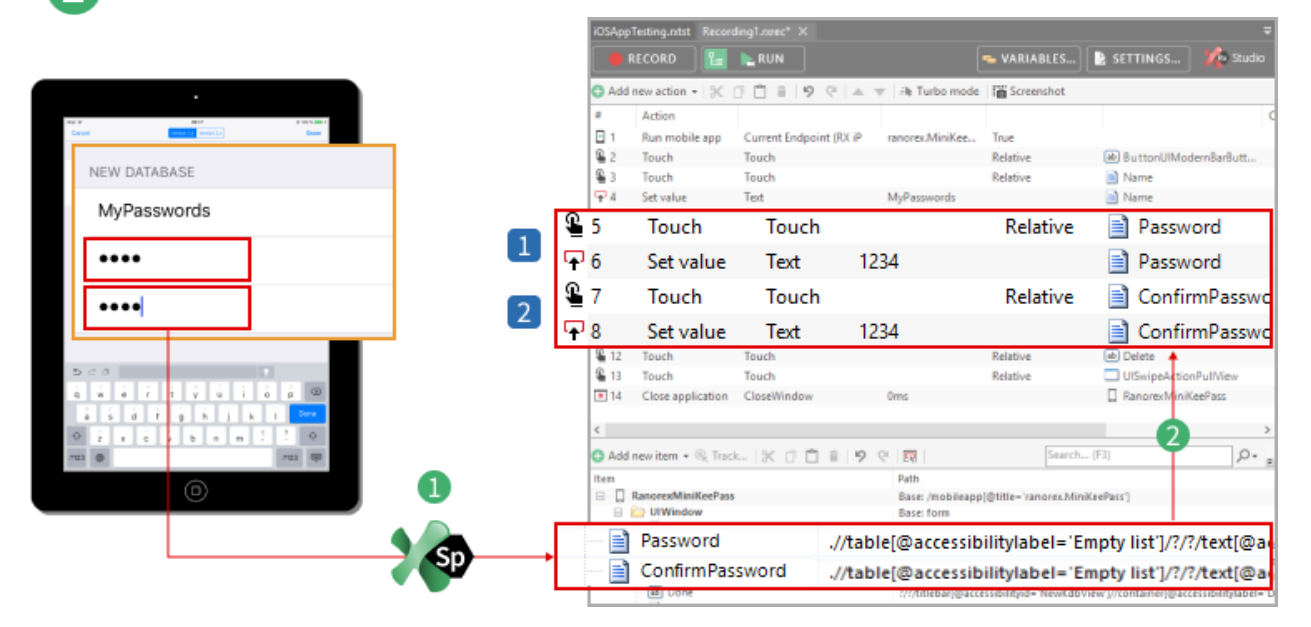

- Touch action and Set value action to place the cursor in the text field and enter the password.
- 2 Touch action and Set value action to place the cursor in the text field and repeat the password.

## **Confirm database creation**

2

Add the Done button to your repository with Spy.

**Create** the following action with this repository item:

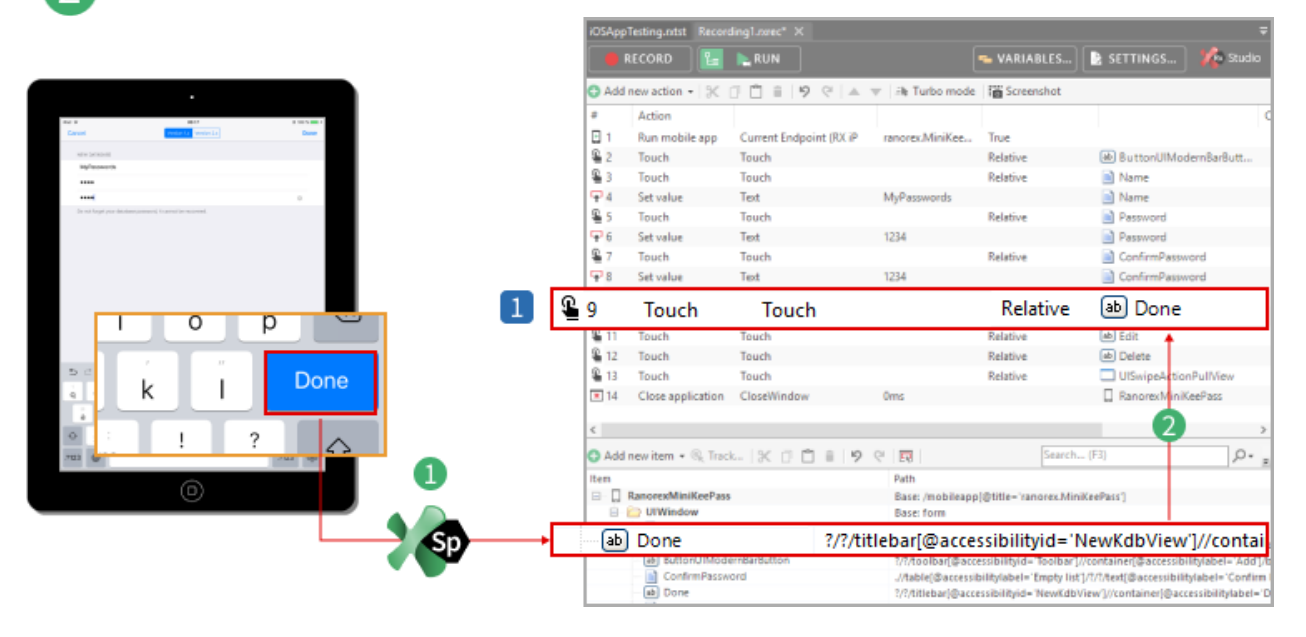

Touch action that taps the Done button to confirm database creation.

## Validate database file

Now we'll validate whether the database was created correctly.

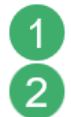

Add the file name to your repository with Spy.

**Create** the following action with this repository item:

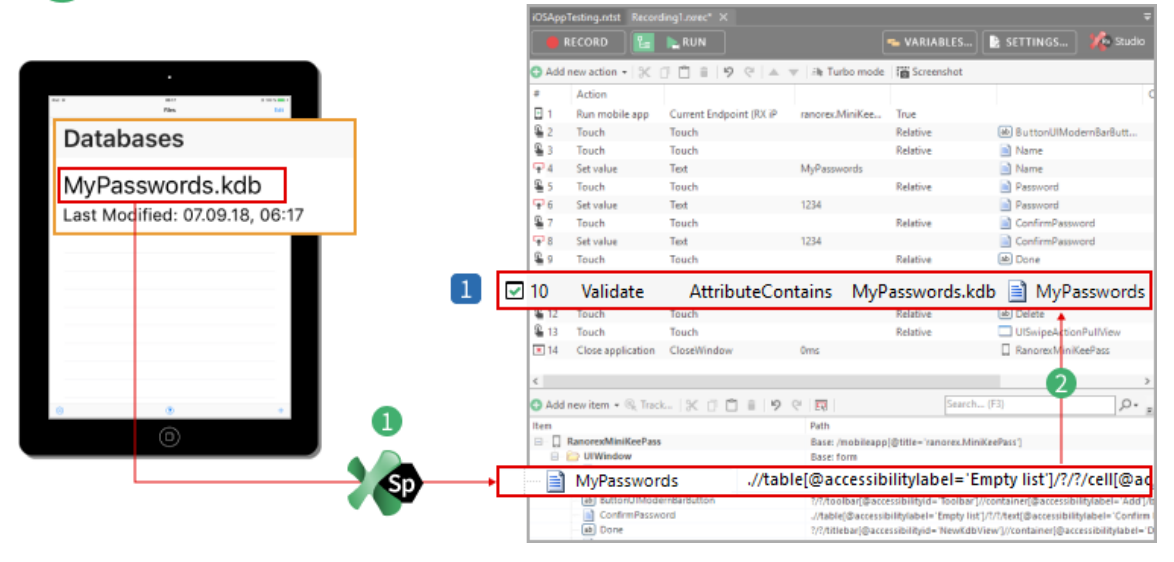

Validates that the displayed file name is the same as the one entered during database creation.

## Delete database and close app

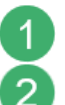

Add the Edit, (-) and Delete buttons to to your repository with Spy.

**Create** the following actions with these repository items:

|     |                                       |   | iOSApp      | Testing.ntst Recor |                         |                         |                       |                 | ÷          |
|-----|---------------------------------------|---|-------------|--------------------|-------------------------|-------------------------|-----------------------|-----------------|------------|
|     |                                       |   |             | RECORD 🛛 🔚         | NUN RUN                 |                         | 👟 VARIABLES           | 🖹 SETTINGS      | 🌾 Studio   |
|     |                                       |   | 🔾 Add       | new action 🔹 🛛 🛞   | ≜ 9 ¢ ≜                 | 🐨 🛛 At Turbo mode       | Screenshot            |                 |            |
| **  | a att a 10.5 and 1                    |   |             | Action             |                         |                         |                       |                 | c          |
|     | * 100 %                               |   | 🖸 1         | Run mobile app     | Current Endpoint (RX iP | ranorex.MiniKee         | True                  |                 |            |
|     | · · · · · · · · · · · · · · · · · · · |   | Sec. 2      | Touch              | Touch                   |                         | Relative              | 🐱 ButtonUIMod   | ernBarButt |
|     |                                       |   | S 🔒         | Touch              | Touch                   |                         | Relative              | Name            |            |
|     | Edit                                  |   | Ψ4          | Set value          | Text                    | MyPasswords             |                       | Name            |            |
|     |                                       |   | S 5         | Touch              | Touch                   |                         | Relative              | Password        |            |
|     |                                       |   | P 6         | Set value          | Text                    | 1234                    |                       | Password        |            |
|     | Databases                             |   | Sec. 7      | Touch              | Touch                   |                         | Relative              | ConfirmPassw    | ord        |
|     |                                       |   | <b>P</b> 8  | Set value          | Text                    | 1234                    |                       | ConfirmPassw    | ord        |
|     | MyPasswords.kdb                       | _ | <u>8</u> 9  | Touch              | Touch                   |                         | Relative              | Done 🗠          |            |
|     | Last Modified: 07.09.18, 05:17        | 1 | Se 11       | Touch              | Touch                   | Rela                    | tive                  | 💩 Edit          |            |
|     | Dilut                                 | 2 | Se 12       | Touch              | Touch                   | Rela                    | tive                  | ab Delete       | e          |
|     | Delete                                | 3 | 🆺 <u>13</u> | Touch              | Touch                   | Rela                    | tive                  | 🗖 UlSwi         | peAction   |
|     |                                       | 4 | × 14        | Close app          | lic CloseWindo          | w                       |                       | 🔲 Ranoi         | rexMiniK   |
| . 6 |                                       | _ | O Add       | new item + % Trac  | k.   X 🛛 🗖 🖩   9        | 6. E8                   | Search                | (F3)            | ,p. =      |
|     | • •                                   |   | Iten        | RanorexMiniKeePas  | 5                       | Path<br>Base: /mobileap | p]@title='ranorex.Mir | iKeePass]       |            |
| _   |                                       | r | ab          | Edit               | ?/?/ti                  | tlebar[@acce            | ssibilityid='         | Files']/contair | ner[3]//bu |
|     | Sp-                                   |   | ab          | Delete             | .//tab                  | ole[@accessib           | oilitylabel='E        | mpty list']/?/? | /button[   |
|     |                                       |   |             | UISwipeAc          | tionPullVie ,//tab      | ole@accessib            | oilitvlabel='E        | mptv list'1/co  | ntaiņer[2  |

- 1 Touch action that taps **Edit**.
- 2 Touch action that taps (-).
- 3 Touch action that taps **Delete** to confirm deletion.
- 4 Closes the app.

## Completed recording module

If you followed our instructions, your completed recording should look like this:

| VARIABLES                                                                                       | BULD ## SPV X Default layout ~<br>Endpoints S & SETTINGS Konstantion                                                                                                    | ۵<br>Endpoints                                                                                                    | ;<br>• x                                                                                                    |
|-------------------------------------------------------------------------------------------------|----------------------------------------------------------------------------------------------------|----------------------------------------------------------------------------------------------------|----------------------------------------------------------------------------------------------------|
| vARIABLES<br>19 (≈ 🔺 🐨 斗 Turbo mode                                                             | Endpoints                                                                                                    | Endpoints                                                                                                    |                                                                                                    |
| 9 🤉 🔺 🔻 🕸 Turbo mode                                                                            |                                                                                                    |                                                                                                    | c +                                                                                                    |
| Idpoint (RX iP ranorex.MiniKee T<br>MyPasswords<br>1234<br>1234<br>ontains AccessibilityLabel M | Screenshot  True  Relative  Relative  Relative  Relative  ConfirmPassword  Relative  ConfirmPassword  Relative  Relative  Done  MyPasswords  Relative  Elit  Relative  Done  MyPasswords  Relative  Done  MyPasswords  Relative  Done  ConfirmPassword  Relative  Done  ConfirmPassword  Relative  Done  Done Done | C<br>PP020<br>M<br>Windows 10 Pro<br>6649409eb22113a9ac<br>xd                                                                                                    | P<br>3 item<br>1 item                                                                                                    |
| o                                                                                               | MyPasswords<br>1234<br>1234<br>Intains AccessibilityLabel                                                                                                    | Relative     B utton/UlModernBarButt       Relative     Name       MyPasswords     Name       1234     Password       1234     ConfirmPassword       1234     ConfirmPassword       1234     ConfirmPassword       1234     ConfirmPassword       Relative     Done       Intains     AccessibilityLabel       MyPasswords.kdb     MyPasswords       Relative     Delete       Relative     Delete       Relative     UlSwipeActionPullView       ow     Oms     RanorexMiniKeePass | Relative     B uttonUlModernBarButt     Relative       MyPasswords     Name     6669409c02211399ac       Relative     Password       1234     Password       Relative     ConfirmPassword       1234     ConfirmPassword       Relative     Done       Intains     AccessibilityLabel       MyPasswords.kdb     MyPasswords       Relative     Done       Relative     Done       Relative     Done       Relative     Dolete       Relative     Dolete       Relative     Dolete       Relative     Dolete       Relative     Dolete       Relative     Dolete       Relative     Dolete       Relative     Dolete       Relative     UlSwipeActionPullView       Relative     DanporexMiniKeePass |

You can now switch to the test suite view and run the test. However, in a real-life scenario, the test wouldn't be quite finished here. The next step would be to modularize the recording and structure the test suite.

The concepts of modularizing and structuring apply to all recording modules and test suites regardless of desktop, web, or mobile tests.

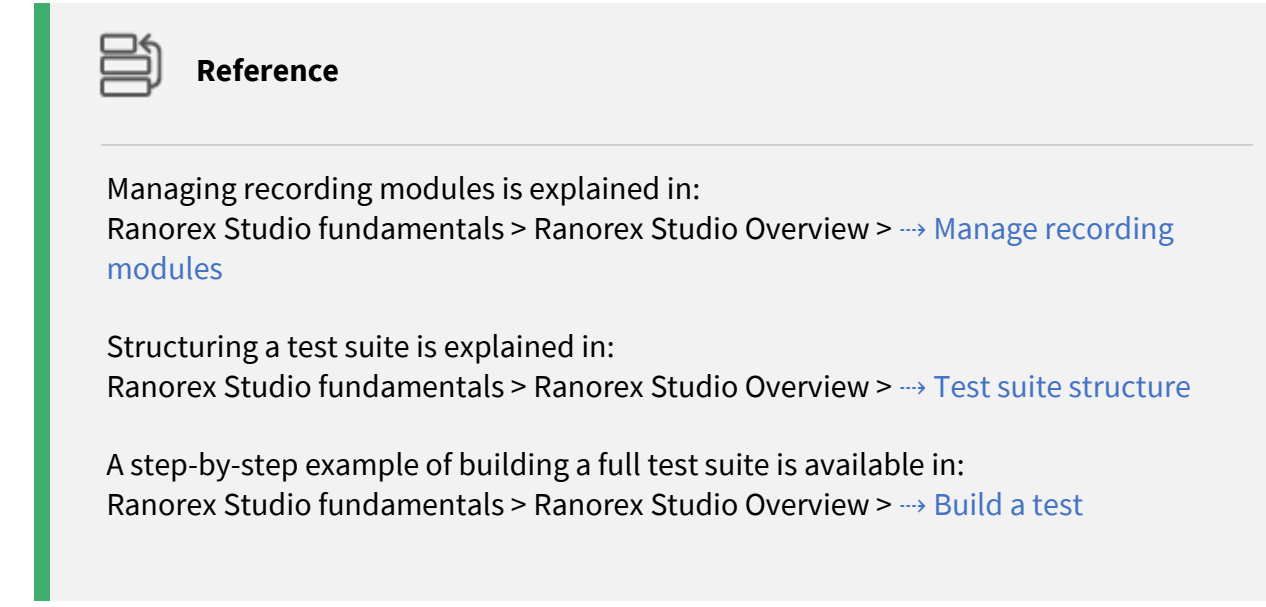

# iOS mobile web test example

In this chapter, we'll cover the initial steps of a mobile web test. After these initial steps, test creation follows the same principles as in the  $\rightarrow$  iOS app test example and  $\rightarrow$  general web test creation.

## **Preparations**

To create a mobile web test, make the following preparations:

## **Device settings**

 Apply the required ---> device settings to your iOS device and install the Ranorex Service App.

## **Connect mobile device**

 → Connect your mobile device to your computer, preferably via USB, and → add it as an endpoint in Ranorex Studio.

## Install the Ranorex Web Browser app for iOS

• Ranorex provides a ---> preinstrumented web browser that is required for creating and executing iOS web tests.

## Create a solution for mobile testing

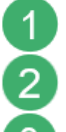

---> Create a new solution for mobile testing using the RocketStart wizard.

Open the Endpoints pad.

Open the recording module **Recording1.rxrec**.

Ranorex Studio should now look as follows:

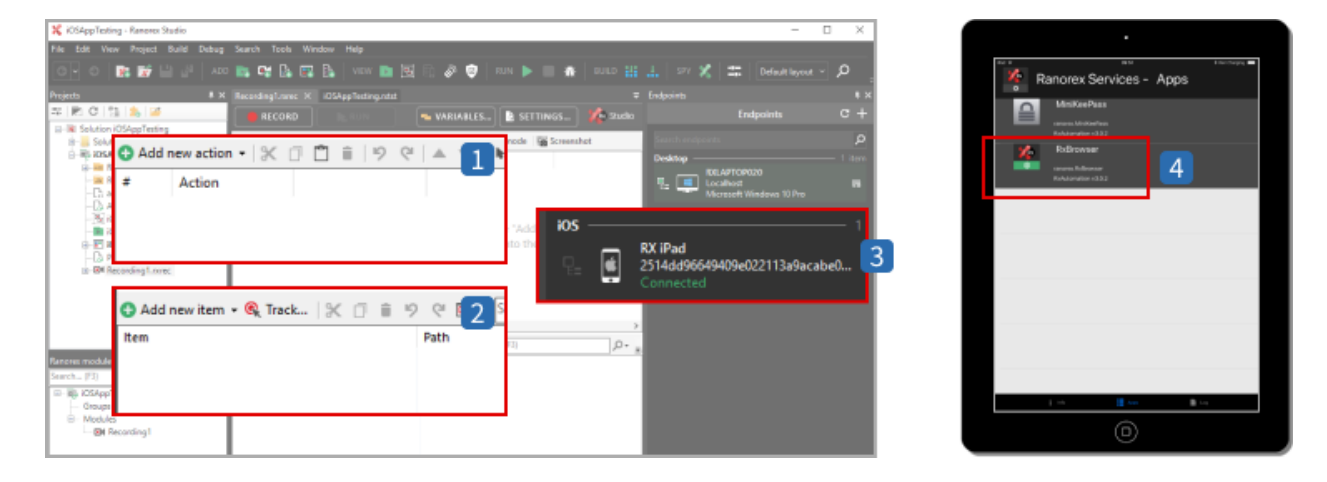

- 1 Empty action table in the recording module
- 2 Empty repository
- 3 Your device in the Endpoints pad
- 4 Ranorex Service App running on the mobile device, showing the preinstrumented web browser app.

## **Create the test**

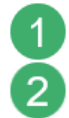

## Click RECORD.

The dialog for selecting the mobile device and instrumented app appears.

| 🗙 MabileTesting - Ranorex Studio                                       |                                          | - D X              |
|------------------------------------------------------------------------|------------------------------------------|--------------------|
| File Edik View Project Build Debug Search Tools Window Help            |                                          |                    |
| 💽 🖸 📴 📸 🖓 🗛 🗛 🖓 🔓 🖓 🕼                                                  | 🗓 🕄 🖉 🙂 RUN 🕨 🔳 🆓 RUND 🏭 🚣   SAV 🔏 🗮   🔤 | ult layout v 🔎 🔎 . |
| Projects                                                               | Recording1                               | × **               |
| Solution MobileTesting                                                 | Create a mobile test                     | 2 🔎                |
| H-References # Action                                                  | Choose a device:                         | 1 tem              |
| - Carlorita<br>- Carlorita<br>- Date app. config<br>- Date app. config |                                          | 1 Rem              |
| - 199 Mobile lesing acting<br>Mobile TestingRepository.zxnep Add news  | actions by dicking USB-00c18ccf RX iPad  |                    |
| Orgram.cs     Determing1.xxec     but                                  | tton or by draggin                       |                    |
|                                                                        |                                          | 053/cs ag          |
|                                                                        | Choose or add app:                       |                    |
|                                                                        | Web Dropbox                              |                    |
|                                                                        | Restart app                              | Add app            |
|                                                                        | Choose website:                          |                    |
|                                                                        | www.ranorex.com                          | ✓                  |
|                                                                        | Back                                     | Create             |

**Select** your iOS device, **select** the app (Ranorex Web Browser), **specify** the URL, and **click Create**.

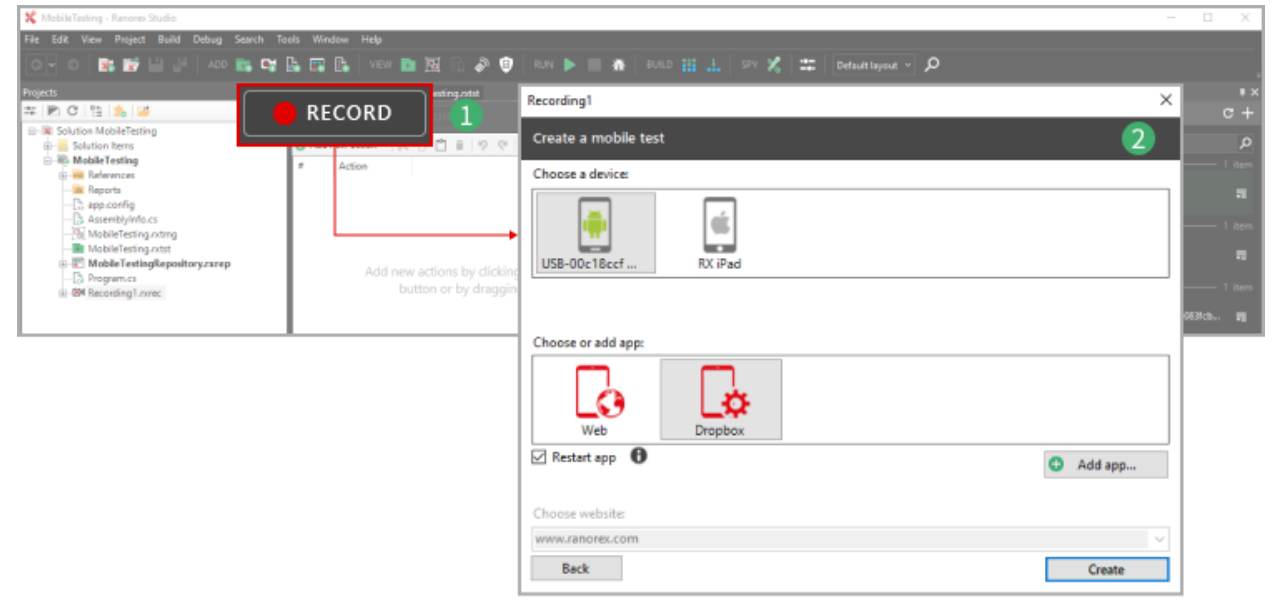

## Setup

3

Ranorex Studio now executes the following processes to set up mobile test building:

#### **In Ranorex Studio**

Ranorex Studio starts the selected app on your mobile device and adds the respective actions in the action table.

| 🜿 iOSWebTest - Ranorey Studio |         |                          |               |                              |               |            |              |                                    | 1 X  |
|-------------------------------|---------|--------------------------|---------------|------------------------------|---------------|------------|--------------|------------------------------------|------|
| Ele Edit View Desired Ruild   | Debug   | Course Tools Wesdam Hide |               |                              |               | _          | _            |                                    |      |
| File Eart view Project build  | Debug 3 | search tools window heig |               |                              |               |            |              |                                    |      |
| 07 0 💽 🖬 💾 🖉                  |         | 🖿 📽 🖻 🖪 🚺 🖤              | en 📴 🗃 😰 🤌    | 🤨   RUN 隆 🗐 🕷                | 8   BUILD 🏭 🚣 | ISPY 🕺 🗏 🗄 | Default l    | eyout ~ 🔎                          |      |
| Projects                      | • x     | Recording1.nrec* ×       |               |                              |               |            |              |                                    | # ×  |
|                               |         | 🛢 RECORD                 |               | VARIABLES_                   | SETTINGS      | 🕼 Studio   |              | Endpoints                          | c +  |
| Solution IUSWebTest           |         |                          |               |                              |               |            |              |                                    | Q    |
| 🖃 💀 iOSWebTest 🚭              | 🕽 Add n | ew action 👻 🗶            | 9 11 11 19    | (? ▲▼                        | 🕸 Turbo mode  | D Se       | Desktop      |                                    |      |
| References                    | ÷       | Action                   |               |                              |               |            |              | XLAPTOP020                         |      |
| -Ca app.config                |         | ACTON                    |               |                              |               |            |              | ficrosoft Windows 10 Pro           |      |
| Assembly 2                    | 1       | Run mobile app           | Current Endpo | oint (RX iPad)               | ranorex.RxBro | wser       | ios          |                                    |      |
| - iOSWebTr 3 t                | 2       | Set value                | PageUrl       |                              | www.ranorex.  | com        |              | X iPad<br>514dd96649409e022113a9ae |      |
| B-E iOSWebTesmep              | -       | Sectore                  | rugeon        |                              |               |            | - <b>-</b> 2 |                                    |      |
| - D Program.cs                |         |                          | t             |                              |               |            |              |                                    | _    |
| E- dA Recording Lintrec       | - L     |                          |               |                              | i05           |            |              |                                    | item |
| 1                             | - H     | C                        |               |                              |               | DV IDad    |              |                                    | I    |
|                               |         | 🕽 Add new item 👻 🔍 Track | X 🗇 🗂 🖬 🧐 🤗   | Searc                        | 💴 🗖 🖃         |            | 00000000     | 000110.0                           | _ II |
| Ranorex module browser        | I X     | Item                     |               | Path                         | - 번드 (트)      | 2514dd     | 90049409     | e022113a9ac                        | 73   |
| Search (F3)                   | Q       | B- D Browser             |               | Base: /mobileapp(@title='ran | iorex.P       |            |              |                                    |      |
| □ → R iOSWebTest              |         | Dom                      |               | Base: /mobileapp[@title='ran | iorex.P       |            |              |                                    |      |

The RUN button changes to reflect that it now runs the test on the current automation root, i.e. the active endpoint/mobile devices, not the computer.

- 2 An action that starts the app on the mobile device has been added to the action table.
- 3 An action that navigates to the specified URL in the web browser app has also been added.

## On the mobile device

Ranorex Studio starts the preinstrumented web browser and navigates to the specified URL on the mobile device.

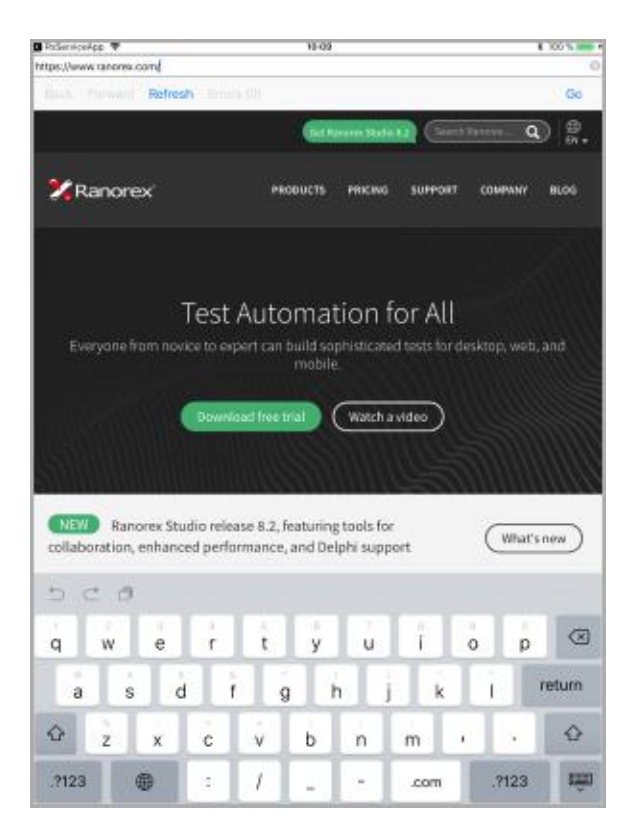

## **Ranorex Spy**

Ranorex Spy starts in live tracking mode for all UI elements of the instrumented mobile app.

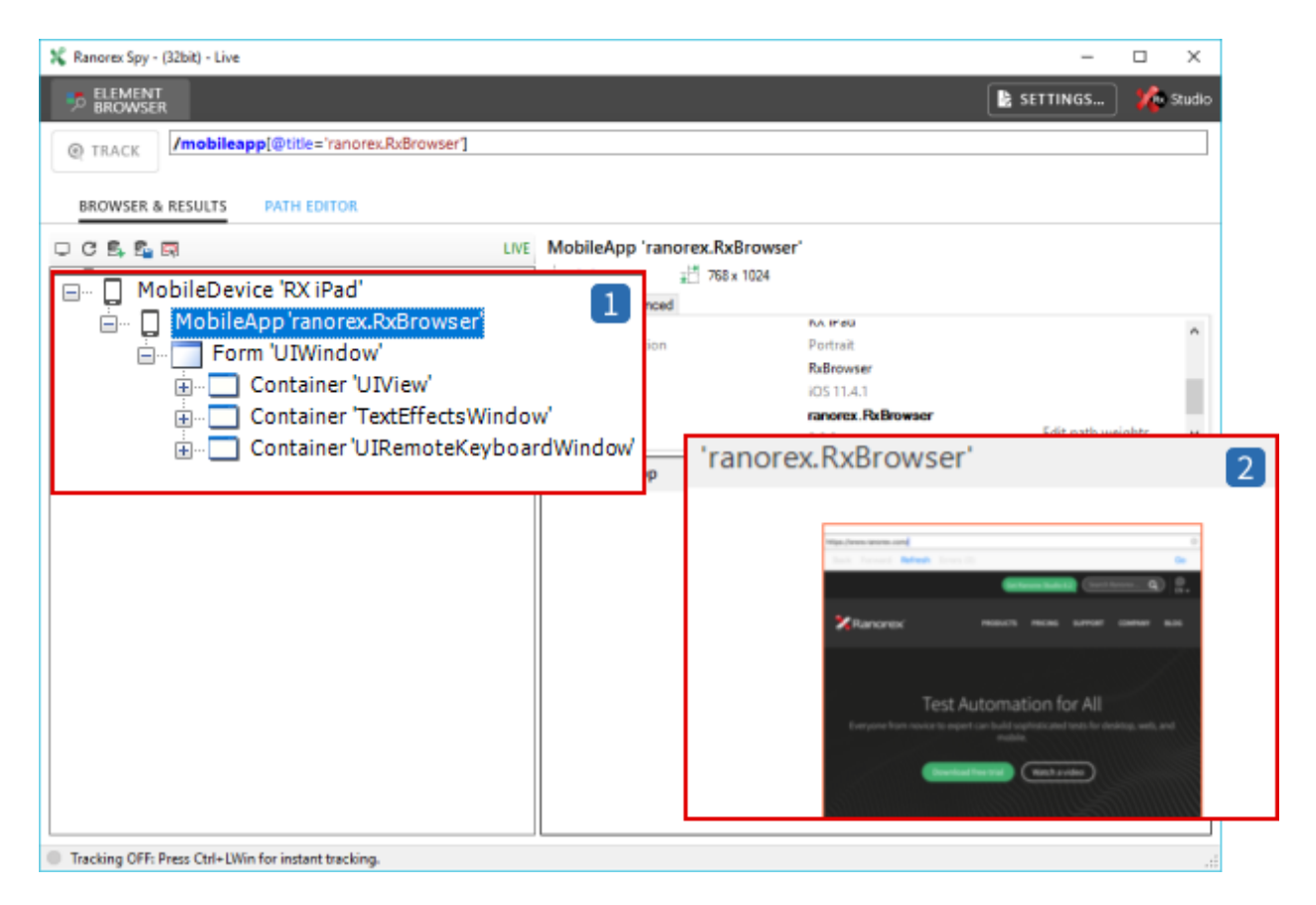

Element browser in Spy showing all the UI elements of the instrumented app.

Live view of the instrumented app on the mobile device.

## **Build the test**

2

From here on out, test building follows the same principles as in the  $\rightarrow$  iOS app test example and  $\rightarrow$  general web test creation.

# **Advanced mobile testing**

# iOS Service App

This quick starting guide will show you, how to properly use the new iOS RxServiceApp to create automated tests and how to prepare your iOS project so that start/stop app functionality can be used.

# Prepare Your iOS Project to Enable Start/Stop Functionality

The following step by step instructions are based on Xcode 6.

If the app will be instrumented manually, please do the following steps to register the custom URL scheme so that the starting and stopping will work correctly:

- Open your project in Xcode 6.x
- Follow the instructions in the section: Instrumentation with source code on iOS
- In Xcode choose the "Info" tab
- Under Custome iOS Target Properties add URL types key
- Expand URL types key with Item0
- Expand Item0 with URL schemes
- Expand URL schemes with Item0 and write the app activity name as value

| Gene             | ral Capabilities Info               | Build Se | ettings    | Build Phases   | Build Rules                                  |
|------------------|-------------------------------------|----------|------------|----------------|----------------------------------------------|
| ▼ Custom iOS Tai | rget Properties                     |          |            |                |                                              |
|                  | Key                                 |          | Туре       | Value          |                                              |
|                  | Bundle versions string, short       | ÷        | String     | 1.0            |                                              |
|                  | ▼ URL types                         | ŧ        | Array      | (1 item)       |                                              |
|                  | ▼ltem 0                             |          | Dictionary | (1 item)       |                                              |
|                  | <b>WURL Schemes</b>                 | ŧ        | Array      | (1 item)       |                                              |
|                  | ltem 0                              | 00       | String     | 💲 ranorex.demo | papplication                                 |
|                  | Bundle identifier                   | ŧ        | String     | JZ6752U8V8.    | <pre>\${PRODUCT_NAME:rfc1034identifier</pre> |
|                  | InfoDictionary version              | ŧ        | String     | 6.0            |                                              |
|                  | ▶ Icon files (iOS 5)                | ŧ        | Dictionary | (1 item)       |                                              |
|                  | Bundle version                      | \$       | String     | 1.0            |                                              |
|                  | Main nib file base name (iPad)      | \$       | String     | MainWindow     |                                              |
|                  | Executable file                     | \$       | String     | \${EXECUTABL   | E_NAME}                                      |
|                  | Application requires iPhone environ | ment 🛊   | Boolean    | YES            | ÷                                            |

# 🕕 Note

- If no URL scheme is set, the app under test cannot be launched and you will get an error message when you try to start the app with Ranorex. In the app list of the iOS RxServiceApp there will be also a warning message "Can't launch".
- After Instrumenting and deploying the app for the first time, start the app manually once.
- The newly instrumented and deployed app, needs to be started manually for the first time, so that it gets registered at the RxServiceApp.
- If the app is instrumented with Ranorex Studio on the Windows machine, the correct URL scheme will be set automatically.
- Due to restriction in Apple API it may occur that the instrumented IPA is not able to run from with Ranorex Studio, while RxServices application is in the background mode. It is recommended to perform any test while the instrumented IPA is in the foreground

# Proper use of the iOS Service App

To use the new start/stop functionality via USB or WiFi, make sure that the RxServiceApp is running and is active on the device. You can either use the instrumentation wizard to deploy the service app as described in ---> Instrumentation Wizard – iOS, or download and install the service app on your device from our mobile download archive by scanning the following QR Code or the using the following short URL:

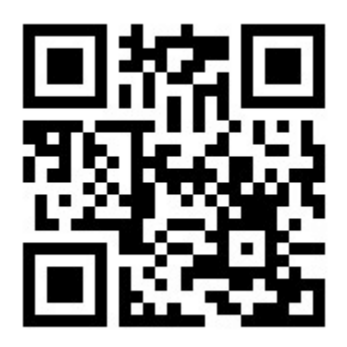

Use the QR Code above or the url https://bitly.com/mArchive to directly access the download archive on your mobile device.

1 Note

Start/Stop functionality can not be used from the home screen of the device, even if the RxServiceApp is running in the background.

You can still create automated tests without the iOS RxServiceApp. Please note that without the RxServiceApp the start/stop functionality won't work.

To add a device without the service app, make sure that an instrumented app is running and active on the device.

# 1 Note

- When using the start functionality, the app under test will be launched multiple times, because it needs to be reseted into initial state.
- If you want to create automated test on an instrumented app that has no URL Scheme, please make sure, that the RxServiceApp is not installed on the device and that the testing app is active on the device.

# **Non-UI Testing**

Next to automate testing of the user interface of mobile applications it's also possible to perform non-UI tests invoking technology dependent actions (see -->Detailed list of actions). This feature allows you to get information about the devices hardware, the operating system etc.

## Non-UI testing on Android

You are able to get the device info of your Android device directly by right-clicking the mobile device in Ranorex Spy.

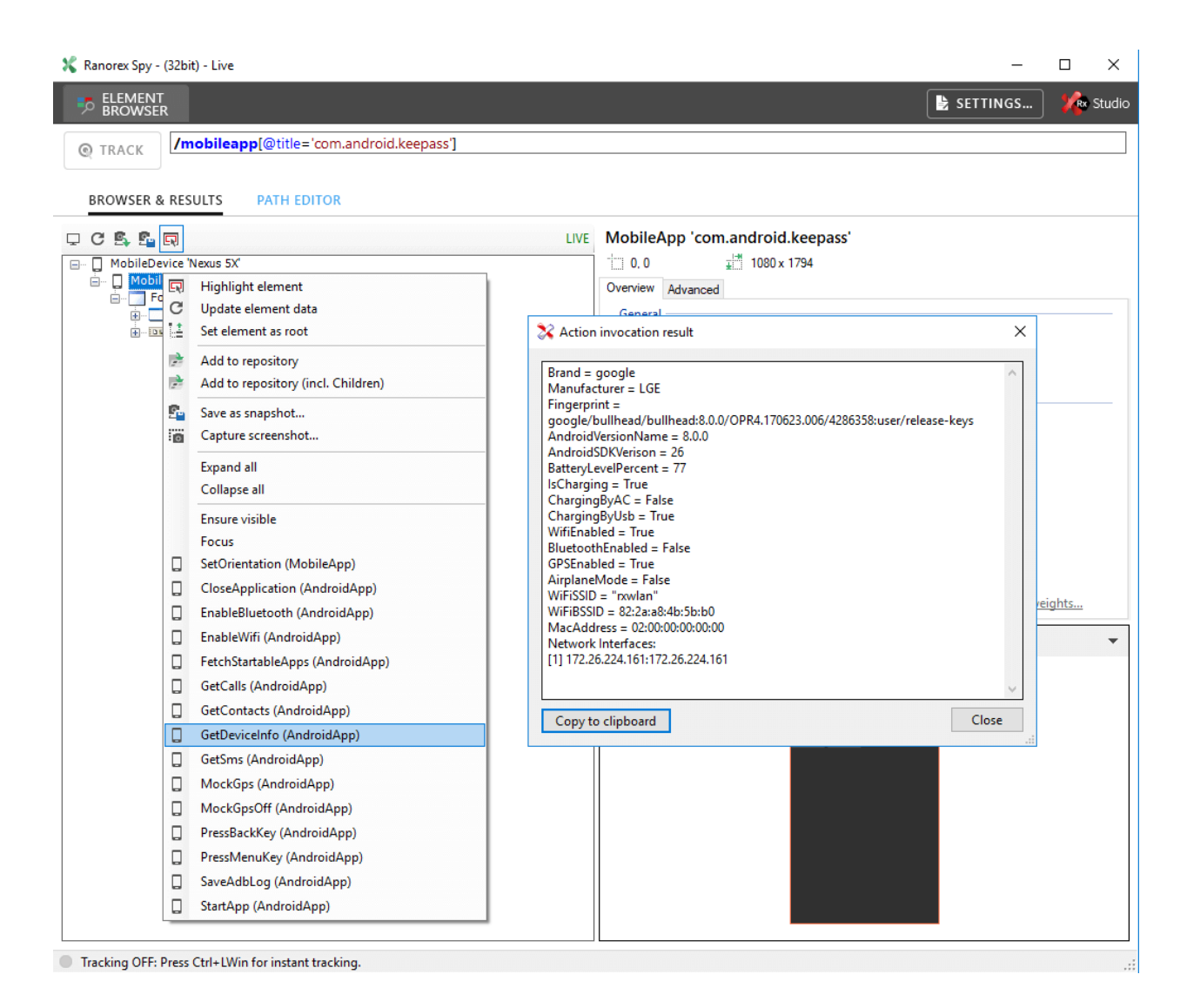

You can access the non-UI testing methods in the action table by adding an invoke action on the mobile app.

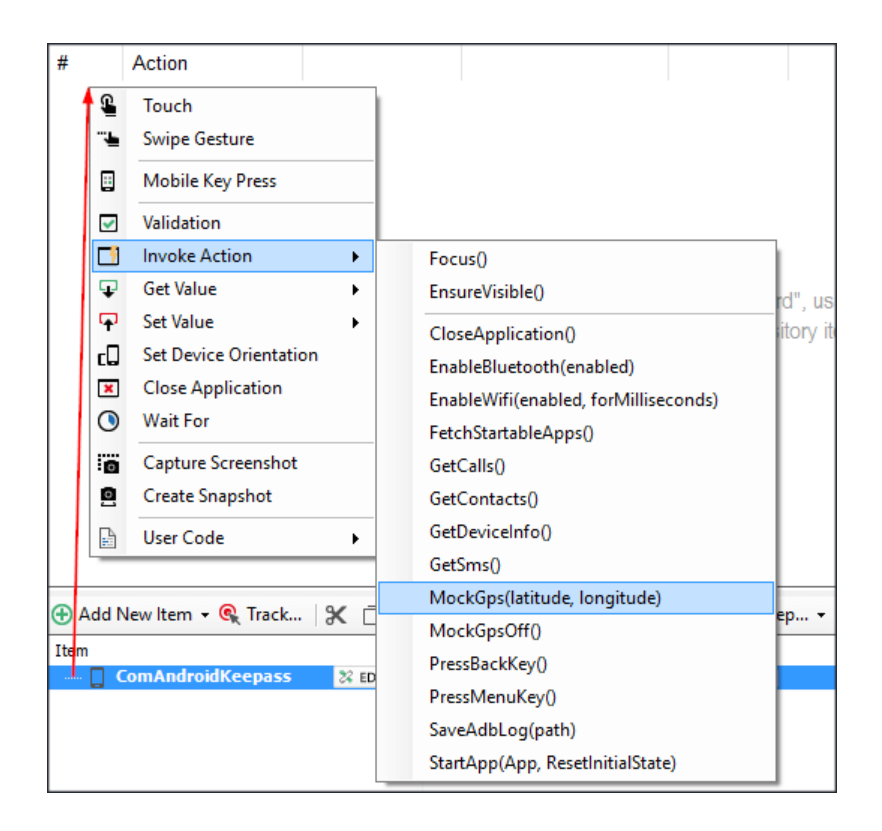

You can also access the non-UI testing methods within User Code Actions as well as Code Modules.

The code should look something like the following:

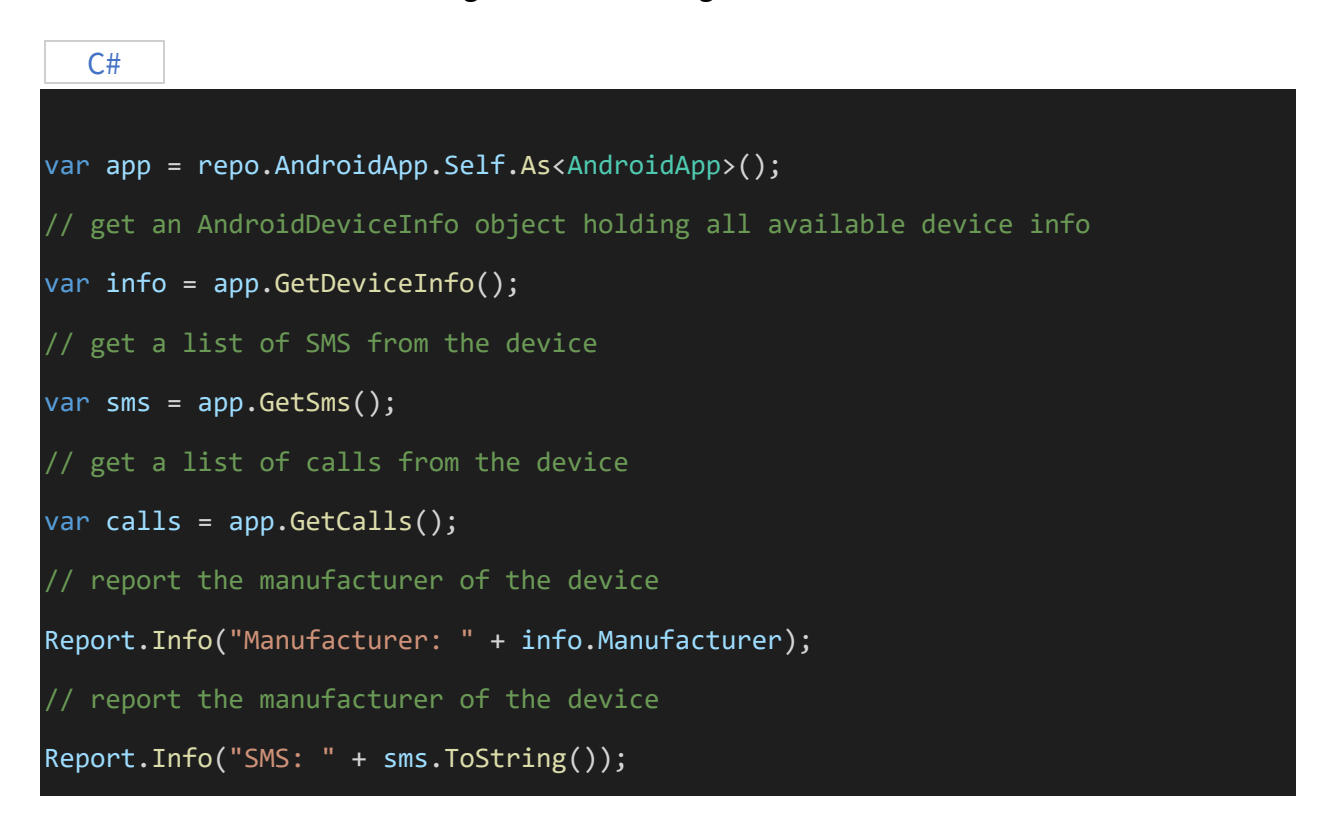

```
// report the manufacturer of the device
```

#### Report.Info("Calls: " + calls.ToString());

#### **VB.NET**

```
Dim app = repo.AndroidApp.Self.[As](Of AndroidApp)()
' get an AndroidDeviceInfo object holding all available device info
Dim info = app.GetDeviceInfo()
' get a list of SMS from the device
Dim sms = app.GetSms()
' get a list of calls from the device
Dim calls = app.GetCalls()
' report the manufacturer of the device
Report.Info("Manufacturer: " & info.Manufacturer)
' report the manufacturer of the device
Report.Info("SMS: " & sms.ToString())
' report the manufacturer of the device
Report.Info("Calls: " & calls.ToString())
```

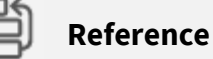

For further information about code modules and user code actions please have a look at the chapters --->Code modules and --->User code actions.

## **Cross-device mobile tests**

In this chapter, we'll show you how you can configure one test to run on several different devices of the **same mobile OS (Android OR iOS)** consecutively and even in parallel.

The configuration is based on data-driven testing and is **the same for both Android and iOS**. For the sake of simplicity, the screenshots refer to Android only. በ Note

Make sure to add a Close application action when running your test on different devices. Otherwise, the tests may run in a different order or be skipped for some devices.

| Recordin                                                                                                    | ng1.rxrec* ×                                                                                                    |                                                                                                    |                                                                                                    |                                                                                                    |                                                           |                                                                  |                                                                                                    |            |                          | ÷        |
|----------------------------------------------------------------------------------------------------|----------------------------------------------------------------------------------------------------|----------------------------------------------------------------------------------------------------|----------------------------------------------------------------------------------------------------|----------------------------------------------------------------------------------------------------|-----------------------------------------------------------|------------------------------------------------------------------|----------------------------------------------------------------------------------------------------|------------|--------------------------|----------|
| R                                                                                                    |                                                                                                    | NUN                                                                                                    |                                                                                                    |                                                                                                    |                                                           |                                                                  | - v/                                                                                               | ARIABLES   | 🛓 SETTINGS               | 🎾 Studio |
| C Add                                                                                                    | new action = 1 %                                                                                                    | n m≏ino o                                                                                                    |                                                                                                    | - Turbo mode                                                                                                    | Screensh                                                  | at                                                               |                                                                                                    |            |                          |          |
| <ul> <li>Add 1</li> <li>#</li> <li>1</li> <li>2</li> <li>3</li> <li>4</li> <li>5</li> <li>6</li> <li>7</li> <li>8</li> <li>9</li> <li>10</li> <li>11</li> </ul> | Action • 🗶 🚺<br>Action<br>Run mobile app<br>Touch<br>Touch<br>Set value<br>Touch<br>Wait for<br>Validate<br>Get value<br>Report<br>Invoke action<br>Mobile key press | Image: Constraint of the second second se | ementlocati                                                                                                    | Image: state of the state of the state o | Screenshi<br>keepass T<br>F<br>F                          | irue<br>kelative<br>kelative<br>kelative<br>Mail                 | TextStorageEmula TextStorageEmula Password PassOk TextStorageEmula EMail EMail List ComAndroidKeep | ted<br>ted | No action sel            | ected    |
| <                                                                                                    | new item                                                                                                    | ed                                                                                                    | Image: Second second secon | ch<br>pe gesture<br>bile key press<br>dation<br>oke action<br>value<br>device orientation<br>se application<br>t for                                                                                                    | epositor<br>id.keepa<br>[@rid='p<br>@rid='lis<br>ton[@res | y + += Varial<br>C<br>55']<br>assword']<br>t)/text[@<br>ourceid= | oles 💉 Cleanup<br>omment                                                                           | > Sear     | ch (F3)<br>🔁 Update scre | eenshot  |

## Configure a consecutive cross-device test

- **Open** the first recording module in your test. It should contain the Run mobile app action.
- Click the Endpoint property and click As new variable...

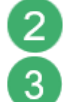

**Name** the variable **varMobileDevice**. This variable will control which device the test app will be started on, and therefore where the test will be run.

| Recording1.rxrec* × |       |                |                             |     |             |           |            |         |      |            |                |
|---------------------|-------|----------------|-----------------------------|-----|-------------|-----------|------------|---------|------|------------|----------------|
|                     | RI    | ECORD          | RUN                         |     |             |           |            |         |      | •          | <b>-</b> VARIA |
| •                   | \dd n | ew action 👻 🗍  | 📋 🛢   9 🤉 🔺 🔻 💷 T           | urb | o mode      | G Screens | hot        |         |      |            |                |
| #                   |       | Action         | Endpoint                    | Sta | artup argui | ments     | Restart ap | p       |      |            |                |
|                     | 1     | Run mobile app | Nexus 5X 🗸                  | cor | m.android.  | keepas 🗸  | True       | ~       | ]    |            |                |
| £ 2                 | 2     | Touch          | Current Endpoint (Nexus 5X) |     |             |           | Relative   |         | 📄 Te | xtStorageE | mulated        |
| £ :                 | 3     | Touch          | Nexus 5X                    |     | Add varia   | able      |            |         |      |            | $\times$       |
| Ψ                   | 4     | Set value      | As new variable             | rx  |             |           |            |         |      |            |                |
| £ :                 | 5     | Touch          | avariext<br>Touch           |     | Variable    | name:     | varMobile  | eDevice |      |            |                |
| 0                   | 5     | Wait for       | NotExists                   | 5s  | Default     | /alue:    | Nexus 5X   |         |      |            |                |
|                     | 7     | Validate       | AttributeEqual              | Te  |             |           |            |         |      |            |                |
| ₽8                  | 3     | Get value      | Text                        | ۶v  |             |           |            | OK      |      | Cance      | el             |
| <b>b</b> 9          | 9     | Report         | Log                         | \$v |             |           |            |         |      |            |                |

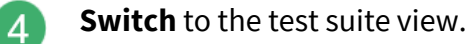

**Right-click** the test suite that contains the recording with the Run mobile app action and **click Data source...** 

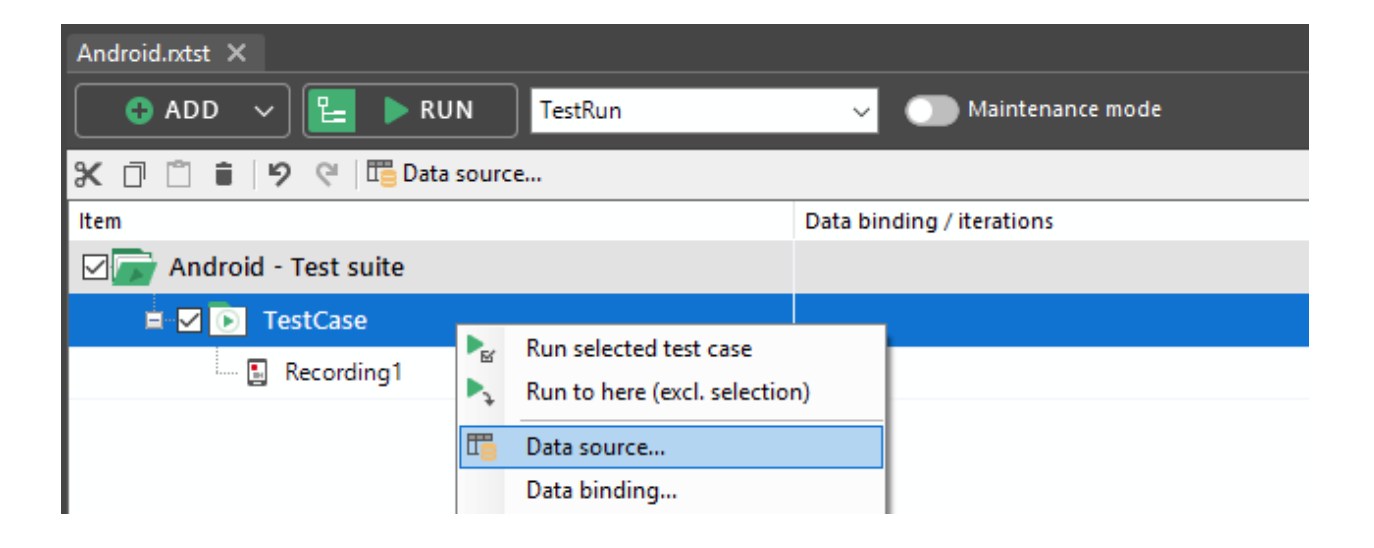

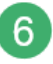

5

In the dialog that opens, **click New > Simple data table**.

| TestCase properties                        | _             |                     | ×  |
|--------------------------------------------|---------------|---------------------|----|
| TestCase                                   |               |                     |    |
| General Data source Data binding Condition |               |                     |    |
| New 🔽 No data source 🗸 🗸                   | Manage data   | sources             |    |
| Simple data table                          |               |                     |    |
| CSV connector                              |               |                     |    |
| Excel connector                            |               |                     |    |
| SQL connector                              |               |                     |    |
|                                            |               |                     |    |
|                                            |               |                     |    |
| No data source selected                    |               |                     |    |
| Click New to add a new data source         |               |                     |    |
|                                            |               |                     |    |
|                                            |               |                     |    |
|                                            |               |                     |    |
|                                            |               |                     |    |
|                                            |               |                     |    |
|                                            |               |                     |    |
|                                            |               |                     |    |
| Data range                                 |               | Refres              | h  |
| All rows     Range                         | <b>D</b> : (( | incires and incires |    |
|                                            | Preview effec | tive data s         | et |
| ОК                                         | Cancel        | Арр                 | ly |

7

Fill the data table with the names of the desired devices as they appear in the endpoints pad.

| TestCase properties                                                                                        | _          |                | ×          |
|----------------------------------------------------------------------------------------------------|------------|----------------|------------|
| TestCase                                                                                                   |            |                |            |
| General Data source Data binding Condition                                                                 |            |                |            |
| New 🛛 🕶 Mobile_Devices - SimpleDataConnector 🗸 🗸                                                           | Manage d   | ata sources    |            |
| colMobileDevice       Add column         1       Nexus 5X         2       GT-P7500         3       Add row |            |                |            |
| Data range                                                                                                 |            | Refre          | ۶h         |
| e.g. 1-5, 8, 11-13                                                                                         | Preview ef | fective data : | set        |
| ОК                                                                                                    | Cancel     | Арр            | oly<br>.:: |

8 Click Data binding and under Module variable, bind the data column with the device names to the device variable varMobileDevice.

| stCase | properties<br>estCase |              |           |                 | -                        |       |         | >          |
|--------|-----------------------|--------------|-----------|-----------------|--------------------------|-------|---------|------------|
| eneral | Data source           | Data binding | Condition |                 |                          |       |         |            |
| Variab | le binding            |              |           |                 |                          |       |         |            |
| Data   | column                |              |           | Module variable |                          |       |         |            |
| colMo  | bileDevice            |              |           | Recording1.varM | lobileDevice             |       |         | $\sim$     |
|        |                       |              |           | Recording1.var  | r l ext<br>rMobileDevice |       |         |            |
|        |                       |              |           |                 | Auto-bind                | Cle   | ar bind | ings       |
| Daram  | ators                 |              |           |                 | Auto-bind                | CIE   |         | ings<br>fo |
|        | Name                  |              | Value     |                 | Module var               | iable |         |            |
| ▶1     | Add row               |              |           |                 |                          |       |         | $\sim$     |
|        |                       |              |           |                 |                          |       |         |            |
|        |                       |              |           |                 |                          |       |         |            |

9 The test will now be iterated for each device in your data source. This will also be reflected in your report.

| Ranorex                                                                    |                                                                     |                         |        |
|----------------------------------------------------------------------------|---------------------------------------------------------------------|-------------------------|--------|
| Android                                                                    |                                                                     |                         |        |
| Computer/Endpoint<br>Nexus 5X (Unknown)<br>USB - 00c18ccf5e6b3703          | Execution time<br>30/11/2017 10:41:47                               | Test case result summar | y      |
| Operating system<br>-<br>OS Language<br>-<br>Total errors<br>0             | Screen dimensions<br>-<br>Duration<br>15.58s<br>Total warnings<br>0 | 2x Success              |        |
| Expand test containers Expand details<br>Test container filter: Success Fa | Collapse all                                                        | -                       |        |
| TestCase Rows: 2                                                           |                                                                     |                         | 15.55s |
| TestCase Data Row: 1                                                       |                                                                     |                         | 8.78s  |
| <ul> <li>Test data<br/>colMobileDevice: Nexus 5X</li> </ul>                |                                                                     |                         |        |
| ▶ O Recording1                                                             |                                                                     |                         | 8.73s  |
| TestCase Data Row: 2                                                       |                                                                     |                         | 6.75s  |
| <ul> <li>Test data<br/>colMobileDevice: GT-P7500</li> </ul>                |                                                                     |                         |        |
|                                                                            |                                                                     |                         |        |

# Configure a parallel cross-device test

It's also possible to run one test on multiple devices at the same time.

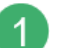

First:

a

**Configure** a variable as in steps 1-3 in the instructions for a consecutive cross-device test above.

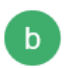

Or simply **disable** the existing data source if you're working with the test from the instructions for a consecutive cross-device test above.

| TestCase properties                                                                                                    | _              |             | ×  |
|----------------------------------------------------------------------------------------------------|----------------|-------------|----|
| TestCase                                                                                                    |                |             |    |
| General Data source Data binding Condition                                                                                                    |                |             |    |
| New       No data source         Mobile_Devices - SimpleDataConnector         No data source    No data source selected Click 'New' to add a new data source | Manage data    | sources     |    |
| Data range     All rows     Range                                                                                                    |                | Refres      | h  |
|                                                                                                    | Preview effect | tive data s | et |
| ОК                                                                                                    | Cancel         | Арр         | ly |

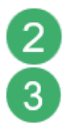

In the test suite view, **right-click** the test suite node and **click Global parameters...** Add a global parameter called **globalMobileDevice**.

| Android         General       Global parameters         Parameters         I       globalMobileDevice         Nexus 5X       (Unbound)         > 2       Add row                                                                                                    | droid p | oroperties        |        |          |             |          | _        |           | ×      |
|----------------------------------------------------------------------------------------------------|---------|-------------------|--------|----------|-------------|----------|----------|-----------|--------|
| General Global parameters Report          Parameters         I       globalMobileDevice       Nexus 5X       (Unbound)         > 2       Add row       Image: Comparison of the second second secon | D A     | ndroid            |        |          |             |          |          |           |        |
| Parameters       Name     Value     Module variable       1     globalMobileDevice     Nexus 5X     (Unbound)       > 2     Add row     Image: Constraint of the second second | eneral  | Global parameters | Report |          |             |          |          |           |        |
| Name       Value       Module variable         1       globalMobileDevice       Nexus 5X       (Unbound)         > 2       Add row                                                                                                    | Param   | eters .           |        |          |             |          |          | Inf       | fo     |
| 1       globalMobileDevice       Nexus 5X       (Unbound)         ▶ 2       Add row                                                                                                    |         | Name              |        | Value    |             | Module   | variable |           |        |
| Add row                                                                                                    | 1       | globalMobileDevic | e      | Nexus 5X |             | (Unbour  | nd)      |           | $\sim$ |
| Auto-create Auto-bind Clear b                                                                                                    | ▶2      | Add row           |        |          |             |          |          |           | $\sim$ |
| Auto-create Auto-bind Clear b                                                                                                    |         |                   |        |          |             |          |          |           |        |
| Auto-create Auto-bind Clear b                                                                                                    |         |                   |        |          |             |          |          |           |        |
| Auto-create Auto-bind Clear b                                                                                                    |         |                   |        |          |             |          |          |           |        |
| Auto-create Auto-bind Clear b                                                                                                    |         |                   |        |          |             |          |          |           |        |
| Auto-create Auto-bind Clear b                                                                                                    |         |                   |        |          |             |          |          |           |        |
| Auto-create Auto-bind Clear b                                                                                                    |         |                   |        |          |             |          |          |           |        |
| Auto-create Auto-bind Clear b                                                                                                    |         |                   |        |          |             |          |          |           |        |
| Auto-create Auto-bind Clear b                                                                                                    |         |                   |        |          |             |          |          |           |        |
| Auto-create Auto-bind Clear b                                                                                                    |         |                   |        |          |             |          |          |           |        |
| Auto-create Auto-bind Clear b                                                                                                    |         |                   |        |          |             |          |          |           |        |
| Auto-create Auto-bind Clear b                                                                                                    |         |                   |        |          |             |          |          |           |        |
| Auto-create Auto-bind Clear b                                                                                                    |         |                   |        |          |             |          |          |           |        |
| Auto-create Auto-bind Clear b                                                                                                    |         |                   |        |          |             |          |          |           |        |
| Auto-create Auto-bind Clear b                                                                                                    |         |                   |        |          |             |          |          |           |        |
| Auto-create Auto-bind Clear b                                                                                                    |         |                   |        |          |             |          |          |           |        |
| Auto-create Auto-bind Clear b                                                                                                    |         |                   |        |          |             |          |          |           |        |
| Auto-create Auto-bind Clear b                                                                                                    |         |                   |        |          |             |          |          |           |        |
|                                                                                                    |         |                   |        |          | Auto-create | Auto-bin | d Cle    | ear bindi | ngs    |
| OK Cancel                                                                                                    |         |                   |        |          | OK          | Can      | cel      | App       | lv     |

**4** 5 **Right-click** the test case that contains the recording where you specified the variable and **click Data binding...** 

Under **Parameters > Module variable, bind** the variable to the global parameter.

| incuse   | properties                            |           |                 |                        |                           | >                |
|----------|---------------------------------------|-----------|-----------------|------------------------|---------------------------|------------------|
| D Te     | estCase                               |           |                 |                        |                           |                  |
| eneral   | Data source Data binding              | Condition |                 |                        |                           |                  |
| Variab   | le binding                            |           |                 |                        |                           |                  |
| Data     | column                                |           | Module variable |                        |                           |                  |
|          |                                       |           |                 |                        |                           |                  |
|          |                                       |           |                 |                        |                           |                  |
|          |                                       |           |                 |                        |                           |                  |
|          |                                       |           |                 |                        |                           |                  |
|          |                                       |           |                 |                        |                           |                  |
|          |                                       |           |                 |                        |                           |                  |
|          |                                       |           |                 | Auto-bind              | Clear bi                  | ndings           |
| Param    | neters                                |           |                 |                        |                           | Info –           |
|          | Name                                  | Value     |                 | Module vari            | iable                     |                  |
|          |                                       | AL        |                 |                        | A A DESCRIPTION           | -                |
| ▶1       | Android.globalMobileDevice            | Nexus 5X  |                 | Recording1.            | /ariviobile               | D   ~            |
| ▶1<br>2  | Android.globalMobileDevice Add row    | Nexus 5X  |                 | Recording1.            | 1.varMobile               | D   ✓<br>eDevice |
| ▶1<br>2  | Android.globalMobileDevice<br>Add row | Nexus 5X  |                 | Recording1.            | 1.varMobil                | D V<br>eDevice   |
| ▶1<br>2  | Android.globalMobileDevice Add row    | Nexus 5X  |                 | Recording              | 7ariviobile<br>1.varMobil | D   ∽<br>eDevice |
| ▶ 1<br>2 | Android.globalMobileDevice<br>Add row | Nexus 5X  |                 | Recording              | 7ariviobile<br>1.varMobil | D   ∽<br>eDevice |
| ▶ 1<br>2 | Android.globalMobileDevice Add row    | Nexus 5X  |                 | Recording              | /ariviobile<br>1.varMobil | D   ∽<br>eDevice |
| ▶ 1<br>2 | Android.globalMobileDevice Add row    | Nexus 5X  |                 | Recording1.            | /artviobile<br>1.varMobil | D   ❤<br>eDevice |
| ▶ 1<br>2 | Android.globalMobileDevice<br>Add row | Nexus 5X  |                 | Recording1.            | 2 arviobile<br>1.varMobil | D  ∨<br>eDevice  |
| ▶ 1<br>2 | Android.globalMobileDevice Add row    | Nexus 5X  |                 | Recording1.            | 2 IIVIODIIE<br>1.varMobik | D  ∨<br>eDevice  |
| ▶ 1<br>2 | Android.globalMobileDevice Add row    | Nexus 5X  |                 | Recording              | 1.varMobil                | D V              |
| ▶ 1<br>2 | Android.globalMobileDevice<br>Add row | Nexus 5X  |                 | Recording              | 1.varMobile               | D V<br>eDevice   |
| ▶ 1<br>2 | Android.globalMobileDevice<br>Add row | Nexus 5X  | Auto-create     | Recording<br>Recording | Clear bi                  | D V<br>eDevice   |
| ▶ 1<br>2 | Android.globalMobileDevice<br>Add row | Nexus 5X  | Auto-create     | Recording<br>Recording | Clear bi                  | ndings           |

In the repository, **find** the app folder for your mobile app and **click EDIT IN SPY**.

6

| 🔁 Add new item 👻 🄍 Track   🛠 | 0011          | 🖓   🔄   📰 TestSolutionRepository 🕶   🛏 Variables | 🍼 Cleanup |
|------------------------------|---------------|--------------------------------------------------|-----------|
| Item                         |               | Path                                             | Comment   |
| 🗷 ··· 📘 ComAndroidKeepass    | 🗶 EDIT IN SPY | Base: /mobileapp[@title='com.android.keepass']   |           |
|                              | Cli           | ck to edit path in Spy                           |           |
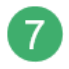

8

**Modify** the path as in the screenshot below and ensure the attribute **devicename** has the value **\$varMobileDevice**, i.e. the device variable specified earlier.

| 🔀 Editing 'ComAndroidKeepass'                                            | – 🗆 X                                                                                                    |
|--------------------------------------------------------------------------|----------------------------------------------------------------------------------------------------|
|                                                                          | 🕒 SETTINGS 🌾 Studio                                                                                                    |
| <b>(mobileapp[@title='com.android.keepass' and @</b>                     | Odevicename=\$varMobileDevice] APPLY                                                                                                    |
| C Refresh 🗔 Highlight                                                    | ▶ General                                                                                                    |
| M ☐ mobileapp(@title='com.android.keepass' and @devicename=\$varMobile[. | ▲ MobileApp         ☑ title       = ∨       com.android.keepass ∨         ☑ deviceoname       = ∨       SvarMobileDevice         ☑ deviceorientation       =       Nexus 5X         △ name       =       As new variable         ○ osversion       =       SvarMobileDevice         ○ versioncode       =       (2 distinct values)         ○ versionname       =       (2 distinct values) |
| Click 'Refresh' to update result elements                                |                                                                                                    |
| One element found for current selection.                                 | ,                                                                                                    |

To run your test in parallel, start it from a command line environment with the following arguments:

```
start MobileTest.exe /pa:globalMobileDevice="Galaxy Nexus"
start MobileTest.exe /pa:globalMobileDevice="GT-P7500"
```

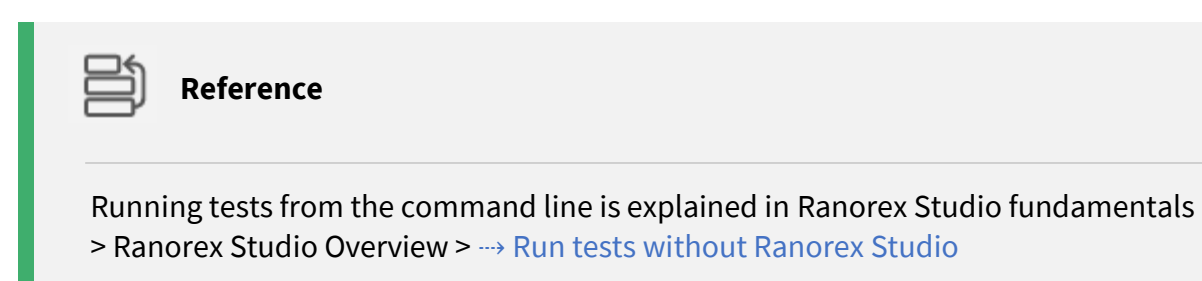

# Automate Android system apps

When automating an Android App it might sometimes be necessary to leave the application under test. For example, you want to:

• check if an issued notification has been received

- share something on a social network
- change the system settings
- ...

To automate these tasks, you need to automate the Android OS. This comes with certain special requirements and restrictions that are explained in this chapter.

| <ul> <li>Note</li> <li>To automate system<br/>enabled. The setting<br/>settings in&gt;setting</li> <li>To speed up the test<br/>generation of screet<br/>section of the plugi</li> </ul> | n apps the setting 'And<br>g can be found in the r<br>gs dialog.<br>t execution of system<br>nshots for android. Th<br>n specific settings in | droid OS Automation' has to be<br>mobile section of the plugin spec<br>app automation you can disable<br>be setting can be found in the mo | cific<br>e the<br>obile |
|----------------------------------------------------------------------------------------------------|----------------------------------------------------------------------------------------------------|----------------------------------------------------------------------------------------------------|-------------------------|
| Settings                                                                                                    |                                                                                                    | ×                                                                                                    |                         |
| The Contract                                                                                                    |                                                                                                    |                                                                                                    |                         |
| Settings                                                                                                    |                                                                                                    |                                                                                                    |                         |
|                                                                                                    |                                                                                                    |                                                                                                    |                         |
| General Advanced Recorder defaults Repository of                                                                                                    | lefaults Imaging Plugins                                                                                                    |                                                                                                    |                         |
|                                                                                                    |                                                                                                    |                                                                                                    |                         |
| User settings                                                                                                    | Solution settings                                                                                                    |                                                                                                    |                         |
| Use Java SWT legacy automation mode                                                                                                    | False                                                                                                    |                                                                                                    |                         |
| Whitelisted class names                                                                                                    | Tube                                                                                                    |                                                                                                    |                         |
| Y <mark> Mobile</mark>                                                                                                    |                                                                                                    |                                                                                                    |                         |
| Android OS automation                                                                                                    | True                                                                                                    |                                                                                                    |                         |
| Connect timeout                                                                                                    | Im                                                                                                    |                                                                                                    |                         |
| Deploy timeout                                                                                                    | 5m                                                                                                    |                                                                                                    |                         |
| General timeout                                                                                                    | 10m                                                                                                    |                                                                                                    |                         |
| Instrument timeout                                                                                                    | 50                                                                                                    |                                                                                                    |                         |
| Network discovery timeout                                                                                                    | 50<br>15c                                                                                                    |                                                                                                    |                         |
| Remote call timeout                                                                                                    | 5                                                                                                    |                                                                                                    |                         |
| Screenshots on AndroidOS                                                                                                    | True                                                                                                    |                                                                                                    |                         |
| USB discovery timeout                                                                                                    | im                                                                                                    |                                                                                                    |                         |
| ✓ Mouse                                                                                                    |                                                                                                    |                                                                                                    |                         |
| Mouse Move Interpolation Mode                                                                                                    | Optimized                                                                                                    |                                                                                                    |                         |
| ✓ MSAA                                                                                                    |                                                                                                    |                                                                                                    |                         |
| Evaluate computationally expensive attributes                                                                                                    | False                                                                                                    |                                                                                                    |                         |
| Filter elements                                                                                                    | True                                                                                                    | v                                                                                                    |                         |
| Filter Windows Forms elements                                                                                                    | True                                                                                                    |                                                                                                    |                         |
|                                                                                                    |                                                                                                    | Restore defaults                                                                                                    |                         |
|                                                                                                    |                                                                                                    |                                                                                                    |                         |
| User settings / Solution settings stored on your mach                                                                                                    | une 🔟                                                                                                    |                                                                                                    |                         |
|                                                                                                    |                                                                                                    |                                                                                                    |                         |

# Restrictions

- To automate system apps a USB connection has to be established.
- Highlighting on the device does not work for system apps

## Validate an Issued Notification

The following example will show how to validate a text in a received notification.

Create a new recording and select the mobile option as usual. Ranorex Spy will open and you will notice a node labeled 'MobileApp AndroidOS' at the application level in the object tree.

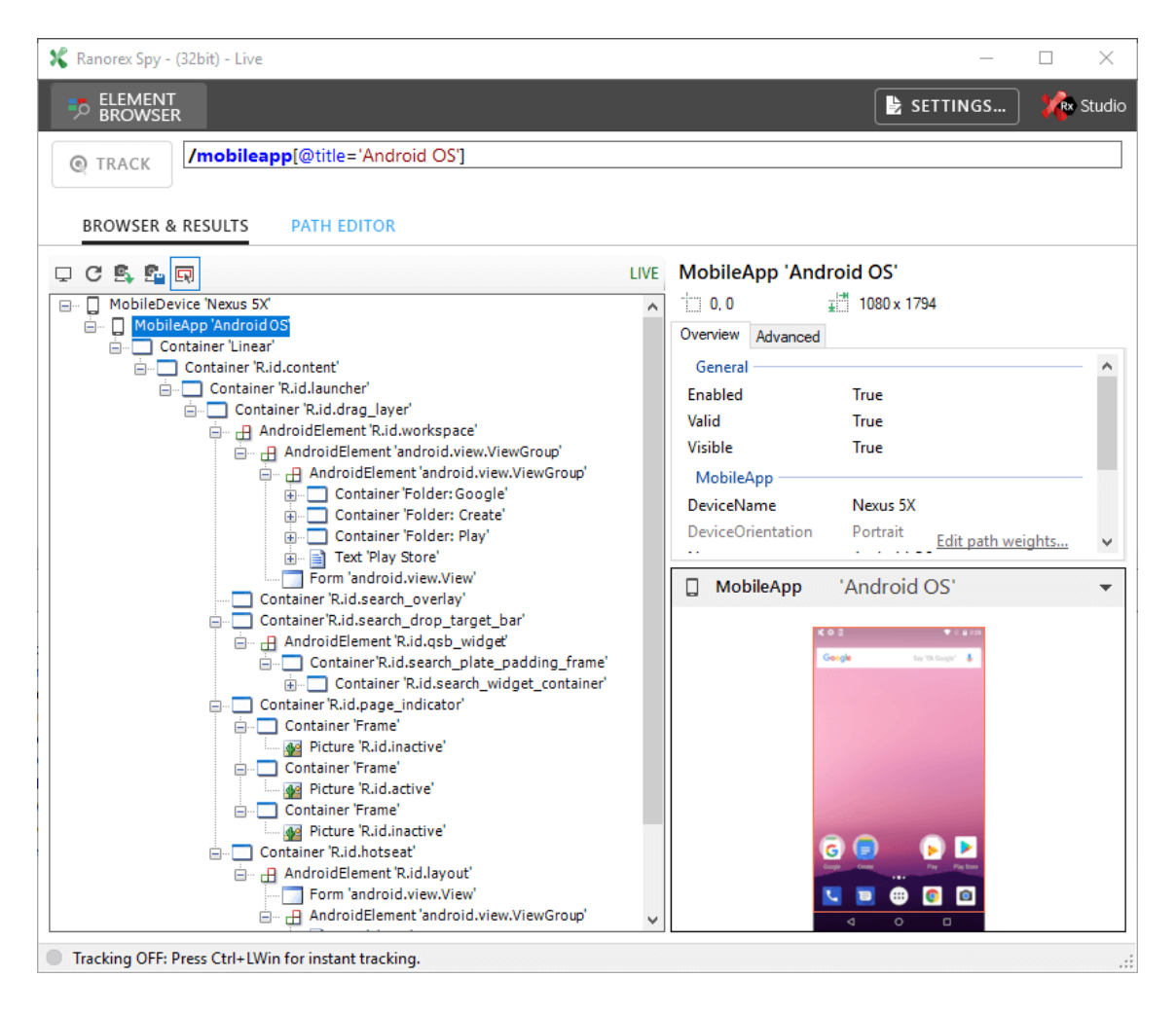

To navigate through the element tree you can either use the tree view. Another way to navigate is to use the image navigator which can be found at the bottom of the Overview/Advanced tab. Clicking a UI element selects it, double-clicking outside the selected element selects the parent. To open the notification bar, a swipe action from the top of the screen has to be performed. Navigate to a tree element including the navigation bar in the representing screenshot and add this element to the repository using the context menu.

| 🗶 Ranorex Spy - (32bit) - Live                |                                                  |        |            |         |                 | _            |        | ×      |
|-----------------------------------------------|--------------------------------------------------|--------|------------|---------|-----------------|--------------|--------|--------|
|                                               |                                                  |        |            |         | 🖹 SE            | TTINGS       | 1      | Studio |
| TRACK /mobileapp[@title='A                    | ndroid OS'] <b>/?/?/container</b> [@rid          | ='R.id | .content'] | ]/?/?/q | :ontainer[@rid= | 'R.id.drag_l | ayer'] |        |
| BROWSER & RESULTS PATH EDIT                   | DR                                               |        |            |         |                 |              |        |        |
| 🖵 C 🕏 💁 🗖                                     |                                                  | LIVE   | Contain    | er 'R.i | d.drag_layer'   |              |        |        |
| MobileDevice 'Nexus 5X'                       |                                                  | ^      | 0, 0       |         | 1080 x 179 🖬    | 4            |        |        |
| im MobileApp 'Android OS'                     |                                                  |        | Overview   | Advan   | ced             |              |        |        |
| Container 'R.id.content'                      |                                                  |        | General    |         |                 |              |        | ~      |
| 🚊 🛄 Container 'R.id.launcher'                 |                                                  |        | Enabled    |         | True            |              |        |        |
| Container 'R.id.drag                          | laver                                            |        |            |         | True            |              |        |        |
|                                               | Highlight element                                |        |            |         | True            |              |        |        |
|                                               | Update element data                              |        |            | er —    |                 |              |        |        |
| i i i i i i i i i i i i i i i i i i i         | Set element as root                              |        |            |         |                 |              |        |        |
|                                               | Add to repository                                |        | IE         | rType   | Frame           |              |        |        |
|                                               | Add to repository (incl. Children)               |        |            |         |                 | Edit path we | aghts  | ¥      |
| Forr Program                                  | Save as snapshot                                 |        | 1          | tainer  | 'R.id.drag      | laver'       |        | -      |
| Container 'R                                  | Capture screenshot                               |        |            |         |                 | )            |        |        |
|                                               |                                                  |        |            |         | ו=              | ♥ 0 ¥ 229    |        |        |
| ⊡ □ Con                                       | Expand all                                       |        |            |         | Google Say 1    | Dk Google' 👃 |        |        |
|                                               | Collapse all                                     |        |            |         |                 |              |        |        |
| Container R                                   | Ensure visible                                   |        |            |         |                 |              |        |        |
| M Pictu                                       | Focus                                            |        |            |         |                 |              |        |        |
| E. Contain                                    | SetOrientation (MobileUiElement)                 |        |            |         |                 |              |        |        |
| Pictu                                         | Touch (MobileUiElement)                          |        |            |         |                 |              |        |        |
| ₩ Picture 'R.                                 | id.inactive'                                     |        |            |         |                 |              |        |        |
| 🖃 🗔 Container 'R.id.ho                        | tseat'                                           |        |            |         | G 🗊 🤇           | <b>&gt;</b>  |        |        |
|                                               | nt 'R.id.layout'                                 |        |            |         |                 | Pay PaySor   |        |        |
| Form and                                      | roid.view.view<br>ement 'android.view.ViewGroup' |        |            |         |                 | 9            |        |        |
|                                               |                                                  | ¥      |            |         |                 |              |        |        |
| Tracking OFF: Press Ctrl+LWin for instant tra | icking.                                          |        |            |         |                 |              |        | .::    |

Add a swipe action by dragging/dropping the newly created repository item to the actions table and choosing 'Swipe Action' as action type from the context menu.

| ValidateNotification.rxrec* $\times$ |                                                               |                                               |             |             | ÷               |
|--------------------------------------|---------------------------------------------------------------|-----------------------------------------------|-------------|-------------|-----------------|
| RECORD                               |                                                               |                                               | 🖜 VARIABLES | 🖹 SETTINGS  | ) 🌾 Studio      |
| 🔁 Add new action 👻 🕅 📋 📋             | ≣   ।୨ ୯°   ▲ ▼   =1≽ Tur                                     | bo mode Screenshot                            |             |             |                 |
| # Action                             | Touch                                                         | <b>]</b>                                      |             |             |                 |
| Add new actio                        | Swipe gesture                                                 | ing the Add new action actions into the table | ion         | No action s | selected        |
|                                      | Mobile key press Validation Invoke action Get value Set value |                                               | >           | (52)        |                 |
| G Add new item ▼ @ Track   ▼         | Close application                                             | ] TestSolutionRepository •                    | Search.     | (F3)        | P+ 2            |
| AndroidOS                            | Wait for                                                      | itle='Android OS']                            | Comment     | Container   | @rid='R.i       |
| RidDragLayer                         | Capture screenshot<br>Create snapshot<br>User code            |                                               | [@rid       | Google      | Say Tak Sangka" |
| <                                    |                                                               |                                               | >           | 🔽 📃 🌐       | o 💿 💿           |

In the properties pane set the swipe direction to '90°' and the start location to '0.5;0.0' which is the top center of the element.

| ValidateN    | lotification.rxrec |            |          |            |                    |              | Ŧ           | Er            | dpoints   | Properties × |              |
|--------------|--------------------|------------|----------|------------|--------------------|--------------|-------------|---------------|-----------|--------------|--------------|
| R            | ECORD              | RUN        |          |            | - VARIABLES        | 🖹 SETTINGS   | 🌾 Studio    |               | J₽        | ]            |              |
|              |                    |            |          |            |                    |              | _           |               | Duration  | ı            | 500ms        |
| 🔁 Add n      | iew action 👻 🕅     |            | 9 @      | 🔺 💌   🕸 T  | urbo mode 🛛 🔂 Scre | enshot       |             |               | Enabled   |              | True         |
| #            | Action             | Swipe dire | Distance | Swipe dura | Repository item    |              |             | >             | lmage b   | ased         | (None)       |
| " <b>b</b> 1 | Swine gesture      |            | 500 ×    | 500ms ~    | RidDragLaver       |              |             |               | Reposito  | ory item     | RIdDragLayer |
|              | singe gestare      |            |          |            |                    |              |             | >             | Start loc | ation        | .5;.0        |
|              |                    |            |          |            |                    | No screensho | t available | >             | Steps     |              | 0            |
|              |                    |            |          |            |                    |              |             | >             | Swipe d   | irection     | Down (90°)   |
|              |                    |            |          |            |                    |              |             | $\rightarrow$ | Swipe d   | uration      | 500ms        |

Manually open the notification bar on your device and switch back to Ranorex Spy. Navigate through the element tree until you'll find the element you want to validate.

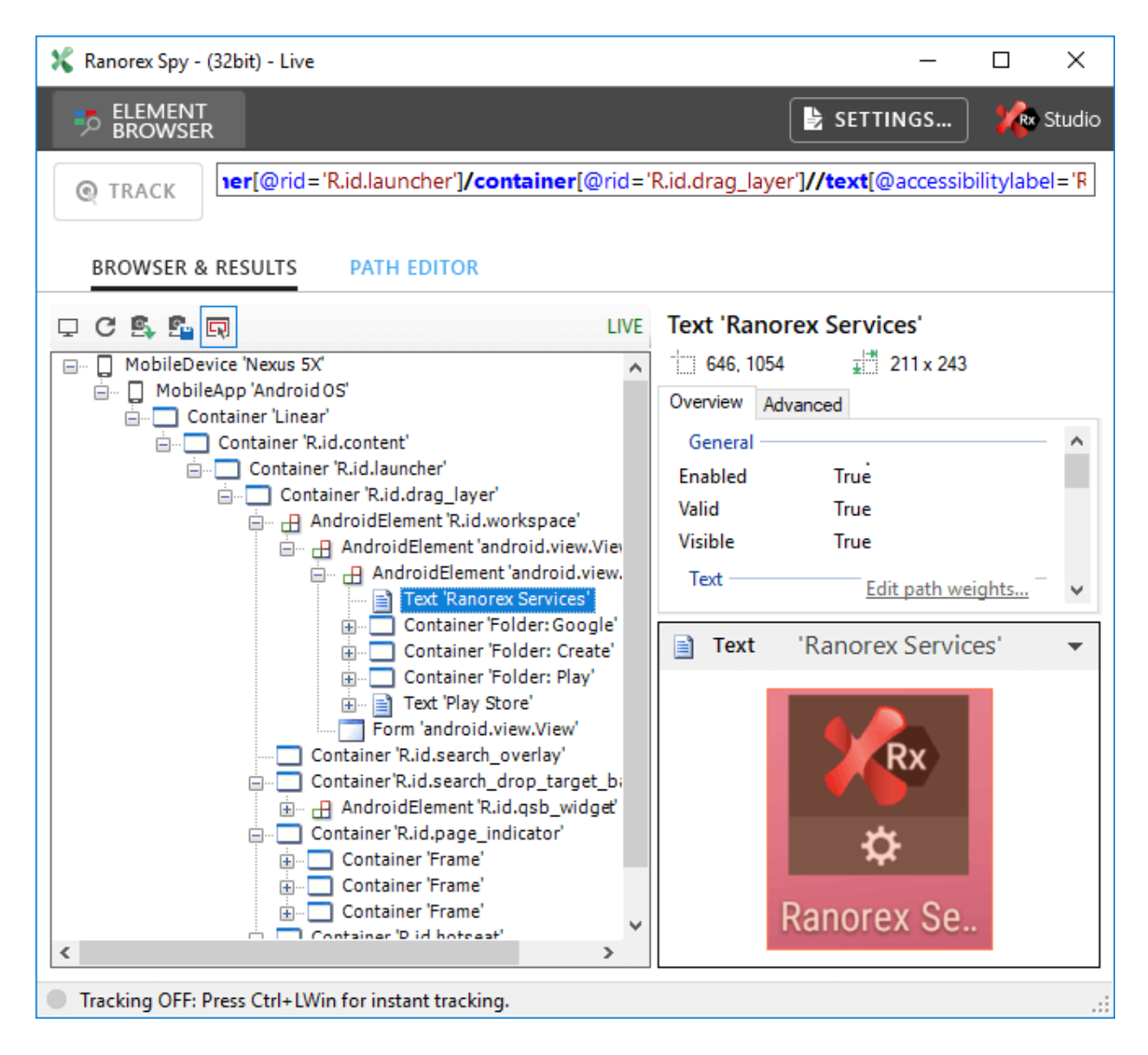

Add the specific element to the repository and add a validation action on the repository item as described before.

Additionally, add a key press on the back button to return to the initial situation.

After adding these three actions, the recording is ready to be executed.

# **Test Android Wear apps**

Following the instructions below you can easily create automated tests on compatible Android Wear apps directly on real or emulated devices.

## Prerequisites

#### • Install adb:

The Android Debug Bridge (adb) is a versatile command line tool that lets you communicate with an emulator instance or connected Android device. You can find it at BinRxEnvAndroidtools.

 Connect with the phone: Download the Android Wear app on your phone and pair the watch with your phone. You can find detailed information on how to do so here: https://support.google.com/androidwear#topic=6056405

#### • Enable the debug mode:

On the smartphone go to "Developer Options" and enable "USB Debugging". On the watch got to "Developer Options" and enable "ADB Debugging" as well as "Debug over Bluetooth".

• Finally, open the Android Wear app on your smartphone, press the Settings button on the top right and check the "Debugging over Bluetooth". The target should be shown as connected.

🚹 Note

If the target is still disconnected, try to restart both the smartphone and the watch.

# **Getting Started**

Connect the device via USB to your computer and call adb via command line by typing "adb devices".

It should print something like this:

```
List of devices attached 08937p69d0518aac device
```

This means you have successfully connected your phone to your computer. Now we need to connect the watch too. Type the following commands:

```
adb forward tcp:6666 localabstract:/adb-hub
adb connect localhost:6666
```

You need to accept the connection on your watch.

Type once again "adb devices". You should now see a new device called localhost:6666:

```
08937p69d0518aac device
localhost:6666 device
```

In your Android Wear App, Host and Target should now show up as connected.

**1** Note Connecting host and target does not always work at first go. Try restarting both devices in different order and be patient.

Now you can connect your devices, instrument your apps, and create your test.

#### Automate on an Emulated Device

The following instructions explain how to connect a Genymotion emulated smartphone with a Google emulated watch.

First, download Genymotion setup and start any Genymotion emulator with Android 4.3 or later. For Google's emulated watch you need the AVD Manager.

Start the Android Studio, go to Tools -> Android -> AVD Manager. Create a new Virtual Wear device and start it.

Next, install Google Apps or Gapps on the Genymotion smartphone. With Gapps, also the Play Store will be installed, which is needed for downloading the Wear App.

Go to https://opengapps.org/#downloadsection and download the correct Gapps for your emulator. To install Gapps on Genymotion, please follow these instructions.

Gapps may sometimes be unstable when running on Genymotion emulators.

Follow the steps explained in →Prerequisites and list your devices via adb as described in →Getting started.

It should print something like this:

List of devices attached 192.168.154.102:5555 device

This means you have successfully connected your emulated phone to your computer. Now you need to connect the watch too. Type the following command into the command line:

adb -s {genimotion\_ip}:{genimotion\_port} -d forward tcp:5601 tcp:5601

Type once again the "adb devices" command. You should see a new device called emulator-5600.

Now you can connect your devices, instrument your apps, and create your test.

# Instrumentation with source code on iOS

In this chapter, we'll show you how to instrument your app using source code on iOS. Simply follow the instructions below. Alternatively, there are also many video tutorials on YouTube that detail this process.

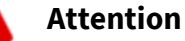

We recommend you only instrument with source code if you are an experienced iOS developer.

## Attention

Whenever you update Ranorex Studio (i.e. use newer automation libraries/Ranorex Service App), **reinstrument your apps**. Otherwise, automation may not work as intended.

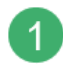

Λ

**Download** the automation lib from the **Mobile Download Archive** on your Mac.

#### Note

The file size of Ranorex Automation Library is about 30 megabytes. This does not automatically make your app 30 megabytes bigger since it is a universal library and only the parts essential for your app will dynamically be added when compiling it.

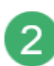

Open the XCode project of your application under test.

| 000       | Documentation            |    |
|-----------|--------------------------|----|
|           |                          | >> |
| FAVORITES | Name                     | A  |
|           | lockLandscape~ipad.png   |    |
| SHARED    | IockPortrait@2x~ipad.png |    |
| DEVICES   | IockPortrait~ipad.png    |    |
|           | MiniKeePass              |    |
|           | MiniKeePass.xcodeproj    |    |
|           | pt_BR.lproj              |    |
|           | README.md                |    |
|           | ru.lproj                 |    |
|           | Samples                  |    |
|           |                          |    |

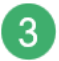

To avoid shipping an instrumented app to your customers it is recommended to create a separate target for your app under test. You should select the project file and duplicate the existing target.

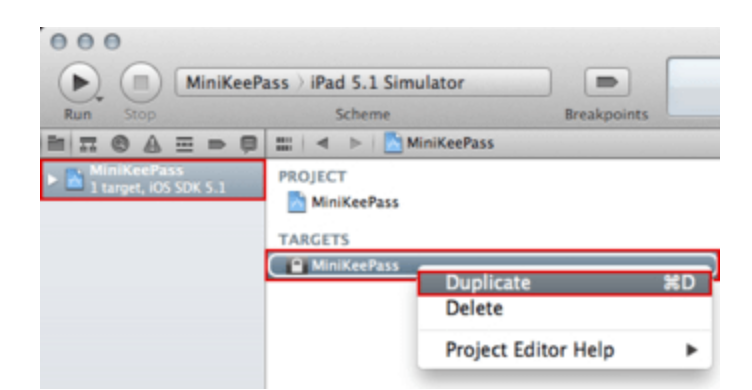

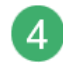

Rename the newly created target.

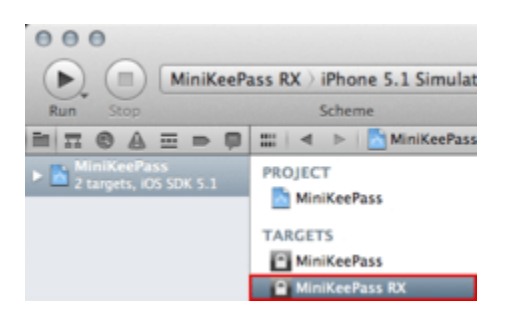

## በ Note

As XCode does not automatically update all necessary files, you have to rename them manually. You will have to alter the target itself, the targets .plist file (in the workspace as well as in Build Settings -> Packaging), the targets' project name (Build Settings -> Packaging) and the schemes name (Product -> Manage Schemes).

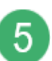

Add the previously downloaded automation lib to your newly created target.

| 00   |          | MiniKeeD                 | DY )                 | Dhone F   | 1 Cinculat |
|------|----------|--------------------------|----------------------|-----------|------------|
| 0.   |          | Minikeer                 | ASS RA /             | chome 5.  | 1 Simulat  |
| in T | @ A      |                          |                      | ⊳ I B M   | IniKeePass |
|      | iniKeePa | SS SDK 5.1               | PROJEC               | T.        |            |
|      |          | Show in F                | inder                |           |            |
|      |          | Open with                | Externa              | al Editor |            |
|      |          | Open As                  |                      |           | •          |
|      |          | Show File                | Inspecto             | or        |            |
|      |          | New File                 |                      |           |            |
|      |          | New Proje                | ct                   |           |            |
|      |          | No. C                    |                      |           |            |
|      |          | New Grou                 | p<br>from (          | alastian  |            |
|      |          | New Grou                 | p from :             | selection |            |
|      |          | Sort by Na<br>Sort by Ty | ame<br>/pe           |           |            |
|      |          | Search in                | Selected             | Group     | 2          |
|      | . E      | Add Files                | to <sup>≞</sup> Mini | KeePass"  |            |
|      |          | Delete                   |                      |           |            |
|      |          | Source Co                | ntrol                |           | •          |
|      |          | Project Na               | vigator              | Help      | •          |
|      |          |                          |                      |           |            |
|      |          |                          |                      |           |            |

|              | RxAutomation                                         | ; Q                             |
|--------------|------------------------------------------------------|---------------------------------|
| FAVORITES    | Name                                                 | Date Modified                   |
| SHARED       | ibRxAutomation.a                                     | Today 12:31 PM                  |
| DEVICES      |                                                      |                                 |
| MEDIA        |                                                      |                                 |
|              |                                                      |                                 |
|              |                                                      |                                 |
|              |                                                      |                                 |
|              |                                                      |                                 |
|              |                                                      |                                 |
| Destinatio   | on Copy items into destination groups                | up's folder (if needed)<br>ders |
|              | <ul> <li>Create folder references for any</li> </ul> | added folders                   |
| Add to targe | ts MiniKeePass                                       | August .                        |
| Anna Arana   | MiniKeePass RX                                       |                                 |
|              |                                                      |                                 |
| New Folder   |                                                      | Cancel Add                      |

6

After doing this, the automation lib will be listed in the 'Linked Binary With Libraries' list in the 'Build Phases' pane of the test target.

| PROJECT                        | Summary Info                | Build Settings      | Build Phases | Build Rules |
|--------------------------------|-----------------------------|---------------------|--------------|-------------|
| MiniKeePass                    |                             |                     | (Q.          |             |
| TARGETS                        | ► Target Dependencies (0    | items)              |              |             |
| MiniKeePass     MiniKeePass RX | ▷ Compile Sources (76 iter  | ms)                 |              |             |
|                                | V Link Binary With Librarie | es (8 items)        |              |             |
|                                | UIKit.framework             |                     | Req          | uired 🗘     |
|                                | Foundation.framework        | Req                 | Required \$  |             |
|                                | CoreGraphics.framewo        | Req                 | uired ‡      |             |
|                                | Security.framework          | Req                 | uired 🗘      |             |
|                                | AudioToolbox.framewo        | ork                 | Req          | uired ‡     |
|                                | libxml2.dylib               |                     | Req          | uired ‡     |
|                                | libz.dylib                  |                     | Req          | uired 🗘     |
|                                | libRxAutomation.a           |                     | Req          | uired 🗘     |
|                                | + -                         | Drag to reorder fra | ameworks     |             |
|                                | ► Copy Bundle Resources     | (189 items)         |              |             |

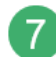

## Add the CFNetwork framework to the list.

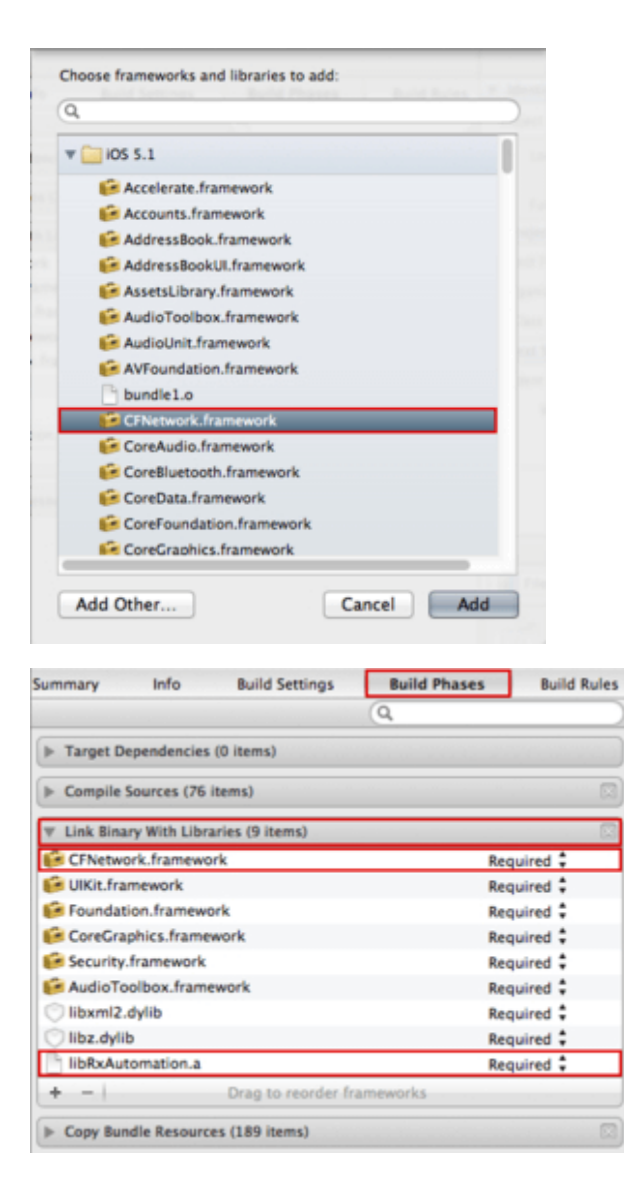

Additionally, with iOS 8.3 add the IOKit.framework.

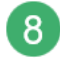

In the **Build Settings** pane of the test, add the switches '-ObjC -all\_load' to the option **Other Linker Flags**.

| Summary Info             | <b>Build Settings</b> | Build Phases                    | Build Rules |  |  |
|--------------------------|-----------------------|---------------------------------|-------------|--|--|
| Basic All Comb           | ined Levels           | Q.*                             |             |  |  |
| Setting                  |                       | MiniKeePass RX                  |             |  |  |
| ▶Kernel Module           |                       |                                 |             |  |  |
| ▼Linking                 |                       |                                 |             |  |  |
| Bundle Loader            |                       |                                 |             |  |  |
| Compatibility Version    |                       |                                 |             |  |  |
| Current Library Version  | 1                     |                                 |             |  |  |
| Dead Code Stripping      |                       | Yes ‡                           |             |  |  |
| Display Mangled Name     | 5                     | No \$                           |             |  |  |
| Don't Create Position In | ndependent Exe        | No \$                           |             |  |  |
| Don't Dead-Strip Inits   | and Terms             | No \$                           |             |  |  |
| Dynamic Library Install  | Name                  |                                 |             |  |  |
| Exported Symbols File    |                       |                                 |             |  |  |
| Initialization Routine   |                       |                                 |             |  |  |
| Link With Standard Lib   | raries                | Yes ‡                           |             |  |  |
| Mach-O Type              |                       | Executable \$                   |             |  |  |
| Order File               |                       |                                 |             |  |  |
| Other Linker Flags       |                       | -ObjC -all_load                 |             |  |  |
|                          |                       | <multiple values=""></multiple> |             |  |  |
| Debug                    |                       | build/MiniKeePass.bui           | ld/Debug    |  |  |

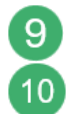

Under the Info tab, add a Bundle display name key (CFBundleDisplayName).

Insert the URL schema in the application settings to open the instrumented IPA from RxServices or Ranorex Studio, for more information review the iOS Service App page. Below, an example of a schema:

```
<key>CFBundleURLTypes</key>
<array>
<dict>
<key>CFBundleTypeRole</key>
<string>Editor</string>
<key>CFBundleURLName</key>
<string>ranorex.your.application.name</string>
<key>CFBundleURLSchemes</key>
<array>
<string>ranorex.your.application.name</string>
</array>
</dict>
</array>
</array>
```

# Attention

If a designer implements the existing Apple API, which restricts any schema from running the application, the instrumented IPA does not run within RxServices and Ranorex Studio.

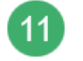

**Run** the RxServices IPA, put it into the background, and next, **run** the instrumented IPA and put it in the background as well. This makes the application recognizable by the RxServices IPA.

The new IPAs should display in the list of available IPAs in the RxServices application and in Ranorex Studio.

After performing these steps, your project can be built using the newly created target and scheme for your iOS devices as well as simulators.

በ Note

If you see the debug output '**RxAutomationEngine init**' in the console pane, your app has been instrumented successfully.

| 💌 II 🖙 🛓 🏦 🎢 🎦 MiniKeePass                                    |                                                                                                |
|---------------------------------------------------------------|------------------------------------------------------------------------------------------------|
| All Output \$                                                 |                                                                                                |
| 2013-01-03 13:16:55.417 MiniKeePass[739:11603                 | ] <info loading="" runtime="" uicontrol+rxautomationcategory=""  =""></info>                   |
| 2013-01-03 13:16:55.452 MiniKeePass[739:11603                 | ] <debug1 delegate="" for="" intercepted="" p="" runtime="" set="" textfiel<=""  =""></debug1> |
| of type <minikeepassappdelegate>&gt;</minikeepassappdelegate> |                                                                                                |
| 2013-01-03 13:16:55.676 MiniKeePass[739:11603                 | ] RxAutomationEngine init                                                                      |
| 2013-01-03 13:16:55.677 MiniKeePass[739:11603                 | ] INFO: Discovery service started on port: 31000                                               |
| 2013-01-03 13:16:55.678 MiniKeePass[739:11603                 | ] INFO: Listener socket started on port 31000                                                  |
| 2013-01-03 13:16:55.679 MiniKeePass[739:11603                 | ] <info <<="" communication="" on="" p="" port="" rxdeviceservice="" started=""  =""></info>   |
| 2013-01-03 13:16:55.679 MiniKeePass[739:11603                 | ] RxAutomationDispatcher init (static)                                                         |
| 2013-01-03 13:16:55.680 MiniKeePass[739:11603                 | ] INFO: Listener socket started on port 31001                                                  |

- Because the Ranorex automation lib uses non-public APIs, make sure that you *do not submit a Ranorex instrumented app to the app store* as your app might be rejected and you might be banned from submitting apps to the app store for a period of time.
- To add your device via Wi-Fi, it's necessary that the application under test is started on your iOS device or simulator.
- The development provisioning profile should be used for testing your app and not the distribution provisioning profile.
- To improve the object recognition of your app under test set the accessibility label attribute of your controls.
- Due to restriction in Apple API it may occur that the instrumented IPA is not able to run from with Ranorex Studio, while RxServices application is in the background mode. It is recommended to perform any test while the instrumented IPA is in the foreground.